# e-sisbravet

# MANUAL DO USUÁRIO

DEPARTAMENTO DE SAÚDE ANIMAL SECRETARIA DE DEFESA AGROPECUÁRIA MINISTÉRIO DA AGRICULTURA, PECUÁRIA E ABASTECIMENTO

> Dezembro de 2020 Versão 2.1

### e-SISBRAVET

### MANUAL DO USUÁRIO

### HISTÓRICO DA REVISÃO

| Data       | Versão | Descrição                                                                                                    | Autor         |
|------------|--------|----------------------------------------------------------------------------------------------------|---------------|
| 02/10/2019 | 1.0    | Versão preliminar do Manual do Usuário para uso no<br>treinamento do e-SISBRAVET. Sistema ainda em ambiente de<br>Homologação.                                               | CIEP/CGPZ/DSA |
| 15/01/2020 | 2.0    | Notificação de doenças                                                                                                    | CIEP/CGPZ/DSA |
|            |        | <ul> <li>Atualização do link para notificação pela internet Módulo I</li> </ul>                                                                                              |               |
|            |        | Atualização de perfis de acesso                                                                                                    |               |
|            |        | <ul> <li>Detalhamento do Menu Atividades e do Menu<br/>Comunicação Módulo II</li> </ul>                                                                                      |               |
|            |        | <ul> <li>Atualização do Fluxograma de registro de notificação e<br/>classificação de suspeita pelo SVO no SISBRAVET</li> </ul>                                               |               |
|            |        | <ul> <li>Atualização de População animal e Investigação clínica em<br/>atendimentos complementares</li> </ul>                                                                |               |
|            |        | <ul> <li>Atualização do Fluxograma de vínculos epidemiológicos no<br/>e-SISBRAVET</li> </ul>                                                                                 |               |
|            |        | <ul> <li>Atualização da descrição da exportação de ocorrências</li> </ul>                                                                                                    |               |
|            |        | <ul> <li>Atualização das orientações para implantação pelo Serviço<br/>Veterinário Oficial</li> </ul>                                                                        |               |
| 04/12/2020 | 2.1    | Inclusão de citação aos Processos SEI relacionados ao uso do<br>e-SISBRAVET                                                                                                  | CIEP/CGPZ/DSA |
|            |        | Inclusão de Descrição das características, Objetivo e Termos<br>de uso dos dados do e-SISBRAVET                                                                              |               |
|            |        | Notificação de doenças                                                                                                    |               |
|            |        | <ul> <li>Atualização do link para notificação pela internet</li> </ul>                                                                                                    |               |
|            |        | Módulo I                                                                                                    |               |
|            |        | <ul> <li>Atualização de perfis de acesso</li> </ul>                                                                                                    |               |
|            |        | Módulo II                                                                                                    |               |
|            |        | <ul> <li>Atualização da orientação para preenchimento das espécies<br/>na população animal.</li> </ul>                                                                       |               |
|            |        | <ul> <li>Inclusão de dicas sobre dúvidas frequentes no registro de<br/>ocorrências.</li> </ul>                                                                               |               |
|            |        | <ul> <li>Inclusão de orientações específicas para registro de<br/>notificações e ocorrências de algumas doenças, com a<br/>identificação dos programas por cores.</li> </ul> |               |
|            |        | <ul> <li>Atualização da descrição da exportação de ocorrências.</li> </ul>                                                                                                   |               |
|            |        | <ul> <li>Atualização de vínculos epidemiológicos.</li> </ul>                                                                                                    |               |
|            |        | <ul> <li>Inclusão de anexo de testes confirmatórios por doença,<br/>conforme fichas técnicas elaboradas pelo DSA.</li> </ul>                                                 |               |

e-SISBRAVET

## Índice

| INTRODUÇÃO                                           | 4  |
|------------------------------------------------------|----|
| CARACTERÍSTICAS DO E-SISBRAVET                       | 5  |
| Овјетіvо                                             | 6  |
| TERMOS DE USO                                        | 6  |
| NOTIFICAÇÃO DE DOENÇAS                               | 7  |
| LEGISLAÇÃO E PROCESSOS RELACIONADOS                  | 8  |
| GLOSSÁRIO                                            | 9  |
| Módulo I – Acesso, Cadastros e Configuração          | 13 |
| 1. INFORMAÇÕES BÁSICAS                               | 13 |
| 1.1 ACESSANDO O SISTEMA                              | 13 |
| 1.1.1 Treinamento (ambiente de Homologação)          | 13 |
| 1.1.2 Uso real (ambiente de Produção)                | 13 |
| 1.2 Perfis de Acesso                                 | 14 |
| 2. PARAMETRIZAÇÃO DO E-SISBRAVET                     | 15 |
| 3. Menu Atividades                                   | 15 |
| 4. Menu Comunicação                                  | 15 |
| 5. Menu Cadastros                                    | 16 |
| 5.1 Unidade Informante                               | 17 |
| 5.1.1 Consultar Unidade Informante                   | 17 |
| 6. Menu Configuração                                 | 23 |
| 6.1 VINCULAR UNIDADE INFORMANTE E RESPONSÁVEL        | 23 |
| 7. Menu Usuários                                     | 24 |
| Módulo II – Notificação e Ocorrência                 | 26 |
| 1. REGISTRO DE NOTIFICAÇÃO NO E-SISBRAVET            | 26 |
| 1.1 GERAL                                            | 26 |
| 1.1.1 REGISTRO DE NOTIFICAÇÃO PELA INTERNET          | 26 |
| 1.1.2 REGISTRO DE NOTIFICAÇÃO PELA INTRANET          | 27 |
| 1.2 Registro de Notificação - PNCEBT                 | 28 |
| 1.3 Registro de Notificação – PNCRH                  | 29 |
| 1.4 Registro de Notificação - PNSS                   | 29 |
| 1.5 Registro de Notificação – PNSA                   | 30 |
| 2. Classificar Notificação                           | 30 |
| 2.1 GERAL                                            | 30 |
| 2.2 Classificar notificação - PNSS                   | 33 |
| 2.3 Classificar notificação - PNSA                   | 34 |
| 2.4 CLASSIFICAR NOTIFICAÇÃO - PNSAP                  | 34 |
| 3. Consultar Notificação                             | 34 |
| 4. Investigação de Ocorrências                       | 35 |
| 5. PREPARAR ATENDIMENTO E IMPRIMIR FORMULÁRIOS       | 35 |
| 6. REGISTRAR/ATUALIZAR INVESTIGAÇÃO                  | 36 |
| 6.1. Atendimento inicial                             | 37 |
| 6.1.1. IDENTIFICAÇÃO DA OCORRÊNCIA                   | 37 |
| 6.1.2. POPULAÇÃO ANIMAL                              | 38 |
| 6.1.3. Investigação clínica                          | 40 |
| 6.1.3.1 Classificação da Investigação clínica — PNSS | 44 |

| 6.1.3.2 Classificação da Investigação clínica — PNSAp                   | 44 |
|-------------------------------------------------------------------------|----|
| 6.1.3.2 SINAL CLÍNICO                                                   | 45 |
| 6.1.3.3 Amostra                                                         | 45 |
| 6.1.4. ANEXOS ESPECÍFICOS                                               | 45 |
| 6.1.4.1 VESICULAR                                                       | 46 |
| 6.1.4.2 Hemorrágica dos suínos                                          | 46 |
| 6.1.4.3 Aves                                                            | 46 |
| 6.1.4.4 NERVOSA                                                         | 47 |
| 6.1.4.5 EQUÍDEOS                                                        | 47 |
| 6.1.5. INVESTIGAÇÃO EPIDEMIOLÓGICA                                      | 47 |
| 6.1.5.1 INFORMAÇÕES DE APOIO                                            | 47 |
| 6.1.5.2 ESTABELECIMENTOS VINCULADOS                                     | 47 |
| 6.1.5.3 Movimentação                                                    | 48 |
| 6.1.5.4 VACINAÇÃO                                                       | 49 |
| 6.1.5.5 Medicamentos                                                    | 50 |
| 6.1.5.6 PROVÁVEL ORIGEM                                                 | 50 |
| 6.1.6. Medidas                                                          | 50 |
| 6.1.7. Resultados Laboratoriais                                         | 51 |
| 6.1.8. CONCLUIR ATENDIMENTO – CASO PROVÁVEL                             | 52 |
| 6.1.9. CONCLUIR ATENDIMENTO – FOCO OU CASO DESCARTADO                   | 52 |
| 6.2 REGISTRO DE OCORRÊNCIA IDENTIFICADA PELO SVO                        | 53 |
| 6.3 Atendimentos complementares                                         | 54 |
| 6.3.1 População animal                                                  | 55 |
| 6.3.2 Investigação clínica                                              | 56 |
| 6.4 Retificação de registro de atendimento                              | 57 |
| 7. Validação                                                            | 58 |
| 8. VÍNCULOS EPIDEMIOLÓGICOS                                             | 59 |
| 9. Consultas, Relatórios e Exportações                                  | 65 |
| 9.1 Consulta de notificações                                            | 65 |
| 9.2 Consulta de notificações pendentes de preparação para atendimento   | 68 |
| 9.3 Consulta de ocorrências e Relatório da Investigação                 | 69 |
| 9.4 Consulta de ocorrências pendentes de validação pelo DSA             | 70 |
| 9.5 Formulários de investigação preenchidos                             | 70 |
| 9.6 Exportação dos dados das ocorrências                                | 72 |
| 10. VERIFICAÇÕES E MONITORAMENTOS DO E-SISBRAVET                        | 78 |
| 11. FLUXO DE COMUNICAÇÃO – ERROS/DÚVIDAS/SUGESTÕES                      | 79 |
| 11.1. ERROS NO CADASTRO DE USUÁRIOS/ DIFICULDADES DE ACESSO             | 79 |
| 11.2. OUTROS ERROS                                                      | 79 |
| 11.3. DÚVIDAS, SUGESTÕES E SOLICITAÇÕES DE REABERTURA/EXCLUSÃO          | 79 |
| 12. NOVA FASE DE DESENVOLVIMENTO DO E-SISBRAVET                         | 80 |
| Anexo I – Doenças, Testes e Critérios de Confirmação                    | 81 |
| ANEXO II – FLUXOGRAMAS DE REGISTRO DE NOTIFICAÇÃO E INVESTIGAÇÃO PNCEBT | 83 |

### Introdução

O **SISBRAVET - Sistema Brasileiro de Vigilância e Emergência Veterinárias** representa o conjunto de recursos organizados e integrados (estrutura, pessoal, normas, procedimentos, processos, tecnologias) direcionados ao planejamento e gerenciamento da prevenção, detecção e pronta reação às ocorrências zoossanitárias de interesse pecuário nacional, sob coordenação do Departamento de Saúde Animal (DSA).

O sistema informatizado **e-SISBRAVET é** a ferramenta eletrônica desenvolvida para a gestão dos dados da vigilância passiva em saúde animal, permitindo o registro e acompanhamento das notificações imediatas de suspeitas de doenças e das investigações realizadas pelo Serviço Veterinário Oficial (SVO).

O **e-SISBRAVET** contém, em suas configurações e estrutura, todos os elementos necessários para atender os requisitos de informação e gestão de sistemas de vigilância passiva, permitindo o registro, acompanhamento e verificação de todas as etapas, por todas as instâncias envolvidas no processo, desde a notificação de suspeitas até a conclusão da investigação, com a confirmação ou exclusão da doença investigada, seguindo os critérios de definição de caso estabelecidos pelo Departamento de Saúde Animal.

O **e-SISBRAVET** está em operação nacional desde janeiro de 2020, quando os procedimentos de registros de notificação e investigação de doenças passaram a ser realizados exclusivamente no sistema, permitindo o gerenciamento unificado entre as instâncias e a padronização e sistematização das informações de vigilância em saúde animal no país.

O sistema contribui para a modernização do SUASA (Decreto 5.746/2006), com a implementação do sistema de informação zoossanitária e manutenção do sistema de informações epidemiológicas, que tem competências regimentais compartilhadas entre a instância superior do MAPA, representada pelo Departamento de Saúde Animal/DSA (desenvolvimento, coordenação e administração do sistema) e Superintendências Federais de Agricultura/SFA (unidades informantes / pontos focais nacionais de informação e epidemiologia e de programas de vigilância) e unidades informantes das instâncias intermediárias e locais, Órgãos Executores de Sanidade Agropecuária/OESA, representadas pelos níveis central (pontos focais estaduais de informação e epidemiologia e programas de vigilância) e local (Regionais e Unidades Veterinárias Locais/UVL).

As capacitações dos primeiros usuários do SVO para sua implantação foram iniciadas em setembro de 2019, atendendo as metas do PPA 2016 - 2019 (05GZ - Implantação de programa de capacitação de profissionais para a execução das atividades em defesa agropecuária nos diferentes níveis de governo e iniciativa privada, 05FH - "Modernização do Sistema Brasileiro de Vigilância e Emergências Veterinárias - SISBRAVET") e contribuindo para o atendimento da iniciativa 06WO, de "Fortalecimento das Ações de Sanidade Agropecuária no Brasil", e da iniciativa 06OI de "Atendimento às suspeitas das síndromes controladas pelo Serviço Veterinário Oficial" dentro do prazo regulamentar, que é o indicador de eficiência do serviço de saúde animal incluído no Plano de Defesa Agropecuária – PDA.

O DSA espera que esse sistema contribua para a padronização, transparência, agilidade e gestão mais eficiente da vigilância passiva, para atingir os objetivos de prevenção, controle e erradicação de doenças prioritárias para a saúde animal no país.

### Características do e-SISBRAVET

O **e-SISBRAVET** é um sistema desenvolvido em plataforma Web, com tecnologia JAVA e banco de dados Oracle 19c, executado em servidores de aplicação Oracle Weblogic e Geoserver. Fica hospedado na infraestrutura tecnológica do MAPA permitindo o fácil acesso *online*.

Seu desenvolvimento foi coordenado pelo Mapa, por contrato com empresas privadas de tecnologia de sistemas, conforme especificações do DSA/SDA e supervisão técnica da CGTI. Na fase final, a partir do início de 2018, o DSA passou a utilizar parcerias público-privadas, com contribuição financeira do FUNDEPEC de Goiás, que permitiu concluir o módulo de Atendimento a Ocorrências Zoossanitárias em novembro de 2019. Nova parceria foi estabelecida a partir de agosto de 2020, com o apoio do Fundo Emergencial de Saúde Animal de Mato Grosso – FESA-MT e da Federação da Agricultura e Pecuária do Pará - FAEPA, visando aprimoramento das funcionalidades para gerenciamento, integração com sistemas laboratoriais, melhorias de performance e simplificação de alguns fluxos.

O sistema foi desenvolvido em um conceito modular, que dá flexibilidade para desenvolvimento e expansão futura de novas funcionalidades. Desde janeiro de 2020 está em operação o módulo de vigilância e está previsto o desenvolvimento de conexão e relacionamento com sistema de emergências zoossanitárias.

É um sistema parametrizável, que permite ser configurado de acordo com as necessidades da vigilância oficial. A configuração é responsabilidade dos usuários com perfil de administrador no DSA. Atualmente são configuradas as doenças sob vigilância, síndromes, espécies animais, sinais clínicos, critérios de definição de caso, testes de diagnóstico, tipos de exploração pecuária, tipos de agravo não infeccioso, unidades informantes e seus responsáveis, perfis de usuários e suas permissões de acesso.

A notificação de doenças pode ser realizada por qualquer cidadão, em endereço disponível na página do Mapa e nos sites dos OESAs. As notificações registradas serão direcionadas imediatamente às UVLs responsáveis pela área onde se localiza à propriedade onde a suspeita foi identificada.

O acesso aos usuários do serviço veterinário oficial responsáveis por registro de ocorrências e atendimentos de vigilância é restrito, mediante cadastro e uso de senhas. Os perfis de acesso são vinculados à área de abrangência e responsabilidades dos usuários na gestão do sistema de vigilância em saúde animal.

O sistema permite a consulta de todas as informações registradas, impressão de relatórios e formulários, bem como a exportação de dados e cálculo de indicadores, por exemplo de tempo de ação e reação, facilitando o processo de gerenciamento e compartilhamento dos registros de investigação de doenças pelas várias instâncias do SVO, em tempo real. Além disso, possui funcionalidades de dados espaciais (georreferenciamento) e envio de mensagens e comunicações automáticas internas.

O **e-SISBRAVET** está integrado com a PGA-Plataforma de Gestão Agropecuária, que permite acessar os dados de identificação e população animal das propriedades cadastradas nos OESAs. Está prevista ainda uma integração com sistemas de gestão laboratorial para permitir a inserção dos resultados de diagnóstico das investigações.

Por se tratar de uma aplicação web, o e-SISBRAVET pode ser utilizado a partir dos principais navegadores de internet existentes no mercado. Internet Explorer 8 ou posterior, Microsoft Edge, Mozilla Firefox 10 ou posterior, são exemplos dos browsers mais utilizados, mas não limitantes no uso do sistema. Além disso, com seu uso a partir dos navegadores de internet, o sistema se torna independe do sistema operacional ou das configurações do computador de seus usuários finais.

### Objetivo

O módulo de ocorrências zoossanitárias do e-SISBRAVET tem o objetivo de registrar, consolidar e compartilhar a gestão dos dados de atendimento às notificações imediatas de ocorrências zoossanitárias realizada pelas instâncias local, intermediária e superior do SUASA, representadas pelos Serviços Veterinários Estaduais (OESAs) e Federal (SFAs e DSA), possibilitando à Autoridade Veterinária Oficial responsável pela saúde animal coordenar e monitorar a evolução do processo de investigação em tempo real até a confirmação ou exclusão das doenças das Categorias 1, 2 e 3 da Instrução Normativa MAPA nº 50/2013 (Anexo 1), que incluem doenças ausentes no país ou zonas, doenças sujeitas a programas oficiais de vigilância ou que requerem intervenção oficial para seu controle ou erradicação e outras doenças esporádicas ou limitadas, exóticas e emergentes.

A notificação de **suspeitas ou casos confirmados de doenças endêmicas, listadas na categoria 4 da IN MAPA nº 50/2013**, pode ser registrada no **e-SISBRAVET** para acompanhamento e monitoramento, mas **não exigem investigação oficial nem aplicação de medidas de controle e erradicação**, conforme orientações do Ofício-Circular DSA nº 39, de 30 de junho de 2020.

### Termos de uso

O **e-SISBRAVET** foi desenvolvido para o registro e gestão de notificações e investigações de doenças apenas pelos responsáveis pela vigilância em saúde animal das esferas local, estadual e federal do SVO, sendo necessário conhecimento das normas específicas de vigilância e procedimentos envolvidos no processo, para uso adequado e entendimento correto dos dados registrados, suas características e limitações. Qualquer usuário deve cumprir treinamento mínimo de 20 horas antes do acesso ao sistema.

Usos com finalidade diversa do seu objetivo original (não relacionada ao gerenciamento das investigações) e por pessoas não inseridas no sistema de vigilância em saúde animal não estão autorizados, para prevenir interpretação indevida das informações de investigações não concluídas ou não validadas.

A disponibilização e discussão interna, no próprio SVO, de dados e informações de investigações em andamento é de responsabilidade exclusiva dos usuários com perfil SVE, SFA, DSA e dos programas de vigilância, não sendo permitida a sua divulgação externa.

Os dados de focos e casos confirmados de cada UF só devem ser publicados após verificação do nível central do SVE, com validação pelo DSA, e os dados nacionais, apenas após validação final pelo DSA.

O acesso público aos dados de focos de doenças animais sujeitas a normas oficias de vigilância no país é disponibilizado pela Coordenação de Informação e Epidemiologia-CIEP na página do Sistema Nacional de Informação Zoossanitária (<u>https://www.gov.br/agricultura/pt-br/assuntos/sanidade-animal-e-vegetal/saude-animal/sistema-informacao-saude-animal</u>), com atualização semestral após validação por todas as instâncias - SVE, SFA e DSA.

### Notificação de doenças

A notificação é a informação encaminhada por qualquer cidadão para a autoridade responsável pela vigilância em saúde animal sobre a ocorrência ou suspeita de determinadas doenças, de acordo com a lista de doenças, fluxos, prazos e critérios de notificação estabelecidos pela autoridade responsável pela vigilância, conforme o interesse nacional e a necessidade de aplicação de medidas de controle ou erradicação, dependendo das finalidades e objetivos definidos pela política de saúde animal.

No Brasil, a Instrução Normativa MAPA nº 50/2013 estabelece que qualquer cidadão, organização ou instituição que tenha animais sob sua responsabilidade deve notificar imediatamente ao SVO (OESAs e SFA/DSA-MAPA) casos suspeitos, confirmados ou diagnóstico laboratorial indicativo da presença de doenças pertencentes às categorias 1, 2 e 3, doenças exóticas ou emergentes, além de doenças de causa desconhecida, que ocorrem fora do padrão esperado ou que acometem grande número de animais ou causam alta mortalidade em curto período de tempo.

A notificação deve ser apresentada, de preferência, à instância mais próxima do local da suspeita, por contato direto (presencial) ou qualquer meio rápido de comunicação, de forma imediata, para permitir a investigação oficial e a pronta resposta conforme a necessidade de controle ou erradicação estabelecidos pelo SVO.

A detecção de suspeita ou doença por médico veterinário responsável pela vigilância em saúde animal não se trata de uma notificação, pois é uma identificação realizada pelo próprio SVO. Assim, o médico veterinário da saúde animal que identificou a suspeita deve avaliar as manifestações clínicas para definir se é caso provável de alguma doença definida, e providenciar diretamente o registro da ocorrência, ou descartar a suspeita que não atende as definições de caso estabelecidas, não necessitando registro de notificação.

O registro de notificação no **e-SISBRAVET** pode ser realizado por qualquer cidadão utilizando o endereço <u>www.gov.br/agricultura/pt-br/notificacao</u>. Todas as notificações registradas serão direcionadas à Unidade Veterinária Local responsável pelo município de localização da suspeita registrada.

Para maior detalhamento sobre o registro de notificações, verificar o item <u>1. REGISTRO DE</u> <u>NOTIFICAÇÃO NO e-SISBRAVET.</u>

### Legislação e Processos relacionados

- Instrução Normativa MAPA nº 50, de 24 de setembro de 2013 define a lista de doenças de notificação obrigatória ao serviço veterinário oficial;
- Ofício-circular nº 39/2019/DSA/SDA/MAPA (Processo SEI 21000.071757/2019-76) comunica as SFAs e FONESA – Fórum Nacional dos Executores de Sanidade Agropecuária sobre a implantação do e-SISBRAVET.
- Ofício nº 17/2020/DSA/SDA/MAPA (Processo SEI 21000.007096/2020-69) divulga o modelo de formulário de colheita de amostras gerado pelo e-SISBRAVET.
- Ofício-circular nº 16/2020/SDA/MAPA (Processo SEI 21000.021785/2020-86) orienta sobre a manutenção das atividades essenciais de estado durante a emergência em saúde pública devido à pandemia da COVID-19.
- Ofício-circular nº 4/2020/CIEP/CGPZ/DSA/SDA/MAPA (Processo SEI 21000.035510/2020-20)

   orienta as verificações e monitoramentos do e-SISBRAVET pelas SFAs e nível central dos SVEs.
- Ofício-circular nº 39/2020/DSA/SDA/MAPA (Processo SEI 21000.042060/2020-21) complementa as orientações do Manual do e-SISBRAVET quanto ao registro de notificações imediatas e investigações.
- Informação nº 21/DISR/CAT/CGSA/DSA/SDA/MAPA (Processo SEI 21000.029310/2020-38) esclarece sobre os critérios para o registro de notificação de casos de brucelose e tuberculose no e-SISBRAVET.
- Ofício-circular nº 97/2020/DSA/SDA/MAPA (Processo SEI 21000.073797/2020-96) estabelece as Fichas Técnicas como padrão para definições de caso de doenças de investigação do Serviço Veterinário Oficial
- Ofício-circular nº 06/2020/CIEP/CGPZDSA/SDA/MAPA (Processo SEI 21000.073608/2020-85) – atualiza o Termo de referência dos pontos focais de Sistema de Informação Zoossanitária e Epidemiologia nas SFAs e SVEs.

### Glossário

### Atendimento

Cada visita realizada pelo SVO à unidade epidemiológica para investigação.

### Caso suspeito

É o principal critério para notificação imediata de doenças, sendo a base da notificação obrigatória das doenças das categorias 1 e 2 da IN 50/2013. É o critério de maior sensibilidade, que permite ampliar a capacidade de detecção de uma doença específica, geralmente baseado em sinais clínicos ou lesões compatíveis com a doença, taxas de mortalidade definidas, indicadores produtivos, indícios de exposição a um foco ou resultado de teste de triagem ou de fonte não oficial, dependendo da doença, espécie e categoria de produção. (Ver as respectivas <u>Fichas Técnicas</u>)

### Caso provável

É uma suspeita notificada e investigada pelo SVO, em que não foi possível descartar uma doença investigada apenas com elementos clínicos e epidemiológicos, sendo necessária a colheita de amostra para realização de teste diagnóstico para confirmação ou exclusão da doença sob investigação.

Para algumas doenças, o caso provável pode ser classificado diretamente a partir de um resultado de teste de diagnóstico que indica possível exposição ao agente, mas que necessita investigação do SVO dos elementos clínico-epidemiológicos ou testes em laboratórios oficiais para confirmação do caso. (Ver as respectivas <u>Fichas Técnicas</u>)

### Caso confirmado

Caso que atende aos critérios de confirmação (clínicos, epidemiológicos ou laboratoriais) segundo a definição de cada doença. É o critério com maior especificidade, necessário para identificar corretamente um caso de uma doença.

O isolamento ou identificação do agente/antígeno em um animal susceptível para determinada doença é suficiente para confirmação de um caso. Quando não há isolamento do agente, provas de detecção de anticorpos ou de ácidos nucléicos específicos, quando associados a presença de sinais clínicos e lesões ou com indícios de exposição ao agente (vínculo epidemiológico), são consideradas critérios válidos de confirmação. (Ver as respectivas <u>Fichas Técnicas</u>)

### Caso descartado

Caso provável que não atendeu aos critérios de confirmação estabelecidos (após avaliação de todos os critérios clínicos, epidemiológicos e laboratoriais), segundo a definição de cada doença. Todo caso provável de doença específica de vigilância oficial deve ser descartado com diagnóstico laboratorial. (Ver definição de *Suspeita descartada*)

### Classificação da notificação

Classificação pelo médico veterinário oficial de cada notificação como:

a) **procedente** – Notificação de suspeita de acordo com os critérios de investigação pelo serviço veterinário oficial e em condições de ser atendida, o que gera uma *ocorrência*; ou

b) **improcedente** – Notificação cujos dados não permitiram localizar o estabelecimento e não foi possível contatar o notificante <u>ou</u> notificação de suspeita que não se enquadra nos critérios de investigação pelo serviço veterinário oficial. As notificações improcedentes permanecem disponíveis e auditáveis no e-SISBRAVET, sendo possível sua reclassificação, se necessário.

### Classificação da investigação clínica

Classificação que deve ser realizada pelo médico veterinário oficial após cada atendimento de uma ocorrência, de acordo com as seguintes opções de definição de caso: **suspeita descartada** (possível apenas no atendimento inicial); **caso provável** de doença-alvo de síndrome ou de doença investigada; **foco** (**com caso confirmado**, atendendo ao *critério de definição de caso* de cada doença); ou **caso descartado** da doença investigada (apenas a partir do segundo atendimento). (Ver <u>Classificação da</u> <u>Investigação clínica</u>)

### Critério de definição de caso

Conjunto de condições ou critérios de diagnóstico que devem ser atendidos para se identificar um indivíduo/animal como *caso confirmado* de uma determinada doença e, consequentemente, identificar a *ocorrência* como *foco*. Baseia-se na combinação de critérios clínicos, laboratoriais e epidemiológicos. As definições de caso são gradativas e sequenciais, com maior sensibilidade no nível de caso suspeito e maior especificidade no nível de caso confirmado. As definições de caso são associadas às etapas da investigação, cujas informações agregam especificidade a mais sobre o nível anterior, até atender aos critérios necessários para confirmar um caso de uma doença. Somente quando se demostra que os critérios não são atendidos o caso pode ser descartado. (Ver as respectivas <u>Fichas Técnicas</u>)

### Data do diagnóstico conclusivo

Data do resultado de teste confirmatório ou do atendimento em que foi definido o *diagnóstico conclusivo* de uma *ocorrência* por critério clínico-epidemiológico, tanto para confirmar uma doença quanto para descartar doenças-alvo da vigilância em questão.

### Diagnóstico final/conclusivo

Resultado final da investigação de uma *ocorrência*, com as seguintes opções: *suspeita descartada, caso descartado* de uma ou mais doenças ou *foco* de uma doença, atendendo ao *critério de definição de caso* de cada doença.

### Foco

*Unidade epidemiológica* na qual foi confirmado pelo menos um caso da doença ou infecção. A confirmação de foco depende apenas dos critérios de definição de caso de cada doença, independentemente da aplicação de medidas pelo SVO ou do conhecimento da população susceptível total (ex: animais silvestres).

Dependendo das estratégias dos programas de vigilância oficiais, um caso provável pode ser considerado como um foco, conforme orientações do SVO para cada doença, para permitir a aplicação de medidas de controle/erradicação. (Ver as respectivas <u>Fichas Técnicas</u>)

### Ocorrência

Evento de saúde animal específico para uma infecção ou doença e relacionado a uma *unidade epidemiológica,* decorrente de uma suspeita notificada ou de um caso provável de determinada doença/síndrome, que compreende todos os *atendimentos* realizados pelo SVO durante a investigação.

### Provável início do evento

Data em que foram observadas as primeiras manifestações da doença ou infecção e que deram origem à investigação em curso, conforme anamnese e inspeção clínica realizadas pelo médico veterinário responsável pelo atendimento. A data da colheita das amostras que resultaram positivas deve ser considerada como data de provável início do evento, no caso de investigação motivada por resultado de teste de diagnóstico ou quando não for possível comprovar a data de início dos sinais.

### Suscetíveis

Número total de animais das espécies suscetíveis existentes na *unidade epidemiológica* desde o início da suspeita, incluindo os que morreram pela doença. Esse dado não será registrado nos atendimentos, mas estará disponível no relatório de exportação e será calculado pelo sistema como a **soma do** número de animais existentes no dia da inspeção no primeiro atendimento e o número de mortos registrado no primeiro atendimento.

### Suspeita descartada

É um caso suspeito notificado ao SVO que, durante o atendimento, não foi classificado pelo médico veterinário oficial como caso provável, sendo possível descartar a suspeita notificada sem prosseguir com a investigação laboratorial, por se tratar de afecção de outra natureza. Ex: lesões ou sinais causados por fatores externos (físicos, químicos, mecânicos, climáticos), ou de natureza metabólica, fisiológica, nutricional etc. e não contagiosas.

### Tempo de ação

Intervalo entre a data de provável início do evento e a data da notificação ao SVO. Indicador de desempenho, usado para avaliação do sistema de vigilância.

### Tempo de reação

Intervalo entre o recebimento da notificação SVO e o primeiro atendimento. Indicador de desempenho, usado para avaliação do sistema de vigilância. Para algumas doenças de vigilância oficial, é preconizado que esse prazo não exceda 12 horas.

### Unidade epidemiológica

Grupo de animais com relação epidemiológica definida e com probabilidades semelhantes de exposição a um determinado agente, de acordo com a caracterização realizada pelo SVO. Pode ser constituída por um único animal, por uma propriedade única ou grupo de propriedades contíguas, parte de uma propriedade rural ou grupo de animais suscetíveis à doença, compartilhando o mesmo ambiente ou sob práticas de manejo e condições de biosseguridade comuns.

### Validação

Confirmação de caso/*foco* de determinadas doenças pelo setor competente do Departamento de Saúde Animal.

### Vínculo epidemiológico

Indício de exposição ao agente ou contato *com casos prováveis* ou *confirmados* de uma doença, indicando a possibilidade de transmissão entre animais susceptíveis, conforme informações epidemiológicas disponíveis.

Para as explorações apícolas, considerar as seguintes definições:

**Colmeia**: uma caixa ou receptáculo qualquer em uso (ou já utilizado) para abrigar abelhas, seja a colônia completa ou não. É a unidade básica para determinação de caso de doença.

**Apiário**: local onde estão alojadas as colmeias, delimitado espacialmente de outro apiário. É a unidade básica para determinação de foco de doença.

Foco de doença apícola: apiário onde tenha sido encontrada colmeia que apresente doença.

### Módulo I – Acesso, Cadastros e Configuração

### 1. Informações básicas

### 1.1 Acessando o sistema

O acesso é restrito a responsáveis pela vigilância em saúde animal, mediante cadastro prévio. Para ser cadastrado no sistema e realizar o primeiro acesso, o usuário deverá entrar em contato com a chefia ou o gestor responsável pelo sistema de acordo com a sua lotação (SVE-UF, SFA-UF ou DSA). Antes de utilizar o sistema, deve-se realizar a leitura do presente Manual e das respectivas <u>Fichas Técnicas</u>, para entendimento de conceitos básicos, além de treinamento mínimo de 20 horas no ambiente de homologação, para conhecimento das funcionalidades e fluxo de registro no sistema.

### 1.1.1 Treinamento (ambiente de Homologação)

Para testes e treinamentos, a aplicação está disponível no portal de aplicativos Web do MAPA, em ambiente de Homologação. O usuário deve acessar o link <u>homolog.agricultura.gov.br/sisbravet</u>.

O link de notificação pela internet (público geral) no ambiente de Homologação é <u>http://homolog.agricultura.gov.br/sisbravet/manterNotificacao!abrirFormInternet.action</u>.

A estrutura e fluxos do sistema são os mesmos em todos os ambientes, no entanto, pode haver diferenças de configuração – unidades informantes, doenças, espécies entre outros – e os registros do ambiente de Produção não são espelhados no ambiente de Homologação.

### 1.1.2 Uso real (ambiente de Produção)

Para uso real, o sistema está disponível em ambiente de Produção, no portal de aplicativos <u>sistemasweb.agricultura.gov.br</u>, opção **[SISBRAVET - Sistema Brasileiro de Vigilância e Emergências Veterinárias]** ou diretamente pelo link sistemasweb.agricultura.gov.br/sisbravet.

| -SISBRAV                                                                                                    | a e Emernâncias Vatorinárias                                                                                                    |
|----------------------------------------------------------------------------------------------------|----------------------------------------------------------------------------------------------------|
| enta brasilento de vigilarici                                                                                                    | a e Emergencias velermanas                                                                                                    |
| ▶ Obietivo:                                                                                                    |                                                                                                    |
| O SISSAVET - Sistema Brasileiro<br>processos, tecnologías) direcionado<br>sistema informatizado e-SISBRAVE<br>acompanhamento das notificações | de Vigilância e Emergências Veterinárias representa o conjunto de recursos organizados e integrados (estrutura, pessoal, normas, procedim<br>s ao planejamento e gerenciamento da prevenção, detecção e pronta reação às ocorrências zoossanitárias de interesse pecuário nacional.<br>T é a ferramenta eletrônica específica para gestão dos dados obtidos na vigilância passiva em saúde animal, desenvolvida para o registro e<br>de suspeitas de doenças e das investigações realizadas pelo Serviço Veterinário Oficial (SVO). |
| Dúvidas, solicitação de demand                                                                                                    | <u>as, dificuldades de acesso, reclamações:</u>                                                                                                    |
| - Entre em contato pelo e-mail:ateno                                                                                                    | timento.sistemas@agricultura.gov.br                                                                                                    |
| Gestor:                                                                                                    |                                                                                                    |
| - Coordenação Geral de Planejame                                                                                                    | nto e Avaliação Zoossanitária - CGPZ                                                                                                    |
| Manual do usuário:                                                                                                    |                                                                                                    |
|                                                                                                    |                                                                                                    |
| <u>Cesse agui o Manual</u>                                                                                                    |                                                                                                    |
| > Fichas techicas:                                                                                                    |                                                                                                    |
| Acesse aqui as fichas técnicas                                                                                                    |                                                                                                    |
| Vídeos Tutoriais (arquivos para                                                                                                    | downloads):                                                                                                    |
| <u>Cadastrar Usuário</u><br>Registro da Notificação pelo SVO                                                                                  |                                                                                                    |
| Classificação da Notificação<br>Preparação do atendimento                                                                                     |                                                                                                    |
| • FAΩ:                                                                                                    |                                                                                                    |
|                                                                                                    |                                                                                                    |
| Perguntas mais frequentes (em elat                                                                                                    | loração)                                                                                                    |
| Acesse aqui o Sistema                                                                                                    |                                                                                                    |
|                                                                                                    | Coordenação Geral de Planejamento e Avaliação Zoossanitária - CGPZ                                                                                                    |
|                                                                                                    |                                                                                                    |
|                                                                                                    | C-212RKAVE1                                                                                                    |

e-SISBRAVET

Na página de acesso ao e-SISBRAVET, estão disponíveis o manual do usuário, vídeos tutoriais e as fichas técnicas elaboradas pelo Departamento de Saúde Animal para padronização dos procedimentos de investigação executados pelo Serviço Veterinário Oficial.

### 1.2 Perfis de acesso

Por motivos de segurança, o acesso a todos os sistemas do MAPA é diferenciado. Para que o usuário possa ser cadastrado no sistema é necessária a indicação de um perfil. Cada usuário somente poderá acessar as funcionalidades e opções do sistema que estiverem cadastradas em seu perfil de acesso.

A seguir são apresentados os perfis configurados no e-SISBRAVET atualmente, bem como os itens de menu aos quais cada perfil tem acesso para edição. Quando a edição é permitida apenas para algumas funcionalidades de determinado menu, essa se encontra entre parênteses.

| Perfil                                                                                                    | Cadastros                             | Configuração                                         | Atividades e           | Notificação                       | Ocorrência      | Relatórios | Usuários                              |
|----------------------------------------------------------------------------------------------------|---------------------------------------|------------------------------------------------------|------------------------|-----------------------------------|-----------------|------------|---------------------------------------|
|                                                                                                    |                                       |                                                      | Comunicação            |                                   |                 |            |                                       |
| Administrador                                                                                                    | х                                     | х                                                    | х                      | х                                 | х               | Х          | х                                     |
| DSA                                                                                                    |                                       |                                                      | <b>X</b><br>(Mensagem) | X                                 | X               | x          | <b>X</b><br>(Cadastro de<br>usuários) |
| PNSA/ PNEFA/<br>PNSS/ DSR/ DSE*                                                                                        |                                       |                                                      | <b>X</b><br>(Mensagem) | X                                 | x               | x          | <b>X</b><br>(Cadastro de<br>usuários) |
| SFA                                                                                                    |                                       | <b>X</b><br>(Unidade<br>Informante e<br>Responsável) |                        | X                                 | X               | X          | <b>X</b><br>(Cadastro de<br>usuários) |
| <b>Epidemio</b><br>(nível central do<br>SVE -<br>Epidemiologia)                                                        | <b>X</b><br>(Unidades<br>Informantes) | <b>X</b><br>(Unidade<br>Informante e<br>Responsável) |                        | X                                 | x               | x          | <b>X</b><br>(Cadastro de<br>usuários) |
| <b>SVE</b><br>(nível central do<br>SVE - geral)                                                                        |                                       | <b>X</b><br>(Unidade<br>Informante e<br>Responsável) |                        | X                                 | X               | X          | <b>X</b><br>(Cadastro de<br>usuários) |
| PNSA / PNEFA /<br>PNSS / PNCEBT /<br>PNCRH / PNSE /<br>PNSAp - Estadual<br>**<br>(nível central do<br>SVE – Programas) |                                       | <b>X</b><br>(Unidade<br>Informante e<br>Responsável) |                        | x                                 | x               | x          | <b>X</b><br>(Cadastro de<br>usuários) |
| Regional                                                                                                    |                                       | <b>X</b><br>(Unidade<br>Informante e<br>Responsável) |                        | x                                 | x               | x          | <b>X</b><br>(Cadastro de<br>usuários) |
| UVL                                                                                                    |                                       |                                                      |                        | Х                                 | х               | х          |                                       |
| Administrativo***                                                                                                    |                                       | õ.                                                   |                        | X<br>(Registro de<br>notificação) | ácias a lau das |            | ш                                     |

\*\* Perfis estaduais, com restrição apenas de comunicações automáticas por espécies e/ou doenças.

e-SISBRA \*\*\*Avaliar a necessidade e impacto do registro de notificação por servidores administrativos, considerando que a classificação por médico veterinário oficial deve ocorrer imediatamente após o recebimento da notificação.

### 2. Parametrização do e-SISBRAVET

Visando à autonomia na parametrização do e-SISBRAVET, nas abas de Cadastro e Configuração, é possível incluir/alterar informações que vão permear diversas etapas da notificação e investigação, sendo sua gestão responsabilidade dos usuários com perfil Administrador. Diante disso, a qualquer momento, diante da percepção de ausência de algum elemento importante no sistema relacionado ao menu Cadastro, pode ser solicitada aos Administradores sua inclusão. O **e-SISBRAVET** traz ainda a possibilidade de cadastrar mensagens e avisos automáticos relacionados a passos específicos no sistema.

A seguir, serão detalhados os Menus Atividades, Comunicação, Cadastros, Configuração e Usuários.

### 3. Menu Atividades

As funcionalidades do Menu Atividades foram adaptadas para a inclusão de Fichas Técnicas das doenças com informações acerca do agente, espécies suscetíveis, vigilância, sinais, definições de caso, diagnóstico, medidas a serem adotadas e prazo para encerramento do foco/ conclusão da investigação.

O Menu Atividades fica visível apenas para o perfil Administrador, mas a ficha técnica relacionada à doença a ser investigada, com base na classificação da notificação, é exibida aos usuários no momento da **Preparação para atendimento**, na aba **Orientações**. Elas podem ser consultadas ainda na página de acesso ao e-SISBRAVET (<u>http://sistemasweb.agricultura.gov.br/pages/SISBRAVET.html</u>). As Fichas Técnicas foram elaboradas pela Coordenação de Animais Terrestres em conjunto com a Coordenação de Informação e Epidemiologia.

### 4. Menu Comunicação

Além do cadastro de mensagens, o e-SISBRAVET possibilita a configuração de comunicações automáticas a serem exibidas no sistema e/ou enviadas para o e-mail dos destinatários definidos, considerando perfil e área de atuação. Inicialmente, apenas os usuários com perfil Administrador poderão incluir/alterar as comunicações do sistema. A inclusão de mensagens está habilitada inicialmente apenas para os perfis Nacionais e a funcionalidade de comunicações automáticas está sendo reconstruída para permitir que o perfil Epidemio tenha autonomia para definir em sua UF os perfis destinatários de cada tipo de comunicação automática.

Enquanto são ajustados a regionalização e os parâmetros disponíveis (campos que são exibidos na mensagem), apenas a comunicação automática referente ao Registro de notificação encontra-se habilitada no e-SISBRAVET. Os perfis destinatários atualmente são Administrativo, UVL, Regional, SVE, Epidemio e perfis específicos dos programas estaduais.

### 5. Menu Cadastros

| ev.16348 - Sistema Brasileiro de Vigilância e Emergências Veterinárias |               |                    |                 |                    |                    |                  |                  |                |  |
|------------------------------------------------------------------------|---------------|--------------------|-----------------|--------------------|--------------------|------------------|------------------|----------------|--|
| ela inicial                                                            | Cadastros     | Configuração       | Atividades      | Comunicação        | Notificação        | Ocorrência       | Relatórios       | Usuários       |  |
| Caminho:                                                               | Agravo não    | infeccioso         |                 |                    |                    |                  |                  |                |  |
|                                                                        | Condição zo   | oossanitária/risco |                 |                    |                    |                  |                  |                |  |
| ▶ Obje                                                                 | Doença        |                    |                 |                    |                    |                  |                  |                |  |
| O Sist                                                                 | Espécie ani   | mal                | ergências Vete  | erinárias (SISBRA) | /FT) é o coniun    | to organizado de | e conceitos e p  | rincípios int  |  |
| ocorrê                                                                 | Exploração    | pecuária           | jestão de eme   | rgências veterinár | ias.               | o organizado a   | 5 0011001100 0 p | interprete int |  |
| Conta                                                                  | Sinal clínico | )                  | e apoio, que, r | neste primeiro mód | lulo, trata da ges | stão da informaç | ão epidemioló    | gica sobre     |  |
| Brasile                                                                | Síndrome      |                    | ação entre os   | Serviços veterinar | ios Estaduais e    | o Serviço Veteri | nario Federal r  | na coordena    |  |
| Dúty                                                                   | Linda da tak  |                    |                 |                    |                    |                  |                  |                |  |

Aos usuários com perfil Administrador, é possível, neste menu, incluir/alterar os itens Agravo não infeccioso, Condição zoossanitária/risco, Doença, Espécie animal, Exploração pecuária, Sinais clínicos e Síndrome. Aos demais usuários, esses itens estão disponíveis apenas para consulta e exportação.

| nsultar          |        |                                              |                        |
|------------------|--------|----------------------------------------------|------------------------|
| igo              |        |                                              |                        |
| ivo não infeccio | so     |                                              |                        |
| ação             |        | Ativo Otnativo                               |                        |
| uio              |        | ::Selecione:: 🗸                              |                        |
|                  |        |                                              | Consultar Nove Li      |
|                  | Código | Lista de resultados<br>Agravo não infeccioso | Vinculo Situação       |
|                  | 0043   | Acidente ofídico                             | Não Ativo              |
|                  | 0044   | Acidente por animais peçonhentos             | Não Alvo               |
|                  | 0047   | Astolia<br>Decetro oblical                   | Não Ativo              |
|                  | 0030   | Desidratação por calor                       | Não Ativo              |
|                  | 0049   | Desnutrição                                  | Não Ativo              |
|                  | 0039   | Fotossensibilização                          | Não Ativo              |
|                  | 0051   | Fratura                                      | Não Ativo              |
|                  | 0048   | Intoxicação por plantas tóxicas              | Nao Alivo<br>Não Alivo |
|                  |        |                                              |                        |
|                  |        |                                              |                        |
|                  |        |                                              |                        |
|                  |        |                                              |                        |
|                  |        |                                              |                        |
|                  |        |                                              |                        |
|                  |        |                                              |                        |
|                  |        |                                              |                        |
|                  |        |                                              |                        |
|                  |        |                                              |                        |
|                  |        |                                              |                        |
|                  |        |                                              |                        |
|                  |        |                                              |                        |
|                  |        |                                              |                        |
|                  |        |                                              |                        |
|                  |        |                                              |                        |
|                  |        |                                              |                        |
|                  |        |                                              |                        |
|                  |        |                                              |                        |

### 5.1 Unidade Informante

O item **Unidade Informante** é o único disponível para inclusão/alteração pelos usuários com perfil **Epidemio**. É possível a gestão das Unidades Informantes conforme nível de permissão e área de abrangência do usuário.

| SISBRAVET<br>Rev.16348 - Sistema Brasileiro de Vigilância e Emergências Veterinárias |               |                  |                  |                   |                   |                  |               |  |  |
|--------------------------------------------------------------------------------------|---------------|------------------|------------------|-------------------|-------------------|------------------|---------------|--|--|
| Tela inicial                                                                         | Cadastros     | Atividades       | Comunicação      | Notificação       | Ocorrência        | Relatórios       | Usuários      |  |  |
| Caminho:                                                                             | Agravo não    | infeccioso       |                  |                   |                   |                  |               |  |  |
|                                                                                      | Condição z    | oossanitária/ris | со               |                   |                   |                  |               |  |  |
| ▶ Obje                                                                               | Doença        |                  |                  |                   |                   |                  |               |  |  |
| O Sist                                                                               | Espécie ani   | imal             | ergências Vete   | rinárias (SISBR   | AVET) é o coniu   | into organizado  | o de conceito |  |  |
| capac                                                                                | Exploração    | pecuária         | esposta frente   | a ocorrências z   | oossanitárias, in | cluindo a gestá  | ăo de emergê  |  |  |
| Conta                                                                                | Sinal clínico | )                | e apoio, que, r  | este primeiro m   | ódulo, trata da g | gestão da inforr | mação epider  |  |  |
| proble                                                                               | Síndrome      |                  | finario Brasilei | ro. Alem disso, f | ortalece a integ  | raçao entre os   | Serviços Vete |  |  |
| Dúv                                                                                  | Unidade inf   | ormante          |                  |                   |                   |                  |               |  |  |

### 5.1.1 Consultar Unidade Informante

Ao clicar em **Unidade Informante**, no menu **Cadastro**, o sistema exibirá a tela de consulta, conforme mostra a figura a seguir para o tipo Estadual. As consultas se estendem à organização das Regionais e às UVLs de cada UF.

| Consultar                                          |                                                                                        |                                                         |                             |                                             |                                           |                                                                              |
|----------------------------------------------------|----------------------------------------------------------------------------------------|---------------------------------------------------------|-----------------------------|---------------------------------------------|-------------------------------------------|------------------------------------------------------------------------------|
| ïpo                                                | UVL Regional Estadual                                                                  |                                                         |                             |                                             |                                           |                                                                              |
| lome da unidade informante                         |                                                                                        |                                                         |                             |                                             |                                           |                                                                              |
| UF                                                 | GO 🔻                                                                                   |                                                         |                             |                                             |                                           |                                                                              |
| unicípio sede                                      | :: Selecione :: V                                                                      |                                                         |                             |                                             |                                           |                                                                              |
| unicípio                                           | :: Selecione :: •                                                                      |                                                         |                             |                                             |                                           |                                                                              |
| nculo                                              | ::Selecione:: •                                                                        |                                                         |                             |                                             |                                           |                                                                              |
| ituação                                            | Ativo      Inativo                                                                     |                                                         |                             |                                             |                                           |                                                                              |
|                                                    |                                                                                        |                                                         |                             |                                             | * Campos de                               | preenchimento obrigatór                                                      |
|                                                    |                                                                                        | Unidades informantes                                    |                             |                                             | * Campos de<br>C                          | preenchimento obrigatór<br>onsultar Novo Limpa                               |
|                                                    | Unidade informante estadual                                                            | Unidades informantes<br>Município                       | Nº de regionals             | <u>N° de UVLs</u>                           | * Campos de<br>C<br><u>Vínculo</u>        | preenchimento obrigatór<br>onsultar Novo Limpa<br>Situação                   |
| AGRODEFESA- Agéncia                                | Unidade informante estadual<br>Goiana de Defesa Auroccuária                            | Unidades informantes<br>Município<br>Colônia            | <u>№ de regionais</u><br>10 | N° de UVLs<br>84                            | * Campos de<br>C<br><u>Vinculo</u><br>Sim | preenchimento obrigatór<br>onsultar Novo Limpa<br>Situação<br>Ativo          |
| AGRODEFESA - Agência.     Superintendência Federal | Unidade informante estadual<br>Goiana de Defesa Agroecuária<br>de Agricultura - SFA/GO | Unidades informantes<br>Município<br>Colânia<br>Gotênia | N° de regionais<br>10<br>10 | <u>N° de UVLs</u><br><u>84</u><br><u>84</u> | * Campos de<br>C<br>Vinculo<br>Sim<br>Sim | preenchimento obrigatór<br>onsultar Novo Limpa<br>Situação<br>Ativo<br>Ativo |

Ao clicar no hiperlink do nome do SVE, os detalhes da unidade informante serão expostos e poderão ser realizadas alterações de nome, inclusão de logo/brasão para emissão de documentos e formulários personalizados.

| ho:<br>asté aqui: L Cadastros L Unidada inform                                                                                                    | nanta                                              |                                |                                          |
|----------------------------------------------------------------------------------------------------|----------------------------------------------------|--------------------------------|------------------------------------------|
| sta aqui: + Cadastros + Unidade Inform                                                                                                    | ante                                               |                                | _                                        |
| dade informante                                                                                                    |                                                    |                                | Ą                                        |
| Alterar                                                                                                    |                                                    |                                |                                          |
| Tipo                                                                                                    | OuvL Oregional ®Estadual                           |                                |                                          |
| UF                                                                                                    | GO 🗸                                               |                                |                                          |
| Município sede                                                                                                    | Golânia                                            |                                |                                          |
| Unidade informante federal                                                                                                    | SFA-GO                                             |                                |                                          |
| Unidade informante estadual                                                                                                    | AGRODEFESA - Agência Golana de Defesa Agropecuária |                                |                                          |
| Opcão para anexar imagem que                                                                                                    | será apresentada no cabecalho dos formulários      |                                |                                          |
| Escolher arquivo<br>Com restrição de atendimento p                                                                                                    | or UVL e Regional de mesma UF                      |                                |                                          |
| Eccelher anguleo<br>Com restrição de atendimento p<br>Situação<br>Justificativa                                                                                                    | or UVL e Regional de mesma UF                      |                                |                                          |
| Escolter anguioo<br>Com restrição de atendimento p<br>Situação<br>Justificativa                                                                                                    | OOT UVL e Regional de mesma UF                     |                                |                                          |
| Esolari anguas<br>Com restrição de atendimento p<br>Situação<br>Justificativa<br>Nome da<br>Ato Anomaia                                                                               | oor UVL e Regional de mesma UF                     | N" de UVLs                     | Nº de municipios                         |
| Econter angeno<br>Com restrição de atendimento p<br>Situação<br>Justificativa<br>Nome da<br>Rejonal de Alto Araguaia<br>Rejonal de Alto Araguaia                                      | oor UVL e Regional de mesma UF                     | N" de UVLs<br>2<br>7           | N° de municípios<br>10<br>17             |
| Escather anguino Com restrição de atendimento p Situação Justificativa Inspirat de Alto Araguaa Regional de Alto Araguaa Regional de Catago                                           | oor UVL e Regional de mesma UF                     | N" de UVLs<br>3<br>7<br>2<br>2 | N° de municípios<br>10<br>17<br>12       |
| Ecoloriar anguaro Com restrição de atendimento p Situação Justificativa Rome da Legional de Alto Araguaia agional Rio Calapõ agional Rio Calapõ agional Rio Calapõ agional Rio Calamã | oor UVL e Regional de mesma UF                     | N" de UVLs<br>3<br>7<br>2<br>8 | N" de municipios<br>10<br>17<br>12<br>21 |

A seleção do item "**Com restrição de atendimento por UVL e Regionais de mesma UF**" permite limitar o acesso de cada Unidade Informante aos usuários vinculados a elas. Isso limita a atuação dos usuários, mas pode vir a permitir maior controle do sistema futuramente. **Não se recomenda, entretanto, a adoção dessa restrição na fase inicial de implantação do sistema.** 

Para consultas de UVL, preencher no mínimo a UF e clicar em "**Consultar**". A tela de resultado apresentará a organização das UVLs de cada UF, com o **Nome de Unidade Informante**, **Município** (sede) e Número de Municípios subordinados, existência de vínculos (registros vinculados no sistema) para aquela Unidade e se ela está "**Ativa**" ou "**Inativa**". Os títulos com hiperlink podem sem clicados para organização da lista por ordem alfabética.

| Isuri - Catarra + Unchois Informante<br>ande informante<br>insultar<br>a da unidade Informante<br>citagio sede<br>stolgio cato<br>cato<br>cat | A. ORegonal OEstaduat                                  |                                |                      |          |                            |
|----------------------------------------------------------------------------------------------------|--------------------------------------------------------|--------------------------------|----------------------|----------|----------------------------|
| ade informante                                                                                                    | A, CReporal CEtaduar                                   |                                |                      |          |                            |
| Idde inflormante<br>insultar<br>o @UU<br>incluio sede informante<br>r<br>incluio sede                                                                                                    | A Ortegional Obtadual                                  |                                |                      |          |                            |
| insultar                                                                                                    | N. ORegional OEstadual<br>elecione : V<br>elecione : V |                                |                      |          |                            |
| D IFU<br>ne da unidade informante F GO S S S S S S S S S S S S S S S S S S                                                                                                    | VL CRegional CEstadual elecione ::  elecione ::        |                                |                      |          |                            |
| re da unidade informante F GO nkclpio sede S Nclpio C S Nclpio C S Cubo S                                                                                                    | elecione :: V<br>elecione :: V                         |                                |                      |          |                            |
| r GO<br>nicipio sede S<br>nicipio Sede S<br>nicipio S<br>subo S                                                                                                    | elecione :: V elecione :: V                            |                                |                      |          |                            |
| nicipio sede :: S<br>nicipio :: S<br>cuto :: St                                                                                                    | elecione :: V                                          |                                |                      |          |                            |
| ucipio :: S                                                                                                    | elecione :: V                                          |                                |                      |          |                            |
| culo ::Se                                                                                                    |                                                        |                                |                      |          |                            |
|                                                                                                    | elecione:: V                                           |                                |                      |          |                            |
| ação ®A                                                                                                    | ivo Otnativo                                           |                                |                      |          |                            |
|                                                                                                    |                                                        |                                |                      |          |                            |
|                                                                                                    |                                                        |                                |                      | * Campos | de preenchimento obrigatór |
|                                                                                                    |                                                        |                                |                      |          | Consultar Novo Limpa       |
|                                                                                                    |                                                        |                                |                      |          |                            |
| Newsda                                                                                                    | unidada informante                                     | Unidades i                     | nformantes           | Vinceda  | (Austria                   |
| UVI. de Abadiânia                                                                                                    | unioade mormanie                                       | Abactiánia                     | 2                    | Sim      | Ativo                      |
| UVL de Acreúna                                                                                                    |                                                        | Acreúna                        | 2                    | Não      | Ativo                      |
| UVL de Alto Paraíso de Goiás                                                                                                    |                                                        | Alto Paraíso de Goiás          | 1                    | Nilo     | Ativo                      |
| UVL de Alvorada do Norte                                                                                                    |                                                        | Nvorada do Norte               | 2                    | Não      | Ativo                      |
| UVL de Anicuns                                                                                                    |                                                        | Anicuns                        | 3                    | Não      | Ativo                      |
| UVL de Anápolis                                                                                                    |                                                        | Anápolis                       | 4                    | Não      | Ativo                      |
| UVL de Aparecida de Golania                                                                                                    |                                                        | Iparecida de Golaria<br>Isoaré | 2                    | Não      | Ativo                      |
| UVL de Araganças                                                                                                    |                                                        | Aragarcas                      | 3                    | Não      | Ativo                      |
| UVL de Arenópolis                                                                                                    |                                                        | Arenópolis                     | 1                    | Não      | Ativo                      |
|                                                                                                    |                                                        |                                |                      |          |                            |
|                                                                                                    |                                                        | Quantidade de registr          | tos encontrados: 103 |          |                            |
|                                                                                                    |                                                        | Printing Pagne.                | 1 /11 Proxima Oruma  |          |                            |
|                                                                                                    |                                                        |                                |                      | Expor    | tar Excluir todos Exclui   |
|                                                                                                    |                                                        |                                |                      |          |                            |

e-SISBRAVET | Dezembro de 2020

O número e nome dos municípios que compõem cada UVL podem ser consultados por meio do hiperlink (número na coluna Número de Municípios).

|                              | COLC ON OPPORTO COLORIDA |                       |                  |        |                             |
|------------------------------|--------------------------|-----------------------|------------------|--------|-----------------------------|
| ome da unidade informante    |                          |                       |                  |        |                             |
| UF                           |                          |                       |                  |        |                             |
| lunicípio sede               | :: Selecione :: V        |                       |                  |        |                             |
| lunicípio                    |                          | Lista de municipios   | ×                |        |                             |
| finculo                      |                          | UVL de Abadiânia      |                  |        |                             |
|                              | ::Selecione:: V          | Mt                    | inicípio         |        |                             |
| ituaçao                      | Ativo Olnativo           | Abadiânia             |                  |        |                             |
|                              |                          | Alexânia              |                  |        |                             |
|                              |                          |                       |                  | * Camp | os de preenchimento obrigat |
|                              |                          |                       |                  |        | Consultar Novo Limr         |
|                              |                          |                       |                  |        |                             |
|                              |                          | Unidades infor        | nantes           |        |                             |
| No                           |                          | Município             | Nº do municípios |        |                             |
| UVL de Abadiânia             |                          | Abadiânia             | 2                | Sim    | Ativo                       |
|                              |                          | Acreúna               |                  | Não    | Ativo                       |
| UVL de Alto Paraíso de Goiás |                          | Alto Paraíso de Goiás |                  | Não    | Ativo                       |
|                              |                          | Alvorada do Norte     |                  | Não    | Ativo                       |
| UVL de Anicuns               |                          | Anicuns               |                  | Não    | Ativo                       |
|                              |                          | Anápolis              | 4                | Não    | Ativo                       |
| UVL de Aparecida de Goiânia  |                          | Aparecida de Goiânia  |                  | Não    | Ativo                       |
|                              |                          | Aporé                 |                  | Não    | Ativo                       |
|                              |                          | Aragarças             |                  | Não    | Ativo                       |
|                              |                          | Arenópolis            |                  | Não    | Ativo                       |

Ao clicar no hiperlink com o nome da UVL na coluna **Nome de Unidade Informante**, a organização atual da UVL será apresentada, podendo ser modificada pelo usuário local, responsável por aquela unidade informante.

| Tela inicial            | Cadastros         | Configuração       | Atividades    | Comunicação    | Notificação                                                                             | Ocorrência | Relatórios | Usuários                               |
|-------------------------|-------------------|--------------------|---------------|----------------|-----------------------------------------------------------------------------------------|------------|------------|----------------------------------------|
| Caminho:<br>Você está a | ui: E Cadastros E | Unidade informante |               |                |                                                                                         |            |            |                                        |
| L la tala a             |                   |                    |               |                |                                                                                         |            |            | Aiuda                                  |
| Unidad                  | ie informa        | nte                |               |                |                                                                                         |            |            | Ајиаа                                  |
| Alte                    | rar               |                    |               |                |                                                                                         |            |            |                                        |
| Tipo                    | ,<br>,            |                    | ©UVL ◯Regia   | onal OEstadual |                                                                                         |            |            |                                        |
| * UF                    |                   |                    | GO            | $\sim$         |                                                                                         |            |            |                                        |
| * Mun                   | icípio sede       |                    | Acreúna       | $\sim$         |                                                                                         |            |            |                                        |
| * Norr                  | ne da unidade in  | formante           | UVL de Acre   | úna            |                                                                                         |            |            |                                        |
| * Mun                   | icípio subordina  | ido                | Paraúna       |                | <ul> <li>∧</li> <li>∨</li> <li>×</li> <li>×</li> <li>×</li> <li>×</li> <li>×</li> </ul> | Acreúna    |            |                                        |
| * Situa                 | ıção              |                    | Ativo Olnativ | o              |                                                                                         |            |            |                                        |
| * Justi                 | ficativa          |                    | teste         |                |                                                                                         |            |            |                                        |
|                         |                   |                    |               |                |                                                                                         |            |            | * Campos de preenchimento obrigatório. |
|                         |                   |                    |               |                |                                                                                         |            |            | Confirmar Histórico Voltar             |

e-SISBRAVET

| nicial Cadastros Configuraçã<br>unho:<br>≜ está squi: ⊁ Cadastros ⊁ Unidade informan | Atividades Comunicação Notificação Ocorrência Relatórios Usuários                                                 |
|--------------------------------------------------------------------------------------|----------------------------------------------------------------------------------------------------|
| nidade informante                                                                    |                                                                                                    |
| Alterar Tipo UF Município sede Nome da unidade informante                            | OUVL_CRegional Cestadual       GO       Acresina       UVL_de Acresina                                            |
| * Município subordinado                                                              | Acroúna<br>Paraúna<br>C<br>C<br>C<br>C<br>C<br>C<br>C<br>C<br>C<br>C<br>C<br>C<br>C<br>C<br>C<br>C<br>C<br>C<br>C |
| * Situação                                                                           | © Ativo Cinativo                                                                                                  |
| * Justificativa                                                                      |                                                                                                    |
|                                                                                      | * Campos de preenchimento obrigaté                                                                                |
|                                                                                      | Confirmar Histórico Volt                                                                                          |

Só haverá município disponível para subordinação se este estiver desvinculado de uma UVL. Para disponibilizar um município ele deverá ser movido da parte direita da dual List para a parte esquerda. Após movimentar os municípios desejados, optar por deixar a UVL ativa ou inativa (sem municípios ela pode ser inativada), escrever obrigatoriamente a Justificativa para o remanejamento/extinção/inativação e clicar em **Confirmar** para efetivar a mudança. Ainda, o nome da UVL poderá ser alterado.

| Tela inicial | Cadastros         | Configuração        | Atividades    | Comunicação    | Notificação           | Ocorrência | Relatórios | Usuários                               |
|--------------|-------------------|---------------------|---------------|----------------|-----------------------|------------|------------|----------------------------------------|
| Caminho:     | uit & Cadastros & | Linidado informanto |               |                |                       |            |            |                                        |
|              |                   |                     |               |                |                       |            |            |                                        |
| Unidad       | le informa        | nte                 |               |                |                       |            |            | Ajuda                                  |
| Alter        | ar                |                     |               |                |                       |            |            |                                        |
| Tipo         |                   |                     | ●UVL ORegia   | onal OEstadual |                       |            |            |                                        |
| • UF         |                   |                     | GO            | $\sim$         |                       |            |            |                                        |
| * Muni       | icípio sede       |                     | Acreúna       | $\sim$         |                       |            |            |                                        |
| * Nom        | e da unidade ir   | formante            | UVL de Acre   | úna            |                       |            |            |                                        |
| * Muni       | icipio subordin   | ado                 | Paraúna       |                | ^<br>~<br>~<br>~<br>~ | Acreúna    |            |                                        |
| * Situa      | ção               |                     | Ativo Olnativ | 0              |                       |            |            |                                        |
| * Justi      | ficativa          |                     | teste         |                |                       |            |            |                                        |
|              |                   |                     |               |                |                       |            |            |                                        |
|              |                   |                     |               |                |                       |            |            | * Campos de preenchimento obrigatório. |
|              |                   |                     |               |                |                       |            |            | Confirmar Histórico Voltar             |

O município sede da UVL não poderá ser "desvinculado", isso só será possível se a UVL for excluída, a partir da tela de resultados após consulta. Nesse caso todos os municípios serão liberados para serem acrescidos a outras UVLs ou para formar novas UVLs.

Em algumas situações o sistema pode recusar desvincular municípios da UVL. Quando isso ocorrer, alternativamente, buscar a UVL na página de consulta, selecionar e EXCLUIR. A UVL será completamente dissolvida, deixando todos os municípios livres, inclusive o município sede, sendo possível formar a mesma UVL novamente, com os mesmos ou outros municípios.

| re<br>erre da unidade informante<br>#<br>micipio sede<br>unicipio<br>Inculio                                                                                                    | NVA CRagend Censted          |                                                                                                    |                                                                                           |                                                                                       |                                                                                                    |
|----------------------------------------------------------------------------------------------------|------------------------------|----------------------------------------------------------------------------------------------------|-------------------------------------------------------------------------------------------|---------------------------------------------------------------------------------------|----------------------------------------------------------------------------------------------------|
|                                                                                                    |                              |                                                                                                    |                                                                                           |                                                                                       |                                                                                                    |
|                                                                                                    |                              | Qxidades informa                                                                                                    | tes                                                                                       | 1 Car                                                                                 | pos de presidencia obriga<br>Consultor (Novo) (Um                                                                                                    |
|                                                                                                    | Notes da anidade Informente  | Unidades unforma<br>Municipio                                                                                                    | tes.<br>No de meridades                                                                   | "Can<br>Viscale                                                                       | pos de preenchanento obriga<br>Constatora Marvo (Um<br>Strancia                                                                                                    |
| VAL de Acetile de                                                                                                    | Yurtu, da unidado Informante | Unidades informa<br>Maricipio<br>Acceletade<br>Acceletade                                                                                                    | Nes<br>Nº da maricipios<br>1                                                              | ' Can<br>Viscoly<br>Sim                                                               | pos de preenchamento obriga<br>Constantes Marvo (Line<br>Strancio<br>Abro                                                                                                  |
| 105. de Acetinda<br>105. de Acetinda<br>105. de Acetina                                                                                                    | Turis da antidak informetin  | Unidades informa<br>Menticipia<br>Accelete<br>Asso Brasil<br>Oracion                                                                                                    | na<br>N° da menicipina<br>1<br>1<br>3                                                     | * Can<br>Vinculo<br>See<br>Bee                                                        | pos de presechanento obriga<br>Constituica (Marvo Lum<br>Staacko<br>Advis<br>Advis<br>Advis<br>Advis                                                                       |
| UNL de Acetiende<br>UNL de Acetiende<br>UNL de Acetiende                                                                                                    | Terra da soldade informatia  | Undades informa<br>Municiple<br>Acarbeds<br>Assis Rosel<br>Oracles<br>Bigler                                                                                                    | Na Kamerikisin<br>1<br>1<br>1<br>1                                                        | ' Can<br>Viscalu<br>See<br>See<br>See<br>See                                          | pos de preenchanento obriga<br>Constalica: Masso Lim<br>Strancko<br>Atos<br>Atos<br>Atos                                                                                   |
| Vill, de Acestinda<br>Vill, de Acestina<br>Vill, de Davalte<br>Vill, de Davalte<br>Vill, de Davalte                                                                                                    | Norse, da unidado informante | Unidades informa<br>Menticipio<br>Aceritede<br>Assis Boat<br>Oracio<br>Bojari<br>Cognole                                                                                                    | W da marikisis<br>1<br>1<br>1<br>1<br>2                                                   | * Can<br>Yinculu<br>Sin<br>Sin<br>Sin<br>Sin<br>Sin<br>Sin                            | pos de presechanento obriga<br>Constaluto Marko Elm<br>Ativo<br>Ativo<br>Ativo<br>Ativo<br>Ativo                                                                           |
| VAL de Acestedas<br>SAN de Anas Russi<br>VAL de Santidas<br>VAL de Gantidas<br>VAL de Gantidas<br>VAL de Gantidas                                                                                                    | Terre da antidade informante | Undades informa<br>Mencipia<br>Acerteira<br>Granita<br>Bajari<br>Capitalia<br>Ciapitalia<br>Granita<br>Ciapitalia<br>Granita                                                                                                    | na<br>N. da metricipio<br>1<br>1<br>1<br>1<br>5                                           | * Can<br>Yinculu<br>Sim<br>Sim<br>Sim<br>Sim<br>Sim<br>Sim<br>Sim                     | pos de presenchamento obriga<br>Consultar Menuel Unio<br>Xituación<br>Altro<br>Altro<br>Altro<br>Altro<br>Altro<br>Altro<br>Altro<br>Altro<br>Altro<br>Altro               |
| 100. de Acetinda<br>100. de Acetinda<br>100. de Acetin<br>100. de Castela<br>100. de Castela<br>100. de Caste                                                    | Yarya da asidada informante  | Unidades informa<br>Municiple<br>Annihola<br>Assis Bost<br>Bojul<br>Ceptode<br>Custoir do Sul<br>Capacidada                                                                                                    | Nation metricipites<br>1<br>1<br>1<br>1<br>1<br>1<br>1<br>1<br>1<br>1<br>1<br>1<br>1<br>1 | * Can<br>Vinculo<br>Son<br>Son<br>Son<br>Son<br>Son<br>Son<br>Son                     | pos de presichanento obriga<br>Constalizar (Marca Carro<br>Altro<br>Altro<br>Altro<br>Altro<br>Altro<br>Altro<br>Altro<br>Altro<br>Altro                                   |
| VAL de Acetieds<br>VAL de Acetieds<br>VAL de Acetieds<br>VAL de Castin<br>Martin de Constants<br>VAL de Castin<br>Martin de Constants<br>VAL de Castin<br>VAL de Castin<br>VAL de Casti | Norse, da unidado informante | Unidades informa<br>Menticipia<br>Accelenda<br>Oracine<br>Oracine<br>Custole<br>Custole<br>Custole<br>Custole<br>Catolice<br>Catolic | Nr. da markúpia<br>1<br>1<br>1<br>1<br>1<br>2<br>5<br>1<br>1<br>1<br>1<br>1               | * Can<br>Sin<br>Sin<br>Sin<br>Sin<br>Sin<br>Sin<br>Sin<br>Sin<br>Sin<br>Si            | pos de presichemento charga<br>Consultate Minuel Liam<br>Altro<br>Altro<br>Altro<br>Altro<br>Altro<br>Altro<br>Altro<br>Altro<br>Altro<br>Altro<br>Altro<br>Altro<br>Altro |
| VAL de America de<br>SAL de America de<br>SAL de Aneira Italia<br>VAL de Canadas<br>VAL de Canadas<br>VAL de Canadas<br>VAL de Canadas<br>VAL de Canadas<br>VAL de America Valence                                                                                                    | Terre fa stiftek infernete   | Chridades informa<br>Manicipio<br>Acaratola<br>Assa Ihasi<br>Desbie<br>Bajul<br>Captode<br>Captode<br>Captode<br>Captode<br>Captode<br>Fajul<br>Manod Uhane                                                                                                    | NC. do. mericipios<br>I<br>I<br>I<br>I<br>I<br>I<br>I<br>I<br>I<br>Z                      | * Can<br>Yecolv<br>Sin<br>Sin<br>Sin<br>Sin<br>Sin<br>Sin<br>Sin<br>Sin<br>Sin<br>Sin | pos de presichanemo compa<br>Constatuires Status Cam<br>Alino<br>Alino<br>Alino<br>Alino<br>Alino<br>Alino<br>Alino<br>Alino<br>Alino<br>Alino<br>Alino<br>Alino<br>Alino  |

Dessa forma, a partir da carga inicial realizada, cada SVE deve administrar suas UVLs remanejando municípios entre elas, desde que estejam, primeiramente, desvinculados de qualquer UVL.

Após exclusão de uma UVL é necessário adequar a configuração do perfil do usuário antes a ela vinculado; isso pode ser feito pelo perfil Epidemio ou pelo próprio usuário afetado, na aba Usuários – Usuário > Configurar perfil. Quando a UVL for extinta, Perfil e UF estarão preenchidos, mas a Unidade informante estará em branco, sendo necessário atribuir nova UVL para esse usuário. Aplicar o mesmo princípio para a exclusão de Unidade Regional.

| 0.37 - Si    | istema Bras        | sileiro de Vig | ilância e E                     | mergências V     | /eterinárias     |                |                |                         |                           | Sait do Sistema       |
|--------------|--------------------|----------------|---------------------------------|------------------|------------------|----------------|----------------|-------------------------|---------------------------|-----------------------|
| la inicial   | Cadastros          | Configuração   | Atividades                      | Comunicação      | Notificação      | Ocorrência     | Relatórios     | Usuários                | Operações rea             | sizadas               |
| Caminho:     |                    | 100            |                                 |                  |                  |                |                | Perfil                  |                           |                       |
| Você estă ac | que + Usuarios + U | 948/0          |                                 |                  |                  |                |                | Usuário                 |                           |                       |
| Usuári       | os                 |                |                                 |                  |                  |                |                | Permissõe               | is de Acesso              |                       |
| Ceda         | astro de usuário   | Configurar po  | erfil Historia<br>so do usuário | está Ativo. Caso | deseje que o t   | usuário não ac | esse mais o si | Vincular G<br>Manter Us | irupo de Acesso<br>Iuário |                       |
| * Per        | N UVL              | ~              | · UF G                          | o ~              | * Unidade inform | mante UVL d    | se Doverlândia | >                       | ~                         |                       |
|              |                    |                |                                 |                  |                  |                |                |                         | * Campos de               | preenchimento obrigat |
|              |                    |                |                                 |                  |                  |                |                | Inativar /              | Alterar Reenvia           | r senha Limpar Vol    |

O histórico das alterações pode ser acessado por meio do botão **Histórico**, no canto inferior direito da página. Lembrar que no filtro de busca, seleção do botão ATIVO ou INATIVO vai afetar os resultados da busca.

| Tela inicial         Cadastros         Configuração           Caminho:         Você está aquí: > Cadastros > Unidade informante | Athvidaides Comunicação Notificação Ocorrência Relatórios Usuários       |
|----------------------------------------------------------------------------------------------------|--------------------------------------------------------------------------|
| Unidade informante                                                                                                    | Ajuda                                                                    |
| ▶ Alterar                                                                                                    |                                                                          |
| Tipo<br>* UF                                                                                                    | @UVL CRegional CEstadual                                                 |
| * Município sede                                                                                                    | Alto Paraiso de Goiás 🗸                                                  |
| * Nome da unidade informante                                                                                                    | UVL de Alto Paraíso de Golás ×                                           |
| * Município subordinado                                                                                                    | Parpúna  Alto Paraiso de Golás                                           |
| * Situação                                                                                                    | Alvo Cinativo                                                            |
| * Justificativa                                                                                                    |                                                                          |
|                                                                                                    | * Campos de preenchimento obrigatório.<br>Confirmar   Histórico   Voltar |

e-SISBRAVET

21

|                                                                                                    |                                                                                                    |                                                                                                    |                                                                                                    |                                                        |                                                  |                                                       | ×                                                                                                    |                             |
|----------------------------------------------------------------------------------------------------|----------------------------------------------------------------------------------------------------|----------------------------------------------------------------------------------------------------|----------------------------------------------------------------------------------------------------|--------------------------------------------------------|--------------------------------------------------|-------------------------------------------------------|----------------------------------------------------------------------------------------------------|-----------------------------|
| <u>&gt;</u>                                                                                                    | Histórico                                                                                                    |                                                                                                    | Detalhamento da                                                                                                    | ocorrência                                             |                                                  |                                                       |                                                                                                    |                             |
|                                                                                                    |                                                                                                    | Data/Hora                                                                                                | N                                                                                                    | ome do campo                                           | Unidade informante<br>Dado anterior              | Dado atual                                            |                                                                                                    |                             |
|                                                                                                    |                                                                                                    |                                                                                                    | Unidades subordinada                                                                                                    | 15                                                     | Acreúna                                          | Acreúna; Paraúna                                      |                                                                                                    |                             |
|                                                                                                    |                                                                                                    |                                                                                                    |                                                                                                    |                                                        |                                                  |                                                       | Fechar                                                                                                    |                             |
|                                                                                                    |                                                                                                    |                                                                                                    |                                                                                                    |                                                        |                                                  |                                                       |                                                                                                    |                             |
| A gestau<br>unidade<br>a abrang<br>dal <u>cadastros</u> <u>Configu</u><br>de:<br>está aqui - Cadastros - Unidade info<br>idade informante<br>Alterar<br>Tipo<br>• UF<br>• Município sede<br>• Nome da unidade informante<br>UVL subordinadas | o das Unic<br>es Regionai<br>gência de r<br>uração Atividades<br>ormante<br>UVL @ Regio<br>GO<br>Iporá<br>Regional Rio<br>UVL de Anic<br>UVL de Anic<br>UVL de Anic<br>UVL de Anic<br>UVL de Anic<br>UVL de Anic<br>UVL de Anic<br>UVL de Anic<br>UVL de Anic | dades Region<br>is para serem<br>municípios se<br>comunicação Notificaçã<br>onal Estadual<br>v<br>Calapó | <ul> <li>&gt; UVL de Aragarças</li> <li>UVL de Aragarças</li> <li>UVL de Aragarças</li> <li>UVL de Aragarças</li> <li>UVL de Aragarças</li> <li>UVL de Deverándia</li> <li>UVL de Deverándia</li> <li>UVL de Piranhas</li> </ul> | esma logica<br>a novas est<br>às novas cor<br>Usuários | , devendo-se<br>ruturas. Ao re<br>nfigurações de | desvincular as<br>ealizar essas mo<br>e UVLs e Region | UVLs de outras<br>odificações, toda<br>nais.                                                                     |                             |
| * Situação                                                                                                    | UVL de Itauçi<br>UVL de Minei                                                                                                    | u<br>iros                                                                                                |                                                                                                    | Ţ                                                      |                                                  |                                                       |                                                                                                    |                             |
| · Justificativa                                                                                                    | Auvo                                                                                                    | 0                                                                                                    |                                                                                                    |                                                        |                                                  |                                                       |                                                                                                    |                             |
|                                                                                                    |                                                                                                    |                                                                                                    | R                                                                                                    |                                                        |                                                  |                                                       | * Campos de preenchime<br>Confirmar Histo                                                                        | nto obrig                   |
| Para cria                                                                                                    | ar UVLs ou                                                                                                    | Regionais, d                                                                                             | eve-se clicar n                                                                                                    | o botão NO <sup>v</sup>                                | /O, no canto i                                   | inferior direito d                                    | Campos de preenchime<br>Confirmar Histe<br>da página.                                                            | nto obrig<br>Srico  \       |
| Para cria<br>Unida                                                                                                    | ar UVLs ou<br>de inform                                                                                                    | Regionais, d<br>nante                                                                                    | eve-se clicar n                                                                                                    | o botão NO                                             | /O, no canto i                                   | inferior direito d                                    | Campos de preenchime<br>Confirmar Hist<br>da página.<br>Ajuda                                                    | nto obriç<br>Órico 🚺        |
| Para cria<br>Unida<br>• Cor                                                                                                    | ar UVLs ou<br>de inform<br>nsultar                                                                                                    | Regionais, d<br>nante                                                                                    | eve-se clicar n                                                                                                    | o botão NO                                             | /O, no canto i                                   | inferior direito d                                    | * Campos de preenchime<br>Confirmar Histo<br>da página.                                                          | nto obrig                   |
| Para cria<br>Unida<br>• Cor<br>Tipo                                                                                                    | ar UVLs ou<br>de inform<br>nsultar                                                                                                    | Regionais, d<br>nante                                                                                    | eve-se clicar n                                                                                                    | o botão NO                                             | /O, no canto i                                   | inferior direito d                                    | • Campos de preenchime<br>Confirmar Hist<br>da página.<br>• Ajuda                                                | nto obriș<br><u>Srico</u> 1 |
| Para cria<br>Unida<br>• Cor<br>Tipo<br>Nom                                                                                                    | ar UVLs ou<br>de inform<br>nsultar<br>re da unidade                                                                                                    | Regionais, d<br>nante<br>Ouvl ©Regiona                                                                   | eve-se clicar n                                                                                                    | o botão NO                                             | /O, no canto i                                   | inferior direito d                                    | * Campos de preenchime<br>Confirmar   Histo<br>da página.                                                        | nto obriț                   |
| Para cria<br>Unida<br>• Cor<br>Tipo<br>Nom<br>infor<br>* UF                                                                                                    | ar UVLs ou<br>de inform<br>nsultar<br>nsultar<br>nsultar                                                                                                    | Regionais, d<br>nante<br>Ouvl @Regiona                                                                   | eve-se clicar n                                                                                                    | o botão NO                                             | /O, no canto i                                   | inferior direito d                                    | * Campos de preenchime<br>Confirmar   Hist<br>da página.<br>• Ajuda                                              | nto obrig                   |
| Para cria<br>Unida<br>• Cor<br>Tipo<br>Nom<br>infor<br>* UF<br>Muni                                                                                                    | ar UVLs ou<br>de inform<br>nsultar<br>ne da unidade<br>mante<br>icípio sede                                                                                                    | Regionais, d<br>nante<br>OuvL @Regiona<br>GO                                                             | eve-se clicar n                                                                                                    | o botão NO                                             | /O, no canto i                                   | inferior direito d                                    | * Campos de preenchime<br>Confirmar Hist<br>da página.<br>• Ajuda                                                | nto obrig                   |
| Para cria<br>Unida<br>• Cor<br>Tipo<br>Nom<br>infor<br>• UF<br>Muni                                                                                                    | ar UVLs ou<br>de inform<br>nsultar<br>e da unidade<br>mante<br>icípio sede<br>icípio                                                                                                    | Regionais, d<br>nante<br>OuvL ©Regiona<br>GO<br>:: Selecione ::                                          | eve-se clicar n                                                                                                    | o botão NO                                             | /O, no canto i                                   | inferior direito d                                    | Campos de preenchime<br>Confirmar Hist<br>da página.<br>▶ Ajuda                                                  | nto obriș<br>Srico 【        |
| Para cria<br>Unida<br>Cor<br>Tipo<br>Nom<br>infor<br>* UF<br>Muni<br>Muni                                                                                                    | ar UVLs ou<br>de inform<br>nsultar<br>e da unidade<br>mante<br>icípio sede<br>icípio                                                                                                    | GO<br>Selecione ::<br>Selecione ::                                                                       | eve-se clicar n                                                                                                    | o botão NO                                             | /O, no canto i                                   | inferior direito                                      | * Campos de preenchime<br>Confirmar Hist<br>da página.<br>Ajuda                                                  | nto obriș                   |
| Para cria<br>Unida<br>• Cor<br>Tipo<br>Nom<br>infor<br>* UF<br>Muni<br>Muni                                                                                                    | ar UVLs ou<br>de inform<br>nsultar<br>e da unidade<br>mante<br>icípio sede<br>icípio<br>ulo                                                                                                    | Regionais, d<br>nante<br>OuvL @Regiona<br>GO<br>:: Selecione ::<br>:: Selecione :: •                     | eve-se clicar n                                                                                                    | o botão NO                                             | /O, no canto i                                   | inferior direito (                                    | Confirmar Hist<br>Confirmar Hist<br>da página.<br>▶ Ajuda                                                        | nto obriș                   |
| Para cria<br>Unida<br>Cor<br>Tipo<br>Nom<br>infor<br>UF<br>Muni<br>Vínc<br>Situa                                                                                                    | ar UVLs ou<br>de inform<br>nsultar<br>e da unidade<br>mante<br>icípio sede<br>icípio<br>ulo<br>ação                                                                                                    | Regionais, d<br>nante<br>Ouvl @Regiona<br>GO<br>:: Selecione ::<br>:: Selecione :: ~<br>@Ativo Onativo   | eve-se clicar n                                                                                                    | o botão NO                                             | /O, no canto i                                   | inferior direito                                      | Campos de preenchime<br>Confirmar Hist<br>da página.<br>▶ Ajuda                                                  | nto obrig                   |
| Para cria<br>Unida<br>Cor<br>Tipo<br>Nom<br>infor<br>* UF<br>Muni<br>Vínc<br>Situa                                                                                                    | ar UVLs ou<br>de inform<br>nsultar<br>e da unidade<br>mante<br>icípio sede<br>icípio<br>ulo<br>ação                                                                                                    | GO<br>:: Selecione ::<br>:: Selecione ::<br>:: Selecione :: ~<br>• Ativo Olnativo                        | eve-se clicar n                                                                                                    | o botão NO                                             | /O, no canto i                                   | inferior direito                                      | *Campos de preenchime<br>Confirmar Hist<br>da página.<br>• Ajuda                                                 | nto obrig                   |
| Para cria<br>Unida<br>• Cor<br>Tipo<br>Nom<br>infor<br>• UF<br>Muni<br>Vínc<br>Situa                                                                                                    | ar UVLs ou<br>de inform<br>nsultar<br>e da unidade<br>mante<br>icípio sede<br>icípio<br>ulo<br>ação                                                                                                    | Regionais, d<br>nante<br>OuvL ©Regiona<br>GO<br>:: Selecione ::<br>:: Selecione ::<br>:: Selecione :: ~  | eve-se clicar n                                                                                                    | o botão NO                                             | /O, no canto i                                   | inferior direito d                                    | Campos de preenchime<br>Confirmar I Hist<br>da página.<br>▶ Ajuda                                                | nto obriĝ                   |
| Para cria<br>Unida<br>Cor<br>Tipo<br>Nom<br>infor<br>* UF<br>Muni<br>Vinc<br>Situa                                                                                                    | ar UVLs ou<br>de inform<br>nsultar<br>e da unidade<br>mante<br>icípio sede<br>icípio<br>ulo<br>ação                                                                                                    | Regionais, d<br>nante<br>OUVL ©Regiona<br>GO<br>:: Selecione ::<br>:: Selecione ::<br>@Ativo Olnativo    | eve-se clicar n                                                                                                    | o botão NO                                             | /O, no canto i                                   | ampos de preenchim<br>Consultar                       | Campos de preenchime<br>Confirmar Hist da página. Ajuda nento obrigatório. Novo Limpar                           | nto obri,                   |
| Para cria<br>Unida<br>Cor<br>Tipo<br>Nom<br>infor<br>* UF<br>Muni<br>Vinc<br>Situa<br>Assim                                                                                                    | ar UVLs ou<br>de inform<br>nsultar<br>e da unidade<br>mante<br>icípio sede<br>icípio<br>ulo<br>ação                                                                                                    | Regionais, d<br>nante<br>OUVL ©Regiona<br>GO<br>:: Selecione ::<br>:: Selecione ::<br>@Ativo Olnativo    | eve-se clicar n                                                                                                    | o botão NO<br>ípios e UVI                              | /O, no canto i<br>* Ca<br>.s, para a cc          | ampos de preenchim<br><b>Consultar</b>                | Confirmar Hist<br>Confirmar Hist<br>da página.<br>▶ Ajuda<br>nento obrigatório.<br>Novo Limpar<br>novas unidades | nto obrig                   |

List e deverão ser movidas para a parte direita, com posterior confirmação da operação.

22

Para liberar UVLs para o remanejamento e formação de novas Regionais, usar as ferramentas de inativação ou exclusão, lembrando que quando o município sede estiver envolvido, faz-se necessária a exclusão de toda a estrutura da Regional para nova configuração.

### 6. Menu Configuração

No menu Configuração, estão disponíveis para o perfil Administrador as funcionalidades de **configuração das doenças** – associação a espécie(s) animal(is), sinais, critérios de confirmação de caso e formulários anexos específicos —, **vinculação entre doença e síndrome**, **vinculação entre doença e condição zoossanitária/risco**, e **vinculação entre Unidade Informante e responsável**. A única funcionalidade disponível para usuários com perfil SFA, Epidemio, SVE, perfis estaduais de programas e Regional é a última, a qual será detalhada a seguir.

|                                                                                                    | Vincular doença e síndrome                                                                                                    |                                                         |                       |                            |                          |                                                                            |                                                                                                    |                                                                                                    |
|----------------------------------------------------------------------------------------------------|----------------------------------------------------------------------------------------------------|---------------------------------------------------------|-----------------------|----------------------------|--------------------------|----------------------------------------------------------------------------|----------------------------------------------------------------------------------------------------|----------------------------------------------------------------------------------------------------|
| ular unidade                                                                                                    | Vincular doença e condição z                                                                                                    | zoossanitária/risco                                     |                       |                            |                          |                                                                            |                                                                                                    |                                                                                                    |
| Consultar                                                                                                    | Vincular unidade informante e                                                                                                    | e responsável                                           |                       |                            |                          |                                                                            |                                                                                                    |                                                                                                    |
|                                                                                                    |                                                                                                    |                                                         |                       |                            |                          |                                                                            |                                                                                                    |                                                                                                    |
| po<br>ome da unidade info                                                                                                    | © Esta                                                                                                    | idual ORegional OUV                                     | /L                    |                            |                          |                                                                            |                                                                                                    |                                                                                                    |
| UF                                                                                                    |                                                                                                    | leciene u z                                             |                       |                            |                          |                                                                            |                                                                                                    |                                                                                                    |
|                                                                                                    |                                                                                                    | lecione •                                               |                       |                            |                          |                                                                            |                                                                                                    |                                                                                                    |
|                                                                                                    |                                                                                                    |                                                         |                       |                            |                          |                                                                            |                                                                                                    | Company de procesierente als                                                                                                    |
|                                                                                                    |                                                                                                    |                                                         |                       |                            |                          |                                                                            |                                                                                                    | - Campos de preenchimento ob                                                                                                    |
|                                                                                                    |                                                                                                    |                                                         |                       |                            |                          |                                                                            |                                                                                                    | Consultar                                                                                                    |
| nsultar<br>e da unidade informante                                                                                                    | ©Estadua                                                                                                    | al ORegional ®UVL                                       |                       |                            |                          |                                                                            |                                                                                                    |                                                                                                    |
| icipio sede                                                                                                    | ES<br>:: Seleci                                                                                                    | ~ one :: ~                                              |                       |                            |                          |                                                                            |                                                                                                    |                                                                                                    |
| icípio sede<br>Icípio                                                                                                    | ES<br>:: Seleci<br>:: Seleci                                                                                                    | ><br>one :: >><br>one :: >>                             |                       |                            |                          |                                                                            |                                                                                                    |                                                                                                    |
| Icípio sede<br>Icípio                                                                                                    | ES<br>:: Seleci                                                                                                    | one :: V                                                |                       |                            |                          |                                                                            |                                                                                                    | * Campos de preenchimento ob                                                                                                    |
| icípio sede<br>Icípio                                                                                                    | ES<br>:: Seleci                                                                                                    | > one :: > >                                            |                       |                            |                          |                                                                            |                                                                                                    | * Campos de preenchimento ob<br>Consultar                                                                                                    |
| icipio sede<br>Icipio                                                                                                    | ES<br>Seleci<br>Seleci                                                                                                    | > one :: > > one :: >                                   |                       | Unidades                   | informantes              |                                                                            |                                                                                                    | * Campos de preenchimento eb<br>Consultar                                                                                                    |
| icipio sede<br>Icipio                                                                                                    | ES<br>:: Seleci<br>:: Seleci<br>Nome da unidade informan                                                                                                    | one :: V<br>one :: V<br>te                              | Responsável pela unid | Unidades<br>ade informante | informantes<br>Telefone  | UF                                                                         | Município                                                                                                    | * Campos de preenchtimento ob<br>Constuttar<br>Nº de Municípios                                                                                                    |
| icipio sede<br>Icipio                                                                                                    | ES<br>Seleci<br>Seleci<br>Nome da unidade informan                                                                                                    | te                                                      | Responsável pela unid | Unidades<br>ade informante | informantes<br>Telefone  | UF<br>ES                                                                   | Municipio<br>Augra                                                                                                    | * Campos de preenchimento ob<br>Consultar<br>Nº de Municipios                                                                                                    |
| Icipio sede                                                                                                    | ES<br>:: Beleci<br>:: Beleci<br>Nome da unidade informan<br>10                                                                                                    | one :: V<br>one :: V                                    | Responsåvet pela unid | Unidades<br>ade informante | informantes<br>Telefone  | UF<br>ES<br>ES                                                             | Municipio<br>Aloga<br>Astoruz                                                                                                    | * Campos de preenchimento ob<br>Consultar<br>N° de Municípios<br>2<br>1                                                                                                |
| Icipio sede                                                                                                    | ES<br>Selecci<br>Selecci<br>Nome da unidade informan<br>Sel<br>Sel<br>Sel<br>Sel<br>Sel<br>Sel<br>Sel<br>Sel                                                                                                    | te                                                      | Responséret pela unid | Unidades<br>ade informante | informantes<br>Telefone  | UF<br>ES<br>ES<br>ES                                                       | Municipio<br>Aogre<br>Asoruz<br>Barra de São Francisco                                                                                                    | * Campos de preenchimento de<br>Constattar<br>N° de Municipios<br>2<br>1<br>2                                                                                          |
| Icipio sede<br>UVI. de Alter<br>UVI. de Alter<br>UVI. de Alter<br>UVI. de Rara<br>UVI. de Bara                                                                                                    | Es<br>Selection<br>Selection<br>Nome da unidade Informan<br>a<br>da da Silse Francisco<br>26100 do Norte                                                                                                    | one :: V<br>one :: V                                    | Responsável pela unid | Unidades<br>ade informante | informantes<br>Telefone  | UF<br>ES<br>ES<br>ES<br>ES                                                 | Municipio<br>Alogra<br>Aracruz<br>Bara de Sas Francisco<br>Bom Jesun do Norte                                                                                                    | * Campos de preenchâmento ab<br>Constuttar<br>Nº de Municípios<br>2<br>2<br>2<br>2                                                                                     |
| Icipio sede<br>Icipio<br>UVI. de Alege<br>UVI. de Alege<br>UVI. de Barr<br>UVI. de Barr<br>UVI. de Barr<br>UVI. de Barr                                                                                                    | ES<br>:: Seleci<br>: Seleci<br>:                                                                                                    | v                                                       | Responsåvet pela unid | Unidades<br>ade informante | Informantes<br>Telefone  | UF<br>ES<br>ES<br>ES<br>ES<br>ES                                           | Municipio<br>Alogo<br>Areanat<br>Barna de São Francisco<br>Bon-Jeau do Norte<br>Cachoeiro de Itapemirim                                                                                                    | * Campos de preenchâmento ab<br>consultar<br>N° de Municípios<br>1<br>2<br>3<br>3<br>3                                                                                 |
| icipio sede<br>Licipio<br>UVL.de Alleg<br>UVL.de Alleg<br>UVL.de Alleg<br>UVL.de Barr<br>UVL.de Barr<br>UVL.de Carlo<br>UVL.de Carlo<br>UVL.de Carlo                                                                                                    | ES<br>Selecci<br>Selecci<br>Mone da unidade informan<br>sub<br>sita<br>sita                                                                                                    |                                                         | Responséret pela unid | Unidades<br>ade informante | Informantes<br>Telefone  | UF<br>ES<br>ES<br>ES<br>ES<br>ES<br>ES                                     | Municipio<br>Alogre<br>Alarouz<br>Barra de São Francisco<br>Bonni Jesus do Norte<br>Cacheles de Rapentirim<br>Carlacisa                                                                                                    | * Campos de preenchimento do<br>Consultar<br>N* de Municípios<br>1<br>2<br>3<br>3<br>3<br>3<br>3<br>3<br>3<br>3<br>3<br>3<br>3<br>3<br>3                               |
| icipio sede<br>cicipio<br>UV. de Alere<br>UV. de Alere<br>UV. de Alere<br>UV. de Alere<br>UV. de Cale<br>UV. de Cale<br>UV. de Cale<br>UV. de Cale<br>UV. de Cale                                                                                                    | ES<br>Selection<br>Selection<br>Nome da unidade Informan<br>a<br>at<br>de Sile Francisco<br>Jesus de Norte<br>actor<br>de Sile Francisco<br>Jesus de Norte<br>Sile<br>Sile<br>Si | v                                                       | Responsável pela unid | Unidades<br>ade informante | Informantes<br>Teatose   | UF<br>ES<br>ES<br>ES<br>ES<br>ES<br>ES<br>ES<br>ES<br>ES                   | Municipio<br>Alogra<br>Aracruz<br>Barra de São Francisco<br>Bom Jesus do Norte<br>Cachoseiro de Rapentim<br>Carácicia<br>Castelo                                                                                                    | * Campos de preenchimento eb<br>Consultar<br>Nº de Municipios<br>2<br>1<br>2<br>2<br>3<br>3<br>3<br>3<br>3<br>3<br>3<br>3<br>3<br>3<br>3<br>3                          |
| icipio sede<br>Licipio<br>UV. de Alexa<br>UV. de Alexa<br>UV. de Cala<br>UV. de Cala<br>UV. de Cala<br>UV. de Cala<br>UV. de Cala<br>UV. de Cala                                                                                                    | ES<br>Selection<br>Selection<br>Nome da unidade informant<br>da<br>da<br>da Sister<br>Selection<br>Selection<br>Selec                                                                                                    |                                                         | Responsével pela unid | Unidades<br>ade informante | Informations<br>Telefone | UF<br>ES<br>ES<br>ES<br>ES<br>ES<br>ES<br>ES<br>ES<br>ES<br>ES             | Municipio<br>Alogo<br>Araonat<br>Bara de São Francisco<br>Bom-Jesuro do Note<br>Cachoeiro do Rapentirm<br>Carleicica<br>Castelo<br>Castelo<br>Colatina                                                                                                    | * Campos de preenchimento ab<br>Consultar<br>Nº de Municípios<br>1<br>2<br>3<br>3<br>3<br>3<br>3<br>3<br>3<br>3<br>3<br>3<br>3<br>3<br>3<br>3<br>3<br>3<br>3<br>3      |
| icipio sede<br>сірію зиде<br>UV.48.4/80<br>UV.48.4/80<br>UV.48.4/80<br>UV.48.680<br>UV.48.600<br>UV.48.600<br>UV.4 | ES<br>Selection<br>Selection<br>Mome da unidade informan<br>sub<br>statuta Dia Francisco<br>Jesus da Josholt<br>con de Lacemsim<br>sida<br>sida<br>sid                                                                                                    |                                                         | Responséret pela unid | Unidades<br>ade informante | Informantes<br>Telefone  | UF<br>ES<br>ES<br>ES<br>ES<br>ES<br>ES<br>ES<br>ES<br>ES                   | Municipio<br>Alogre<br>Alarouz<br>Barra de São Francisco<br>Bon Jesus do Norte<br>Cachesio de Rapentión<br>Carlacisa<br>Catelio<br>Colatina<br>Domingos Martros                                                                                                    | * Campos de preenchimento ob<br>Consultar<br>N* de Municipios<br>1<br>2<br>3<br>3<br>4<br>3<br>4<br>3<br>4<br>3<br>4<br>3<br>4<br>3<br>4<br>3<br>4<br>3<br>4<br>3<br>4 |
| icipio sede<br>cicipio<br>UVex.Para<br>UVex.Para<br>UVex.Can<br>UVex.Can<br>UVex.Can<br>UVex.Can<br>UVex.Can<br>UVex.Can<br>UVex.Can<br>UVex.Can<br>UVex.Can<br>UVex.Can<br>UVex.Can<br>UVex.Can<br>UVex.Can<br>UVex.Can<br>UVex.Can<br>UVex.Can<br>UVex.Can<br>UVex.Can<br>UVex.Can<br>UVex.Can                                                                                                    | ES<br>Selection<br>Selection<br>Selection<br>Nome da unidade informant<br>a<br>da 15ka Francisco<br>Janus da Xintia<br>da 15ka Francisco<br>Janus da Xintia<br>da 15ka Francisco<br>Janus da Xintia<br>da 15ka Francisco<br>Janus da Xintia<br>da 15ka Francisco<br>Janus da Xintia<br>da 15ka Francisco<br>Janus da Xintia<br>da 15ka Francisco<br>Janus da Xintia<br>da 15ka Francisco<br>Janus da Xintia<br>da 15ka Francisco<br>Janus da Xintia<br>da 15ka Francisco<br>Janus da Xintia<br>Selection<br>Janus da Xintia<br>Selection<br>Janus da Xintia<br>Janus da Xintia<br>Janus da Xi                                                                                                    | ✓           one ::         ✓           one ::         ✓ | Responsável pela unid | Unitadea<br>ade informante | Telefune                 | UF<br>ES<br>ES<br>ES<br>ES<br>ES<br>ES<br>ES<br>ES<br>ES<br>ES<br>ES<br>ES | Municipio<br>Angre<br>Aneruz<br>Barra de São Francisco<br>Born. Jesus do Norte<br>Casteoiro de Itapeneiron<br>Castelo<br>Castelo<br>Castelo<br>Castelo<br>Castelo<br>Castelo<br>Castelo<br>Castelo<br>Castelo<br>Castelo<br>Castelo<br>Castelo<br>Castelo<br>Castelo<br>Castelo | * Campos de preenchimento ob<br>Consultar<br>A* de Municipios<br>2<br>3<br>3<br>3<br>3<br>4<br>3<br>3<br>4<br>3<br>4<br>3<br>4<br>3<br>4<br>3<br>4<br>4<br>4           |

### 6.1 Vincular Unidade Informante e Responsável

Ao clicar no link do **Nome da Unidade Informante** a ser vinculada a um responsável, é habilitada a tela a seguir. O endereço a ser cadastrado é o endereço da Unidade Informante e ficará disponível para consulta externa na tela de notificação pela internet (<u>www.gov.br/agricultura/pt-br/notificacao</u>), clicando em "lista de endereços".

A configuração é feita por usuário com perfil acima do nível da Unidade informante. Exemplo: perfil Regional configura as UVLs.

| iela inicial Cadastros Configuração                  | Atividades Comunicação Notificação Ocorrência Relatóri | os Usuários Operações realizadas |                                    |                                        |
|------------------------------------------------------|--------------------------------------------------------|----------------------------------|------------------------------------|----------------------------------------|
| Caminho                                              | ······································                 |                                  |                                    |                                        |
| Você estă aqui: > Configuração > Vincular unidade in | formante e responsável                                 |                                  |                                    |                                        |
| Vincular unidade informante                          | e responsável                                          |                                  |                                    | Ajuda                                  |
| Unidade informante                                   |                                                        |                                  |                                    |                                        |
| Tipo<br>Nome da unidade informante                   | UVL.<br>UVL de Alegre                                  |                                  |                                    |                                        |
| UF                                                   | ES                                                     |                                  |                                    |                                        |
| Município                                            | Alegre                                                 |                                  |                                    |                                        |
| Responsável pela unidade informa                     | nte                                                    |                                  |                                    |                                        |
| * CPF                                                | Q                                                      |                                  |                                    |                                        |
| Nome                                                 |                                                        |                                  |                                    |                                        |
| ► Endereço físico                                    |                                                        |                                  |                                    |                                        |
| CEP                                                  | Q.                                                     |                                  |                                    |                                        |
| UF                                                   |                                                        | Município                        |                                    |                                        |
| Número                                               |                                                        | Complemento                      |                                    |                                        |
| Telefone                                             |                                                        |                                  |                                    |                                        |
| ► Coordenadas                                        |                                                        |                                  |                                    |                                        |
| Datum utilizado<br>OsiRGAS2000 OWGS 84               | Latitude<br>Latitude sexagesimal                       |                                  | Longitude<br>Longitude sexagesimal |                                        |
|                                                      |                                                        |                                  |                                    | * Campos de preenchimento obrigatório. |
|                                                      |                                                        |                                  |                                    | Confirmar Limpar Voltar                |

### 7. Menu Usuários

No menu Usuários, estão disponíveis apenas para o perfil Administrador as funcionalidades de cadastro de perfis e configuração das funcionalidades às quais cada perfil terá acesso (**Perfil** e **Vincular grupo de acesso**). Para os demais usuários, está disponível a funcionalidade de consulta/cadastro de usuários e atribuição de perfil em **Usuários > Usuário**.

Antes de cadastrar novo usuário, deve-se consultar se ele já tem cadastro no e-SISBRAVET.

Você está aqui: > Usuários > Usuário

| CPF       |                 |   |   |
|-----------|-----------------|---|---|
| Nome      |                 |   |   |
| Profissão | :: Selecione :: |   | ~ |
| Perfil    | :: Selecione :: | ~ |   |

Se a consulta não retornar nenhum registro, clicando-se em Novo, é apresentada a tela a seguir.

| adastro de us | uários |                 |                                     |               |   |
|---------------|--------|-----------------|-------------------------------------|---------------|---|
| Servidor d    | o MAPA | Nº da matrícula |                                     | UF de lotação | ~ |
| CPF           | ्      | * Profissão     |                                     | Telefone      |   |
| Nome          |        |                 |                                     |               |   |
| Email         |        | Sexo            | ○Feminino ○Masculino ○Não informado |               |   |

Nesse momento, deve-se consultar o CPF para verificar se ele já consta como usuário em algum sistema do MAPA. Se o usuário for localizado, o sistema carregará seu nome (que pode ser editado) e CPF, e o responsável pelo cadastro deve completar os demais campos. Se o usuário não for localizado na base do MAPA a partir da consulta do CPF, pode-se simplesmente preencher os campos manualmente.

Após "**Confirmar**" o cadastro do usuário, é habilitada a aba "**Configurar perfil**", na qual se deve selecionar um perfil para cada usuário e clicar em "**Confirmar**". Para os usuários com permissão para cadastrar outros usuários (todos, exceto Administrativo), é possível atribuir ao novo usuário perfil de mesma hierarquia ou mais restrito que o seu. Diante disso, os Auditores Fiscais Federais Agropecuários - AFFAs das SFAs que atuam como Unidades Técnicas Virtuais - UTVs devem ser cadastrados no e-SISBRAVET pelo setor do DSA ao qual estão vinculadas, uma vez que devem ter acesso aos dados nacionais.

Por política de segurança do MAPA, a exclusão ou edição de e-mail atribuído a um usuário é realizada apenas pela Coordenação-Geral de Tecnologia da Informação – CGTI. Sendo assim, se houver um e-mail antigo ou cadastrado errado no e-SISBRAVET, será necessário incluir o correto.

Especialmente para o SVE, é necessário atentar para a inativação do usuário quando o servidor for desligado do Órgão. Para isso, basta consultar o usuário, clicar **Inativar** na aba Configurar perfil e confirmar.

| ocê está aqui: )                | Usuários + Usuário                        |                            |                         |                               |                      |                                      |
|---------------------------------|-------------------------------------------|----------------------------|-------------------------|-------------------------------|----------------------|--------------------------------------|
| Jsuários                        |                                           |                            |                         |                               |                      | Ajuda                                |
| Cadastr                         | o de usuários Configurar perfil Histórico | 0                          |                         |                               |                      |                                      |
| Ser                             | vidor do MAPA                             | Nº da matrícula            | 02175012                |                               | UF de lotação        | $\sim$                               |
| * CPF                           | 404.505.282-86                            | * Profissão                | Médico veterinário      |                               | * Telefone           | (31) 3290-1009                       |
| * Nome                          | Nome do Usuário                           | * Número do CRMV           | 1979                    | MG                            | •                    |                                      |
| * Email                         | usuario_sisbravet@teste.com.br            | Sexo                       | ●Feminino ○Masc         | ulino ONão informado          |                      |                                      |
|                                 |                                           |                            |                         | _                             | * Campos d           | e preenchimento obrigatório.         |
|                                 |                                           |                            |                         | c                             | onfirmar Próximo     | Reenviar senha Voltar                |
|                                 |                                           |                            |                         |                               |                      | ·                                    |
| Você está aqui: ) U<br>Usuários | sudrice » Usudric                         |                            |                         |                               |                      | Ajuda                                |
| Cadast                          | tro realizado com sucesso.                |                            |                         |                               |                      |                                      |
| Cadastro d                      | se usuários Configurar perfil             |                            |                         |                               |                      |                                      |
| * Perfil                        | :: Selecione :: V                         |                            |                         |                               |                      | Nome do Usuário                      |
|                                 |                                           |                            |                         |                               |                      | Campos de preenchimento obrigatório. |
|                                 |                                           |                            |                         |                               |                      | Confirmar Limpar Voltar              |
| Jsuários                        | ;                                         |                            |                         |                               |                      | Ajuda                                |
| Cadastro                        | o de usuários Configurar perfil Histórico |                            |                         |                               |                      |                                      |
|                                 | O acesso do usuá                          | rio está Ativo. Caso desej | je que o usuário não    | acesse mais o sistema, cliq   | ue em Inativar.      |                                      |
| * Perfil                        | SVE 🗸                                     | UF AC V                    | * Unidade<br>informante | IDAF - Instituto de Defesa Ar | nimal e Florestal do | Estado do Acre 🗸 SVE_GO              |
|                                 |                                           |                            |                         |                               | * Campos             | de preenchimento obrigatório.        |
|                                 |                                           |                            |                         | Inativ                        | var Alterar Reenv    | riar senha Limpar Voltar             |
| L                               |                                           |                            |                         |                               |                      |                                      |

Em algumas situações o sistema pode apresentar dois usuários para um mesmo CPF, por ser uma extensão da base corporativa do MAPA, mas apenas um é ativo. O segundo registro deve ser deixado sem configuração e atribuição de perfil.

### Módulo II – Notificação e Ocorrência

Foram incluídas no Manual orientações específicas relacionadas ao registro de notificações e de ocorrências para alguns programas oficiais de vigilância.

As páginas que contemplam essas orientações específicas estão sinalizadas com cores diferentes para cada programa, conforme legenda abaixo:

| Cor | Programa | Assuntos (páginas)                                                                                                    |
|-----|----------|----------------------------------------------------------------------------------------------------|
|     | PNCEBT   | Notificação (p.28), <u>Medidas</u> (p. 51), <u>Concluir atendimento</u> (p. 53), <u>Fluxogramas</u><br><u>de registro de notificação e investigação</u> (p. 83) |
|     | PNCRH    | <u>Notificação</u> (p. 29)                                                                                                    |
|     | PNSA     | Notificação (p. 30), <u>Classificação da Notificação</u> (p. 34)                                                                                                |
|     | PNSS     | <u>Notificação</u> (p. 29), <u>Classificação da notificação</u> (p.33), <u>Classificação da</u><br><u>Investigação clínica</u> (p.44), <u>Amostra</u> (p. 45)   |
|     | PNSAp    | <u>Classificação da notificação</u> (p.34), <u>Classificação da Investigação clínica</u> (p.45)                                                                 |

### 1. Registro de notificação no e-SISBRAVET

### 1.1 Geral

A notificação no **e-SISBRAVET** pode ser realizada de duas formas: diretamente por qualquer cidadão ou profissional relacionado à saúde animal que tenha conhecimento de suspeitas ou casos de doenças (notificação pela internet) e pelo médico veterinário da Saúde Animal do Serviço Veterinário Oficial que recebeu notificação de suspeitas ou resultados laboratoriais de doenças (notificação pela intranet), conforme descrito a seguir.

### 1.1.1 Registro de notificação pela internet

O **e-SISBRAVET** permite o registro de notificações pela internet através do endereço <u>www.gov.br/agricultura/pt-br/notificacao</u> para qualquer cidadão ou profissional ligado à saúde animal que tenha conhecimento de suspeitas ou casos de doenças.

Esse canal de notificação não deve ser utilizado pelo SVO, tratando-se de funcionalidade desenvolvida para o púbico externo. Notificações apresentadas ao SVO serão incluídas no e-SISBRAVET pela **intranet**, com orientações no próximo item.

A notificação registrada será direcionada para a Unidade Veterinária Local (UVL) vinculada ao município de localização dos casos suspeitos ou confirmados registrados na notificação.

Na página de notificação são apresentadas informações sobre a importância da notificação, o que notificar (critérios e lista de doenças) e como realizar uma notificação. Além disso, disponibiliza a lista de endereços

das unidades veterinárias cadastradas no sistema, para que o usuário possa entrar em contato diretamente com o SVO para esclarecer dúvidas sobre a notificação.

A notificação imediata ao SVO é obrigatória para qualquer suspeita de doenças da categoria 1,2 e 3 da IN MAPA nº 50/2013, doenças ausentes ou nunca detectadas no país, exóticas ou emergentes, doenças sujeitas a programas oficiais de vigilância ou que requerem intervenção oficial para prevenção, controle ou erradicação. Além dessas doenças, ocorrência de sinais clínicos suspeitos de causa desconhecida em grande número de animais ou causando alta mortalidade também devem ser notificadas.

Considerando as orientações do Ofício-circular DSA nº 39/2020, de 30 de junho de 2020, a notificação de suspeitas ou casos confirmados de doenças endêmicas, listadas na categoria 4 da IN MAPA nº 50/2013, podem ser registradas no **e-SISBRAVET** para acompanhamento e monitoramento, mas não exigem investigação oficial nem aplicação de medidas de controle e erradicação, desde que não haja sinais compatíveis com as doenças-alvo de vigilância que devem ser obrigatoriamente descartadas.

Ao registrar uma notificação, o notificante deve informar dados básicos como: sua identificação (opcional), identificação da localização dos animais suspeitos, espécie afetada e número de animais, presença de sinais clínicos, doença suspeita, data de início e existência de resultado laboratorial, que deve ser anexado obrigatoriamente, quando houver.

Ao final da notificação, é gerado um número de protocolo que permite o acompanhamento para o notificante saber se houve o atendimento pelo SVO, e uma opção para impressão do protocolo e do formulário preenchido da notificação realizada.

Assim que a notificação for finalizada, será incluída na Lista de Notificações Pendentes de Classificação > Consulta > Aba Notificação da respectiva UVL vinculada ao município da localização dos animais, onde o Médico Veterinário Oficial (MVO) poderá consultar e classificar posteriormente.

### 1.1.2 Registro de notificação pela intranet

Qualquer notificação de suspeitas de doenças das Listas 1, 2, 3 da IN MAPA nº 50/2013, doenças exóticas ou emergentes ou outras condições que requerem investigação pelo SVO, recebidas de qualquer origem (proprietário, veterinários, terceiros, pesquisadores etc.) e por outros meios (telefone, e-mail, pessoalmente, rumores etc.) devem ser registradas imediatamente no **e-SISBRAVET** pelo responsável pela respectiva UVL, para dar início ao processo de investigação.

Para realizar o registro de uma notificação o usuário do SVO deve acessar o sistema e entrar na aba Notificação > Registro. Essa é a única funcionalidade do sistema habilitada para servidor que não seja médico veterinário do serviço oficial.

O registro deve se basear nas informações recebidas do notificante, buscando inserir o máximo possível de dados para sua identificação (opcional), data e hora de recebimento da notificação, identificação correta da localização dos animais suspeitos, para permitir a investigação, espécie afetada e número de animais, presença de sinais clínicos, doença suspeita, data de início e existência de resultado laboratorial, que deve ser anexado obrigatoriamente, quando houver.

A data de início do problema é uma estimativa do notificante considerando a visualização dos primeiros sinais ou a data de inoculação/colheita no caso de notificação por resultado em teste diagnóstico. Essa data é ajustada na Investigação clínica, com base na avaliação do MVO, no campo Provável início do evento.

Ao final do registro da notificação, é possível escolher a opção para impressão do protocolo e do formulário preenchido da notificação realizada e a opção para classificação preliminar da notificação.

Se não for realizada a classificação preliminar imediatamente após o registro da notificação – fluxo recomendado considerando o prazo para atendimento –, a notificação será incluída na Lista de Notificações Pendentes de Classificação > Consulta > Aba Notificação e o MVO da respectiva UVL vinculada ao município da localização dos animais deverá consultá-la e classificá-la posteriormente.

Após a confirmação do registro da notificação não será mais possível alterar qualquer dado informado. Notificações não estão sujeitas à reabertura e retificação, cabendo apenas a exclusão.

A detecção de suspeita ou doença por médico veterinário

responsável pela vigilância em saúde animal não se trata de uma notificação, pois é uma identificação realizada pelo próprio SVO. Assim, o médico veterinário da saúde animal que identificou a suspeita deve avaliar as manifestações clínicas para definir se é caso provável de alguma doença definida, e providenciar diretamente o registro da ocorrência, ou descartar a suspeita que não atende as definições de caso suspeito estabelecidas, não necessitando registro de notificação.

### 1.2 Registro de Notificação - PNCEBT

Os procedimentos para realizar a notificação da brucelose e da tuberculose estão estabelecidos no Regulamento Técnico do PNCEBT, instituído pela **Instrução Normativa nº 10 de 3 de março de 2017**, sendo que o médico veterinário habilitado (MVH) deverá notificar os resultados de exames positivos e inconclusivos, em até um dia útil, ao SVE da UF onde se encontra a propriedade atendida apresentando o "Atestado de Realização de Testes", por meio eletrônico ou físico. Sendo assim, devem ser inseridas pelo SVE no e-SISBRAVET as notificações dos MVHs e dos laboratórios credenciados respaldados pelos seguintes testes de diagnóstico:

- Brucelose: animais reagentes ao AAT, positivos e inconclusivos aos 2-Mercaptoetanol (2-ME),
   Polarização Fluorescente (FPA) e positivo no Teste de Fixação de Complemento (FC);
- **Tuberculose**: animais reagentes ao Teste da Prega Caudal (TPC), animais inconclusivos e positivos ao Testes Cervical Simples (TCS) e ao Teste Cervical Comparativo (TCC).

O registro deve ser baseado nas informações contidas no Atestado de Realização de Testes emitido pelo MVH e no cadastro da propriedade examinada

No caso da brucelose e da tuberculose, cuja investigação é motivada por resultado de teste de diagnóstico, no **campo 1** deve-se assinalar como notificante MVH, no **campo 2** inserir a data do início do problema, que pode ser considerada a mesma da colheita (brucelose) ou da inoculação (tuberculose). O Atestado de Realização de Testes deve ser anexado, obrigatoriamente, no **campo 7**. No **campo 9** é importante inserir as informações no notificante, no caso o e-mail do MVH que realizou o exame para que ele receba posteriormente o número de protocolo referente à notificação.

Lembrando-se que, como as notificações de brucelose e tuberculose são registradas pelo SVE pela INTRANET, com inclusão de um resultado de teste de diagnóstico, o sistema gera automaticamente

uma ocorrência, **sem necessidade de classificação**. Assim, o SVE só deve inserir as notificações, cujos resultados foram verificados previamente.

Quaisquer notificações, a partir de resultados reagentes/inconclusivos/positivos nos testes de triagem e confirmatórios, tanto para brucelose quanto tuberculose, devem obrigatoriamente ser atendidas pelo SVO, com registro da ocorrência e da investigação inicial no e-SISBRAVET, bem como posteriores registros de investigações complementares para inclusão de resultados de testes confirmatórios.

### O Anexo II apresenta os fluxogramas de registro de notificação e investigação do PNCEBT.

### 1.3 Registro de Notificação - PNCRH

Deverão ser registradas como notificação no e-SISBRAVET apenas as suspeitas de raiva em morcegos (hematófagos e não hematófagos) notificadas ao SVO ou resultados laboratoriais <u>positivos</u> da vigilância em morcegos realizadas pelos Serviços de Saúde.

As colheitas realizadas pelo SVE em animais caídos, moribundos ou voando durante o dia devem ser registrados como uma ocorrência, sem notificação e considerados como casos prováveis, conforme <u>Ficha Técnica</u>.

### 1.4 Registro de Notificação - PNSS

### Registro de notificação por alta mortalidade em suínos:

Campo 4 – assinalar sim para presença de sinais clínicos e selecionar sinal de mortalidade.

Campo 5 - informar número de animais doentes ou mortos.

**Campo 6** - assinalar **sim** e selecionar a doença apenas se ela foi claramente citada pelo notificante. Caso a notificação tenha sido apenas da <u>alta mortalidade</u>, sem indicação de doença associada e sem mais informações, deve ser assinalado **não**.

### Registro de notificação baseada em laudos laboratoriais positivos:

O resultado positivo no **ELISA** para **Doença de Aujeszky** deve ser notificado ao SVO, com o preenchimento dos campos **6** e **7** indicando **Doença de Aujeszky** como doença suspeita e o teste realizado, anexando o laudo. A data da notificação deve ser a de recebimento do laudo laboratorial pelo SVO. Para seguimento da investigação, essas notificações serão classificadas como procedentes e a investigação deverá originar **caso provável de Doença de Aujeszky**, com investigação laboratorial, independentemente de manifestação clínica.

O resultado positivo na Neutralização viral - **VN** para Peste Suína Clássica - **PSC** deve ser notificado ao SVO, com o preenchimento dos campos **6** e **7** indicando a PSC como doença suspeita e o teste realizado, anexando o laudo. A data da notificação deve ser a de recebimento do laudo laboratorial pelo SVO. Para seguimento da investigação, essas notificações serão classificadas como procedentes e a investigação deverá originar **caso provável de Síndrome Hemorrágica dos Suínos**, com investigação laboratorial, independentemente de manifestação clínica.

### 1.5 Registro de Notificação - PNSA

Os resultados positivos de *Salmonella* Enteritidis, *S.* Typhimurium, *S.* Gallinarum, *S.* Pullorum e *Mycoplasma gallisepticum*, *Mycoplasma synoviae* e *Mycoplasma melleagridis* oriundos do monitoramento em granjas de corte ou da certificação sanitária em granjas de reprodução não devem ser registrados no e-SISBRAVET, uma vez que não requerem investigação pelo SVO.

Em atendimento decorrente de resultados positivos no monitoramento em granjas de corte ou na certificação sanitária em granjas de reprodução, quando houver detecção de casos prováveis de Síndrome Respiratória e Nervosa das Aves - SRN, conforme critérios detalhados na ficha técnica de Influenza aviária de Doença de Newcastle, a investigação deve ser registrada no e-SISBRAVET como "ocorrência identificada pelo SVO" (sem notificação) e o atendimento inicial deve ser classificado como "caso provável de SRN".

### 2. Classificar Notificação

### 2.1 Geral

A classificação é o enquadramento da notificação em determinados critérios e pode ser realizada de duas formas: consultando a Aba **Notificação > Classificar > Pendente de Classificação > Notificações pendentes > Classificação preliminar** ou, quando o registro da notificação for realizado pelo MVO oficial pela intranet, ele também pode classificar assim que finalizar o registro da notificação, na opção **Classificar**.

A aba Notificação apresenta os campos preenchidos no registro da notificação, no entanto se o campo relativo ao endereço do estabelecimento não aparecer preenchido nessa tela, recomenda-se verificar o registro completo da notificação, consultando-se o **número de protocolo** no link <u>sistemasweb.agricultura.gov.br/sisbravet/manterNotificacao!abrirFormConsultaNotificacao.action</u> e clicando em **Imprimir formulário**.

| Notificação Classificação preliminar           |                                                |
|------------------------------------------------|------------------------------------------------|
| Descrição da ocorrência                        |                                                |
|                                                | 5                                              |
| via de recepimento                             | E-mail                                         |
| Numero do protocolo                            | 202000041                                      |
| Tipo de notificante                            | Medico veterinario que atua no serviço privado |
| Espécies afetadas                              | Galinha                                        |
| Data de início do problema                     | 25/08/2020                                     |
| Foram observados sinais de doenças nos animais | Sim                                            |
| Sinal                                          | Mortalidade de aves > 20%                      |
| Descrição da notificação                       | mortalidade aguda de aves, sem outros sinais.  |
| Quantidade estimada de animais doentes         | 150                                            |
| Existe suspeita de diagnóstico da doença?      | Não                                            |
| Doença                                         |                                                |
| Foi realizado teste laboratorial?              | Sim                                            |
| Descrição dos testes realizados                | negativo para salmonella e mycoplasma.         |
| Anexo                                          | Formulário Notificação (8).pdf                 |
| Data e hora da notificação                     | 27/08/2020 - 10:00                             |
| Localização das espécies afetadas              |                                                |
|                                                | 50                                             |
|                                                | ES                                             |
| Municipio                                      | Domingos Martins                               |
| Tipo de estabelecimento                        | Propriedade rural                              |

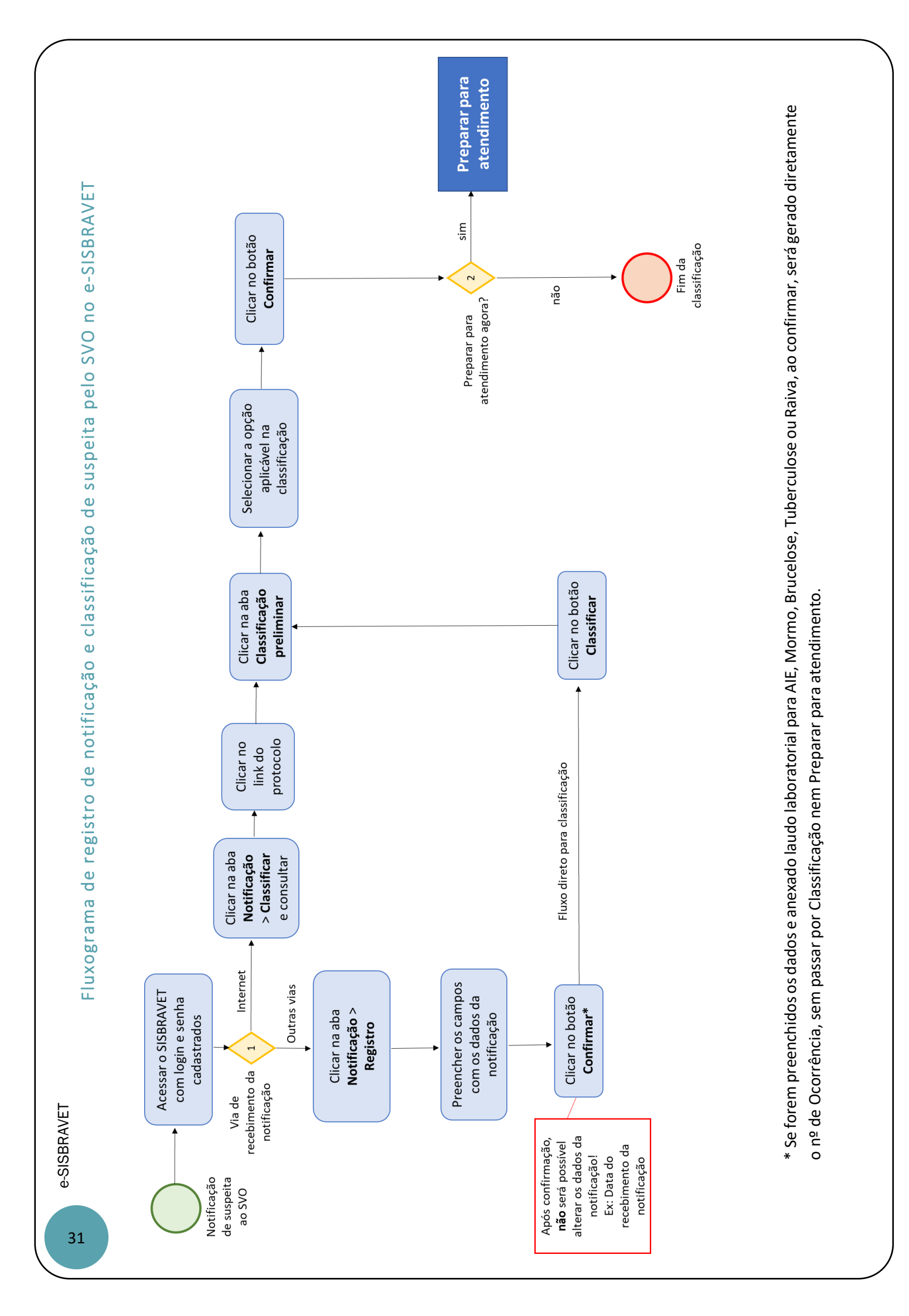

É necessário fazer a classificação preliminar ou enquadramento quanto aos seguintes critérios:

a) possibilidade de investigação oficial, escolhendo entre as seguintes opções:

- Dados não permitiram localizar o estabelecimento e não foi possível contatar o notificante

Opção indicada quando for recebida uma notificação sem dados suficientes para a investigação. Essa notificação será classificada no sistema como Improcedente.

Inserir no campo **Observações** solicitação ao notificante para que entre em contato com o SVO a fim de fornecer mais informações quanto à localização do estabelecimento. Caso o SVO obtenha mais informações que viabilizem localizar o estabelecimento, essa notificação poderá ser reclassificada.

- Suspeita não se enquadra nos critérios de investigação pelo serviço veterinário oficial

Opção indicada quando for recebida uma notificação de doença ou outro tipo de agravo que não cumpre os critérios de notificação imediata e não requer investigação (ex: doenças da categoria 4 da IN 50/2013 e outras doenças endêmicas com diagnóstico provável/confirmado, desde que as informações da notificação não apresentem indícios para suspeitar de doenças das categorias 1, 2 e 3 da IN 50/2013).

Essa notificação será classificada no sistema como Improcedente.

- Suspeita de acordo com os critérios de investigação pelo serviço veterinário oficial e em condições de ser atendida

Opção indicada quando as informações da notificação apresentam evidências de doenças das categorias 1, 2, 3 da IN 50/2013 ou doenças exóticas ou de causas desconhecidas, sendo necessária a intervenção obrigatória do SVO para esclarecimento do diagnóstico ou aplicação de medidas zoossanitárias.

Essa notificação será classificada no sistema como Procedente.

b) tipo de síndrome ou doença notificada, de acordo com os dados informados na notificação.

A opção de classificação como doença ou síndrome depende dos sinais clínicos, lesões ou outros elementos (ex.: laudo laboratorial) informados na notificação, podendo ser compatíveis ou com as doenças-alvo das Síndromes Vesicular, Hemorrágica dos Suínos, Neurológica ou Respiratória e Nervosa das Aves, ou com alguma outra doença específica cadastrada para a espécie informada.

A classificação permite delimitar o tipo de notificação e estabelecer o objetivo da investigação para a síndrome ou doença específica, permitindo organizar melhor a investigação (ex: preparação para colheita de amostras adequadas para diagnóstico relacionado com a suspeita identificada).

Se for necessário e houver informações suficientes para isso, uma notificação já classificada em qualquer categoria pode ser reclassificada, a critério do MVO, antes de gerar número de Ocorrência, a partir de **Ocorrência > Investigação > Preparar para atendimento Notificações improcedentes** podem ser reclassificadas acessando a aba **Notificação > Consultar**, onde o MVO deve selecionar a notificação e acessar a opção Reclassificar.

| Você está aqui:  Ocorrência  Investigação  Preparar para atendime | ento |
|-------------------------------------------------------------------|------|
|-------------------------------------------------------------------|------|

| eriodo<br>ia recebimento<br>F<br>unicípio<br>spécies afetadas<br>° de protocolo<br>indrome | GO<br>Selecione ::<br>Selecione ::<br>Selecione ::<br>Síndrome Her | a v v v v v v v v v v v v v v v v v v v |                                                  |                 |                                                         |
|--------------------------------------------------------------------------------------------|--------------------------------------------------------------------|-----------------------------------------|--------------------------------------------------|-----------------|---------------------------------------------------------|
| ,                                                                                          | Selecione                                                          |                                         | •                                                |                 |                                                         |
|                                                                                            |                                                                    |                                         | * Pelo                                           | menos um dos ca | ampos é de preenchimento ob<br>Consultar I              |
|                                                                                            |                                                                    | lis                                     | * Pelo                                           | menos um dos ca | ampos é de preenchimento ob<br>Consultar I              |
| Protocolo                                                                                  | Recebimento                                                        | Lis<br>Sindrome / Doença                | * Pelo<br>ta de resultado da consulta<br>Espécie | menos um dos ca | ampos é de preenchimento ob<br>Consultar I<br>Municipio |

IMPORTANTE: Para as notificações de AIE, Mormo, Brucelose, Tuberculose e Raiva **registradas pelo MV** oficial pela intranet com a inclusão de um resultado válido de teste de diagnóstico apresentado por MV habilitado ou enviado por laboratórios credenciados, o sistema gera automaticamente uma ocorrência, sem necessidade de classificação. Assim, o MVO só deve inserir as notificações cujos resultados foram verificados previamente. Se houver notificação dessas doenças sem inclusão de diagnóstico válido ou pela internet, a notificação deverá ser classificada de acordo com as opções informadas anteriormente.

Reclassificar Iniciar preparação Exportar

### 2.2 Classificar notificação - PNSS

Em notificações de **mortalidade de suínos**, caso exista documento comprobatório da causa das mortes **por origem de erro de manejo ou outra causa não infecciosa**, a notificação pode ser classificada como **improcedente**, dispensando a investigação *in loco* pelo SVO (<u>Conforme OFÍCIO-CIRCULAR Nº</u> <u>16/2020/SDA/MAPA</u>). Deve-se justificar a classificação e enviar retorno ao notificante dizendo a razão para o não atendimento. Entretanto, caso reste dúvida sobre os dados notificados, e a critério do médico veterinário oficial, a investigação poderá ser seguida, classificando a suspeita como procedente.

Para as **demais notificações de mortalidade** deverá ser assinalada a opção "**Suspeita de acordo com os critérios de investigação pelo serviço veterinário oficial e em condições de ser atendida**". Em seguida, a suspeita deverá ser enquadrada na **Síndrome Hemorrágica dos Suínos,** mesmo na ausência de sinais clínicos compatíveis, <u>OU</u> poderá ser enquadrada como **suspeita de doença da categoria 1**, caso existam sinais clínicos compatíveis associados à mortalidade. Observar que a **Diarreia Epidêmica dos Suínos – PED** nunca foi registrada no país e, mesmo não sendo listada na IN 50/2013, é considerada exótica e elegível para notificação imediata de casos suspeitos.

Para a classificação de notificação de **Doença de Aujeszky**, seja por teste laboratorial positivo ou por sinais clínicos compatíveis, não enquadrar em síndrome e sim diretamente na doença.

### 2.3 Classificar notificação - PNSA

Se comprovado documentalmente, notificações de **mortalidade de aves** em mais de 72h decorrente de erros de manejo, com mortalidade inicial alta por refugagem, queda de energia, entre outras causas não infecciosas, podem ser classificadas como **improcedentes**, dispensando a investigação *in loco* pelo SVO (<u>Conforme OFÍCIO-CIRCULAR № 16/2020/SDA/MAPA)</u>. Entretanto, caso reste dúvida sobre os dados notificados, o médico veterinário oficial pode prosseguir com a investigação, classificando a suspeita como procedente.

### 2.4 Classificar notificação - PNSAp

Diante da notificação de sinal clínico de mortalidade de abelhas, de acordo com os elementos apresentados na notificação, o veterinário pode optar já pelo enquadramento de suspeita de doença específica ou, não havendo indicação clara de doença, deixar esse item sem preenchimento para o seguimento da investigação como suspeita procedente.

### 3. Consultar Notificação

As notificações registradas podem ser consultadas em **Notificação > Consultar**, permitindo gerenciar e adotar as providências necessárias para classificação e investigação.

A consulta pode ser realizada a partir de alguns parâmetros informados na notificação: enquadramento, número de protocolo, número de ocorrência, período e via de recebimento, UF/município, espécies, síndrome ou doença.

Os resultados da consulta aparecem em uma lista, de acordo com a seleção do enquadramento: Pendentes de Classificação, Improcedentes ou Procedentes. Ao selecionar entre essas categorias, é possível verificar individualmente a situação de cada notificação registrada.

| quadramento                                                                                                    | Procedente                                                                                                    | ~                                                                                                    |                                                          |                                                                                                    |                                                                                                    |                                                                                                    |                                                                                                    |                                                                                                    |
|----------------------------------------------------------------------------------------------------|----------------------------------------------------------------------------------------------------|----------------------------------------------------------------------------------------------------|----------------------------------------------------------|----------------------------------------------------------------------------------------------------|----------------------------------------------------------------------------------------------------|----------------------------------------------------------------------------------------------------|----------------------------------------------------------------------------------------------------|----------------------------------------------------------------------------------------------------|
| mero do protocolo                                                                                                    |                                                                                                    |                                                                                                    |                                                          |                                                                                                    |                                                                                                    |                                                                                                    |                                                                                                    |                                                                                                    |
| mero da ocorrencia                                                                                                    |                                                                                                    |                                                                                                    |                                                          |                                                                                                    |                                                                                                    |                                                                                                    |                                                                                                    |                                                                                                    |
| ríodo                                                                                                    | 2010012020                                                                                                    | 00,0000                                                                                                |                                                          |                                                                                                    |                                                                                                    |                                                                                                    |                                                                                                    |                                                                                                    |
| de recebimento                                                                                                    | 28/09/2020 a 28/0                                                                                                    | 09/2020                                                                                                |                                                          |                                                                                                    |                                                                                                    |                                                                                                    |                                                                                                    |                                                                                                    |
| de rececimiento                                                                                                    | :: Selecione :: 🗸                                                                                                    |                                                                                                    |                                                          |                                                                                                    |                                                                                                    |                                                                                                    |                                                                                                    |                                                                                                    |
|                                                                                                    | :: Selecione :: 🗸                                                                                                    |                                                                                                    |                                                          |                                                                                                    |                                                                                                    |                                                                                                    |                                                                                                    |                                                                                                    |
| nicipio                                                                                                    | :: Selecione :: 🗸                                                                                                    |                                                                                                    |                                                          |                                                                                                    |                                                                                                    |                                                                                                    |                                                                                                    |                                                                                                    |
| pécies afetadas                                                                                                    | :: Selecione ::                                                                                                    | ~                                                                                                    |                                                          |                                                                                                    |                                                                                                    |                                                                                                    |                                                                                                    |                                                                                                    |
|                                                                                                    |                                                                                                    |                                                                                                    |                                                          |                                                                                                    |                                                                                                    |                                                                                                    |                                                                                                    |                                                                                                    |
| ndrome                                                                                                    | ::Selecione::                                                                                                    | ~                                                                                                    |                                                          |                                                                                                    |                                                                                                    |                                                                                                    |                                                                                                    |                                                                                                    |
| ndrome<br>ença                                                                                                    | ::Selecione::<br>::Selecione::                                                                                                    | ~                                                                                                    |                                                          | ♥ ]<br>List                                                                                                    | a de Notificações Procedentes                                                                                                    |                                                                                                    |                                                                                                    | Consultar Limp                                                                                                    |
| ndrome<br>ença<br>Número do proto                                                                                                    | Selecione:  Recebimento                                                                                                    | ✓                                                                                                    | UE                                                       | ♥<br>List<br>Municipio                                                                                                | a de Notificações Procedentes<br>Espécies                                                                                              | SindromeiDoesça                                                                                                    | Status                                                                                                    | Consultar Limp                                                                                                    |
| ndrome<br>ença<br>Número do proto<br>202010834                                                                                                    | Selecione :<br>Selecione :<br>Becebimento<br>2505/2020 - 06 45                                                                                                    | Via de recebimento<br>Internet                                                                         | <u>UE</u><br>GO                                          | V List<br>Municipio<br>Rio Verde                                                                                      | a de Notificações Procedentes<br>Espécies<br>Suíno                                                                                     | SindromeDoença<br>Sindrome Vesicular                                                                                                    | Status<br>Em atendimento                                                                                                    | Consultar Limp<br>Nº da Ocorrência<br>S52188050167                                                                                             |
| Número do proto<br>2020010834<br>2020010836                                                                                                    | Selecione:<br>Selecione:<br>28/09/2020 - 06-45<br>28/09/2020 - 07-44                                                                                                    | Via de recebimento<br>Internet<br>Internet                                                             | UE<br>GO<br>PR                                           | List     Municipio     Rio Verde     Santa Helena                                                                     | a de Notificações Procedentes<br>Espécies<br>Suíno<br>Suíno                                                                            | Sindrome/Doença<br>Sindrome Vesicular<br>Sindrome Vesicular                                                                                                    | Status<br>Em atendimento<br>Em atendimento                                                                                           | Consultar Limp<br>Nº da Ocorrência<br>S52188050167<br>S41235010067                                                                             |
| drome<br>ença<br><u>Número, do proto</u><br>2020010834<br>2020010835<br>2020010838                                                                                                    | Selecione:         Selecione:           Selecione:         Selecione:           2809/2020 - 06 - 45         2809/2020 - 06 - 45           2809/2020 - 07 - 44         2209/2020 - 07 - 44                                                                                                    | Via de recebimento<br>Internet<br>Internet                                                             | UE<br>GO<br>PR<br>SC                                     | List     Municipio     Rio Verde     Santa Helena     Concórda                                                        | a de Notificações Procedentes<br>Espócies<br>Suino<br>Galinha                                                                          | Sindrome/Doença<br>Sindrome Vesicular<br>Sindrome Resplatrike e Nervosa das Aves                                                                                                    | Status<br>Em atendimento<br>Em atendimento<br>Em atendimento                                                                         | Consultar Limp<br>Nº da Ocorrência<br>SS2188050167<br>S41235010067<br>S42043010050                                                             |
| drome<br>ença<br>Número do proto<br>2020010834<br>2020010838<br>2020010838<br>2020010838                                                                                                    | Selecione :<br>Selecione :<br>2809/2020 - 06.45<br>2809/2020 - 07.44<br>2809/2020 - 08.70<br>2809/2020 - 08.70                                                                                                    | Via de recebimento<br>Internet<br>Internet<br>Internet<br>Internet                                     | UE<br>GO<br>PR<br>SC<br>SC                               | List     Municipio     Rio Verde     Santa Helma     Concórdia     Concórdia                                          | a de Notificações Procedentes<br>Espécies<br>Suíno<br>Galiñha<br>Galiñha                                                               | Sindrome/Doença<br>Sindrome Vesicular<br>Sindrome Vesicular<br>Sindrome Resplatárica e Nervosa das Aves<br>Sindrome Resplatárica e Nervosa das Aves                                                                                  | Status<br>Em atendimento<br>Em atendimento<br>Em atendimento<br>Em atendimento                                                       | Consultar Limp<br>N° da Ocorréncia<br>S52160050167<br>S41255010067<br>S42043010059<br>S42043010059                                             |
| drome<br>ença<br>Número.slo.proto-<br>2020010834<br>2020010835<br>2020010835<br>2020010835<br>2020010847                                                                                                    | Selecione:     Selecione:     Selecione:      Selecione: | Via de recebimento<br>Internet<br>Internet<br>Internet<br>Internet<br>Internet                         | UE<br>GO<br>PR<br>SC<br>SC<br>SC                         | List     Municipio     Rio Verde     Santa Helena     Concerda     Concerda     ţeira                                 | a de Notificações Procedentes<br>Espécies<br>Suino<br>Galinha<br>Galinha<br>Galinha                                                    | Sindrome/Doença<br>Sindrome Vesicular<br>Sindrome Respitatória e Nervosa das Aves<br>Sindrome Respitatória e Nervosa das Aves<br>Sindrome Respitatória e Nervosa das Aves                                                            | Status<br>Em atendimento<br>Em atendimento<br>Em atendimento<br>Em atendimento<br>Em atendimento                                     | Consultar Limp<br>Nº da Ocorréncia<br>S52160050167<br>S41235010057<br>S42043010059<br>S42043010059<br>S4207601034                              |
| drome<br>mrca<br>Número.do.proto<br>2020010834<br>2020010838<br>2020010833<br>2020010843<br>2020010843<br>2020010843                                                                                                    | Selecione:     Selecione:     Selecione:      Selecione:      2009/202-0645     2009/202-0645     2009/202-064     2009/202-064     2009/202-064     2009/202-064     2009/202-064                                                                                                    | Via de recebimento<br>Internet<br>Internet<br>Internet<br>Internet<br>Persoalmente                     | UE<br>GO<br>PR<br>SC<br>SC<br>SC<br>PR                   | V<br>Municipio<br>Rio Verde<br>Santa Helma<br>Concordia<br>Igira<br>Prudentopolis                                     | a de Notificações Procedentes<br>Espécies<br>Suíno<br>Suíno<br>Galinha<br>Galinha<br>Galinha<br>Morcego xumpiro (hematófago)           | Sindrome/Doença<br>Sindrome Vesicular<br>Sindrome Resplatrita e Nerrosa das Aves<br>Sindrome Resplatrita e Nerrosa das Aves<br>Sindrome Resplatrita e Nerrosa das Aves<br>Sindrome Neurológica                                       | Status<br>Em atendimento<br>Em atendimento<br>Em atendimento<br>Em atendimento<br>Em atendimento<br>Em atendimento                   | Consultar Limp<br>Nº da Ocorrincia<br>SS218050167<br>S42243010050<br>S42043010059<br>S42043010059<br>S42076010034<br>S4226606021               |
| drome<br>ença<br>Nomero do protec<br>2020019834<br>2020019835<br>2020019835<br>2020019847<br>2020019847<br>2020019847<br>2020019847                                                                                                    | Selecione:<br>Selecione:<br>2809/2020-06.45<br>2809/2020-07.44<br>2809/2020-07.44<br>2809/2020-08.47<br>2809/2020-08.64<br>2809/2020-08.66<br>2809/2020-1056                                                                                                    | Via de recebimento<br>Internet<br>Internet<br>Internet<br>Internet<br>Pessoalmente<br>E-mail           | UE<br>GO<br>PR<br>SC<br>SC<br>SC<br>PR<br>AL             | List     Numicipio     No Verde     Santa Helena     Conocida     Conocida     Opia     Prudentipols     Atabia       | a de Notificações Procedentes<br>Estócias<br>Suíno<br>Galinha<br>Galinha<br>Galinha<br>Morcego xampiro (hematófago)<br>Equiro          | Sindrome/Doença<br>Sindrome Vesicular<br>Sindrome Respitatória e Nervosa das Aves<br>Sindrome Respitatória e Nervosa das Aves<br>Sindrome Respitatória e Nervosa das Aves<br>Sindrome Narológica<br>Ameria Pireciosa equina          | Status<br>Em alendimento<br>Em alendimento<br>Em alendimento<br>Em alendimento<br>Em alendimento<br>Em alendimento                   | Consultar Limp<br>N° da Ocorréncia<br>55216050167<br>541235010067<br>542043010050<br>542076010034<br>542076010034<br>5420660021<br>5420660021  |
| drome incp Namero.do.ptcdo 202010536 202010536 202010536 202010556 202010556 202010567 202010567 20201057 20201057 2020105 2020 2020 2020 2020 2020 2020 2 | Selectione:           Selectione:         Selectione:           2005/2021-0645         2005/2021-0645           2005/2021-0645         2005/2021-0645           2005/2021-0645         2005/2021-0656           2005/2021-0656         2005/2021-0656           2005/2021-0656         2005/2021-0656                                                                                                    | Via de recebimento<br>Internet<br>Internet<br>Internet<br>Internet<br>Pessoaimente<br>E-mail<br>E-mail | UE<br>GO<br>PR<br>SC<br>SC<br>SC<br>SC<br>PR<br>AL<br>AL | V<br>Municipio<br>Rio Verde<br>Santa Helena<br>Concida<br>Opina<br>Prudentopola<br>Azalala<br>Soa Miguel dos Milagres | a de Notificações Procedentes<br>Espócies<br>Suino<br>Galinha<br>Galinha<br>Galinha<br>Morcego xampiro (hematólago)<br>E Gaino<br>Muar | Sindrome/Doença<br>Sindrome Vesicular<br>Sindrome Resplatrile e Nervosa das Aves<br>Sindrome Resplatrile e Nervosa das Aves<br>Sindrome Resplatrile e Nervosa das Aves<br>Sindrome Neurológica<br>Avernia infecciosa eguina<br>Mormo | Status<br>Em atendimento<br>Em atendimento<br>Em atendimento<br>Em atendimento<br>Em atendimento<br>Em atendimento<br>Em atendimento | Consultar Ling<br>N* da Conréncia<br>S52168050167<br>S42243010067<br>S42243010059<br>S42243010059<br>S4226610034<br>S4126666021<br>S2706790051 |

Para as Improcedentes, é informado o motivo da improcedência.

Todas as notificações pendentes de classificação devem ser imediatamente avaliadas e classificadas, para providências de atendimento.

As notificações classificadas como procedentes são apresentadas com status "Em atendimento" na consulta da notificação e devem ser investigadas dentro dos prazos definidos para a síndrome ou doença registrada. Assim que a ocorrência é encerrada, o status na consulta da notificação é atualizado para "Encerrada".

### 4. Investigação de Ocorrências

Para iniciar o registro de uma investigação deve-se abrir a aba Ocorrências.

As Opções de Investigação de Ocorrência são: Preparar Atendimento, Imprimir Formulários e Registrar/atualizar investigação.

### 5. Preparar Atendimento e Imprimir Formulários

Após concluir a classificação da notificação, imediatamente abre-se uma caixa de Confirmação, com a opção de preparar para atendimento da ocorrência gerada, que o MVO pode iniciar neste momento ou posteriormente, respeitando o prazo para atendimento exigido.

Para preparar atendimento posteriormente à classificação da notificação, deve-se acessar Menu -> Ocorrência -> Investigação -> Preparar para atendimento.

Nessa página é possível verificar o número de protocolo, data, síndrome ou doença, espécie UF/município das notificações já classificadas, que estão pendentes de atendimento e Reclassificar ou Iniciar preparação.

Ao entrar em Preparar atendimento estão disponíveis as seguintes funcionalidades:

- Agendamento: marcar a data e hora do atendimento. É possível agendar um atendimento imediato ou futuro, e também registrar um atendimento já realizado.

- Levantamento de Informações: onde é possível consultar dados de identificação do estabelecimento e do produtor que já existam na base de dados da PGA. Ao fazer uma consulta, o sistema busca automaticamente as propriedades que atendem aos critérios registrados, sendo possível selecionar a propriedade que vai ser atendida, se ela estiver na base da PGA, e os dados são carregados na aba de Informações do estabelecimento.

Quando os dados de Informação são carregados, pode-se acessar outras abas: População animal, Vacinação, Movimentação animal, Propriedades Relacionadas, Histórico de investigações existentes.

Na Aba Atividades/Orientações são disponibilizados os documentos de orientação para as investigações referentes ao tipo de suspeita que será investigada. Foram incluídas as Fichas Técnicas com orientações de cada doença sobre a investigação, colheita de amostras, laboratório e testes diagnósticos recomendados, e as definições de caso que serão utilizadas para confirmação de cada doença.

Somente após concluir a Preparação do Atendimento é gerado o número definitivo da Ocorrência, e o MVO pode imprimir um resumo.

Após essa confirmação é habilitada a opção para Imprimir os Formulários e Anexos para levar para o atendimento: FORM IN, FORM SV, FORM SH, FORM SRN, FORM LAB.

É possível também nesse momento ir diretamente para a opção Registrar a Investigação.
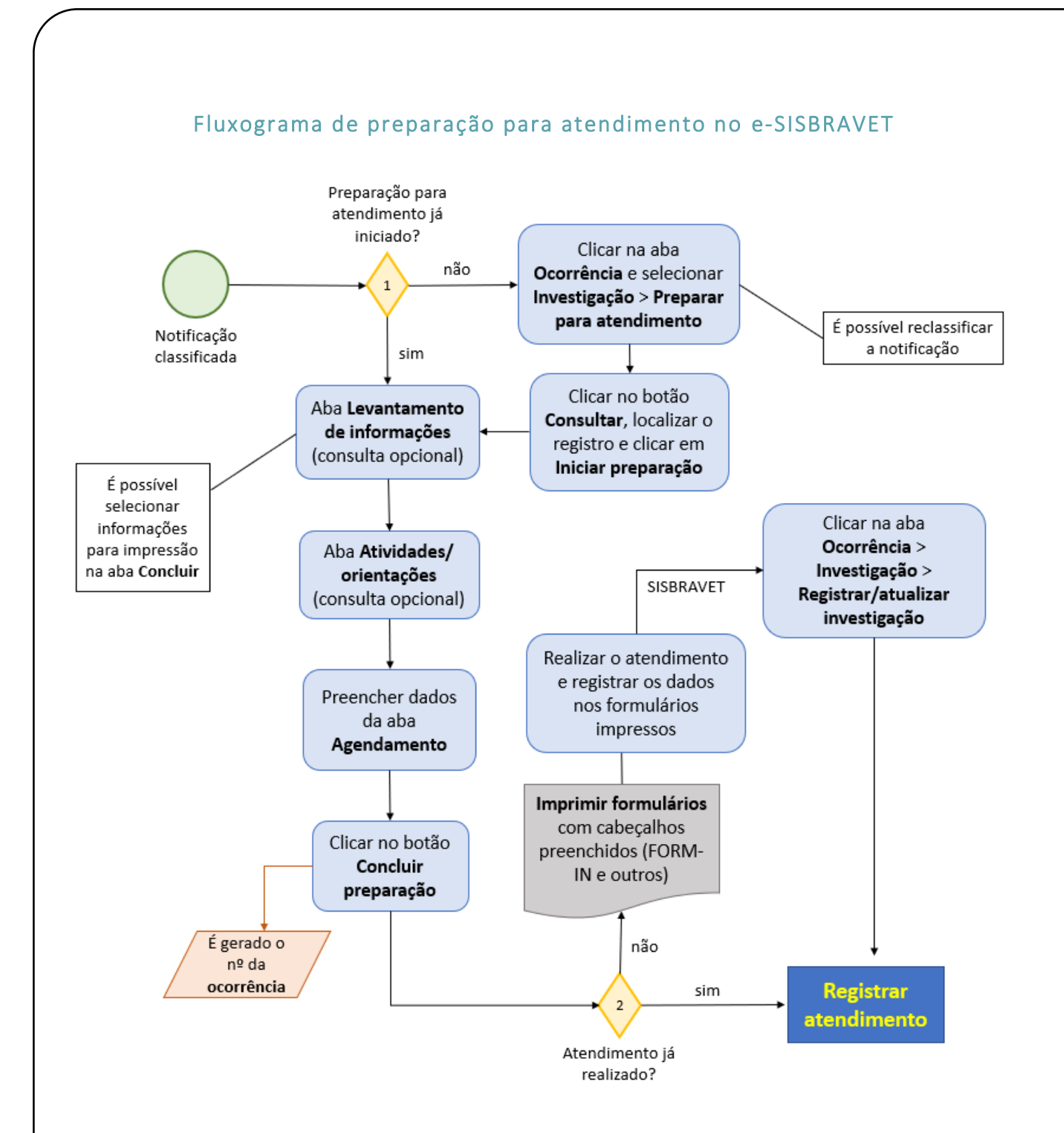

# 6. Registrar/Atualizar investigação

O registro do atendimento pode ser iniciado imediatamente após concluir a Preparação para atendimento, ou posteriormente, acessando **Ocorrência > Registrar/atualizar investigação**, pesquisando o número de uma ocorrência existente que esteja pendente de atendimento ou já em andamento.

Na mesma tela de **Registrar/atualizar investigação**, o MVO pode também registrar diretamente uma ocorrência identificada pelo SVO, sem notificação associada, conforme detalhado no item <u>6.2 Registro de</u> <u>Ocorrência identificada pelo SVO</u>.

e-SISBRAVET | Dezembro de 2020

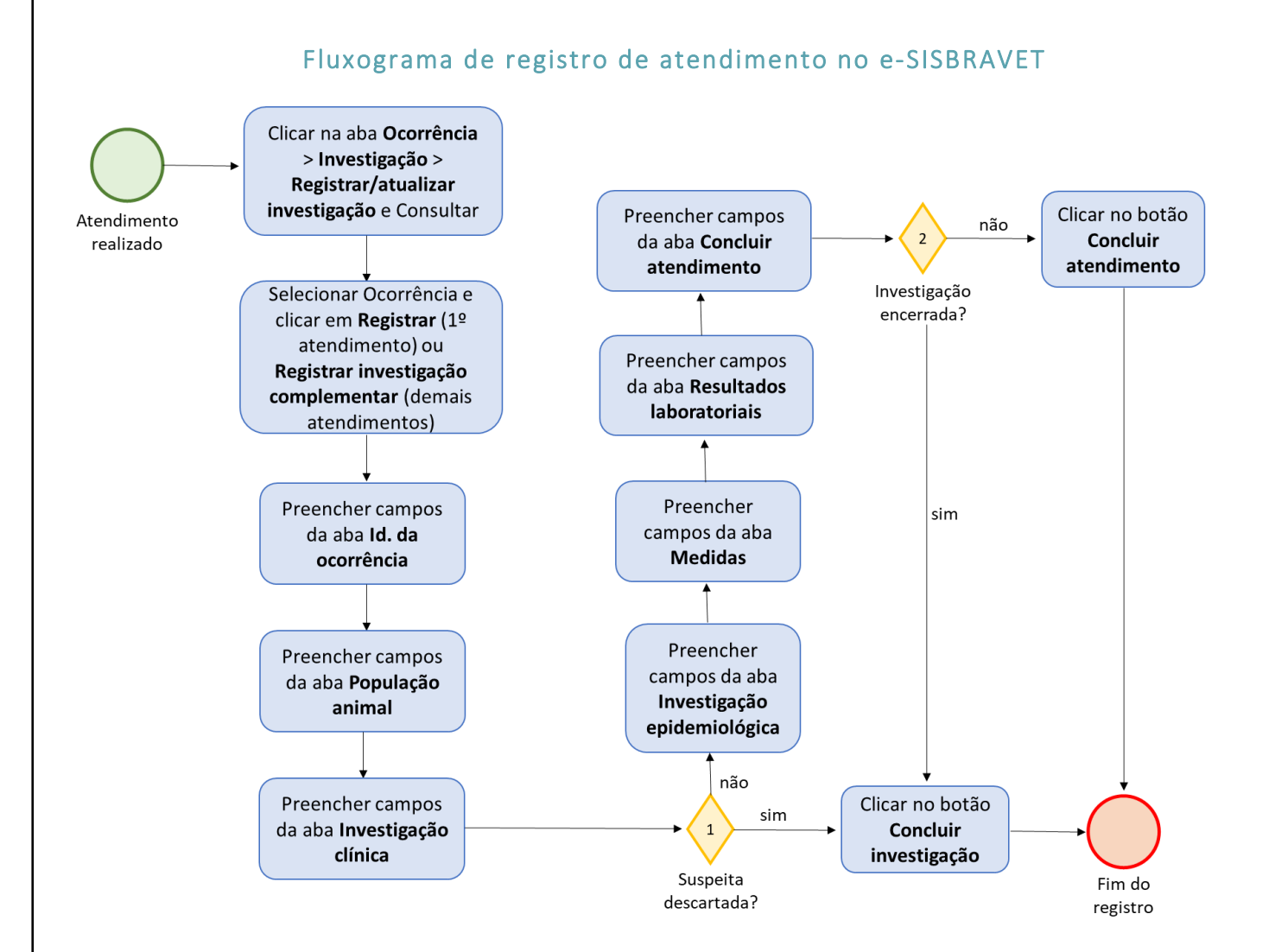

#### 6.1. Atendimento inicial

#### 6.1.1. Identificação da Ocorrência

Excepcionalmente, é possível informar nessa tela que o atendimento não foi realizado, por não se ter conseguido localizar o estabelecimento ou por impossibilidade de acesso. Ao assinalar essa opção e clicar em **Concluir investigação**, a investigação será encerrada, não permitindo retificação ou registro de novos atendimentos. Se a investigação seguirá aberta e haverá outra tentativa de atendimento, recomenda-se aguardar o atendimento efetivamente realizado para registrar como atendimento inicial, podendo-se relatar tentativas anteriores de acesso em campo descritivo da aba **Investigação** clínica.

| ld. da ocorrencia População an                                                                                           | mai investigação clínica investigação epidemiológica Medidas Resultados Laboratoriais Concluir Atendimento |
|----------------------------------------------------------------------------------------------------|----------------------------------------------------------------------------------------------------|
| Número do atendimento<br>UF<br>Nº da ocorrência<br>Data e hora da notificação<br>* Data e hora da investigação do<br>SVO | 1<br>RR<br>14000500004<br>02/09/2020 às 08h00m00s<br>ATENÇÃO - Atualize a data e hora da investigação!     |
| <ul> <li>Atendimento não realizado</li> <li>Informações do atendimento n</li> </ul>                                      | io realizado                                                                                               |
| ,, ,, ,, ,, ,, ,, ,, ,, ,, ,, ,, ,, ,, ,,                                                                                |                                                                                                    |
| Motivo                                                                                                    | C Estabelecimento não localizado C Impossibilidade de acesso                                               |
| investigação encerrada<br>Observação                                                                                     | © Sim _ Não                                                                                                |
| Anexar (documentos)                                                                                                    |                                                                                                    |
|                                                                                                    | Concluir investigação Concluir atendim                                                                     |

Para o preenchimento das coordenadas geográficas, é necessário selecionar o "Datum utilizado" e informar Latitude e Longitude no modelo apresentado na tela. Preenchendo-se em um formato (Graus decimais ou Graus, minutos e segundos), o outro é automaticamente preenchido.

Para propriedades localizadas próximo a divisas de municípios que tiverem as coordenadas recusadas pelo sistema, procurar pontos mais distantes do limite, mas ainda dentro da propriedade.

Para preenchimento do campo "nome do proprietário", é necessário informar o nome e clicar em "Inserir".

Se o usuário que estiver registrando a investigação for diferente do Médico Veterinário responsável pelo atendimento, é necessário selecionar o nome do Médico Veterinário responsável pelo atendimento na lupa.

| O estabelecimento possui assistência veterinária                                                                        |           |                                        |
|----------------------------------------------------------------------------------------------------|-----------|----------------------------------------|
| Não     Sim (Caso sim, preencher os campos abaixo)     Nome     Informacões do médico veterinário responsável pelo ater | denato    |                                        |
| Você é o médico veterinário responsável pelo atendimento?<br>Nome<br>Matricula no SVO<br>E mall<br>Telefone             | 0 5m * No |                                        |
|                                                                                                    |           | * Campos de preenchimento obrigatório. |
|                                                                                                    |           | Retifican Salvar rascunho Limpar       |

Ao "Salvar rascunho", a aba seguinte, **População animal**, é habilitada.

| SISBRAVET<br>Rev.16348 - Sistema Brasileiro de Vigi                                                                   | ância e Emergências Veterinárias                                      |                                               | tinuin tamat pakan a kunnta<br>tau subat pakan a kunnta<br>tau subat pakan a kunnta<br>Access Rigido *<br>arta Sintan |
|----------------------------------------------------------------------------------------------------|-----------------------------------------------------------------------|-----------------------------------------------|----------------------------------------------------------------------------------------------------|
| Tela inicial Cadastros Configuração Ativi                                                                             | sades Comunicação Notificação Ocorrência                              | Relatórios Usuários Operações realizadas      |                                                                                                    |
| Carrinho:<br>Vocé está asul > Ocorrência > Investoacião > Present para                                                | den Sments                                                            |                                               |                                                                                                    |
| Atendimento                                                                                                    |                                                                       |                                               | Ajuda                                                                                                    |
| Cadastro realizado com sucesso.                                                                                       |                                                                       |                                               |                                                                                                    |
| Id. da ocorrência Possuloção animal                                                                                   | nitigação clinica. Investigação spalinmológica: Midd                  | Resultados Laboratoriais Concluir Atendimento |                                                                                                    |
| Número do atendimento<br>UF<br>Nº da ocorrência<br>Data e hora da notificação<br>* Data e hora da investigação do SVO | 1<br>DF<br>53001080018<br>08/01/2018 as 12h51m20s<br>17/04/2019 09.00 |                                               |                                                                                                    |
| 🗇 Investigação não realizada                                                                                          |                                                                       |                                               |                                                                                                    |

# 6.1.2. População animal

O total existente de animais no estabelecimento deve ser preenchido com base na entrevista realizada no local e não apenas com base no levantamento das informações no cadastro dos SVOs. O total de

animais no estabelecimento deve considerar o conjunto dos produtores rurais e das explorações pecuárias existentes.

Seleciona-se uma espécie da lista suspensa e clica-se no símbolo +.

| SISBRAVET<br>lev. 18340 - Sistema Brasileiro de Vigiláncia e Emergéncias Veterínárias                                                   | Shuairin Deninta Pencherce de Lawerda<br>Gale Listratis de so<br>Acceso Rapido •<br>Set do Sintema |
|----------------------------------------------------------------------------------------------------|----------------------------------------------------------------------------------------------------|
| fela iniciaal Cadastros Configuração Atividades Comunicação Notificação Ocomência Relatórios Usuários Operações realizadas              |                                                                                                    |
| Lamman, Usanima I (madapää Physiar para alandimetti                                                                                     |                                                                                                    |
| Atendimento                                                                                                    | Ajuda                                                                                              |
| Kt. da ocomindia População animal Investigação cinica Investigação epistemológica Medidas Resultados Laboratoriais Concluir Atendimento |                                                                                                    |
| » Informações sobre a população de animais terrestres e características predominantes da produção pecuária do estabelecimento rural     |                                                                                                    |
| * Expéries existentes na :: Selecione :: • •                                                                                            |                                                                                                    |
|                                                                                                    | * Campos de preenchimento obrigatório.                                                             |
|                                                                                                    | Excluir Limpar                                                                                     |
|                                                                                                    | * Campos de preenchimento obrigatório.                                                             |
|                                                                                                    | Retificar Salvar rascunho                                                                          |

Ao selecionar uma espécie, são habilitados os campos para registro dos dados quantitativos de população animal, além das características de exploração pecuária para seleção, quando se aplicar.

| al Cadastros                                                                                                    | Configuração Atividades Comunicaçã                                                                                                    | ão Notificação Ocorrênci                                                     | ia Relatórios Usuários                           | Operações re     | alizadas                                                                                                    |              |                                                                                                 |                                 |             |                          |
|----------------------------------------------------------------------------------------------------|----------------------------------------------------------------------------------------------------|------------------------------------------------------------------------------|--------------------------------------------------|------------------|----------------------------------------------------------------------------------------------------|--------------|-------------------------------------------------------------------------------------------------|---------------------------------|-------------|--------------------------|
| lo:<br>stá aqui.⊁ Ocomência ⊁ Ins                                                                                                 | estigação > Preparar para atendemento                                                                                                    |                                                                              |                                                  |                  |                                                                                                    |              |                                                                                                 |                                 |             |                          |
| dimente                                                                                                    |                                                                                                    |                                                                              |                                                  |                  |                                                                                                    |              |                                                                                                 |                                 |             |                          |
| dimento                                                                                                    |                                                                                                    |                                                                              |                                                  |                  |                                                                                                    |              |                                                                                                 |                                 |             |                          |
| f. da ocorrência Pe                                                                                                    | opulação animal Investigação clínica In                                                                                                    | westigação epidemiológica Ma                                                 | edidas Resultados Laborato                       | riais Concluir J | itendimento                                                                                                    |              |                                                                                                 |                                 |             |                          |
| Informações sobre a população de animais terrestres e características predominantes da produção pecuária do estabelecimento rural |                                                                                                    |                                                                              |                                                  |                  |                                                                                                    |              |                                                                                                 |                                 |             |                          |
| Espècies existentes n<br>ropriedades                                                                                              | :: Selecione ::                                                                                                    |                                                                              | •                                                |                  |                                                                                                    |              |                                                                                                 |                                 |             |                          |
|                                                                                                    |                                                                                                    |                                                                              |                                                  |                  | População animal                                                                                                    |              |                                                                                                 |                                 |             |                          |
| Espècie                                                                                                    | Faixa etária                                                                                                    | *Animais ex                                                                  | istentes no dia da inspeção                      |                  | "Caso                                                                                                    |              | Mortos                                                                                          | Abatidos sob inspeção           | Destruidos  | Examinados               |
|                                                                                                    | de 13 e 24 Más(as)                                                                                                    | Macho                                                                        | Fémea                                            | Total            | Confirmados                                                                                                    | Prováveis    |                                                                                                 |                                 |             |                          |
|                                                                                                    | de 25 e 26 Més(es)                                                                                                    |                                                                              |                                                  | 0                |                                                                                                    |              |                                                                                                 |                                 |             |                          |
| Bovino                                                                                                    | > 36 Més(es)                                                                                                    |                                                                              |                                                  | 0                |                                                                                                    |              |                                                                                                 |                                 |             |                          |
|                                                                                                    | Até 12 Més(es)                                                                                                    |                                                                              |                                                  | 0                |                                                                                                    |              |                                                                                                 |                                 |             |                          |
|                                                                                                    | Total                                                                                                    | 0                                                                            | 0                                                | 0                | 0                                                                                                    | 0            | 0                                                                                               | 0                               | 0           | 0                        |
|                                                                                                    |                                                                                                    |                                                                              |                                                  |                  |                                                                                                    |              |                                                                                                 |                                 | Campos de   | preeschimento obrigatóri |
|                                                                                                    |                                                                                                    |                                                                              |                                                  |                  |                                                                                                    |              |                                                                                                 |                                 |             | Contract I have          |
|                                                                                                    |                                                                                                    |                                                                              |                                                  |                  |                                                                                                    |              |                                                                                                 |                                 |             | Exclusive Compa          |
|                                                                                                    |                                                                                                    |                                                                              |                                                  | Caracteristica   | predominante da exploraçã                                                                                                    | io pecuária  |                                                                                                 |                                 |             |                          |
| Espècie                                                                                                    | Tipo                                                                                                    |                                                                              | Finalidade/Fase de pre                           | idução           | Desti                                                                                                    | no principal |                                                                                                 | Sistema de criação predominante | At          | vidade principal         |
| Bovino                                                                                                    | r reprocução<br>Pracina<br>Connecida conte<br>Cranecida<br>Cranecida<br>Canecida<br>Mata<br>Saturativa<br>Saturativa<br>Saturativa<br>Conte<br>Conte<br>Cane<br>Canecida<br>Conte<br>Conte<br>Co | Termin     Cricle or     Cria Re     Cria Re     Engad     Subsit     Não se | ação<br>ompleto<br>soria<br>a<br>Mocia<br>aplica |                  | Comércio de animais<br>Comércio de produto<br>Consumo préprio<br>Produção de biológic<br>Esportela.zer<br>Trabalha<br>Nião se aplica | 16           | <ul> <li>Semi-intensivo</li> <li>Não se aplica</li> <li>Extensivo</li> <li>Intensivo</li> </ul> |                                 |             |                          |
|                                                                                                    |                                                                                                    |                                                                              |                                                  |                  |                                                                                                    |              |                                                                                                 |                                 | * Campos de | preenchimento obrigatór  |
|                                                                                                    |                                                                                                    |                                                                              |                                                  |                  |                                                                                                    |              |                                                                                                 |                                 | Re          | ificer Salvar rascunho   |

O quadro deve ser preenchido com base nas seguintes orientações:

Animais existentes no dia da inspeção: total de animais existentes no dia da inspeção, segundo gênero, quando se aplicar. Diferentemente da orientação que vinha sendo adotada para o preenchimento do FORM IN desde 2013, a informação sobre o total de animais no estabelecimento deve incluir apenas as espécies envolvidas diretamente com a suspeita clínica, ou seja, a(s) espécie(s) acometidas ou todas as espécies susceptíveis quando essa informação for importante para a epidemiologia da doença/síndrome investigada (ex: Síndrome Vesicular).

Oportunamente, o título "Espécies existentes na propriedade" será corrigido.

Em suspeitas descartadas, deve-se selecionar a espécie afetada que havia sido informada no registro da notificação.

Para suspeitas descartadas, não preencher casos prováveis e mortos; preencher apenas os existentes susceptíveis à doença investigada e os examinados.

Casos (prováveis ou confirmados, de acordo com a definição de caso da doença ou afecção investigada): animais doentes, infectados, ou mortos em decorrência da síndrome ou doença investigada, desde o aparecimento dos sinais clínicos ou do resultado laboratorial. Incluem também os animais com resultados positivos a testes laboratoriais (indicando infecção) mesmo na ausência de sinais clínicos. Neste último caso, deverão ser consideradas as orientações específicas

e-SISBRAVE1

para cada tipo de doença ou síndrome envolvida na suspeita investigada, de acordo com as instruções dos setores responsáveis (Ver FICHAS TÉCNICAS, anexo);

 Mortos: animais mortos em decorrência da síndrome ou doença investigada, desde o aparecimento dos sinais clínicos (estes não devem ser incluídos como existentes no dia da inspeção). Não devem ser incluídas mortes por causas distintas da doença investigada. Lembrar que os mortos devem estar incluídos entre os casos prováveis ou confirmados.

 Abatidos: animais enviados para abate como medida de controle ou erradicação da doença, sob supervisão do SVO. Os animais Abatidos em matadouros não se limitam aos casos suspeitos ou prováveis e podem ser aproveitados para consumo a critério do SVO.

 Destruídos: animais eliminados, sob supervisão do SVO, com destruição total adotada como medida de controle ou erradicação da doença. Incluem também os animais abatidos para realização de necropsias visando a identificação de achados que possam contribuir para o diagnóstico. Os animais *Destruídos* não se limitam aos animais doentes, podendo haver destruição de todos os contatos ou expostos ao agente.

 Observar que as colunas Mortos, Abatidos e Destruídos representam campos excludentes, ou seja, a informação sobre determinado animal deve constar em apenas uma das colunas.

Para as doenças e espécies que necessitam identificação individual dos animais abatidos ou destruídos como medida de controle ou erradicação, o responsável pela atividade deverá manter relação específica. Deverá, também, elaborar autos de abate ou de destruição de acordo com modelos definidos pelas áreas e setores técnicos envolvidos.

• **Examinados**: animais submetidos à exame clínico ou necropsia durante o atendimento, incluindo exames em animais mortos não necropsiados.

| *Case       | DS        | Mortos | Abatidos sob inspecão | Destruídos |
|-------------|-----------|--------|-----------------------|------------|
| Confirmados | Prováveis | Mortos | Abatidos sob hispeção | Destruidos |
| 0           | 0         | 0      | 0                     | 0          |
| 0           | 0         | 0      | 0                     | 0          |
| 0           | 0         | 0      | 0                     | 0          |
| 1           | 0         | 0      | 0                     | 1          |
| 1           | 0         | 0      | 0                     | 1          |

O número de animais enviados ao abate e/ou destruídos como medida de controle deve ser registrado na População animal.

As informações de **Faixa etária** e **Características predominantes da exploração pecuária** são itens configuráveis pelos Administradores do sistema. Sendo assim, eventuais necessidades de correção/inclusão podem ser solicitadas aos Administradores.

Ao "Salvar rascunho", é habilitada a aba Investigação clínica.

#### 6.1.3. Investigação clínica

Deve-se informar a data de Provável início do evento e a classificação da investigação como:

**Suspeita descartada** – opção a ser selecionada quando a suspeita for descartada por "ausência de animais susceptíveis", "ausência de sinais clínicos compatíveis" ou "agravo não infeccioso", que requer o detalhamento do agravo. As demais abas do registro da investigação são desabilitadas e encerra-se a investigação ao clicar em "Concluir investigação". Se a suspeita da doença/síndrome investigada tiver sido descartada, mas tiver sido confirmada outra doença

de notificação obrigatória (IN MAPA 50/2013), assinalar "Foco" e especificar, na aba "Concluir atendimento", as doenças descartadas e a doença confirmada, conforme orientação abaixo.

Suspeita descartada não se aplica a Agravo não infeccioso Selecione : ocorrências Motivos para descartar suspeita e Acidente ofídico identificadas pelo SVO nem detalhamento do agravo não Acidente por animais peçonhentos ocorrências geradas a partir de infeccioso. Asfixia vínculos epidemiológicos, as Desastre natural quais já devem partir Desidratação por calor de Caso provável. Desnutrição Isso vale também para brucelose e Fotossensibilização Motivo tuberculose, uma vez que a Selecione Fratura Observações Selecione investigação se inicia com 🗐 Código-Fonte Hipotermia Ausência de animais susceptíveis resultados de diagnóstico B I U abe Ausência de sinais clínicos compatíveis Intoxicação por plantas tóxicas positivo ou ~ Intoxicação por produto químico inconclusivo. Lesão por corpo estranho Problemas de manejo Queimadura por produto químico AMBIENTE DE HOMOLOGAÇÃO Id. da ocorrência População animal Investigação clínica Classificação Sinal clínico Amostra Provável início do evento Suspeita descartada ○ Caso provável ○ Foco Motivo :: Selecione :: ~ Observações 🖹 Código-Fonte 🔲 🗔 📥 🗐 🚽 🖻 🛍 🛍 🏀 🕼 l 🐟 🤛 👭 🎎 🧱 🖊 💖 🗸 B I U ↔ X₂ X² Ø 듣 듣 ☆ ☆ ≫ ‰ 🖹 幸 雪 ≣ 🕶 ጭ 🍇 🚕 🍽 📰 🗏 Ω 🖑 🧶

body p

Incluir Documento(s) ?

⊂Sim **O**Não

\* Campos de preenchimento obrigatório.

etificar Salvar rascunho Concluir investigação Limpar

e-SISBRAVET

**Caso provável** - opção a ser assinalada quando a suspeita é classificada como caso provável de doença-alvo de uma síndrome **ou** de outra doença, de acordo com definição de caso disponível nas FICHAS TECNICAS. Casos prováveis devem prosseguir com investigação laboratorial, para descartar ou confirmar a doença investigada. Dessa forma, não será possivel concluir uma investigação enquanto o enquadramento for caso provável. A opção de conclusão da investigação só será apresentada quando, em atendimento seguinte, foco ou caso descartado forem selecionados.

Situações que inviabilizam a colheita de amostras para diagnóstico laboratorial não devem ser classificadas como caso provável.

| Classificação Sinal clínico Amostra                                                                                                    |                        |
|----------------------------------------------------------------------------------------------------|------------------------|
| * Provável início do evento                                                                                                    | Caso provável     Foco |
| Registrar dados do exame clínico e colheita de amostra                                                                                     | S                      |
| Caso provável de doença alvo da síndrome<br>Caso provável de outra doença OU<br>Anamnese e descrição dos sinais clínicos, das lesões e dos | Síndrome Vesicular     |
| achados de necropsia (órgãos, lesões e alterações)                                                                                         |                        |
| Observações                                                                                                    | 1                      |
|                                                                                                    |                        |
|                                                                                                    | 1                      |
| Espécie Bovino                                                                                                    |                        |

 a) Foco – opção a ser assinalada quando a investigação resultou em confirmação de uma doença. As informações da doença confirmada, da(s) doença(s) descartada(s) e do critério de definição de caso devem ser preenchidas na aba Concluir atendimento. O critério de definição de caso aplicado para confirmação de foco deve estar em conformidade com a <u>FICHA TÉCNICA</u> da respectiva doença e comprovado pelos dados registrados na investigação clínico-epidemiológica e laboratorial.

Para classificar a ocorrência como Foco, é obrigatório ter registrado, no mínimo, um caso confirmado na População animal.

Por se tratar de diagnóstico concluisvo – assim como **Caso descartado** – a classificação **Foco** somente poderá ser alterada ao retificar o primeiro atendimento em que ela foi registrada. Em atendimentos seguintes, a classificação da Investigação clínica será apresentada bloqueada para edição (ver <u>Concluir Atendimento – Foco ou Caso descartado</u>).

Na aba **Investigação clínica**, deve-se ainda registrar a identificação de cada animal ou lote inspecionado e indicar se houve detecção sinais clínicos/lesões ou colheita de amostras para teste laboratorial.

Esse preenchimento é obrigatório na classificação **Caso provável**, mas os campos também ficam habilitados em investigações de **Foco**. As espécies indicadas nesses campos condicionam a lista de doenças a ser exibida na aba **Vacinação**.

|                              | Dado    | s da espécie      |                   |               |                     |
|------------------------------|---------|-------------------|-------------------|---------------|---------------------|
| Animais ou lote com inspeção | Espécie | Sexo              | Idade             | Sinal clínico | Colheita de amostra |
| *                            | BOVINO  | :: Selecione :: 🗸 | :: Selecione :: 🗸 |               |                     |

Ao salvar rascunho, são habilitadas as abas Sinal clínico e Amostra.

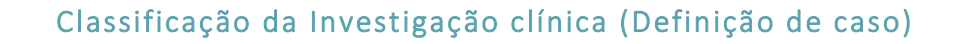

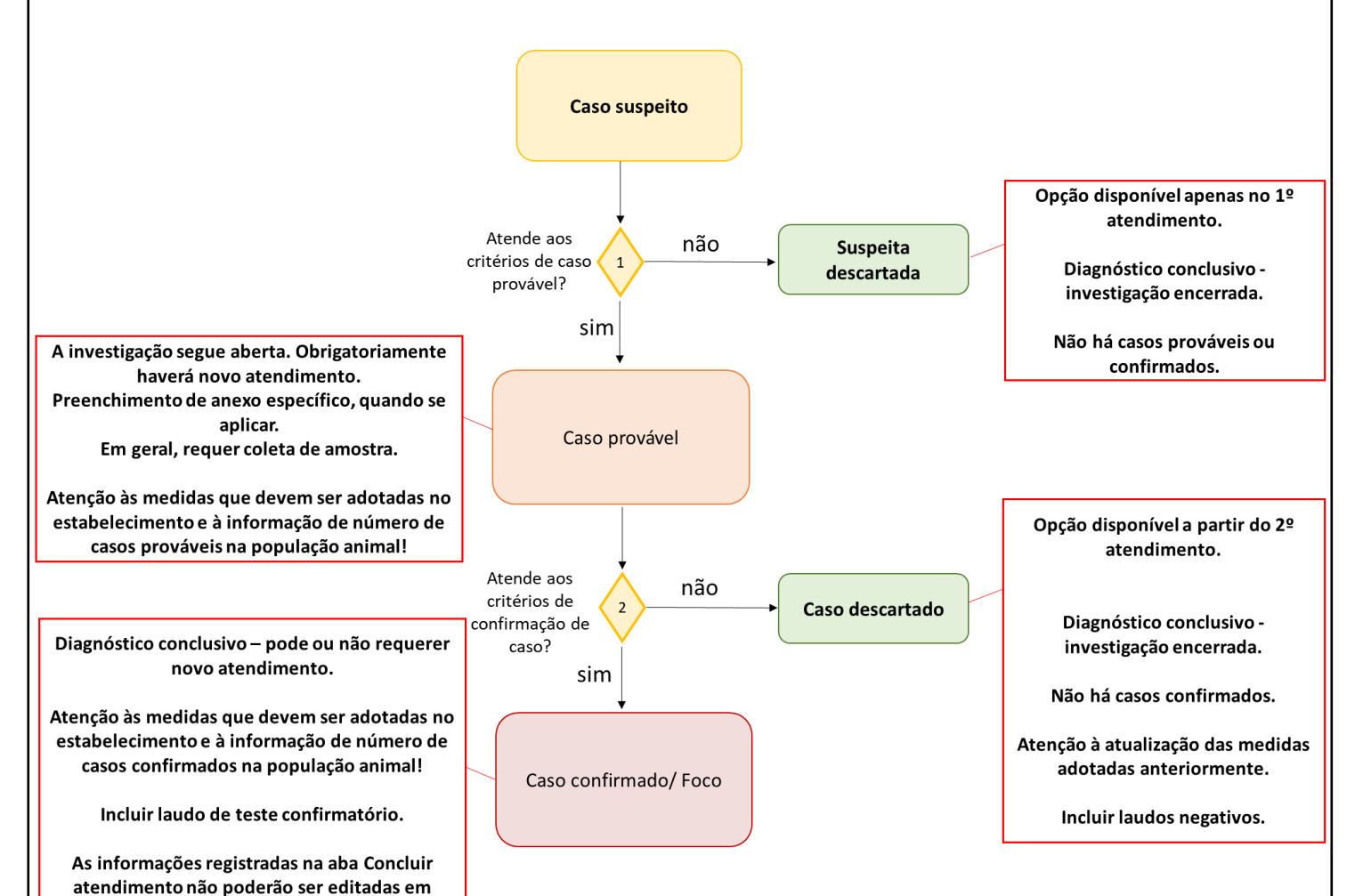

e-SISBRAVET

atendimentos seguintes.

#### 6.1.3.1 Classificação da Investigação clínica - PNSS

Diante da notificação de **alta mortalidade em suínos**, o SVO deve investigar se existem sinais clínicos compatíveis com as doenças citadas nas categorias 1, 2 e 3 da IN 50/2013, podendo-se chegar aos seguintes desfechos:

- Se não houver sinais clínicos e a mortalidade puder ser atribuída a outra causa, infecciosa ou não, a suspeita poderá ser <u>descartada</u>.
- Se não houver sinais clínicos e o estabelecimento já possuir laudo laboratorial positivo para doença de suíno da categoria 4 da IN 50/2013, a critério do médico veterinário e de acordo com a investigação clínico-epidemiológica realizada, poderá ser considerado foco, optando-se pelas doenças disponíveis na aba Concluir atendimento. Ainda, também a critério do médico veterinário, essa investigação poderá ser considerada apenas suspeita descartada, escolhendo-se um dos critérios apresentados na aba Investigação clínica, que também permite observações e que documentos comprobatórios sejam anexados.
- Caso provável de SH ou outra doença de suíno da categoria
   1, 2 e 3 da IN 50: todos os campos do item população animal devem ser preenchidos, apenas para as espécies susceptíveis à doença investigada. Animais com sinais clínicos e/ou colheita de amostras deverão ser listados individualmente na aba investigação clínica.

Exemplificando relação entre <u>Investigação clínica</u> e <u>População animal</u>.

Ao atender uma suspeita de SH:

- se essa <u>suspeita é apenas descartada</u> e não se confirma nenhuma outra doença, não cabe o preenchimento de casos e mortos na População animal;

- se a suspeita é descartada e se <u>confirma outra doença</u>, preenche-se a aba População animal com o número de <u>casos confirmados para aquela</u> <u>doença</u>.

 se a investigação é classificada como <u>caso provável</u> de SH ou de outra doença, preenche-se o número de casos prováveis na aba <u>População</u> <u>animal</u>.

Investigações iniciadas por resultados laboratoriais positivos (ELISA para Doença de Aujeszky e VN para PSC, ou de acordo com Ficha Técnica) deverão sempre ser consideradas como caso provável da doença alvo, com investigação laboratorial, independentemente de manifestação clínica. Considerar a data da colheita das amostras que resultaram positivas como a data de provável início.

Doença de Aujeszky deve ser investigada como doença desvinculada de síndromes, ou seja, não assinalar nenhum campo na opção síndrome; embora outros testes possam ser solicitados.

# 6.1.3.2 Classificação da Investigação clínica - PNSAp

Nas investigações onde o único sinal clínico identificado for a mortalidade e, diante de elementos clínico-epidemiológicos que direcionem para quadros de intoxicação, a opção recomendada é de classificação como suspeita descartada com a escolha de agravo não infeccioso e depois intoxicação por produto químico como causa final. Nessa mesma aba é possível descrever todo o quadro encontrado e anexar arquivos, que podem ser fotos, laudos etc. As outras abas não serão habilitadas e a ocorrência será encerrada. Esses dados podem ser resgatados por meio de relatório de ocorrências.

A investigação só deverá ser continuada como caso provável se ainda persistir suspeita de doença, que deverá ser selecionada na aba Investigação Clínica. Nesses casos, em atendimento complementar, o diagnóstico deve ser conclusivo - foco ou caso descartado de doença de abelhas.

Quando for uma opção do SVE seguir com a investigação exclusiva de intoxicação por agrotóxico, essas informações não deverão ser incluídas no e-SISBRAVET.

#### 6.1.3.2 Sinal clínico

Na aba Sinal clínico, são listados os animais/lotes identificados na "Investigação clínica", devendo-se preencher as informações referentes aos sinais observados para cada um. Os sinais preenchidos nessa aba são carregados no FORM LAB.

| ê está aqui: ▶ Ocorrência ▶ Investigação ▶ Registrar/atualizar investigação |                                       |                                  |                                        |
|-----------------------------------------------------------------------------|---------------------------------------|----------------------------------|----------------------------------------|
| endimento                                                                   |                                       |                                  | Аји                                    |
| Id. da ocorrência População animal Investigação clinica                     | Vesicular Investigação epidemiológica | Medidas Resultados Laboratoriais | Concluir Atendimento                   |
| Classificação Sinal clínico Amostra                                         |                                       |                                  |                                        |
| ▶ Sinais clínicos                                                           |                                       |                                  |                                        |
|                                                                             | Sinais c                              | línicos                          |                                        |
| Identificação do animal ou lote                                             | Espécie                               | Duração dos sinais               | Sinal clínico                          |
| dfgrt                                                                       | Suino                                 | :: SELECIONE :: •                | • <u>Vários</u>                        |
|                                                                             |                                       |                                  |                                        |
|                                                                             |                                       |                                  | * Campos de preenchimento obrigatório. |
|                                                                             |                                       |                                  | Retificar Salvar rascunho Limpar       |
|                                                                             |                                       |                                  |                                        |

#### 6.1.3.3 Amostra

Os animais/lotes identificados na **Investigação clínica** são automaticamente carregados na aba **Amostra**, devendo-se preencher as informações referentes ao tipo de amostra coletada, nº da colheita, meio de conservação e previsão de collheita pareada para cada um. Para repetir o animal, basta clica no símbolo +. As informações inseridas nesta aba gerarão o FORM LAB. **Todas as amostras colhidas pelo SVO a serem enviadas para laboratório serão acompanhadas de FORM LAB**, inclusive as amostras de Síndrome Neurológica.

| da ocorrencia Popu                 | lação animal | Investigação clínica | Vesicular Investigação epidemiológica | Medidas Resul | tados Laboratoriais | Concluir Atendime         | nto                             |                        |
|------------------------------------|--------------|----------------------|---------------------------------------|---------------|---------------------|---------------------------|---------------------------------|------------------------|
| assificação Sinal cl               | ínico Amost  | tra                  |                                       |               |                     |                           |                                 |                        |
| olheita de amostra                 |              |                      |                                       |               |                     |                           |                                 |                        |
|                                    |              |                      | Amos                                  | stra          |                     |                           |                                 |                        |
| Identificação do<br>animal ou lote | Espécie      | Identif. amostra     | Tipo de amostra                       | Total de soro | N° da<br>colheita   | Meio de<br>conservação co | Previsão de D<br>Iheita pareada | ias Animal<br>medicado |
| DFGRT                              | Suíno        |                      | * :: SELECIONE :: •                   |               | *                   | * Ver detalhe             |                                 | Não                    |
|                                    |              |                      |                                       |               |                     |                           |                                 | Exc                    |
|                                    |              |                      |                                       |               |                     |                           |                                 |                        |

Quando houver notificação de mortalidade em suínos e a suspeita for descartada, a colheita de amostras para atendimento à Norma Interna DSA n°5/2009 deve ser realizada com preenchimento do respectivo anexo II. Essa colheita e seus resultados não devem ser inseridos no e-SISBRAVET.

#### 6.1.4. Anexos específicos

Dependendo da doença/síndrome assinalada na Classificação da Investigação Clínica, é habilitada uma aba referente ao formulário anexo específico - **Vesicular**, **Hemorrágica dos suínos**, **Aves** (SRN), **Nervosa** e **Equideos**. Estão contempladas nessas abas apenas as informações específicas de cada anexo. Aquelas informações comuns a todas as investigações estão distribuídas nas demais abas de registro do atendimento.

Apenas ocorrências com classificação de caso provável na investigação clínica têm o anexo específico habilitado. Ocorrências classificadas como Foco não apresentam anexo habilitado.

### 6.1.4.1 Vesicular

| Atendimento     |                                                                              |                 |             |                  |                  |                                                                                          |                            |                    | Ajuda                 |
|-----------------|------------------------------------------------------------------------------|-----------------|-------------|------------------|------------------|------------------------------------------------------------------------------------------|----------------------------|--------------------|-----------------------|
| Id. da ocorrênc | ia População anim                                                            | al Investigação | clinica Ver | icular Investiga | sção epidemiológ | gica Medidas Resultados Laboratoriais Concluir Atendimento                               | l                          |                    |                       |
| Informações     | do animal                                                                    |                 |             |                  |                  |                                                                                          |                            |                    |                       |
| Para cada loca  | Para cada local: boca, patas e tetos informar com base na lesão mais recente |                 |             |                  |                  |                                                                                          |                            |                    |                       |
| ldade das lesõ  | Idade das lesões (dias) informar com base na lesão mais antiga               |                 |             |                  |                  |                                                                                          |                            |                    |                       |
|                 |                                                                              |                 |             |                  |                  | Animais suspeitos                                                                        |                            |                    |                       |
| Identificação   | Fenária                                                                      | Marto           | Nº de       | Nascido no       | Sinal            |                                                                                          | Características das lesões |                    | Idade das             |
| do animal       | Lancon                                                                       | ENMAY.          | vacinas     | estabelecimento  | 20104            | Boca                                                                                     | Patas                      | Tetos              | lesões(dias)          |
| BOV1            | Bovino                                                                       | 6 meses         | •           |                  |                  | :: Selecione ::     :: Selecione ::     BO - Bolhas     CR - Crostas                     | • ::: Selecione :: •       | Selecione ::       |                       |
|                 |                                                                              |                 |             |                  |                  | ER - Erosões sem cicatrizações<br>LC - Lesão cicatrizada                                 |                            | * Campos de preen  | chimento obrigatório. |
|                 |                                                                              |                 |             |                  |                  | PU - Poistulas<br>SEM - Sem lesão<br>VI - Vesículas integras                             |                            | Retificar Salvar r | ascunho Limpar        |
|                 |                                                                              |                 |             |                  |                  | VRcomEp - Vesículas recém-rompidas com epi<br>VRsemEp - Vesículas recém-rompidas sem epi | éllo<br>éllo               |                    |                       |

# 6.1.4.2 Hemorrágica dos suínos

| Atendimento                                                                                                    | AMBIENTE DE HOMOLOGAÇÃO                                                                                                    | Ajuda    |
|----------------------------------------------------------------------------------------------------|----------------------------------------------------------------------------------------------------|----------|
| Id. da ocorrência População animal Investigação clínica F<br>Informações sobre o estabelecimento                                                                                                    | Remonságica dos suinos 👔 Investigação epidemiológica 🔹 Taxidados Resultados Laboratorias Concluir Atendimento                                                                                                    |          |
| Cstabelecimento integrado Empressi integradora UF Granța ou local de origem dos animais                                                                                                    | * Municipe<br>Código no SVO                                                                                                    | Incluide |
| Levantamento de informações complementares                                                                                                    |                                                                                                    |          |
| Aspectos relacionados á região                                                                                                    |                                                                                                    |          |
| <ul> <li>Número de estabélecimentos com suídeos em um raio de 3 km</li> <li>Distância em metros da via mais próxima com trânsito de suínos</li> <li>Distância em metros do estabelecimento com suínos mais próximo</li> <li>O proprietaño, produtor ou responsivel tem rebanhos em outro es</li> <li>Aspectos produtivos</li> </ul>                        | o Gam © Nabo                                                                                                    |          |
| Criação     Reposição de animais                                                                                                    | Confinados Semiconfinados Apatolentensivo<br>Reposição prisoria Orunda da tercoarea                                                                                                    |          |
| Intrevengação de ploteimologica     Origem da ração formecida     Se utilizados rentos de comisãs, qual a origem?     Se utilizados, soro de leter ou restos de lavouras, qual a origem?     Animentos sela totadaos termicamente?     Animatos sela totadaos termicamente?                                                                                | Reptio connectal     Retrocação própria     Retrocação própria |          |
| Proteita de origent alimita cono cento de aliminetação?<br>Hál nácios de contato com suínos asseñajado?<br>Hál contato com outros suínos domésticos?<br>Hál evidência de uso irregutar de vacina contra PSC?<br>"A água de consumo passa por algum tratamento?<br>"É realizado vazio sanitário entre lotes?                                                | Im Im Im Im Im Im Im Im Im Im Im Im Im I                                                                                                    |          |
| Investigação címica     Atta mortalidade de animata jovens?     Atta mortalidade de animata jovens?     Monte en la 26 des após ínicio da doença?     Monte en la 26 des após ínicio da doença?     Interparte en la des animatas refueso e tentidas?     Terrenar congelimator de destidade?     Atto número de animatas refueço?     Monte facção tenta? | 3 Sim      Nalo se aplica     m      Nalo se aplica     m      m      Nalo se aplica     m      m      Nalo se aplica     m      m      Nalo se aplica     m      m      Nalo     Nalo se aplica     m      m      Nalo     Nalo     Na |          |

# 6.1.4.3 Aves

| dimento                                                                                                    |                                                                            |                                |                                                                         |                        |           | Ajuda   |
|----------------------------------------------------------------------------------------------------|----------------------------------------------------------------------------|--------------------------------|-------------------------------------------------------------------------|------------------------|-----------|---------|
| da ocorrência População animal Investigação clínica                                                                                                    | Aves Investigação epidemiológica Medidas                                   | s Resultados Laboratoriais Con | cluir Atendimento                                                       |                        |           |         |
| informações sobre o estabelecimento                                                                                                    |                                                                            |                                |                                                                         |                        |           |         |
| l Estabelecimento integrado<br>Empresa integradora<br>Identificação do núcleo ou lote<br>UF                                                                                                    | :: Selecione :: V                                                          |                                |                                                                         | * Idade<br>* Município | (semanas) |         |
| incubatório de origem                                                                                                    |                                                                            |                                |                                                                         |                        |           |         |
| Dados da granja ou local de origem das aves                                                                                                    |                                                                            |                                |                                                                         |                        |           |         |
| UF<br>Granja ou local de origem das aves                                                                                                    | :: Selecione :: V                                                          |                                |                                                                         | Município              |           |         |
|                                                                                                    |                                                                            |                                |                                                                         |                        |           | Incluir |
| nvestigação epidemiológica                                                                                                    |                                                                            |                                |                                                                         |                        |           |         |
| Tipo de alimento utilizado                                                                                                    | Ração formecida pela integradora ou cooperativo<br>Ração adquirida na loja | a                              |                                                                         |                        |           |         |
| O alimento passa por algum tipo de tratamento?                                                                                                    | ◯ Cutro<br>○ Sim ○ Não                                                     | Especificar alimento<br>Qual   |                                                                         |                        |           |         |
| água de consumo das aves passa por algum tipo de tratamento?                                                                                                    | Sim O Não                                                                  | Qual                           |                                                                         |                        |           |         |
| A cama de lote é reutilizada?                                                                                                    | ◯ Sim ◯ Não                                                                |                                |                                                                         |                        |           |         |
| Dama de lote passa por algum tipo de tratamento?                                                                                                    | ◯ Sim ◯ Não                                                                | Qual                           |                                                                         |                        |           |         |
| Os vizinhos possuem aves?                                                                                                    | ● Sim ○ Não                                                                | * Tipo                         | Avestruz<br>Avoante<br>Canário<br>Codorna americana<br>Codorna europeia |                        |           |         |
|                                                                                                    |                                                                            |                                | Ema<br>Faisão<br>Faisão-verde                                           |                        |           |         |
| Há histórico de alta mortalidade em lotes ou aves no<br>tablecrimento?                                                                                                    | ◯ Sim ◯ Nắo                                                                | Quando                         | Ema<br>Faisão<br>Faisão-verde                                           |                        |           |         |
| Há histórico de alta mortalidade em lotes ou aves no<br>tabetecimento?<br>Há relato, na região, de alta mortalidade ou de aves com sinais<br>nicos relacionadon com a suscela?                                                  | ◯ Sim ◯ Nilo<br>◯ Sim ◯ Não                                                | Quando<br>Quando               | Faisão-verde MMAAAA                                                     |                        |           |         |
| is histórico de alta mortalidade em lotes ou aves no<br>abalecimento?<br>I viato, na região, de alta mortalidade ou de aves com sinais<br>incos relacionados com a suepelha?<br>a uso notivo de mortalidade segundo o produtor? | ◯ Sim ◯ Nilo<br>◯ Sim ◯ Nilo                                               | Quando<br>Quando               | Falsão-verde MMAAAA                                                     |                        |           |         |

e-SISBRAVET | Dezembro de 2020

#### 6.1.4.4 Nervosa

| Atendimento                                                                                                    |                                                                                                    |                                        |                                             |                                                                                       |                         |                |                        | Aju                         |
|----------------------------------------------------------------------------------------------------|----------------------------------------------------------------------------------------------------|----------------------------------------|---------------------------------------------|---------------------------------------------------------------------------------------|-------------------------|----------------|------------------------|-----------------------------|
| Id. da ocorrência         População a           > Informações gerais         -           - Havia animais que se recupera         -           - Houve contato direto de pesso         - | animal Investigação clínica Neuro<br>ram dos sinais clínicos? (* Sim )<br>as com animais suspeitos? (* Sim ) | lógica Investigação epid<br>Não<br>Não | emiológica Medidas Resultados Laboratoriais | Concluir Atendimento * Percentual                                                     | 56                      |                |                        |                             |
|                                                                                                    |                                                                                                    |                                        |                                             | Animais suspeitos                                                                     |                         |                |                        |                             |
| Identificação do animal                                                                                                    | Espècie / Sexo                                                                                               | Idade                                  | Pais de origem                              | Método para estipular a idade                                                         | Categoria da vigilância | Dias com sinal | Colheita de<br>amostra | Morte<br>súbita Eutanasiado |
| BOV1                                                                                                    | Bovino / Macho                                                                                               | 6 Meses                                | Informe um País                             | :: Selecione ::      ::      Selecione ::     Anéis de chifre     Cronologia dentária | Selecione ::            | •              | Não<br>* Campos de pre | enchimento obrigatório.     |
|                                                                                                    |                                                                                                    |                                        |                                             | Registro genealógico<br>Registro na fazenda<br>Não se aplica                          |                         |                | Retificar Salva        | r rascunho Limpar           |

# 6.1.4.5 Equídeos

| indimento           |             |          |                     |                |                      |                   |          |               |         |        |                                |            |                       |               |             |                      |
|---------------------|-------------|----------|---------------------|----------------|----------------------|-------------------|----------|---------------|---------|--------|--------------------------------|------------|-----------------------|---------------|-------------|----------------------|
| ld. da ocorrência P | opulação a  | nimal    | Investigação clínio | a Equideor     | Investigação epide   | emiológica        | Medician | Resultados I. | aborato | niaia  | Concluir Atender               | nento      |                       |               |             |                      |
| Manejo dos animai   | is no estat | elecime  | nto                 |                |                      |                   |          |               |         |        |                                |            |                       |               |             |                      |
| Alimentação rica en | m carboidra | ntos 🗇 U | so compartilhado e  | de fômites 🗐 ( | Jso compartilhado de | cochos e beb      | edouros  |               |         |        |                                |            |                       |               |             |                      |
|                     |             |          |                     |                |                      |                   |          |               |         |        | Animais suspe                  | itos       |                       |               |             |                      |
| Identificação do    | -           |          |                     |                |                      |                   |          | Sinal         |         |        |                                | -          | Histórico da doenca / |               | 1000        |                      |
| animal              | Especie     | Sexo     | Gestação            | Idade          | Localização          | nto nasal<br>Tipo | Sangue   | Cavidade      | Pelo    |        | Outros sinais<br>identificados | Tratamento | vacinação             | Origem        | UF          | Município            |
| QUI1                | Equino      | Macho    | ::Selecione::       | * 10<br>Meses  | :Selecione:: •       | Selecione:: *     |          | Sinais        | Sinals  | Sinals |                                | 8          | Histórico da doença   | ::Selecione : | • BA •      | Jequié               |
|                     |             |          |                     |                |                      |                   |          |               |         |        |                                |            |                       |               |             |                      |
|                     |             |          |                     |                |                      |                   |          |               |         |        |                                |            |                       |               | june of the | Salvar rascunho Limp |
|                     |             | _        |                     |                |                      |                   |          |               |         |        |                                |            |                       |               |             |                      |

# 6.1.5. Investigação epidemiológica

A aba **Investigação epidemiológica** traz subabas, nas quais devem ser preenchidas as informações para apoiar a investigação de causa e origem, e a identificação de vínculos epidemiológicos, além de movimentação animal, vacinações e administração de medicamentos.

# 6.1.5.1 Informações de apoio

Com objetivo de apoiar a investigação da causa da ocorrência e a identificação da provável origem, bem como apontar possíveis vínculos epidemiológicos e prioridades de vigilância, são apresentadas doze questões para as quais deverá ser respondido Sim, Não ou Sem informação.

Na subaba **Informações de apoio**, deve-se ainda informar se há ou não vínculos epidemiológicos para essa propriedade. Assinalando-se "Sim", após "Salvar rascunho", a subaba **Estabelecimentos vinculados** é habilitada.

#### Você está aqui: + Ocorrência + Investigação + Regi Ajuda Atendimento Id. da ocorrência População animal Investigação clínica Vesicular Investigação epidemiológica Medidas Resultados Laboratoriais Concluir Atendimento Informações de apoio Estabelecimentos vinculados Movimentação Vacinação Medicamentos Provável origem Existe vínculos epidemiológicos para essa propriedade? Sim Não Informações para apoiar a investigação da causa e origem, e a identificação de vínculos epidemiológicos A) O estabelecimento é utilizado para atividade de turismo? Sim Não Sem Informação B) Compartilha equipamentos ou instalações com outros estabelecimentos? Sim Não Sem Informação C) Houve ingresso recente de veículos que possam carrear agente infeccioso? (destague para caminhões boiadeiros ou de coleta de leite) Sim Não Sem Informação D) Os animais do estabelecimento participam de eventos de aglomerações (leilões, festas do laço, pesagem ou pousada de animais, entre outras) Sim Não Sem Informação E) Alguém do estabelecimento com acesso aos animais suscetíveis visitou outro estabelecimento com animais suscetíveis nos últimos 30 dias? Sim Não Sem Informação F) Recebeu visitas de pessoas com acesso a animais suscetíveis de outros estabelecimentos? Sim Não Sem Informação G) Há histórico de mudanças de alimentação ou manejo? Sim Não Sem Informação H) Utiliza mão de obra de vizinhos ou vice-versa? Sim Não Sem Informação I) O estabelecimento é utilizado para aglomerações de animais? (Leilões, festas do laço, pesagem, pousada de animais, etc.) Sim Não Sem Informação J) Proximidade/divisa do estabelecimento com rodovias, lixões, aeroportos, frigoríficos, laticínios Sim Não Sem Informação K) Alguém do estabelecimento com acesso aos animais suscetíveis visitou outro país nos últimos 30 dias? Sim Não Sem Informação L) Há histórico de ingestão de plantas tóxicas que levam a sinais clínicos semelhantes aos casos investigados? Sim Não Sem Informação \* Campos de preenchimento obrigatório Retificar Salvar rascunho

#### 6.1.5.2 Estabelecimentos vinculados

Nesta subaba são incluídos os vínculos epidemiológicos, que ficarão disponíveis para consulta no menu Ocorrência > Vínculo epidemiológico > Registrar/Atualizar/Selecionar. Dependendo do resultado da inspeção nesses vínculos, será gerado FORM VIN (ausência de detecção de casos prováveis) ou nova ocorrência com registro em FORM IN.

É possível consultar o Nome do estabelecimento vinculado na base de dados da PGA ou pode-se apenas preencher o campo manualmente. Após registrar os dados de cada estabalecimento vinculado, é necessário clicar em "Incluir estabelecimento".

| Id. da ocorrência População animal Investigação clínica Vesicular Investigação epidemiológica DE HOMOLOGAÇÃOAis Concluir Atendimento                                                                                                    |
|----------------------------------------------------------------------------------------------------|
| Informações de apoio Estabelecimentos vinculados Movimentação Vacinação Medicamentos Provável origem                                                                                                    |
| Número da ocorrência 23042360002                                                                                                    |
| > Assinalar os tipos de vínculo epidemiológico que levaram a investigação do estabelecimento vinculado                                                                                                    |
| Unitive da cerca<br>Promitados prográfica (sina de isco)<br>Promitados prográfica (sina de isco)<br>Promitados prográfica (sina de isco)<br>Promitados producto<br>Medianemo proprietiro ou producto<br>Intercicianto de producto ou subrocitudos de origem animal com estabelecimento investigado<br>Intersidanto de producto a uscnorentado, do pessoas de otatelecimento aob investigação ou demais estabelecimentos com vínculo epidemiológico<br>Intersidanto de os incluitados rearrandos do estabelecimento novestigação<br>Intersidanto de os incluitados rearrandos do pessoas de otatelecimento aob investigação<br>Intersidanto de os incluitados rearrandos do proprietor su unos presença de adrigos de morcagos hematóflagos<br>Intersidanto de os animas<br>Uso de instalações do estabelecimento investigação<br>Intersidanto de os inimas inde intersidado para manejar seu animais<br>Uso de instalações do estabelecimento investigação<br>Intersidanto de os animas<br>Intersidantos de estabelecimento investigação<br>Intersidante de estabelecimento investigação<br>Intersidante de estabelecimento investigação<br>Intersidante de estabelecimento investigação<br>Intersidante de estabelecimento investigação<br>Intersidante de estabelecimento investigação<br>Intersidante de estabelecimento investigação<br>Intersidante de estabelecimento investigação<br>Intersidante de estabelecimento investigação<br>Intersidante de estabelecimento investigação<br>Intersidante de estabelecimento investigação<br>Interpações de estabelecimento investigação<br>Interpações de estabelecimento investigação<br>Interpações de estabelecimento investigação<br>Interpações de estabelecimento investigação<br>Interpações de estabelecimento investigação<br>Interpações de estabelecimento investigação<br>Interpações de estabelecimento investigação<br>Interpações de estabelecimento investigação<br>Interpações de estabelecimento investigação<br>Interpações de estabelecimento investigação<br>Interpações de estabelecimento investigação<br>Interpações de estabelecimento investigação<br>Interpações de estabelecimento investigação<br>Interpações de estabelecime |
| * Nome do estabelecimento                                                                                                    |
| *UF :: Selecione :: •                                                                                                    |
| · numicipio                                                                                                    |
|                                                                                                    |
| Referência de localização                                                                                                    |
|                                                                                                    |
| Incluir estabelecimento Limpar                                                                                                    |

Caso seja incluído vínculo epidemiológico com informações erradas – UF, município ou Nome do estabelecimento -, não será possível retificá-las. Nessa situação, o MVO da UF de localização do vínculo a ser investigado deverá justificar a não inspeção desse vínculo gerado e incluir o vínculo correto pelo fluxo externo ao registro do atendimento (**Ocorrência > Vínculo epidemiológico > Registrar/Atualizar/Selecionar**). A situação dos vínculos é atualizada na ocorrência que os originou.

#### 6.1.5.3 Movimentação

Subaba para o registro do trânsito de animais, seus produtos e subprodutos, possivelmente relacionados com a ocorrência sob investigação. Por limitação de performance, é possível consulta à base de dados da PGA por ingresso ou egresso, no período máximo de 90 dias. Se não forem encontrados registros de movimentação na PGA ou para inclusão de outras movimentações, é possível cadastrar cada movimentação individualmente. Destacamos, porém, que nenhum dado preenchido no e-SISBRAVET atualiza a base de dados da PGA.

| da ocorrência População                                                                                                    | o animal Investigação clínica Vesicular I                                                                                                    | vestigação epidemiológica Mec                                                  | lidas Resultados Laboratoriais | Concluir Atendimento |                                    |
|----------------------------------------------------------------------------------------------------|----------------------------------------------------------------------------------------------------|--------------------------------------------------------------------------------|--------------------------------|----------------------|------------------------------------|
| nformações de apoio Esta                                                                                                    | abelecimentos vinculados Movimentação Va                                                                                                    | cinação Medicamentos Prov                                                      | ável origem                    |                      |                                    |
| Trânsito de animais, seus                                                                                                    | produtos e subprodutos, possivelmente relac                                                                                                    | ionado com a ocorrência                                                        |                                |                      |                                    |
| Espécie<br>Período da movimentação n<br>Tipo de movimentação                                                                                    | a PGA a a                                                                                                    | •                                                                              |                                |                      |                                    |
|                                                                                                    |                                                                                                    |                                                                                |                                |                      |                                    |
| * Situação                                                                                                    | Sem informação Sem trânsito                                                                                                    | n trânsito                                                                     |                                |                      |                                    |
| Movimentação<br>Movimentacão com GTA<br>Tipo de movimentação                                                                                    | <ul> <li>Animal</li> <li>Produto/Subproduto</li> <li>Sim</li> <li>Não</li> <li>Ingresso</li> <li>Egresso</li> </ul>                                                                                                    | * Data                                                                         |                                |                      |                                    |
| Movimentação<br>Movimentacão com GTA<br>Tipo de movimentação<br>Procedência/Destino<br>Tipo de estabelecimento                                  | Arima ProdukoSubproduto     Sim Não     Ingresso Egresso     Brasil Exterior     Selecione ::                                                                                                    | * Data<br>Nome do<br>estabelecimento                                           |                                | Código do estat      | belecimento                        |
| Movimentação<br>Movimentação com GTA<br>Tipo de movimentação<br>Procedência/Destino<br>Tipo de estabelecimento<br>CEP<br>UF                     | Orini Molinique de Constatution de Constatution de Consta | * Data<br>Nome do<br>estabelecimento<br>Município                              |                                | Código do estal      | belecimento                        |
| Movimentação<br>Movimentação com GTA<br>Tipo de movimentação<br>ProcedencialDestino<br>Tipo de estabelecimento<br>CEP<br>UF<br>Bairro<br>Número | Anima ProdutoSuproduto     Sim      Não     Ingreso     Egreso     Brasil     Ecterior     Selecione ::                                                                                                    | * Data<br>Nome do<br>estabelecimento<br>Município<br>Logradouro<br>Complemento |                                | Código do estal      | pelecimento                        |
| Movimentação<br>Movimentação com GTA<br>Tipo de movimentação<br>Procedência/Destino<br>Tipo de estabelecimento<br>CEP<br>UF<br>Bairro<br>Número | Orining and Construction Construction     Anima Producto Subproduto     Sim © Não     Ingresso © Egresso     Brasil © Exterior     Selectone ::      V                                                                                                    | * Data<br>Nome do<br>estabelecimento<br>Município<br>Logradouro<br>Complemento |                                | Código do esta       | Campos de preenchimento obrigatóri |

Para o levantamento das informações, considerar tempos compatíveis com a evolução da doença e período de incubação (o período considerado deverá ser especificado no campo "Período avaliado em dias"). No caso do trânsito de animais, os campos devem ser preenchidos principalmente com movimentações não registradas por guias de trânsito animal - GTAs, uma vez que para movimentação oficial, poderá ser anexada lista indicando número da guia, data de emissão, espécie envolvida, total de animais e informações sobre origem e destino. Quando não houver informação, assinalar a opção de Situação "Sem informação".

#### 6.1.5.4 Vacinação

Indicar as últimas vacinações efetuadas no rebanho do estabelecimento, **relacionadas com a síndrome ou doença investigada**. É possível consultar o nome comercial da vacina na base do SIPEAGRO ou incluíla manualmente. A partida da vacina deve ser registrada atualmente da seguinte forma: NN/AAAAA, sendo N número e A ano. No entanto, esse campo será ajustado para contemplar partidas de 3 dígitos e a nova máscara será informada na tela.

| Sem informação Não houve Uso de vacinas relacionadas com a suspeita ou foco Decreta (Espérios: Sulino)                                                                                  | A <u>Lista de doenças</u> carrega as<br>doenças para as quais existe<br>vacina relacionada às espécie                                                                           |
|----------------------------------------------------------------------------------------------------|----------------------------------------------------------------------------------------------------|
| Lista de doenças<br>ebre aftosa                                                                                                    | informadas na aba <u>Investigae</u><br><u>clínica (Animais ou lote com</u><br><u>inspeção</u> ).<br>Deve-se selecionar apenas<br>aquelas de importância<br>para a investigação. |
| ara selecionar mais de uma doença na [Lista de doenças] é necessário manter a tecla [CTRL] pressionada.<br>Dados da vacinação                                                           | ——————————————————————————————————————                                                                                                    |
| ara selecionar mais de uma doença na [Lista de doenças] é necessário manter a tecla [CTRL] pressionada.<br>Dados da vacinação<br>Nome comercial da vacina<br>Fabricante Partida (nºano) | * Campos de preenchimento ob                                                                                                    |

e-SISBRAVET

#### 6.1.5.5 Medicamentos

Informar os principais medicamentos que possam influenciar na manifestação de sinais clínicos ou no resultado dos testes laboratoriais da suspeita ou foco investigado. Indicar se foi efetuado tratamento e sua via de administração dentro de um período de até 30 dias anteriores ao provável início da ocorrência. É possível consultar o nome comercial do produto na base do SIPEAGRO ou incluí-lo manualmente.

| Ate | ndimento                                                                                                    | Ajud   |
|-----|----------------------------------------------------------------------------------------------------|--------|
|     | d. da ocorrência População animal Investigação clínica Vesicular Investigação epidemiológica Modidas Resultados Laboratoriais Concluir Atendimento           |        |
| ļ   | Informações de apoio Estabelecimentos vinculados Movimentação Vacinação Medicamentos Provável origem                                                         |        |
|     | > Principais medicamentos que possam influenciar na manifestação de sinais clínicos ou no resultado dos testes laboratoriais da suspeita ou foco investigado |        |
|     | ' Utilização de medicamentos                                                                                                    |        |
|     | Sem informação                                                                                                    |        |
|     | Na utilizou                                                                                                    |        |
|     | <ul> <li>Utilizou medicamento no lote ou grupo de animais investigados</li> </ul>                                                                            |        |
|     | Dados do medicamento                                                                                                    |        |
|     | *Nome comercial do produto *Período da aplicação Dia(s) *Via de administração                                                                                |        |
|     | a Selecione V                                                                                                    |        |
|     | * Campos de preenchimento obriga                                                                                                    | tório. |
|     | Incluir Lim                                                                                                    | par    |
|     | Retificer Salvar rascu                                                                                                    | hho    |

#### 6.1.5.6 Provável Origem

A partir da investigação realizada, principalmente nos casos agudos, o médico veterinário deverá identificar elementos que representem as principais hipóteses para provável origem da ocorrência zoossanitária. Caso não haja qualquer hipótese consistente, assinalar a opção **Não identificada**.

Atendimento

| Informações de apoio Estabelecimentos vinculad                                                                                                    | os Movimentação Vacinação Medicamento                                                                                          | Provável origem                                                                                                    |                                                                                                    |
|----------------------------------------------------------------------------------------------------|----------------------------------------------------------------------------------------------------|----------------------------------------------------------------------------------------------------|----------------------------------------------------------------------------------------------------|
| Provável origem                                                                                                    |                                                                                                    |                                                                                                    |                                                                                                    |
| Águas ou pastagens comuns     Cama de frango     Contato com animais silvestres     Contato direto com animais doentes     Contato com agentes químicos ou físicos     Eventos pecuários | Fômites<br>Ingresso de animais<br>Lixo/dejetos<br>Material de multiplicação animal<br>Medicamentos<br>Mesma origem dos animais | <ul> <li>Pessoas</li> <li>Plantas tóxicas</li> <li>Produtos ou subprodutos de origem animal</li> <li>Propriedade vizinha</li> <li>Ração</li> <li>Relação genealógica</li> </ul> | Restos de alimento<br>Vacinas<br>Veículo contaminado<br>Vetores<br>Via aerógena<br>Vinculo epidemiológico com foco |
| Não identificada                                                                                                    |                                                                                                    |                                                                                                    |                                                                                                    |
|                                                                                                    |                                                                                                    |                                                                                                    |                                                                                                    |

#### 6.1.6. Medidas

Assinalar as opções disponíveis para indicar as medidas implantadas pelo SVO durante a investigação. Observar que, em algumas situações e para algumas espécies, atividades como destruição e vazio sanitário podem ter início logo na primeira visita do SVO. Caso não tenham sido realizadas medidas específicas pelo SVO, marcar a última opção: **Não se aplica**. A medida **Interdição** deve ser assinalada mesmo quando a proibição da movimentação/comercialização tenha ficado restrita a determinada espécie, e quando houver bloqueio de emissão de GTA para controle zoossanitário da propriedade.

As atividades referentes a *Abate sob inspeção* e *Destruição*, quando realizadas, deverão ser quantificadas na aba **População animal**. Quando for exigida a identificação individual dos animais

abatidos ou destruídos, o profissional responsável deverá providenciar lista com a relação específica e anexar no registro do atendimento na aba **Concluir atendimento**.

| 1. da ocorrência População animal Inv | vestigação clínica Vesicular Investigação epidemiológi | ca Medidas Resultados Laboratoriais Concluir Atendimento |                          |
|---------------------------------------|--------------------------------------------------------|----------------------------------------------------------|--------------------------|
| Medidas adotadas no estabelecimento p | pelo serviço veterinário oficial                       |                                                          |                          |
| Interdição                            | Isolamento de animais                                  | Limpeza e desinfecção                                    |                          |
| Controle de vetores                   | Sequestro de produtos                                  | Vacinação                                                |                          |
| Destruição de produtos                | Vazio sanitário/quarentena                             | Animais sentinelas                                       |                          |
| Não se aplica                         |                                                        |                                                          |                          |
|                                       |                                                        |                                                          |                          |
|                                       |                                                        |                                                          |                          |
|                                       |                                                        |                                                          | Retificar Salvar rascunh |

Nas investigações de **Brucelose** e **Tuberculose**, deve-se assinalar **isolamento de animais** até que seja realizada a eliminação do animal.

#### 6.1.7. Resultados Laboratoriais

tá aqui: ▶ Ocorrência ▶ Investigação ▶ Registr

Na versão atual do e-SISBRAVET, a inclusão dos laudos laboratoriais deve ser feita dentro do registro de um atendimento, sendo necessário anexar um arquivo para cada doença e teste realizado. Deve-se informar ainda a **data do recebimento do laudo** (igual ou posterior à data do resultado) e a **data do resultado** (data de emissão do laudo).

| Atendimento                                  |                                       |                      |             |                            |             |                          |                   |      |      | Aju               |
|----------------------------------------------|---------------------------------------|----------------------|-------------|----------------------------|-------------|--------------------------|-------------------|------|------|-------------------|
| Id. da ocorrência<br>Resultado de tes        | População animal<br>te de diagnóstico | Investigação clínica | Vesicular I | nvestigação epidemiológica | Medidas     | Resultados Laboratoriais | Concluir Atendime | ento |      |                   |
| Existe laudo diagr                           | ióstico ?                             | Sim Não              |             |                            |             |                          |                   |      |      |                   |
| * Doença<br>* Data de recebimen              | ito                                   | Selecione::          |             | v                          |             |                          |                   |      |      |                   |
| * Data do resultado<br>* Identificação do la | udo                                   |                      | Escolhor    | arquivo                    |             |                          |                   |      |      |                   |
| * Teste realizado                            |                                       | Selecione::          | Esconier    |                            |             |                          | •                 |      |      |                   |
| i otal de amostra                            | P                                     | ositivas             | Nega        | tivas                      | Inconclusiv | as                       | Inadequadas       |      |      | Retificar Incluir |
|                                              |                                       |                      |             |                            |             |                          |                   |      | <br> | incluit           |

À semelhança da solução adotada no SIGEP – Sistema de Gestão de Estudos Epidemiológicos, será desenvolvido conexão do e-SISBRAVET com os sistemas da rede de Laboratórios Federais de Defesa Agropecuária via HUB Laboratorial, além de solução alternativa para envio de remessa e inclusão de resultados por laboratórios diretamente no e-SISBRAVET.

Na solução atual, o teste realizado deve ser selecionado pelo MVO a partir de lista fixa, não condicionada à doença investigada, devendo-se atentar para o nome do teste informado no laudo.

Em anexo ao Manual, consta <u>tabela com a correlação dos testes</u>, <u>doenças</u> <u>critérios de confirmação</u>, com base nas Fichas técnicas.

O registro de informações erradas referentes aos resultados de teste de diagnóstico – sobretudo<u>teste</u> <u>realizado e doença</u> – requer retificação do atendimento.

Para doenças notificadas com laudos, que já são classificadas como caso provável em função do resultado apresentado, recomenda-se incluir

novamente nesta aba o documento que originou a notificação, a fim de facilitar sua localização posteriormente.

#### 6.1.8. Concluir atendimento – Caso provável

Tendo-se selecionado **Caso Provável** na investigação clínica, o sistema não permite a conclusão da investigação. Assim, a aba **Concluir Atendimento** prevê apenas inclusão de anexos e observações, além do botão **Concluir atendimento**.

| Você estă aqui: > Ocorrência > Investigação > Registrar/atualizar investigação                                                                      |                 |
|----------------------------------------------------------------------------------------------------|-----------------|
|                                                                                                    |                 |
| Atendimento                                                                                                    | Ajuda           |
| 1d. da ocorrência População animal Investigação clínica Vesicular Investigação epidemiológica Medidas Resultados Laboratoriais Concluir Atendimento |                 |
| > Documentos complementares                                                                                                    |                 |
| Existem documentos @Sim Não<br>complementares ?                                                                                                    |                 |
| * Tipo de documento E: Selecione ::  Selecione ::  Escolher arquivo                                                                                 |                 |
| Observações FORM LAB<br>FORM SV<br>FORM COM<br>Outro                                                                                                |                 |
| * Campos de preenchimen                                                                                                    | to obrigatório. |
| Incluir anex                                                                                                    | os Limpar       |
| Retificar Concluir a                                                                                                    | tendimento      |

### 6.1.9. Concluir Atendimento – Foco ou Caso descartado

A aba **Concluir Atendimento** assume outra configuração quando é selecionada a opção **Foco** ou **Caso descartado** (em atendimentos complementares) na Investigação clínica.

Deve-se preencher nesta tela a doença confirmada; a(s) doença(s) descartada(s), se aplicável; o critério de definição de caso (seleção de um a partir das opções configuradas pelo DSA para cada doença), a data do diagnóstico conclusivo e informar se a investigação está encerrada ou não.

Tanto Foco quanto Caso descartado são considerados diagnósticos conclusivos de uma Ocorrência, portanto, quando houver doenças a serem descartadas e uma doença a ser confirmada, todas devem ser registradas no mesmo Atendimento.

O diagnóstico conclusivo somente poderá ser alterado ao retificar o primeiro atendimento em que ele foi registrado. Em atendimentos seguintes, a aba Concluir atendimento é apresentada parcialmente bloqueada, permitindo edição apenas dos campo <u>Existem documentos complementares? (Sim/Não) e Investigação encerrada (Sim/Não)</u>.

Atendimentos "em edição" já ficam visíveis para a consulta por outros usuários e disponíveis na exportação de ocorrências, dentro da área de abrangência de cada perfil.

Recomenda-se, portanto, manter o registro nessa situação, <u>sem concluir</u> <u>atendimento</u>, quando houver dúvidas sobre o registro.

Após consultar o nível central do SVE ou as demais instâncias, se necessário, o atendimento poderá ser editado e concluído.

| inicial               | Cadastros                     | Configuração           | Atividades                                                                                                    | Comunicação                                                                       | Notificação     | Ocorrência   | Relatórios  | Usuários              | Operações realizadas |    |
|-----------------------|-------------------------------|------------------------|----------------------------------------------------------------------------------------------------|-----------------------------------------------------------------------------------|-----------------|--------------|-------------|-----------------------|----------------------|----|
| minho:<br>cê está aqu | ui: ► Ocorrência ►            | Investigação 🕨 Registi | rar/atualizar investi                                                                                                    | gação                                                                             |                 |              |             |                       |                      |    |
| tendir                | nento                         |                        |                                                                                                    |                                                                                   |                 |              |             |                       |                      | Aj |
| ld. da                | ocorrência                    | População animal       | Investigação                                                                                                    | o clínica Investi                                                                 | gação epidemiol | ógica Medida | s Resultado | os Laboratoriais      | Concluir Atendimento |    |
| Doci                  | umentos com                   | plementares            |                                                                                                    |                                                                                   |                 |              |             |                       |                      |    |
| Exis                  | tem documento<br>lementares ? | os O                   | Sim ®Não                                                                                                    |                                                                                   |                 |              |             |                       |                      |    |
| Dia                   | agnóstico fina                | al 🛛                   |                                                                                                    |                                                                                   |                 |              |             |                       |                      |    |
| * Desc                | cartado                       |                        | Adenovirose A<br>Anemia infecci<br>Antraz<br>Brucelose (Bru<br>Brucelose (Bru<br>Clostridiose<br>Doença de Auj<br>Doença de Gla<br>Doença de Ma | viária<br>osa equina<br>icella abortus)<br>icella suis)<br>ieszky<br>isser<br>rek |                 |              | •           | ><br><<br>*<br>*<br>* |                      | ~  |
| * Cont                | firmado                       |                        | ::Selecione::                                                                                                    |                                                                                   |                 | •            |             |                       |                      |    |
| * Crité               | rio de definição              | o de caso              | ::Selecione:: •                                                                                                    | •                                                                                 |                 |              |             |                       |                      |    |
| * Data                | do diagnóstico                | o conclusivo           |                                                                                                    |                                                                                   |                 |              |             |                       |                      |    |
| Inve                  | stigação encer                | rada (                 | Sim Não                                                                                                    |                                                                                   |                 |              |             |                       |                      |    |
|                       |                               |                        |                                                                                                    |                                                                                   |                 |              |             |                       |                      |    |

Nas ocorrências de suspeita de síndromes, deve-se priorizar descartar as doenças-alvo da síndrome em questão. Se, uma vez descartadas as doenças-alvo, for possível confirmar outra doença, selecionar as doenças-alvo na *dual list* de "Descartado" e a outra doença na lista "Confirmado". Assim como para a confirmação de foco é necessária a inclusão de laudo positivo na aba Resultados Laboratoriais, para caso descartado também deve-se anexar laudo com resultado negativo.

Em foco de **Brucelose** e/ou **Tuberculose**, a investigação <u>deverá ser encerrada somente após</u> <u>eliminação do caso confirmado</u> e na questão *"Existem documentos complementares?"*, marcar SIM e inserir, obrigatoriamente, o laudo de destruição ou GTA de envio para abate pelo SVO.

Já para **Caso descartado** (em atendimento complementar), deve-se anexar laudo com resultado negativo em testes confirmatórios na aba **Resultados Laboratoriais**, selecionar a(s) doença(s) descartada(s) na aba **Concluir atendimento**, e marcar **investigação encerrada**.

#### 6.2 Registro de Ocorrência identificada pelo SVO

Conforme já descrito anteriormente, a detecção de suspeita ou doença por médico veterinário responsável pela vigilância em saúde animal não se trata de uma notificação, pois é uma identificação realizada pelo próprio SVO. Assim, o médico veterinário da saúde animal que identificou a suspeita deve avaliar as manifestações clínicas para definir se é caso provável de alguma doença definida, e providenciar diretamente o registro da ocorrência, ou pode descartar a suspeita que não atende as definições de caso estabelecidas, sem necessidade de registro de notificação.

# As ocorrências identificadas pelo SVO só devem ser registradas quando os elementos justificam a classificação de caso provável de alguma doença a ser confirmada ou descartada.

Para registrar no e-SISBRAVET uma Ocorrência que não foi decorrente de notificação, mas sim identificada diretamente durante alguma atividade de vigilância ativa, deve-se selecionar a opção **Sim** no campo **Registrar ocorrência identificada pelo SVO (SEM NOTIFICAÇÃO)**, na tela Registrar/Atualizar investigação.

Antes de prosseguir, o usuário será alertado de que essa opção gera nova Ocorrência, sem notificação associada.

| * Registrar ocorrência ide<br>SVO (SEM NOTIFICACÃO | entificada pelo | ● Sim ○ Não                        |                      |                 |
|----------------------------------------------------|-----------------|------------------------------------|----------------------|-----------------|
| ▶ Filtros para consulta (                          | de notificaç    | Registrar ocorrência identifica    | ada pelo SVO         |                 |
| * Número do protocolo                              |                 | Esta opção gera uma nova Oco       | rrência, sem notific | ação associada. |
| * Número da ocorrência                             |                 | Se a investigação foi decorrente   | e de uma notificaçã  | o, clique em    |
| * Período                                          |                 | "Cancelar" e inicie pela tela de r | egistro de notificaç | cão.            |
| * Espécie afetada                                  | ::Selecion      |                                    |                      |                 |
| * Sindrome                                         | ::Selecion      |                                    | Prosseguir           | Cancelar        |
| * Doença                                           | ::Selecion      |                                    |                      |                 |
| * Situação                                         | ::Selecione:    | . •                                |                      |                 |
|                                                    |                 |                                    |                      |                 |

Você está aqui: > Ocorrência > Investigação > Registrar/atualizar investigação

#### Atendimento

| Id. da ocorrência    | População animal     | Investigação clínica | Investigação epid | emiológica | Medidas | Resultados L |
|----------------------|----------------------|----------------------|-------------------|------------|---------|--------------|
| * Data e hora da inv | estigação do SVO     |                      |                   |            |         |              |
| Atendimento          | não realizado        |                      |                   |            |         |              |
|                      |                      |                      |                   |            |         |              |
|                      |                      |                      |                   |            |         |              |
| Informações sol      | ore o estabeleciment | to/propriedade       |                   |            |         |              |
| UF                   |                      |                      | G0 v              |            |         |              |
| Município            |                      |                      |                   |            |         |              |
| Tipo de estabelec    | imento               |                      | :: Selecione ::   | •          |         |              |
| * Nome do estabele   | cimento              |                      |                   |            |         |              |

Na tela seguinte, o número da Ocorrência será gerado apenas após o preenchimento da aba Id da ocorrência, assim que o usuário clicar em Salvar rascunho, uma vez que a o número da Ocorrência é dependente da UF e o do município. As demais abas para registro do atendimento seguem a estrutura detalhada anteriormente.

#### 6.3 Atendimentos complementares

Para registrar um atendimento complementar, deve-se acessar **Ocorrência > Registrar/atualizar investigação**, pesquisar o número da ocorrência e clicar em **Registrar investigação complementar**.

|                                                                        |                                                 |                                                                                                |                                                                       |                                                                                                    | Antes                                                             | de              | registr                               | ar novo                                               |                                                         |
|------------------------------------------------------------------------|-------------------------------------------------|------------------------------------------------------------------------------------------------|-----------------------------------------------------------------------|----------------------------------------------------------------------------------------------------|-------------------------------------------------------------------|-----------------|---------------------------------------|-------------------------------------------------------|---------------------------------------------------------|
| Registrar ocorrência<br>NOTIFICAÇÃO)                                   | identificada pelo SVO (SEM                      | 🔾 Sim 🔍 Não                                                                                    |                                                                       |                                                                                                    | atendi                                                            | ime             | ento, é                               | importante ve                                         | rificar                                                 |
| Filtros para consult                                                   | a de notificações recebida                      | s e ocorrências em investigação                                                                | 0                                                                     |                                                                                                    | se não                                                            | há              | retific                               | cações a serem                                        | feitas                                                  |
| Número do protocolo                                                    |                                                 |                                                                                                |                                                                       |                                                                                                    | no reg                                                            | isti            | o do a                                | tendimento an                                         | terior.                                                 |
| Número da ocorrênci                                                    | a                                               |                                                                                                |                                                                       |                                                                                                    |                                                                   |                 |                                       |                                                       |                                                         |
| Período                                                                |                                                 | a                                                                                              |                                                                       |                                                                                                    | Como                                                              | o e             | -SISBR                                | AVET carrega                                          |                                                         |
| Espécie afetada                                                        | ::Selecione::                                   | ~                                                                                              |                                                                       |                                                                                                    | inform                                                            | าลด             | ões de                                | um atendimen                                          | to                                                      |
| Sindrome                                                               | Sindrome Hemorr                                 | ágica dos Suínos 🗸 🗸                                                                           |                                                                       |                                                                                                    |                                                                   | ia ș            |                                       |                                                       |                                                         |
| Doença                                                                 | ::Selecione::                                   | -                                                                                              |                                                                       | ~                                                                                                    | para o                                                            | se              | guinte                                | , so e possíver                                       |                                                         |
| Situação                                                               | ::Selecione:: 🗸                                 |                                                                                                |                                                                       |                                                                                                    | retifica                                                          | ar c            | atenc                                 | limento                                               |                                                         |
| UF                                                                     | PI 🗸                                            |                                                                                                |                                                                       |                                                                                                    | mais r                                                            | ece             | nte de                                | e uma                                                 |                                                         |
|                                                                        |                                                 |                                                                                                |                                                                       |                                                                                                    | ocorrê                                                            | ònci            | a.                                    |                                                       |                                                         |
|                                                                        |                                                 |                                                                                                |                                                                       |                                                                                                    | ocorre                                                            |                 |                                       |                                                       |                                                         |
|                                                                        |                                                 |                                                                                                |                                                                       |                                                                                                    | OCOTTE                                                            |                 | -                                     |                                                       | Consultar                                               |
|                                                                        |                                                 |                                                                                                | Lista                                                                 | le ocorrências                                                                                                    | OCOTTE                                                            |                 |                                       |                                                       | Consultar                                               |
| Número da ocorr                                                        | éncia Situação Observaç                         | ão Recebimento da notificação                                                                  | Lista o<br><u>Espécies</u>                                            | le ocorrências<br>Sindrome/I                                                                                             | Doença                                                            | UE              | Municipio                             | Nome do estabelecimento                               | Consultar<br><u>N° de atend</u>                         |
| Número da ocorr           \$2205706000                                 | ência Situação Observaç<br>3 Aberta             | ão Recebimento da notificação<br>06/10/2020 - 11.00                                            | Lista o<br>Espécies<br>Suíno                                          | de ocorrências<br><u>Sindrome/I</u><br>Síndrome Hemorrágio                                                               | Doença<br>Ca dos Suínos                                           | <u>UF</u><br>Pl | Município<br>Luís Correia             | Nome do estabelecimento<br>SANTA ROSA VELHA           | Consultar<br><u>Nº de atend</u><br><u>4</u>             |
| Número da ocorr           \$2205706000           \$2207702000          | éncia Situação Observaç<br>3 Aberta<br>9 Aberta | ão Recebimento da notificação<br>06/10/2020 - 11.00<br>21/09/2020 - 11.30                      | Lista o<br>Espécies<br>Suíno<br>Suíno                                 | de ocorrências<br>Sindrome/I<br>Síndrome Hemorrágio<br>Síndrome Hemorrágio                                               | Doença<br>Coa dos Suínos<br>ca dos Suínos                         | UE<br>Pl<br>Pl  | Municipio<br>Luís Correia<br>Parnaíba | Nome do estabelecimento<br>SANTA ROSA VELHA<br>CAPINA | Consultar<br><u>Nº de atend</u><br><u>4</u><br><u>3</u> |
| Número da ocorr           S2205706000           €         \$2207702000 | ência Situação Observaç<br>3 Aberta<br>9 Aberta | ao Recebimento da notificação<br>06/10/2020 - 11:00<br>21/09/2020 - 11:30<br>Qua<br>Primeira A | Lista o<br>Espécies<br>Suíno<br>Suíno<br>ntidade de ro<br>nterior Pág | de ocorrências<br><u>Sindrome/I</u><br>Síndrome Hemorrágia<br>Síndrome Hemorrágia<br>egistros encontrad<br>ina: 1_/1 Pro | Doença<br>ca dos Suínos<br>ca dos Suínos<br>los: 2<br>oxima Últim | UE<br>Pl<br>Pl  | Municipio<br>Luís Correia<br>Parnaíba | Nome do estabelecimento<br>SANTA ROSA VELHA<br>CAPINA | Consultar<br>Nº de atend<br>4<br>3                      |

As únicas alterações de tela entre o registro de atendimento inicial e de atendimentos complementares estão na **População Animal** e na **Investigação Clínica**. As demais telas apresentam a mesma estrutura e seus campos podem ser atualizados, se necessário.

# 6.3.1 População animal

A subaba **Suspeita clínica** é reservada para atualizar as informações populacionais e zoossanitárias, a partir da visita anterior, referentes apenas às <u>espécies suscetíveis relacionadas à suspeita ou foco</u> <u>investigado</u>, e segundo as faixas etárias ou espécies de aves disponíveis. A primeira coluna é carregada pelo sistema com o total de animais existentes no atendimento anterior, sem possibilidade de edição. Deve-se preencher então o total de animais existentes no dia da inspeção. Para as colunas: Casos confirmados; Casos prováveis; Mortos; Abatidos sob inspeção e Destruídos, deverão ser informados *apenas os novos dados*. Os dados acumulados desde a primeira inspeção são calculados pelo sistema. Para as demais colunas – Examinados (animais submetidos à inspeção clínica ou necropsia durante a visita), Ingressos e Egressos – deverão ser informados apenas os dados referentes à inspeção em curso. Destaca-se que nas duas últimas colunas devem ser computados tanto ingressos e egressos por **Movimentação animal** quanto por **Ocorrências**.

Lembrar que os animais mortos em consequência da doença investigada devem estar incluídos entre os *casos confirmados* ou *prováveis*; as colunas Mortos, *Abatidos sob inspeção* e *Destruídos* representam campos excludentes, ou seja, a informação sobre determinado animal deve constar em apenas uma das colunas; e que tanto os animais *Abatidos sob inspeção* como os *Destruídos* não se limitam aos casos confirmados ou prováveis.

Obs.: especialmente em grandes explorações pecuárias sem identificação individual de animais, o reconhecimento de casos novos de determinada ocorrência trata-se de atividade de difícil execução.

Para melhorar a qualidade da informação, deve-se contar com apoio dos responsáveis pelo manejo dos animais. Esses profissionais devem ser orientados a acompanhar e registrar o total de novos animais com sinais compatíveis com a doença investigada para informar ao SVO.

| endim    | iento                                                                                                    |                    |                                    |                                |             |               |                  |                |            |            |        |              |            |            |                 | A                                   |
|----------|----------------------------------------------------------------------------------------------------|--------------------|------------------------------------|--------------------------------|-------------|---------------|------------------|----------------|------------|------------|--------|--------------|------------|------------|-----------------|-------------------------------------|
| ld. da o | corrência                                                                                                    | População animal   | Investigação clínica Vesicular     | Investigação epidemiológica    | Medidas     | Resultados Li | aboratoriais Con | tluir Atendime | nto        |            |        |              |            |            |                 |                                     |
| Regist   | tro Outras                                                                                                    | atendimentos       |                                    |                                |             |               |                  |                |            |            |        |              |            |            |                 |                                     |
| Suspe    | rita clínica                                                                                                   | Ocorrências        |                                    |                                |             |               |                  |                |            |            |        |              |            |            |                 |                                     |
| Regis    | tro de dado                                                                                                    | s novos sobre a po | pulação de animais terrestres enve | olvida na suspeita clínica apó | s último at | endimento     |                  |                |            |            |        |              |            |            |                 |                                     |
| * Espéc  | ies<br>tes na 🔤 S                                                                                              | elecione           | v .                                |                                |             |               |                  |                |            |            |        |              |            |            |                 |                                     |
| proprie  | dades                                                                                                    |                    |                                    |                                |             |               |                  |                |            |            |        |              |            |            |                 |                                     |
|          |                                                                                                    |                    |                                    |                                |             |               | População        | animal         |            |            |        |              |            |            |                 |                                     |
|          | Espècie                                                                                                    | Faixa etária       | Total de animais existentes        | Total de animais existentes    |             | Casos confir  | mados            |                | Casos prov | áveis      | Mortos | Abatidos sob | Destruídos | Examinados | Após o últim    | o atendimento                       |
| -        |                                                                                                    |                    | no atendimento anterior            | no dia da inspeção             | Anterior    | Novo          | Acumulados       | Anterior       | Novo       | Acumulados |        | inspeção     |            |            | Ingressos       | Egressos                            |
|          |                                                                                                    | Até 12 Més(es)     | 2                                  | 2                              | 0           | 0             | 0                | 1              | 0          | 1          | 0      | 0            | 0          | 2          | 0               | 0                                   |
|          | This is a second second second second second second second second second second second second second second se | de 13 a 24 Mês(es) | 0                                  | 0                              | 0           | 0             | 0                | 0              | 0          | 0          | 0      | 0            | 0          | 0          | 0               | 0                                   |
|          | Butalo                                                                                                    | de 25 a 36 Més(es) | 0                                  | 0                              | 0           | 0             | 0                | 0              | 0          | 0          | 0      | 0            | 0          | 0          | 0               | 0                                   |
|          |                                                                                                    | ≥ 36 Mês(es)       | 0                                  | 0                              | 0           | 0             | 0                | 0              | 0          | 0          | 0      | 0            | 0          | 0          | 0               | 0                                   |
|          |                                                                                                    | Totais             | 2                                  | 2                              | 0           | 0             | 0                | 1              | 0          | 1          | 0      | 0            | 0          | 2          | 0               | 0                                   |
|          |                                                                                                    |                    |                                    |                                |             |               |                  |                |            |            |        |              |            | Excl       | uir espécies Co | nfirmar espécies<br>Salvar rascunho |

Na subaba **Ocorrências**, informar as ocorrências observadas após atendimento anterior nas espécies suscetíveis, no que diz respeito a nascimento, morte por outra causa, furto, fuga ou extravio, e contrabando ou descaminho. Para cada espécie suscetível deverá ser informada a ocorrência o código da ocorrência e o total envolvido de animais. As ocorrências deverão ser computadas nas colunas **Ingressos** ou **Egressos** no quadro disponível na subaba **Suspeita clínica**.

| Atendimento                                                                                  |                                                                                                    | Ajuda                     |
|----------------------------------------------------------------------------------------------|----------------------------------------------------------------------------------------------------|---------------------------|
| Id. da ocorrência População animal Investigação clínica Vesicular Investigação epidemiológic | a Medidas Resultados Laboratoriais Concluir Atendimento                                                       |                           |
| Registro Outras atendimentos                                                                 |                                                                                                    |                           |
| Suspeita clinica Ocorrências     Ocorrências observadas após atendimento anterior            |                                                                                                    |                           |
| Nada a declarar                                                                              |                                                                                                    |                           |
| * Espécie 🗄 Selecione 🗄 🗠                                                                    | * Ocorrência :: Selecione ::<br>Nascimento                                                                    | * Número de animais       |
|                                                                                              | Morte (outras causas)<br>Ingresso (descaminho/contrabando)<br>Egresso (furto, fuga ou descaminho/contrabando) | Incluir ocorrência        |
|                                                                                              |                                                                                                    | Retificar Salvar rascunho |

Na subaba **Outros atendimentos**, é possível visualizar os dados de população animal registrados em atendimento anterior.

| id. da ocorrêni  | cia População animal Inve                                                                                                    | stigação clínica 🛛 W                 | isicular Investi                            | pação epidemiológ                 | gica Medidas Resultados La                       | boratoriais Concluir Atend                                        | otnemio               |                                         |                           |                                |                                       |                                 |                              |
|------------------|----------------------------------------------------------------------------------------------------|--------------------------------------|---------------------------------------------|-----------------------------------|--------------------------------------------------|-------------------------------------------------------------------|-----------------------|-----------------------------------------|---------------------------|--------------------------------|---------------------------------------|---------------------------------|------------------------------|
| Registro         | Outras atendimentos                                                                                                    |                                      |                                             |                                   |                                                  |                                                                   |                       |                                         |                           |                                |                                       |                                 |                              |
| uspetta clini    | ica Ocorrências                                                                                                    |                                      |                                             |                                   |                                                  |                                                                   |                       |                                         |                           |                                |                                       |                                 |                              |
| istórico de      | e atendimentos da ocorrência                                                                                                    | População animal                     |                                             |                                   |                                                  |                                                                   |                       |                                         |                           |                                |                                       |                                 |                              |
|                  |                                                                                                    |                                      |                                             |                                   |                                                  |                                                                   |                       |                                         |                           |                                |                                       |                                 |                              |
|                  | And the second of the second second sec |                                      |                                             |                                   |                                                  |                                                                   |                       |                                         |                           |                                |                                       |                                 |                              |
| electone o a     | atendemento a consultar 05/01/20                                                                                                    |                                      | **                                          |                                   |                                                  |                                                                   |                       |                                         |                           |                                |                                       |                                 |                              |
| elecione o a     | atendimento a consultar 05/01/2                                                                                                    |                                      | 4                                           |                                   | Decider                                          | An ordered de la constance des                                    | a de altre a de       |                                         |                           |                                |                                       |                                 |                              |
| Selecione o a    | atendemento a consultar 05/01/2                                                                                                    |                                      |                                             | -                                 | Populaç                                          | ão animal da investigação                                         | selecionada           | Longeneration                           |                           | _                              | The                                   |                                 |                              |
| elecione o a     | Faixa etária                                                                                                    | Exister                              | tes no dia da inspe<br>Fámas                | ição<br>Total                     | Populaç<br>Casos confirmados                     | ão animal da Investigação<br>Casos prováveis                      | selecionada<br>Mortos | Abatidos sob                            | Destruidos                | Examinados                     | Trá                                   | sito<br>Forestos                | Ocorrência                   |
| Espècie          | Faixa etária<br>Até 12 Més(es)                                                                                                    | Exister<br>Macho<br>2                | tes no dia da inspi<br>Fémea<br>0           | rção<br>Total<br>2                | Populaç<br>Casos confirmados<br>0                | ão animal da investigação<br>Casos prováveis<br>1                 | Mortos<br>0           | Abatidos sob<br>inspeção<br>0           | Destruidos<br>0           | Examinados<br>2                | Trår<br>Ingressos<br>0                | isito<br>Egressos<br>0          | Ocorrência                   |
| Espècie          | Faixa etária<br>Até 12 Més(es)<br>de 13 a 24 Més(es)                                                                                                    | Exister<br>Macho<br>2<br>0           | tes no dia da inspi<br>Fêmea<br>0<br>0      | rção<br>Total<br>2<br>0           | Populaç<br>Casos confirmados<br>0<br>0           | ão animal da investigação<br>Casos prováveis<br>1<br>0            | Mortos<br>0           | Abatidos sob<br>inspeção<br>0           | Destruidos<br>0<br>0      | Examinados<br>2<br>0           | Trår<br>Ingressos<br>0<br>0           | nsito<br>Egressos<br>0<br>0     | Ocorrência                   |
| Espècie          | Faixa etária<br>Alá 12 Més(es)<br>de 13 a 24 Més(es)<br>de 25 a 30 Més(es)                                                                                                    | Exister<br>Macho<br>2<br>0           | tes no dia da inspi<br>Fêmea<br>0<br>0<br>0 | rção<br>Total<br>2<br>0<br>0      | Populaç<br>Casos confirmados<br>0<br>0<br>0      | ão animal da investigação<br>Casos prováveis<br>1<br>0<br>0       | Mortos<br>0<br>0      | Abatidos sob<br>inspeção<br>0<br>0      | Destruidos<br>0<br>0<br>0 | Examinados<br>2<br>0<br>0      | Trår<br>Ingressos<br>0<br>0<br>0      | isito<br>Egressos<br>0<br>0     | Ocorrência<br>Sem ocorrência |
| Espècie<br>Italo | Faina etária           Aña 12 Mán(es)           de 13 a 24 Mán(es)           de 23 a 24 Mán(es)           de 25 a 20 Mán(es)           > 36 Mán(es)                                                                                                    | Exister<br>Macho<br>2<br>0<br>0<br>0 | tes no dia da inspi<br>Fêmea<br>0<br>0<br>0 | rção<br>Total<br>2<br>0<br>0<br>0 | Populaç<br>Casos confirmados<br>0<br>0<br>0<br>0 | ilo animal da investigação<br>Casos prováreis<br>1<br>0<br>0<br>0 | Mortos<br>0<br>0<br>0 | Abatidos sob<br>inspeção<br>0<br>0<br>0 | Destruidos<br>0<br>0<br>0 | Examinados<br>2<br>0<br>0<br>0 | Trár<br>Ingressos<br>0<br>0<br>0<br>0 | sito<br>Egressos<br>0<br>0<br>0 | Ocorrência<br>Sem ocorrência |

#### 6.3.2 Investigação clínica

Em atendimento complementar, não se aplica a opção **Suspeita descartada**, mas é incluída a opção **Caso descartado**. O sistema prevê ainda a possibilidade de carregar os dados de animais ou lote com inspeção registrados em atendimento anterior.

| dimento                                                        |                              |                        |                                    |           |   | <br> |  |
|----------------------------------------------------------------|------------------------------|------------------------|------------------------------------|-----------|---|------|--|
| da ocorrência População animal Investigação clínica            | Vesicular Investigação epide | emiológica Medidas Res | ultados Laboratoriais Concluir Ate | endimento |   |      |  |
| Classificação Sinal clínico Amostra                            |                              |                        |                                    |           |   |      |  |
|                                                                |                              |                        |                                    |           |   |      |  |
| Provável início do evento 01/01/2020                           |                              |                        |                                    |           |   |      |  |
| O Caso provável 🔍 🔿                                            | Caso descartado 🛛 Foco       |                        |                                    |           |   |      |  |
| Registrar dados do exame clínico e colheita de amostra:        |                              |                        |                                    |           |   |      |  |
| -<br>namnase e descrição dos sinais clínicos, das lesões e dos |                              |                        |                                    |           |   |      |  |
| hados de necropsia (órgãos, lesões e alterações)               |                              |                        |                                    |           |   |      |  |
|                                                                |                              |                        |                                    |           |   |      |  |
|                                                                |                              |                        |                                    |           |   |      |  |
| servações                                                      |                              |                        |                                    |           |   |      |  |
|                                                                |                              |                        |                                    |           |   |      |  |
|                                                                |                              |                        |                                    |           |   |      |  |
|                                                                |                              |                        |                                    |           |   |      |  |
| er trazer animais da investigação anterior?                    | ● Sim ○ Não                  |                        |                                    |           |   |      |  |
| pecie                                                          | Bufal                        | 0                      | ^                                  | >         |   | ^    |  |
|                                                                |                              |                        |                                    | <         |   |      |  |
|                                                                |                              |                        |                                    | >>        |   |      |  |
|                                                                |                              |                        |                                    | <<        |   |      |  |
|                                                                |                              |                        | ~                                  |           | · | ~    |  |
|                                                                |                              |                        | Dados da espécie                   |           |   |      |  |
|                                                                |                              |                        |                                    |           |   |      |  |

### 6.4 Retificação de registro de atendimento

Para retificar o registro de um atendimento, é necessário consultar a Ocorrência no menu **Ocorrência** > **Registrar/Atualizar investigação**, clicar no link do atendimento a ser retificado e no botão **Retificar**. Quando há apenas o registro de um atendimento, é necessário apenas selecionar a Ocorrência e o sistema já habilita o botão **Retificar**.

Só é possível retificar o registro de atendimento mais recente, uma vez que sua situação seja **Registrado**, em uma Ocorrência com situação **Aberta** ou **Reaberta**. Se necessário, o ponto focal de Epidemiologia do SVE ou da SFA pode solicitar à CIEP a reabertura de uma Ocorrência, exceto daquelas classificadas como **Suspeita descartada**. Quando houver necessidade de correção em uma suspeita descartada, recomendamos a exclusão do atendimento para novo registro. Essa exclusão também deve ser solicitada à CIEP pelo ponto focal de Epidemiologia do SVE ou da SFA.

Atendimentos em situação **Em edição** equivalem a rascunhos, mas ficam disponíveis para visualização dos demais usuários, de acordo com a permissão de acesso. Diante disso, sugere-se que o atendimento seja mantido **Em edição** quando o profissional do SVO tiver dúvidas quanto ao conteúdo do registro. Dessa forma, é garantida a comunicação imediata às instâncias superiores – nível Central do SVE, SFA e DSA –, as quais podem contribuir para o esclarecimento das dúvidas. Deve-se atentar, no entanto, que com um registro **Em edição**, não é possível registrar atendimento posterior.

|         | trar / Atualiz     | zar investig     | ação         |                      |               |                          |                               |                       |                           |                              |                             |
|---------|--------------------|------------------|--------------|----------------------|---------------|--------------------------|-------------------------------|-----------------------|---------------------------|------------------------------|-----------------------------|
| * Reg   | istrar ocorrência  | identificada 🔘   | Sim 🖲 Não    |                      |               |                          |                               |                       |                           |                              |                             |
| ▶ Filtr | ros para consul    | ta de notificaçõ | es recebidas | e ocorrências em ir  | nvestigação   |                          |                               |                       |                           |                              |                             |
| * Nún   | nero do protocolo  | D                |              |                      |               |                          |                               |                       |                           |                              |                             |
| * Nún   | nero da ocorrênc   | ia               |              |                      |               |                          |                               |                       |                           |                              |                             |
| * Peri  | íodo               |                  |              | a                    |               |                          |                               |                       |                           |                              |                             |
| * Esp   | écie afetada       |                  | Selecione::  |                      | •             |                          |                               |                       |                           |                              |                             |
| * Sinc  | drome              |                  | Selecione::  |                      | ۲             |                          |                               |                       |                           |                              |                             |
| * Doe   | ença               |                  | Selecione::  |                      |               |                          | •                             |                       |                           |                              |                             |
|         |                    |                  |              |                      |               |                          |                               |                       |                           |                              |                             |
|         |                    |                  |              |                      |               |                          |                               |                       |                           | * Pelo menos um dos campos e | é de preenchimento obrigate |
|         |                    |                  |              |                      |               |                          |                               |                       |                           |                              | Consultar Limp              |
|         |                    |                  |              |                      |               |                          |                               |                       |                           |                              |                             |
|         |                    |                  |              |                      |               | Lista de inves           | stigações da o                | corrência S           | 11000150001               |                              |                             |
|         | Data do ate        | endimento        | UE (         | Município            | Estabe        | lecimento                | Sindron                       | e/Doença              | Espécie<br>Revine Calinha | Tipo de investigação         | Situação de edição          |
|         | 40/00/0040 40:00   | 5.00             | RU A         | via Fioresta D'Oeste | Sitio Monte : | 5180                     |                               |                       | Bovino, Equino, Galinna   | Inicial                      | Registrado                  |
|         | 19/03/2019 - 12:25 |                  |              |                      |               |                          |                               |                       |                           |                              |                             |
|         | 19/03/2019 - 12:25 |                  |              |                      |               | Quantida                 | ade de registi                | os encontra           | dos: 1                    |                              |                             |
|         | 19/03/2019 - 12:2  |                  |              |                      | Prin          | Quantida<br>neira Anteri | ade de registr<br>ior Página: | os encontra<br>1 /1 P | dos: 1<br>róxima Última   |                              |                             |
|         | 19/03/2019 - 12:2  |                  |              |                      | Prin          | Quantida<br>neira Anteri | ade de registi<br>ior Página: | os encontra<br>1 /1 P | dos: 1<br>róxima Última   |                              |                             |
|         | 19/03/2019 - 12:2  |                  |              |                      | Prin          | Quantida<br>neira Anteri | ade de registi<br>lor Página: | os encontra<br>1 /1 P | dos: 1<br>róxima Última   |                              | Retific                     |

| ela inicial<br>Caminho<br>Você estă aque<br>Registra<br>* Registr<br>pelo SVC<br>> Filtros                 | Cadastros                                                       | Configuração<br>Investgação > Regiu<br>zar investig<br>i identificada                                                                                                    | Atividades<br>star/atualizar investi<br>lação<br>) Sim ® Não<br>ses recebidas e | Comunicação                     | Notificação          | Ocorrência                                                                       | Relatórios                                                                                                    | Usuários                                                                                                    | Operaçõe                         | s realizadas              |           |                                  |                            | Ajuda                            |
|----------------------------------------------------------------------------------------------------|-----------------------------------------------------------------|----------------------------------------------------------------------------------------------------|---------------------------------------------------------------------------------|---------------------------------|----------------------|----------------------------------------------------------------------------------|----------------------------------------------------------------------------------------------------|----------------------------------------------------------------------------------------------------|----------------------------------|---------------------------|-----------|----------------------------------|----------------------------|----------------------------------|
| <ul> <li>Númen</li> <li>Númen</li> <li>Periodo</li> <li>Espéci</li> <li>Sindroi</li> <li>Doença</li> </ul> | ro do protocol<br>ro da ocorrênc<br>o<br>ie afetada<br>ime<br>a | o Contraction Contraction Cont | Selecione:<br>Selecione:<br>Selecione:                                          | a                               | ¥<br>¥               | Confirm<br>Sistema<br>atendimu<br>você por<br>Não é por<br>retificaçã<br>prosseg | ação<br>etificar um atu<br>irá realizar uu<br>ento selecion<br>ssa alterar su<br>possível cance<br>io após ser in<br>uir com essa<br>Sir | endimento,<br>ma cópia do<br>iado para qu<br>ias informaç<br>elar uma<br>niciada, des<br>retificação?<br>n Ni | X<br>o<br>ie<br>čes.<br>eja<br>" |                           | * Pelo me | nos um dos campo                 | s é de preenchime<br>Const | nto obrigatório.<br>litar Limpor |
|                                                                                                    |                                                                 |                                                                                                    |                                                                                 |                                 |                      |                                                                                  | estigações da                                                                                                    | ocorrência S1                                                                                                 | 1000150001                       |                           |           |                                  |                            |                                  |
| 19/1                                                                                                    | <u>Data do ate</u><br>03/2019 - 12:2:                           | endimento<br>5:00                                                                                                    | UF<br>RO Alta                                                                   | Município<br>a Floresta D'Oeste | Estab<br>Sítio Monte | elecimento<br>Sião<br>Quanti                                                     | Sindror                                                                                                    | ne/Doença                                                                                                    | Bovino, Eq                       | Espécie<br>uuino, Galinha |           | <u>e investigação</u><br>Inicial |                            |                                  |
|                                                                                                    |                                                                 |                                                                                                    |                                                                                 |                                 |                      |                                                                                  | nor Página:                                                                                                    | 1/1 Pr                                                                                                    |                                  |                           |           |                                  |                            | Retificar                        |

#### 7. Validação

Ocorrências classificadas como foco de doenças que requerem validação pelo DSA, ao serem encerradas, ficam disponíveis para consulta no menu **Ocorrência > Aguardando validação**.

A validação é realizada apenas por usuários com perfil Nacional (Administrador e DSA), para as doenças referentes a sua competência, após o encerramento da investigação.

| Tela inicial Car                 | dastros        | Configuração         | Atividades | Comunicação    | Notificação | Ocorrência | Relatórios | Usuários     | Operações realizadas                                         |    |                |                       |                                    |                     |
|----------------------------------|----------------|----------------------|------------|----------------|-------------|------------|------------|--------------|--------------------------------------------------------------|----|----------------|-----------------------|------------------------------------|---------------------|
| Carrinho:<br>Você está aqui: ► O | Corrência +    | Aguardando validação | D          |                |             |            |            |              |                                                              |    |                |                       |                                    |                     |
| Ossertinsis                      |                | and and a wall       | deelle     |                |             |            |            |              |                                                              |    |                |                       |                                    | Aiuda               |
| Ocorrencia                       | as agua        |                      | luação     |                |             |            |            |              |                                                              |    |                |                       |                                    |                     |
| * Número da                      | a ocorrênc     | ia                   |            |                |             |            |            |              |                                                              |    |                |                       |                                    |                     |
| * UF                             |                |                      |            | MG             | ٠           |            |            |              |                                                              |    |                |                       |                                    |                     |
| * Município                      |                |                      |            |                |             |            |            |              |                                                              |    |                |                       |                                    |                     |
| * Espécie af                     | fetada         |                      |            | :: Selecione : |             | •          |            |              |                                                              |    |                |                       |                                    |                     |
| * Doença                         |                |                      |            | :: Selecione : |             |            |            |              | Ŧ                                                            |    |                |                       |                                    |                     |
|                                  |                |                      |            |                |             |            |            |              |                                                              |    |                | Pelo menos um dos car | npos é de preenct                  | imento obrigatório. |
|                                  |                |                      |            |                |             |            |            |              |                                                              |    |                |                       | npos e de preener                  | anenio obrigatorio. |
|                                  |                |                      |            |                |             |            |            |              |                                                              |    |                |                       | Co                                 | nsultar Limpar      |
|                                  |                |                      |            |                |             |            |            | Lista de oco | rrâncias pandante de validação                               |    |                |                       |                                    |                     |
| Ocorrie                          | ncia           |                      |            | Espé           | tie .       |            |            |              | Doenca                                                       | UE | Mu             | nicipio               | Nome do                            | Nº de               |
| 0.01161                          | incia          |                      |            | Cabo           | .10         |            |            |              | Doonça                                                       | 01 | Ho             | menno                 | estabelecimento                    | investigações       |
| <u>S3171303</u>                  | <u>30001</u> G | ialinha              |            |                |             |            |            |              |                                                              | MG | Viçosa         |                       | ALEGRE                             | 2                   |
| \$3106200                        | 00005 B        | ovino                |            |                |             |            |            |              |                                                              | MG | Belo Horizonte |                       | FAZENDA<br>CACHOEIRA DO<br>SANTANA | 2                   |
|                                  |                |                      |            |                |             |            |            |              |                                                              |    |                |                       |                                    |                     |
| •                                |                |                      |            |                |             |            | Primeira   | Anterior     | e de registros encontrados: 2<br>Página: 1 /1 Próxima Última |    |                |                       |                                    |                     |

O gestor Nacional deve clicar no link sobre o número da Ocorrência para visualizar as telas do atendimento registrado. Na aba Concluir atendimento, encontrará as opções **Concluir validação** e **Pendente de complementação**.

Se for detectada alguma pendência, como a classificação como foco baseada apenas em teste de triagem, por exemplo, a Ocorrência assumirá a situação "Não validada" até que a pendência seja corrigida e a validação concluída.

| inicial Cadastros Configuração                      | Atividades Comunicação Notificação Ocorrência R                                                                                                    | elatórios Usuários (     | iperações realizadas  |                               |
|-----------------------------------------------------|----------------------------------------------------------------------------------------------------|--------------------------|-----------------------|-------------------------------|
| minho:                                              |                                                                                                    |                          |                       |                               |
| ce esta aqui, il Ocorrencia il Aguardando varidação |                                                                                                    |                          |                       |                               |
| tendimento                                          |                                                                                                    |                          |                       | Ajud                          |
| Id. da ocorrência População animal                  | Investigação clínica Investigação epidemiológica Medidas                                                                                                    | Resultados Laboratoriais | Concluir Atendimento  |                               |
| Documentos complementares                           |                                                                                                    |                          |                       |                               |
| Existem documentos complementares ?                 | Sim ®Não                                                                                                    |                          |                       |                               |
| Diagnóstico final                                   |                                                                                                    |                          |                       |                               |
| Descartado                                          | Adenovirose Aviária<br>Doença de Marek<br>Doença de Varexastle (alta virulência em aves domésticas)<br>Infuenza aviária<br>Infuenza aviária de alta patogenicidade<br>Laringotraquelle infecciosa aviária | ×                        |                       |                               |
| Confirmado                                          | Doença de Newcastle (alta virulência em aves domésticas                                                                                                    | ) *                      |                       |                               |
| Critério de definição de caso                       | Detecção de ácido nucleico                                                                                                    | ٣                        |                       |                               |
| Data do diagnóstico conclusivo                      |                                                                                                    |                          |                       |                               |
| Investigação encerrada                              | • Sim Não                                                                                                    |                          |                       |                               |
|                                                     |                                                                                                    |                          | Concluir validaçã     | ão Pendente de complementação |
|                                                     |                                                                                                    |                          | Retificar Concluir in |                               |

### 8. Vínculos epidemiológicos

No menu **Ocorrência > Vínculo epidemiológico > Registrar/Atualizar/Selecionar**, é possível consultar Ocorrências com vínculos epidemiológicos com base nos dados da Ocorrência original ou na UF de localização dos vínculos epidemiológicos a serem inspecionados.

Ao filtrar por Município do estabelecimento vinculado (ex: Oliveira), o sistema apresenta na primeira tela uma lista de todas as ocorrências que geraram vínculo epidemiológico para esse Município.

| Consultar ocorrências                                                                                                    | com vínculos epidemioló                                                                      | gicos                                                   |                                                                                                    | Quando a i                                                                                                   | nvestigação em u                                                                                                    | ıma UF gera víncı                                                                                                |
|----------------------------------------------------------------------------------------------------|----------------------------------------------------------------------------------------------|---------------------------------------------------------|----------------------------------------------------------------------------------------------------|----------------------------------------------------------------------------------------------------|----------------------------------------------------------------------------------------------------|----------------------------------------------------------------------------------------------------|
| Área da unidade<br>nformante<br>Nome do<br>estabelecimento<br>UF<br>Município<br>Nº da ocorrência<br>Período<br>Espécie afetada<br>Síndrome | Área de atuação v<br>:::Selecione:: v<br>:::Selecione:: v<br>:::Selecione::<br>::Selecione:: | ·                                                       | ~                                                                                                    | epidemioló<br>inspeciona<br>registro da<br>No entanto<br>Município,<br>estabelecir<br>se acessar             | gico para outra, o<br>r o vínculo não te<br>investigação orig<br>o, além das inform<br>Síndrome/doenç<br>nento que origino<br>um resumo da oc | o MVO que irá<br>rá acesso ao<br>inal completo.<br>nações de UF,<br>a e Nome do<br>ou o vínculo, pod<br>orrência |
| <sup>•</sup> Doença<br><sup>•</sup> UF do estabelecimento<br>vinculado<br>• Município do<br>estabelecimento<br>vinculado                    | ∷Selecione::<br>MG ✓<br>Oliveira                                                             | ~                                                       |                                                                                                    | original clic<br>número da                                                                                   | ando-se no link s<br>ocorrência.                                                                                                    |                                                                                                    |
| Doença<br>UF do estabelecimento<br>vinculado<br>Município do<br>sstabelecimento<br>vinculado                                                | ∷Selecione::<br>MG ✓<br>Oliveira                                                             | v                                                       |                                                                                                    | original clic<br>número da                                                                                   | ando-se no link s<br>ocorrência.<br>* Pelo menos um dos campos                                                                                | s é de preenchimento obrigató                                                                                    |
| Doença<br>UF do estabelecimento<br>vinculado<br>Município do<br>estabelecimento<br>vinculado                                                | ∷Selecione::<br>MG ✓<br>Oliveira                                                             | ~                                                       | ]                                                                                                    | original clic<br>número da                                                                                   | ando-se no link s<br>ocorrência.<br>* Pelo menos um dos campos<br>Consultar Ind                                                               | s é de preenchimento obrigató                                                                                    |
| Doença<br>UF do estabelecimento<br>vinculado<br>Município do<br>estabelecimento<br>vinculado                                                | ∷Selecione::<br>MG ✓<br>Oliveira                                                             | v                                                       |                                                                                                    | original clic<br>número da                                                                                   | ando-se no link s<br>ocorrência.<br>* Pelo menos um dos campos<br>Consultar Ind                                                               | s é de preenchimento obrigató                                                                                    |
| Doença<br>UF do estabelecimento<br>vinculado<br>Município do<br>estabelecimento<br>vinculado                                                | ::Selecione::<br>MG ✓<br>Oliveira                                                            | ✓<br>ista de ocorrên                                    | cias com vínculos                                                                                     | original clic<br>número da                                                                                   | a Inspeção                                                                                                    | s é de preenchimento obrigató                                                                                    |
| Doença<br>UF do estabelecimento<br>inculado<br>Município do<br>stabelecimento<br>inculado<br>N° da ocorrência<br>S31112000001               | ∷Selecione::<br>MG ✓<br>Oliveira<br>UE Municipio<br>MG Campo Belo                            | ✓<br>ista de ocorrên<br>AGROPECUÁR                      | cias com vínculos<br>Nome do estabele<br>RIA EXCLUSIVA LTD                                            | original clic<br>número da<br>s epidemiológicos par<br>ecimento<br>vA ME                                     | * Pelo menos um dos campos<br>Consultar Ind<br>a inspeção<br>Sindrome/Doença<br>Sindrome Vesicular                                            | s é de preenchimento obrigató<br>cluir novos vínculos Limp<br>Pendentes/Existentes<br>1/1                        |
| Doença<br>UF do estabelecimento<br>vinculado<br>Municipio do<br>estabelecimento<br>vinculado<br>N° da ocorrência<br>S31112000001            | ∷Selecione::<br>MG ✓<br>Oliveira<br>UE Municipio<br>MG Campo Belo                            | ✓<br>ista de ocorrên<br>Agropecuár<br>Qua<br>Primeira A | cias com vinculos<br>Nome do estabele<br>RIA EXCLUSIVA LTD<br>Intidade de registe<br>Interior Página: | original clic<br>número da<br>sepidemiológicos par<br>ecimento<br>DAME<br>ros encontrados: 1<br>1 /1 Proxima | a inspeção<br>Sindrome/Doença<br>Sindrome Vesicular                                                                                           | s é de preenchimento obrigató<br>cluir novos vínculos Limp<br>Pendentes/Existentes<br>1/1                        |

Deve-se selecionar os vínculos com situação Pendente para selecioná-los para inspeção ou para justificar a não realização de inspeção.

e-SISBRAVET

Fluxograma de vínculos epidemiológicos no e-SISBRAVET

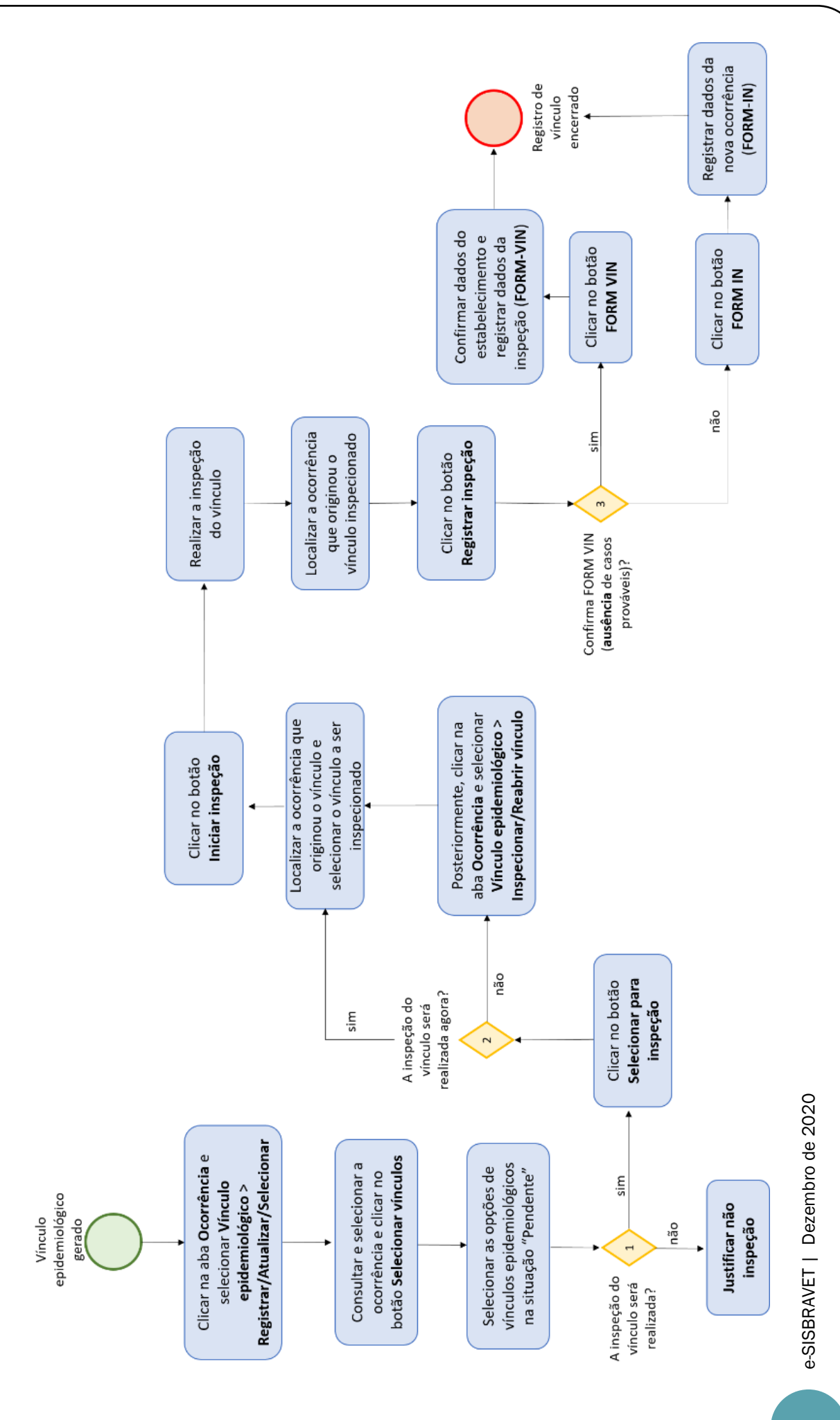

60

| Identificação da oc | orrência                 |                                                     |                                                      |                        |                                |                 |
|---------------------|--------------------------|-----------------------------------------------------|------------------------------------------------------|------------------------|--------------------------------|-----------------|
| N° da ocorrência    | S3111200-                | -0001                                               |                                                      |                        |                                |                 |
| Nome do             | AGROPEO                  | CUÁRIA EXCLUSIVA LTDA ME                            |                                                      |                        |                                |                 |
| Município / UF      | Campo Be                 | elo / MG                                            |                                                      |                        |                                |                 |
| Síndrome/Doença     | - / -                    |                                                     |                                                      |                        |                                |                 |
|                     |                          | Lista de vínculo                                    | os epidemiológicos da oco                            | orrência               |                                |                 |
| Registro            | Localização<br><u>UF</u> | dos estabelecimentos vinculados<br><u>Município</u> | Nome do estabelecimento                              | <u>Tipo de vínculo</u> | Unidade informante responsável | <u>Situação</u> |
| 24/08/2020 19:22    | MG                       | Oliveira                                            | FAZENDA SÃO PAULO                                    | Ø                      | UVL de Oliveira                | Pendente        |
| 24/08/2020 19:22    | MG                       | Oliveira                                            | FAZENDA SÃO PAULO                                    | 0                      | OLIVEIRA                       | Pendente        |
| 24/08/2020 19:22    | MG                       | Oliveira                                            | FAZENDA SÃO PAULO                                    | Ø                      | Regional de Oliveira           | Pendente        |
|                     |                          | Quantidade<br>Primeira Anterior                     | <b>de registros encontrados</b><br>Página: 1 /1 Próx | : 3<br>ima Última      |                                |                 |

Incluir novos vínculos Selecionar para inspeção Justificar não inspeção

Ajuda

Pode-se justificar não inspeção quando a ocorrência original já foi encerrada como caso descartado, por exemplo, ou quando há erro nos dados da propriedade para a qual foi gerado o vínculo epidemiológico – Nome, UF ou Município. Nessa segunda situação, o MVO da UF responsável pelo vínculo a ser investigado pode incluí-lo na Ocorrência original - mesmo que de outra UF - a partir do menu **Ocorrência > Vínculo epidemiológico > Registrar/Atualizar/Selecionar**, clicando na opção **Incluir novos vínculos**. O registro da Ocorrência original será atualizado com os dados do estabelecimento vinculado incluído.

Você está aqui: • Ocorrência • Vínculo epidemiológico • Registrar/Atualizar/Selecionar

Selecionar vínculo epidemiológico para inspeção

| N° da ocorrência           | S1600204    | -0002                          |                             |                        |                                |               |
|----------------------------|-------------|--------------------------------|-----------------------------|------------------------|--------------------------------|---------------|
| Nome do<br>astabelecimento | retiro noss | a senhora aparecida            |                             |                        |                                |               |
| Município / UF             | Calçoene    | AP                             |                             |                        |                                |               |
| Síndrome/Doença            | - / -       |                                |                             |                        |                                |               |
|                            |             |                                |                             |                        |                                |               |
|                            |             | Lista de víncu                 | ulos epidemiológicos da oco | orrência               |                                |               |
| Registro                   | Localização | dos estabelecimentos vinculado | Nome do estabelecimento     | Tipo de vínculo        | Unidade informante responsável | Situaçã       |
| <u>Itegiotro</u>           | UF          | Município                      | rome do competenmento       | <u>inpo de finodio</u> |                                | <u>onuuyu</u> |
| 27/08/2020 11:41           | AP          | Santana                        | FAZENDA GOTAS DE MEL        | S                      | UVL de Santana                 | Pendent       |
| 27/08/2020 11:41           | AP          | Santana                        | FAZENDA GOTAS DE MEL        | Ø                      | Santana                        | Penden        |
|                            |             |                                |                             | _                      |                                |               |
|                            |             | Quantidad                      | de de registros encontrados | s: 2                   |                                |               |
|                            |             | Primeira Anterio               | r Pagina: 1 /1 Prox         | ima Ultima             |                                |               |
|                            |             |                                |                             |                        |                                |               |
|                            |             |                                |                             |                        |                                |               |
|                            |             | * Poderão s                    | er selecionados vários vínc | ulos, sendo que        | e, todos deverão ter a mesma S | ITUACÂ        |

Na sequência, ao selecionar o vínculo a ser inspecionado, é necessário clicar em Iniciar inspeção e, posteriormente, em Registrar inspeção.

e-SISBRAVET

| o identificação da o                                                                                                    | corrência                                                                                                    |                                                                                                    |                                                        |                                                                                                    |                                                                                                    |                                                                               |                                                                                 |                                                                                                    |                                                                                                    |                                                                                                    |
|----------------------------------------------------------------------------------------------------|----------------------------------------------------------------------------------------------------|----------------------------------------------------------------------------------------------------|--------------------------------------------------------|----------------------------------------------------------------------------------------------------|----------------------------------------------------------------------------------------------------|-------------------------------------------------------------------------------|---------------------------------------------------------------------------------|----------------------------------------------------------------------------------------------------|----------------------------------------------------------------------------------------------------|----------------------------------------------------------------------------------------------------|
| N° da ocorrência                                                                                                    | S16002                                                                                                    | 04-0002                                                                                                    | C                                                      | onfirmação                                                                                                    |                                                                                                    | ×                                                                             |                                                                                 |                                                                                                    |                                                                                                    |                                                                                                    |
| estabelecimento                                                                                                    |                                                                                                    | ossa senhora                                                                                                    | apa                                                    | Atualização rea                                                                                                    | lizada com                                                                                                    |                                                                               |                                                                                 |                                                                                                    |                                                                                                    |                                                                                                    |
| Síndrome/Doença                                                                                                    |                                                                                                    |                                                                                                    | su                                                     | icesso! Deseja in                                                                                                    | iciar a inspeção                                                                                                    | ?                                                                             |                                                                                 |                                                                                                    |                                                                                                    |                                                                                                    |
|                                                                                                    |                                                                                                    |                                                                                                    |                                                        |                                                                                                    | im Não                                                                                                    |                                                                               |                                                                                 |                                                                                                    |                                                                                                    |                                                                                                    |
|                                                                                                    | Localizaç                                                                                                    | ão dos estabe                                                                                                    | lecir                                                  |                                                                                                    |                                                                                                    |                                                                               | idede information                                                               |                                                                                                    |                                                                                                    |                                                                                                    |
| Registro                                                                                                    | UF                                                                                                    | vinculados<br><u>Munici</u>                                                                                                    |                                                        | estabelecime                                                                                                    | nto <u>vínculo</u>                                                                                                    |                                                                               | responsável                                                                     |                                                                                                    | <u>Situação</u>                                                                                                    |                                                                                                    |
| 04/09/2020<br>07:22                                                                                                    | AP                                                                                                    | Santa                                                                                                    | ina                                                    | FAZENDA GOTA<br>MEL                                                                                                    | AS DE                                                                                                    |                                                                               | JVL de Santana                                                                  | Se                                                                                                    | lecionado (Agua<br>inspeção)                                                                                           | ardando                                                                                                    |
| 04/09/2020<br>07:22                                                                                                    | AP                                                                                                    | Santa                                                                                                    | ina                                                    | FAZENDA GOTA<br>MEL                                                                                                    | AS DE                                                                                                    |                                                                               | Santana                                                                         | Se                                                                                                    | lecionado (Agua<br>inspeção)                                                                                           | ardando                                                                                                    |
|                                                                                                    |                                                                                                    |                                                                                                    |                                                        | inci                                                                                                    | an novos vinculo                                                                                                    |                                                                               |                                                                                 |                                                                                                    |                                                                                                    |                                                                                                    |
| nacionar/raat                                                                                                    | orir vinc                                                                                                    | ulo epidei                                                                                                    | miologi                                                | 0.00                                                                                                    |                                                                                                    |                                                                               |                                                                                 |                                                                                                    |                                                                                                    |                                                                                                    |
| * Nº da ocorrência                                                                                                    | 1600                                                                                                    | 02040002                                                                                                    | mologi                                                 |                                                                                                    |                                                                                                    |                                                                               |                                                                                 |                                                                                                    |                                                                                                    |                                                                                                    |
| * Nº da ocorrência<br>* Estabelecimento<br>vinculado                                                                                                    | 1600                                                                                                    | 02040002                                                                                                    | mologi                                                 |                                                                                                    |                                                                                                    |                                                                               |                                                                                 |                                                                                                    |                                                                                                    |                                                                                                    |
| * Nº da ocorrência<br>* Estabelecimento<br>vinculado<br>* UF<br>* Município                                                                                                    | 1600<br>:: S                                                                                                    | 02040002                                                                                                    | mologi                                                 |                                                                                                    |                                                                                                    |                                                                               |                                                                                 |                                                                                                    |                                                                                                    |                                                                                                    |
| * Nº da ocorrência<br>* Estabelecimento<br>vinculado<br>* UF<br>* Município<br>* Período de registro                                                                                                    | 1600<br>::: S                                                                                                    | 02040002                                                                                                    | a                                                      |                                                                                                    |                                                                                                    |                                                                               |                                                                                 |                                                                                                    |                                                                                                    |                                                                                                    |
| <ul> <li>Nº da ocorrência</li> <li>Estabelecimento<br/>vinculado</li> <li>UF</li> <li>Município</li> <li>Período de registro<br/>Situação do vincul-</li> </ul>                                                                                                    | 1600<br>::: Si<br>0<br>::: Si                                                                                                    | elecione :: v                                                                                                    | a                                                      |                                                                                                    |                                                                                                    |                                                                               |                                                                                 |                                                                                                    |                                                                                                    |                                                                                                    |
| <ul> <li>Nº da ocorrência</li> <li>Estabelecimento<br/>vinculado</li> <li>UF</li> <li>Município</li> <li>Período de registro<br/>Situação do víncul</li> </ul>                                                                                                    | 1600<br>                                                                                                    | elecione :: v                                                                                                    | a                                                      |                                                                                                    |                                                                                                    | Pelo mer                                                                      | nos um dos ca                                                                   | impos é de pr                                                                                                    | reenchimento                                                                                                    | obrigatóri                                                                                                    |
| <ul> <li>Nº da ocorrência</li> <li>Estabelecimento<br/>vinculado</li> <li>UF</li> <li>Município</li> <li>Período de registro<br/>Situação do vincul</li> </ul>                                                                                                    | 1600<br>::: S                                                                                                    | elecione :: v                                                                                                    | a                                                      |                                                                                                    |                                                                                                    | Pelo mei                                                                      | nos um dos ca                                                                   | ampos é de pr                                                                                                    | reenchimento<br>Consultar                                                                                              | obrigatória                                                                                                    |
| <ul> <li>Nº da ocorrência</li> <li>Estabelecimento<br/>vinculado</li> <li>UF</li> <li>Município</li> <li>Periodo de registro<br/>Situação do vínculo</li> </ul>                                                                                                    | 1600<br>                                                                                                    | elecione :: v                                                                                                    |                                                        | Lista de vinculo                                                                                                    | os epidemiológico                                                                                                    | Pelo mer                                                                      | nos um dos ca                                                                   | impos é de pr                                                                                                    | reenchimento<br>Consulta                                                                                               | obrigatóri<br>r Limpar                                                                                              |
| <ul> <li>Nº da ocorrência</li> <li>Estabelecimento<br/>vinculado</li> <li>UF</li> <li>Município</li> <li>Periodo de registro<br/>Situação do vínculo</li> </ul>                                                                                                    | 1600<br>:: Si<br>0 :: Si<br>0 :: Si<br>0 :: Si                                                                                                    | elecione :: v elecione :: v                                                                                                    | a<br>estabelec<br>UF                                   | Lista de vínculo<br>calização do<br>cimento vinculado<br>Município                                                                               | os epidemiológico<br>Nome do<br>estabelecimento                                                                             | Pelo mer<br>s<br><u>Tipo de</u><br><u>vinculo</u>                             | nos um dos ca<br>Proprietário                                                   | ampos é de pr<br>UYL<br>responsável                                                                              | reenchimento<br>Consultat<br>Situação                                                                                  | obrigatóri<br>r Limpar<br>Nº de<br>inspeçõe:                                                                        |
| <ul> <li>Nº da ocorrência</li> <li>Estabelecimento<br/>vinculado</li> <li>UF</li> <li>Município</li> <li>Período de registro<br/>Situação do vincul</li> </ul>                                                                                                    | 1600<br>:: Si<br>• :: Si<br>• :: Si<br>• :: Si<br>• :: Si                                                                                                    | 22040002           elecione ::            elecione ::            elecione ::            27/08/2020           11:41                        | a<br>estabelec<br>UF<br>AP                             | Lista de vincula<br>calização do<br>cimento vinculado<br><u>Município</u><br>Santana                                                             | os epidemiológico<br>estabelecimento<br>FAZENDA GOTAS<br>DE MEL                                                             | Pelo men<br>Ps<br>Tipo de<br>Vinculo                                          | nos um dos ca<br>Proprietário<br>-                                              | umpos é de pr<br>uvu<br>responsável<br>UVL de<br>Santana                                                         | reenchimento<br>Consultar<br>Situação<br>Selecionado<br>(Aguardando                                                    | obrigatória<br>r Limpar<br>Nº de<br>Inspeçõe:                                                                       |
| <ul> <li>Nº da ocorrência</li> <li>Estabelecimento vinculado</li> <li>UF</li> <li>Município</li> <li>Período de registro Situação do vinculado</li> <li>Situação do vinculado</li> <li>Situação do vinculado</li> </ul>                                                               | o<br>Coorrência<br>gerada                                                                                                    | 22040002           elecione ::            elecione ::            elecione ::            27/08/2020           11:41                        | a<br>estabelec<br>UF<br>AP<br>Primeira                 | Lista de vincula<br>bealização do<br>cimento vinculado<br>Município<br>Santana<br>Quantidade de reg                                              | os epidemiológico<br>estabelecimento<br>FAZENDA GOTAS<br>DE MEL<br>istros encontrado<br>a: 1_/1 Pro                         | Pelo mei<br>s<br>Tipo de<br>vinculo<br>c<br>s: 1<br>cima                      | nos um dos ca<br>Proprietário<br>-                                              | umpos é de pr<br>UVL<br>responsável<br>UVL de<br>Santana                                                         | reenchimento<br>Consultar<br>Situação<br>Selecionado<br>(Aguardando<br>inspeção)                                       | obrigatóri<br>r Limpar<br>Nº de<br>inspeçõe:<br>-                                                                   |
| <ul> <li>Nº da ocorrência</li> <li>Estabelecimento vinculado</li> <li>UF</li> <li>Município</li> <li>Período de registro Situação do vinculado</li> <li>Situação do vinculado</li> <li>Situação do vinculado</li> <li>Situação do vinculado</li> </ul>                                | 1600<br>:: Si<br>o :: Si<br>o : Si<br>o :: Si<br>o :: Si<br>o :: Si<br>o :: Si<br>o :: Si<br>o :: Si<br>o :: Si<br>o :: Si<br>o :: Si<br>o :: Si<br>o :: Si<br>o :: Si<br>o :: Si<br>o :: Si<br>o :: Si<br>o :: Si<br>o :: Si<br>o :: Si<br>o :: Si<br>o :: Si<br>o :: Si<br>o :: Si<br>o :: Si<br>o : Si<br>o : Si<br>o : | 2040002           elecione ::            elecione ::            elecione ::            27/08/2020           11.41                         | a Lceestabelece<br>UE AP<br>Primeira<br>que, todos o   | Lista de vincula<br>calização do<br>cimento vinculado<br>Município<br>Santana<br>Quantidade de reg<br>Anterior Página<br>deverão ter a mesma Si  | os epidemiológico<br>estabelecimento<br>FAZENDA GOTAS<br>DE MEL<br>istros encontrado<br>a. 1/1Pro.<br>ITUAÇÃO, exceto para  | Pelo mer<br>s<br>Tipo de<br>vinculo<br>es: 1<br>dima u<br>a as situaçõ        | nos um dos ca<br>Proprietário<br>-<br>Itima<br>ies [Em inspeçãi<br>ins          | umpos é de pr<br><u>UVL</u><br>responsável<br>UVL de<br>Santana<br>o] ou [Registrad<br>peção] deverá s           | reenchimento<br>Consultat<br>Situação<br>Selecionado<br>(Aguardando<br>inspeção)                                       | obrigatóri<br><b>Limpar</b><br>Inspeçõe:<br>-<br>-<br>-<br>-<br>-<br>-<br>-<br>-                                    |
| <ul> <li>Nº da ocorrência</li> <li>Estabelecimento vinculado</li> <li>UF</li> <li>Município</li> <li>Período de registro Situação do vinculado</li> <li>Gocorrência origem</li> <li>\$16002040002</li> <li>Poderão ser selecion</li> </ul>                                            | 1600<br>:: Si<br>o :: Si<br>o : Si<br>o :: Si<br>o : Si<br>o : Si<br>o :      | 22040002           elecione ::            elecione ::            elecione ::            227/08/2020           11:41                       | a Lcestabelec<br>UE<br>AP<br>Primeira<br>que, todos o  | Lista de vínculo<br>calização do<br>cimento vinculado<br>Município<br>Santana<br>Quantidade de reg<br>Anterior Página<br>deverão ter a mesma SI  | os epidemiológico<br>estabelecimento<br>FAZENDA GOTAS<br>DE MEL<br>istros encontrado<br>a: 1_/1_Pro<br>TUAÇÃO, exceto para  | Pelo mei<br>S<br>Tipo de<br>Vinculo<br>S: 1<br>dima<br>ú<br>a as situaçõ      | nos um dos ca<br>Proprietário<br>-<br>ies [Em inspeção<br>inspeção] Re          | umpos é de pr<br><u>UVL</u><br>responsável<br>UVL de<br>Santana<br>o] ou [Registrad<br>peção] deverá s           | reenchimento<br>Consultar<br>Situação<br>Selecionado<br>(Aguardando<br>inspeção)                                       | obrigatóri<br>Limpar<br>Nº de<br>Inspeçõe:<br>-<br>-<br>-<br>-<br>-<br>-<br>-<br>-<br>-<br>-<br>-<br>-<br>-         |
| <ul> <li>Nº da ocorrência</li> <li>Estabelecimento vinculado</li> <li>UF</li> <li>Município</li> <li>Periodo de registro Situação do vinculado</li> <li>Situação do vinculado</li> <li>Situação do vinculado</li> <li>Situação do vinculado</li> <li>Situação do vinculado</li> </ul> | 1600                                                                                                    | 22040002           elecione ::            elecione ::            elecione ::            27/08/2020           11:41                        | a Locestabelee<br>UE<br>AP<br>Primeira<br>que, todos o | Lista de vincula<br>poalização do<br>cimento vinculado<br>Município<br>Santana<br>Quantidade de reg<br>Anterior Página<br>deverão ter a mesma SI | os epidemiológico<br>estabelecimento<br>FAZENDA GOTAS<br>DE MEL<br>istros encontrado<br>a: 1/1 Pro<br>ITUAÇÃO, exceto para  | Pelo mei<br>s<br>Tipo de<br>vinculo<br>e<br>s: 1<br>dima<br>u<br>a as situaçõ | nos um dos ca<br>Proprietário<br>-<br>lítima<br>ies [Em inspeção<br>rspeção] Re | ampos é de pr<br>UVL<br>responsável<br>UVL de<br>Santana<br>oj ou [Registrad<br>peção] deverá s<br>gistrar inspe | reenchimento<br>Consultar<br>Situação<br>Selecionado<br>(Aguardando<br>inspeção)                                       | obrigatóri<br><b>Limpar</b><br>N° de<br>inspeçõe:<br>-<br>-<br>-<br>-<br>-<br>-<br>-<br>-<br>-<br>-<br>-<br>-<br>-  |
| <ul> <li>Nº da ocorrência</li> <li>Estabelecimento<br/>vinculado</li> <li>UF</li> <li>Município</li> <li>Período de registro<br/>Situação do vincula</li> <li>Ocorrência<br/>orígem</li> <li>S16002040002</li> <li>Poderão ser selecio</li> </ul>                                     | 1600                                                                                                    | 2040002           elecione ::            elecione ::            elecione ::            27/08/2020           11:41                         | a Lceestabelec                                         | Lista de vincula<br>ocalização do<br>cimento vinculado<br>Município<br>Santana<br>Quantidade de reg<br>Anterior Página<br>deverão ter a mesma SI | os epidemiológico<br>estabelecimento<br>FAZENDA GOTAS<br>DE MEL<br>istros encontrado<br>a: 1_/1 Pro<br>ITUAÇÃO, exceto para | Pelo men<br>S<br>Tipo de<br>Vinculo<br>S: 1<br>dima U<br>a as situaçõ         | nos um dos ca<br>Proprietário<br>-<br>lítima<br>ies (Em inspeção<br>nspeção) Re | umpos é de pr<br>UVL<br>responsável<br>UVL de<br>Santana<br>oj ou [Registrad<br>peção] deverá s<br>gistrar inspe | reenchimento<br>Consultar<br>Situação<br>Selecionado<br>(Aguardando<br>inspeção)                                       | obrigatória<br><b>Limpar</b><br>Nº de<br>Inspeçõe:<br>-<br>-<br>-<br>-<br>-<br>-<br>-<br>-<br>-<br>-<br>-<br>-<br>- |
| <ul> <li>Nº da ocorrência</li> <li>Estabelecimento vinculado</li> <li>UF</li> <li>Município</li> <li>Período de registro Situação do vinculado</li> <li>Gocorrência origem</li> <li>S16002040002</li> <li>Poderão ser selecion</li> </ul>                                             |                                                                                                    | 2040002         elecione ::          elecione ::          elecione ::          27/08/2020         11:41         vinculos, sendo electoria | a Lceestabelee                                         | Lista de víncula<br>calização do<br>cimento vinculado<br>Município<br>Santana<br>Quantidade de reg<br>Anterior Página<br>deverão ter a mesma SI  | os epidemiológico<br>estabelecimento<br>FAZENDA GOTAS<br>DE MEL<br>istros encontrado<br>a: 1_/1_Pro                         | Pelo mel<br>S<br>Tipo de<br>Vinculo<br>S<br>s: 1<br>dima<br>U<br>a as situaçõ | nos um dos ca<br>Proprietário<br>-<br>Jitima<br>ins<br>ins<br>peção             | ampos é de pr<br><u>UVL</u><br>responsável<br>UVL de<br>Santana<br>o] ou [Registrad<br>peção] deverá s           | reenchimento<br>Consulta<br>Situação<br>Selecionado<br>(Aguardando<br>inspeção)<br>Ioj em que a opq<br>er acionada ind | obrigatóri<br>Limpar<br>N° de<br>inspeçõe:<br>-<br>-<br>-<br>-<br>-<br>-<br>-<br>-<br>-<br>-<br>-<br>-<br>-         |

e-SISBRAVET | Dezembro de 2020

| n da ocorrenola                                                                                                    | 1600                                                 | 2040002                                                                                                    |                                               |                                                                                                    |                                                                                                    |                                                                                                    |                                                                            |                                                                                                    |                                                                                                    |                                                                                                   |
|----------------------------------------------------------------------------------------------------|------------------------------------------------------|----------------------------------------------------------------------------------------------------|-----------------------------------------------|----------------------------------------------------------------------------------------------------|----------------------------------------------------------------------------------------------------|----------------------------------------------------------------------------------------------------|----------------------------------------------------------------------------|----------------------------------------------------------------------------------------------------|----------------------------------------------------------------------------------------------------|---------------------------------------------------------------------------------------------------|
| Estabelecimento                                                                                                    |                                                      |                                                                                                    |                                               |                                                                                                    |                                                                                                    |                                                                                                    |                                                                            |                                                                                                    |                                                                                                    |                                                                                                   |
| UF                                                                                                    |                                                      |                                                                                                    |                                               |                                                                                                    |                                                                                                    |                                                                                                    |                                                                            |                                                                                                    |                                                                                                    |                                                                                                   |
| Município                                                                                                    |                                                      |                                                                                                    |                                               |                                                                                                    |                                                                                                    |                                                                                                    |                                                                            |                                                                                                    |                                                                                                    |                                                                                                   |
| Período de registro                                                                                                    |                                                      |                                                                                                    |                                               |                                                                                                    |                                                                                                    |                                                                                                    |                                                                            |                                                                                                    |                                                                                                    |                                                                                                   |
| Situação do vínculo                                                                                                    |                                                      |                                                                                                    |                                               | Confirmação                                                                                                    |                                                                                                    |                                                                                                    |                                                                            |                                                                                                    |                                                                                                    |                                                                                                   |
|                                                                                                    |                                                      |                                                                                                    |                                               | Commação                                                                                                    |                                                                                                    | ×                                                                                                    |                                                                            |                                                                                                    |                                                                                                    |                                                                                                   |
|                                                                                                    |                                                      |                                                                                                    |                                               | Confirma o ii                                                                                                    | nício de inspeção                                                                                                    | para <sup>10</sup>                                                                                         | s um dos ca                                                                | mpos é de pi                                                                                               | reenchiment                                                                                             | o obrigatório                                                                                     |
|                                                                                                    |                                                      |                                                                                                    |                                               |                                                                                                    |                                                                                                    |                                                                                                    |                                                                            |                                                                                                    | Consult                                                                                                 | ar Limpar                                                                                         |
|                                                                                                    |                                                      |                                                                                                    |                                               |                                                                                                    | Sim Não                                                                                                    | 0                                                                                                    |                                                                            |                                                                                                    |                                                                                                    |                                                                                                   |
| Ocorrência Oc                                                                                                    | orrência                                             |                                                                                                    |                                               | L                                                                                                    |                                                                                                    |                                                                                                    |                                                                            |                                                                                                    |                                                                                                    | Nº de                                                                                             |
| origem                                                                                                    | g <u>erada</u>                                       | Registro                                                                                                    | UF                                            | Município                                                                                                    | estabelecimento                                                                                                    |                                                                                                    | Proprietário                                                               | responsável                                                                                                | <u>Situação</u>                                                                                         | inspeções                                                                                         |
| S16002040002                                                                                                    |                                                      | 27/08/2020                                                                                                    | AP                                            | Santana                                                                                                    | FAZENDA GOTAS                                                                                                    |                                                                                                    |                                                                            | UVL de                                                                                                    | Selecionado<br>(Aquardando                                                                              | ) -                                                                                               |
|                                                                                                    |                                                      |                                                                                                    |                                               |                                                                                                    | DE MEL                                                                                                    |                                                                                                    |                                                                            | Santana                                                                                                    | inspeção)                                                                                               |                                                                                                   |
|                                                                                                    |                                                      |                                                                                                    |                                               | Quantidade de r                                                                                                    | registros encontrado                                                                                                    | os: 1                                                                                                    |                                                                            |                                                                                                    |                                                                                                    |                                                                                                   |
|                                                                                                    |                                                      |                                                                                                    |                                               | a Anterior Pág                                                                                                    | gina: 1 /1 Pró                                                                                                    | xima Últ                                                                                                   |                                                                            |                                                                                                    |                                                                                                    |                                                                                                   |
|                                                                                                    |                                                      |                                                                                                    |                                               |                                                                                                    |                                                                                                    |                                                                                                    |                                                                            |                                                                                                    |                                                                                                    |                                                                                                   |
| Poderão ser seleciona                                                                                                    | dos vários v                                         | ínculos, sendo                                                                                                    | que, todos                                    | s deverão ter a mesma                                                                                                    | a SITUAÇÃO, exceto par                                                                                                    | a as situaçõe:                                                                                             | s [Em inspeção<br>insp                                                     | ] ou [Registrad<br>eção] deverá s                                                                          | lo] em que a o<br>ser acionada ir                                                                       | pção [Registra<br>idividualmente                                                                  |
|                                                                                                    |                                                      |                                                                                                    |                                               |                                                                                                    |                                                                                                    |                                                                                                    |                                                                            |                                                                                                    |                                                                                                    |                                                                                                   |
|                                                                                                    |                                                      |                                                                                                    |                                               |                                                                                                    |                                                                                                    | Iniciar ins                                                                                                | speção Reg                                                                 | jistrar insp                                                                                               | eção Reab                                                                                               | rir vínculo                                                                                       |
|                                                                                                    |                                                      |                                                                                                    |                                               |                                                                                                    |                                                                                                    |                                                                                                    |                                                                            |                                                                                                    |                                                                                                    |                                                                                                   |
| * Nº da ocorrência                                                                                                    | zada com s<br>1600                                   | ucesso.<br>2040002                                                                                                    |                                               |                                                                                                    |                                                                                                    |                                                                                                    |                                                                            |                                                                                                    |                                                                                                    |                                                                                                   |
| <ul> <li>Nº da ocorrência</li> <li>* Estabelecimento<br/>vinculado</li> <li>* UF</li> <li>* Município</li> <li>* Periodo de registro</li> </ul>                                                                                          | 1600                                                 | 2040002                                                                                                    | ]                                             |                                                                                                    |                                                                                                    |                                                                                                    |                                                                            |                                                                                                    |                                                                                                    |                                                                                                   |
| <ul> <li>Nº da ocorrência</li> <li>Estabelecimento<br/>vinculado</li> <li>UF</li> <li>Município</li> <li>Periodo de registro<br/>Situação do vinculo</li> </ul>                                                                          | 1600                                                 | 2040002<br>elecione :: ~                                                                                                    | a                                             |                                                                                                    |                                                                                                    |                                                                                                    |                                                                            |                                                                                                    |                                                                                                    |                                                                                                   |
| <ul> <li>* Nº da ocorrência</li> <li>* Estabelecimento<br/>vinculado</li> <li>* UF</li> <li>* Município</li> <li>* Período de registro<br/>Situação do vínculo</li> </ul>                                                                | 1600                                                 | 2040002 ]<br>elecione :: ~                                                                                                    | a                                             |                                                                                                    |                                                                                                    | Dala m                                                                                                    |                                                                            |                                                                                                    |                                                                                                    |                                                                                                   |
| <ul> <li>Nº da ocorrência</li> <li>Estabelecimento vinculado</li> <li>UF</li> <li>Município</li> <li>Periodo de registro Situação do vinculo</li> </ul>                                                                                  | 1600                                                 | 2040002<br>elecione :: ~                                                                                                    | a                                             |                                                                                                    |                                                                                                    | Pelo menos                                                                                                 | s um dos can                                                               | pos é de pre                                                                                               | enchimento                                                                                              | obrigatório.                                                                                      |
| <ul> <li>Nº da ocorrência</li> <li>Estabelecimento vinculado</li> <li>UF</li> <li>Município</li> <li>Periodo de registro Situação do vinculo</li> </ul>                                                                                  | 1600                                                 | 2040002                                                                                                    | ]<br>a                                        |                                                                                                    |                                                                                                    | Pelo menos                                                                                                 | s um dos can                                                               | ipos é de pre                                                                                              | renchimento                                                                                             | obrigatório.                                                                                      |
| <ul> <li>Nº da ocorrência</li> <li>Estabelecimento vinculado</li> <li>UF</li> <li>Município</li> <li>Periodo de registro Situação do vinculo</li> </ul>                                                                                  | 1600                                                 | 2040002                                                                                                    | ]<br>a                                        | Lista de vínc                                                                                                    | ulos epidemiológico                                                                                                    | Pelo menos                                                                                                 | s um dos can                                                               | ipos é de pre                                                                                              | eenchimento                                                                                             | obrigatório.                                                                                      |
| <ul> <li>Nº da ocorrência</li> <li>Estabelecimento<br/>vinculado</li> <li>UF</li> <li>Município</li> <li>Periodo de registro<br/>Situação do vínculo</li> </ul>                                                                          | 1600<br>:: Se<br>:: Se                               | 2040002 ] elecione :: ~ elecione :: ~                                                                                                    | a                                             | Lista de vinc<br>Localização do<br>elecimento vincula                                                                                       | sulos epidemiológico<br>Nome do<br>estabelecimente                                                                                                    | Pelo menos                                                                                                 | s um dos can                                                               | pos é de pre                                                                                               | enchimento<br>Consultar                                                                                 | obrigatório.<br>Limpar                                                                            |
| <ul> <li>Nº da ocorrência</li> <li>Estabelecimento vinculado</li> <li>UF</li> <li>Município</li> <li>Periodo de registro Situação do vinculo</li> <li>Qcorrência gorigem</li> </ul>                                                      | 1600                                                 | 2040002  elecione :: ~  elecione ::                                                                                                    | a estabe                                      | Lista de vinc<br>Localização do<br>elecimento vincula<br>Município                                                                          | ulos epidemiológico<br>ado <u>Nome do</u>                                                                                                    | Pelo menos<br>s<br>vinculo                                                                                 | s um dos can                                                               | pos é de pre                                                                                               | eenchimento<br>Consultar<br>el Situação                                                                 | obrigatório.<br>Limpar                                                                            |
| <ul> <li>Nº da ocorrência</li> <li>Estabelecimento vinculado</li> <li>UF</li> <li>Município</li> <li>Periodo de registro Situação do vínculo</li> <li>Qcorrência origem</li> <li>S16002040002</li> </ul>                                 | 1600<br>:: Se<br>:: Se                               | 2040002 2040002 elecione :: ~ elecione :: ~                                                                                                    | a<br>estabe<br>UE<br>AP                       | Lista de vínc<br>Localização do<br>elecimento vincula<br>Município<br>Santana                                                               | tido epidemiológico<br>estabelecimento<br>FAZENDA GOTAS<br>DE MEL                                                                                                    | Pelo menos                                                                                                 | s um dos can<br>Proprietário<br>-                                          | upos é de pre                                                                                              | enchimento<br>Consultar<br>Situação<br>Em<br>inspeção                                                   | obrigatório.<br>Limpar<br>Nº de<br>inspeções                                                      |
| <ul> <li>Nº da ocorrência</li> <li>Estabelecimento vinculado</li> <li>UF</li> <li>Município</li> <li>Periodo de registro Situação do vínculo</li> <li>Qcorrência origem</li> <li>S16002040002</li> </ul>                                 | 1600<br>:: Se<br>:: Se<br><u>corrência</u><br>gerada | 2040002 ] 2040002 ] 2040002 [ 2040002 ] 2040002 [ 2040002 ] 2040002 [ 2040002 ] 2040002 [ 2040002 ] 2040002 [ 2040002 [ 20400000 ] 2040000 [ 20400000 [ 2040000 [ 2040000 [ 2040000 [ 2040000 [ 2040000 [ 2040000 [ 2040000 [ 2040000 [ 2040000 [ 2040000 [ 2040000 [ 2040000 [ 2040000 [ 2040000 [ 2040000 [ 2040000 [ 2040000 [ 2040000 [ 2040000 [ 2040000 [ 2040000 [ 2040000 [ 2040000 [ 2040000 [ 204000 [ 2040000 [ 2040000 [ 204000 [ 204000 [ 204000 [ 204000 [ 204000 [ 204000 [ 204000 [ 204000 [ 2040000 [ 2040000 [ 2040000 [ 2040000 [ 2040000 [ 2040000 [ 2040000 [ 2040000 [ 2040000 [ 2040000 [ 2040000 [ 2040000 [ 2040000 [ 204000 [ 204000 [ 204000 [ 204000 [ 204000 [ 204000 [ 204000 [ 204000 [ 20400 [ 20400 [ 2                                                                                                    | a<br>estabe<br>UE<br>AP                       | Lista de vinc<br>Localização do<br>elecimento vincula<br>Município<br>Santana                                                               | sulos epidemiológico<br>tdo Nome do<br>estabelecimento<br>FAZENDA GOTAS<br>DE MEL                                                                                                    | Pelo menos<br>s<br><u>s</u><br><u>Tipo de</u><br>vinculo                                                   | s um dos can<br>Proprietário<br>-                                          | uve<br>pos é de pre<br>uve<br>responsave<br>Uve<br>Santana                                                 | enchimento<br>Consultar<br>Situação<br>Em<br>inspeção                                                   | obrigatório.<br>Limpar                                                                            |
| <ul> <li>Nº da ocorrência</li> <li>Estabelecimento vinculado</li> <li>UF</li> <li>Município</li> <li>Periodo de registro Situação do vinculo</li> <li>Qcorrência origem</li> <li>S16002040002</li> </ul>                                 | 1600                                                 | 2040002 2040002 elecione :: ~  Registro 27/08/2020 11:41                                                                                                    | a estabe<br>UE<br>AP                          | Lista de vinc<br>Localização do<br>elecimento vincula<br>Município<br>Santana<br>Quantidade de r<br>a Anterior Páç                          | ulos epidemiológico<br>ado Nome do<br>estabelecimento<br>FAZENDA GOTAS<br>DE MEL<br>egistros encontrado<br>gina: 1 /1 Próx                                                                                                    | Pelo menos<br>s<br>2 Tipo de<br>vinculo<br>3 @<br>s: 1                                                     | e um dos can<br>Proprietário<br>-                                          | upos é de pre<br>UVL<br>responsáva<br>UVL de<br>Santana                                                    | enchimento<br>Consultar<br>Situação<br>Em<br>inspeção                                                   | obrigatório.<br>Limpar<br>Nº de<br>inspeções                                                      |
| <ul> <li>Nº da ocorrência</li> <li>Estabelecimento vinculado</li> <li>UF</li> <li>Município</li> <li>Periodo de registro Situação do vínculo</li> <li>Qcorrência origem</li> <li>S16002040002</li> </ul>                                 | 1600<br>:: Se<br>:: Se                               | 2040002 2040002 20ecione :: ~  20ecione :: ~  20ecione :: 1 20ecione :: 1 20ecione ::                                                                                                    | a estabe<br>UE<br>AP<br>Primeir               | Lista de vinc<br>Lista de vinc<br>Localização do<br>elecimento vincula<br>Município<br>Santana<br>Quantidade de r<br>a Anterior Pág         | sulos epidemiológico         ado       Nome do<br>estabelecimento         FAZENDA GOTAS<br>DE MEL         egistros encontrado<br>jina:       1                                                                                     | Pelo menos<br>o <u>Tipo de</u><br>vinculo<br>s: 1<br>cima Ulti                                             | s um dos can<br>Proprietário<br>-<br>ma                                    | upos é de pre<br>responsava<br>UVL de<br>Santana                                                           | enchimento<br>Consultar<br>Situação<br>Em<br>inspeção                                                   | obrigatório.<br>Limpar<br>Nº de<br>inspeções<br>-                                                 |
| <ul> <li>Nº da ocorrência</li> <li>Estabelecimento vinculado</li> <li>UF</li> <li>Município</li> <li>Período de registro Situação do vinculo</li> <li>Qcorrência origem</li> <li>\$16002040002</li> <li>Poderão ser seleciona</li> </ul> | 1600                                                 | 2040002<br>2040002<br>204000<br>204000<br>204000<br>20400<br>20400<br>200 | a estabe<br>UE<br>AP<br>Primeir<br>que, todo: | Lista de vínc<br>Localização do<br>elecimento víncula<br>Município<br>Santana<br>Quantidade de r<br>a Anterior Pág<br>s deverão ter a mesma | sulos epidemiológico<br>ado estabelecimente<br>FAZENDA GOTAS<br>DE MEL<br>egistros encontrado<br>gina: 1_/1_Próp<br>a SITUAÇÃO, exceto para                                                                                        | Pelo menos<br>S<br>Tipo de<br>vinculo<br>S<br>()<br>S<br>()<br>I<br>tima<br>()<br>Itilia<br>a as situações | s um dos can<br>Proprietário<br>-<br>[Em inspeção]<br>inspe                | uvc<br>responsáva<br>UVL de<br>Santana                                                                     | enchimento<br>Consultat<br>Situação<br>Em<br>Inspeção                                                   | obrigatório.<br>Limpar<br>Nº de<br>inspeções                                                      |
| <ul> <li>Nº da ocorrência</li> <li>Estabelecimento vinculado</li> <li>UF</li> <li>Município</li> <li>Periodo de registro Situação do vinculo</li> <li>Qcorrência origem</li> <li>S16002040002</li> <li>Poderão ser seleciona</li> </ul>  | 1600                                                 | 2040002<br>2040002<br>204000<br>204000<br>204000<br>204000<br>20400<br>20400<br>20 | estabe<br>UE<br>AP<br>Primeir<br>que, todos   | Lista de vinc<br>Localização do<br>elecimento vincula<br>Santana<br>Quantidade de r<br>a Anterior Pág<br>s deverão ter a mesma              | ulos epidemiológico         ado       Nome do         estabelecimento         FAZENDA GOTAS         DE MEL         egistros encontrado         gina:       1       /1         Prós         a SITUAÇÃO, exceto para                 | Pelo menos<br>s<br>o Tipo de<br>vinculo<br>s: 1<br>kima Útti<br>a as situações                             | s um dos can<br>Proprietário<br>-<br>IEm inspeção]<br>inspe                | upos é de pre<br>uvu<br>responsávi<br>UVL de<br>Santana                                                    | enchimento<br>Consultar<br>Situação<br>Em<br>inspeção<br>J em que a opç<br>r acionada ind               | obrigatório.<br>Limpar<br>Nº de<br>inspeções<br>-<br>ão [Registrar<br>vidualmente.                |
| <ul> <li>Nº da ocorrência</li> <li>Estabelecimento vinculado</li> <li>UF</li> <li>Município</li> <li>Periodo de registro Situação do vinculo</li> <li>Qcorrência origem</li> <li>S16002040002</li> <li>Poderão ser seleciona</li> </ul>  | 1600<br>:: Se<br>:: Se<br>:: Se                      | 2040002<br>2040002<br>elecione :: ~<br>elecione :: ~<br>27/08/2020<br>11:41<br>ínculos, sendo                                                                                                    | a                                             | Lista de vinc<br>Localização do<br>elecimento vincula<br>Município<br>Santana<br>Quantidade de r<br>a Anterior Pág<br>s deverão ter a mesma | sulos epidemiológico         ado       Nome do         estabelecimento         FAZENDA GOTAS         DE MEL         registros encontrado         jina:       1       /1       Propara         a SITUAÇÃO, exceto para              | Pelo menos<br>s<br>2 Tipo de<br>vinculo<br>3 @<br>s: 1<br>cima Util<br>a as situações<br>Iniciar ins       | s um dos can<br>Proprietàrio<br>-<br>[Em inspeção]<br>inspe                | upos é de pre<br>uVL<br>responsáva<br>UVL de<br>Santana<br>ou [Registrado<br>ção] deverá se                | eenchimento<br>Consultar<br>Situação<br>Em<br>inspeção<br>I em que a opor<br>r acionada ind             | obrigatório.<br>Limpar<br>Nº de<br>Inspeções<br>-<br>ão (Registrar<br>ividualmente.               |
| <ul> <li>Nº da ocorrência</li> <li>Estabelecimento vinculado</li> <li>UF</li> <li>Município</li> <li>Período de registro Situação do vínculo</li> <li>Qcorrência origem</li> <li>S16002040002</li> <li>Poderão ser seleciona</li> </ul>  | Ados vários v                                        | 2040002<br>2040002<br>204000<br>204000<br>20400<br>204000<br>20400<br>2040  | a estabe<br>UE<br>AP<br>Primeir<br>que, todos | Lista de vinc<br>Localização do<br>elecimento vincula<br>Município<br>Santana<br>Quantidade de r<br>a Anterio Pág<br>s deverão ter a mesma  | sulos epidemiológico         ado       Nome do         estabelecimento         FAZENDA GOTAS         DE MEL         egistros encontrado         jina:       1       1         1       1       Pros         a SITUAÇÃO, exceto para | Pelo menos<br>o Tipo de<br>vinculo<br>S @<br>s: 1<br>dima Utiti<br>a as situações<br>Iniciar ins           | s um dos can<br>Proprietário<br>-<br>[Em inspeção]<br>inspe<br>poção Reg   | upos é de pre<br>UVL<br>responsáve<br>UVL de<br>Santana<br>ou [Registrado<br>ção] deverá se                | enchimento<br>Consultar<br>Situação<br>Em<br>inspeção<br>J em que a opç<br>r acionada ind               | obrigatório.<br>Limpar<br>Nº de<br>Inspeções<br>-<br>ão [Registrar<br>ividualmente.               |
| <ul> <li>Nº da ocorrência</li> <li>Estabelecimento vinculado</li> <li>UF</li> <li>Município</li> <li>Periodo de registro Situação do vinculo</li> <li>Qcorrência origem</li> <li>\$16002040002</li> <li>Poderão ser seleciona</li> </ul> | ados vários v                                        | 2040002<br>2040002<br>elecione :: ~<br>elecione :: ~<br>27/08/2020<br>11:41<br>ínculos, sendo                                                                                                    | a estabe<br>UE<br>AP<br>Primeir<br>que, todos | Lista de vínc<br>Localização do<br>elecimento vincula<br>Município<br>Santana<br>Quantidade de r<br>a Anterior Pág<br>s deverão ter a mesma | ulos epidemiológico         ado       Nome do         estabeleciments         FAZENDA GOTAS         DE MEL         egistros encontrado         gina:       1         1       /1         Pró         a SITUAÇÃO, exceto para        | Pelo menos<br>s<br>o Tipo de<br>vinculo<br>s: 1<br>cima Utiti<br>a as situações<br>Iniciar ins             | s um dos can<br>Proprietário<br>-<br>[Em inspeção]<br>[Em capeção]<br>Regi | pos é de pre<br>UVL<br>responsávi<br>UVL de<br>Santana<br>ou [Registrado<br>ção] deverá se<br>strar inspec | enchimento<br>Consultat<br>Situação<br>Em<br>inspeção<br>J em que a opo<br>r acionada ind<br>ção Reabri | obrigatório.<br>Limpar<br>Nº de<br>inspeções<br>-<br>tão (Registrar<br>ividualmente.<br>r vínculo |

Ao clicar em Registrar inspeção, o sistema exibe mensagem para confirmar o registro de FORM VIN (ausência de casos prováveis) ou para direcionar para o registro de FORM IN, gerando nova Ocorrência.

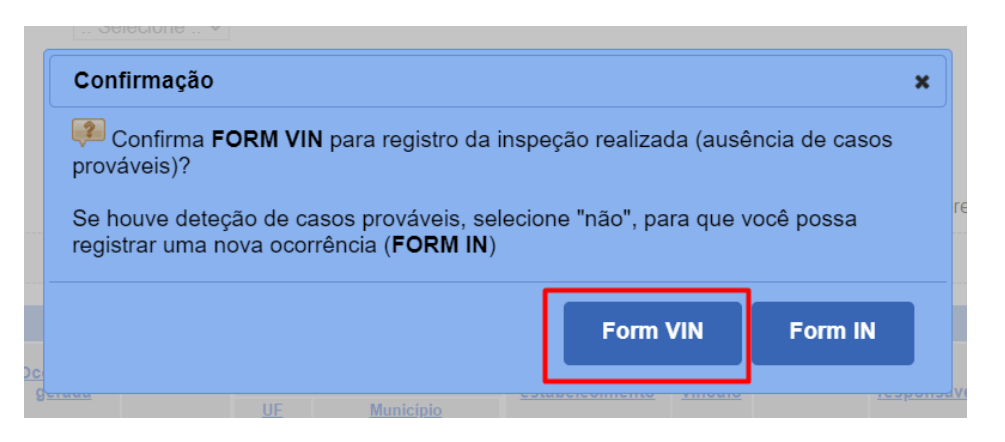

Confirmando-se o registro de FORM VIN, é apresentada a tela a seguir.

Registrar inspeção do Vínculo Epidemiológico - FORM-VIN

|                                               |                                |                        |            |                                                         | Dados da o                                                    | corrência de orige                         | m                                                                  |                                             |                                                          |
|-----------------------------------------------|--------------------------------|------------------------|------------|---------------------------------------------------------|---------------------------------------------------------------|--------------------------------------------|--------------------------------------------------------------------|---------------------------------------------|----------------------------------------------------------|
| Oco                                           | orrên                          | cia                    | UF         | Município                                               | Est                                                           | tabelecimento                              | Si                                                                 | índrome/Doença                              | Espécies                                                 |
| <u>S160</u>                                   | 0204                           | 0002                   | AP         | Calçoene                                                | retiro nossa senhora a                                        | parecida                                   | Sindrome                                                           | Vesicular                                   | Búfalo                                                   |
| lentifica                                     | ção                            | do víncul              | o epide    | emiológico                                              |                                                               |                                            |                                                                    |                                             |                                                          |
|                                               |                                |                        |            |                                                         | Dados do v                                                    | ínculo epidemiológ                         | gico                                                               |                                             |                                                          |
|                                               |                                |                        |            |                                                         | Proprietario                                                  | •                                          | Contate                                                            | o principal                                 |                                                          |
| egistro                                       | UF                             | Municipio              | Establ     | elecimento                                              | Nome - CPF/CNPJ                                               | Nome                                       | Telefone fixo                                                      | Celular                                     | Condição/Funçã                                           |
| /09/2020                                      | AP                             | Santana                | FA<br>GOTA | ZENDA                                                   |                                                               |                                            |                                                                    |                                             | :: Selecione ::                                          |
|                                               |                                |                        |            | C                                                       | oordenadas geográfica                                         | as do estabelecime                         | ento vinculado                                                     |                                             |                                                          |
| Datum ut                                      | tiliza                         | do                     |            | C<br>Form:<br>Latitude                                  | oordenadas geográfica<br>ato sexagesimal<br>Longitu           | as do estabelecime                         | ento vinculado<br>For<br>Latitude                                  | rmato grau decima                           | al<br>Longitude                                          |
| Datum ut<br>SIRGAS<br>WGS                     | <b>tiliza</b><br>\$2000        | do                     | SI         | C<br>Form:<br>Latitude                                  | oordenadas geográfica<br>ato sexagesimal<br>Longitu<br>Ex:    | as do estabelecime<br>Ide<br>Ex:           | ento vinculado<br>Foi<br>Latitude<br>-15.8002916666                | rmato grau decima<br>Ex:                    | al<br>Longitude<br>D47 871100000                         |
| Datum ut<br>SIRGAS<br>WGS                     | <b>tiliza</b><br>62000<br>5 84 | <b>do</b>              | SI         | C<br>Form:<br>Latitude                                  | oordenadas geográfica<br>ato sexagesimal<br>Ex:<br>W 047° 52' | ide<br>15,96°                              | ento vinculado<br>For<br>Latitude<br>-15,8002916666                | rmato grau decima<br>Ex:                    | Longitude<br>047,8711000000                              |
| Datum ut<br>SIRGAS<br>WGS                     | <b>tiliza</b><br>62000<br>6 84 | <b>do</b>              | SI         | C<br>Form<br>Latitude                                   | oordenadas geográfica<br>ato sexagesimal<br>Ex:<br>W 047° 52' | as do estabelecime<br>Ide<br>Ex:<br>15,96" | nto vinculado<br>Foi<br>Latitude<br>-15,8002916666<br>Confirmar o  | rmato grau decima<br>Ex:                    | al<br>Longitude<br>047,8711000000<br>elecimento vinculad |
| Datum ut<br>SIRGAS<br>WGS                     | tiliza<br>\$2000<br>\$ 84      | do                     | s t        | C<br>Form:<br>Latitude<br>15° 48' 01,05"<br>a inspeção  | oordenadas geográfica<br>ato sexagesimal<br>Ex:<br>W 047° 52' | ide<br>15,96"                              | ento vinculado<br>For<br>Latitude<br>-15,8002916666<br>Confirmar o | rmato grau decima<br>Ex:<br>Jados do estabe | al<br>Longitude<br>047,8711000000<br>elecimento vinculac |
| Datum ut<br>SIRGAS<br>WGS<br>Reg<br>ata da in | tiliza<br>32000<br>384<br>jist | do<br>D O O<br>rar dad | s i        | Cr<br>Form:<br>Latitude<br>15° 48' 01,05°<br>a inspeção | eção                                                          | ide<br>Ex:                                 | ento vinculado<br>For<br>Latitude<br>-15,8002916666<br>Confirmar o | rmato grau decima<br>Ex:<br>dados do estabe | Longitude<br>047.8711000000<br>elecimento vinculac       |

Para habilitar o preenchimento da tabela **Dados do agrupamento**, é necessário confirmar que não foram identificados casos prováveis ou confirmados da doença/síndrome investigada.

Ajuda

|                                                                                      |                                                                                                | rinados da doença i                                                  | ou síndrome investigada                                                                         | a                                           |                                  |                                   |
|--------------------------------------------------------------------------------------|------------------------------------------------------------------------------------------------|----------------------------------------------------------------------|-------------------------------------------------------------------------------------------------|---------------------------------------------|----------------------------------|-----------------------------------|
| :: Selecione ::                                                                      | $\checkmark$                                                                                   |                                                                      |                                                                                                 |                                             |                                  |                                   |
|                                                                                      |                                                                                                | Dados                                                                | s do agrupamento                                                                                |                                             |                                  |                                   |
|                                                                                      | * Total exis                                                                                   | stente                                                               | Total vis                                                                                       | toriado                                     | Total exa                        | minado                            |
| ^ Про                                                                                | Agrupamentos                                                                                   | Animais                                                              | Agrupamentos                                                                                    | Animais                                     | Agrupamentos                     | Animais                           |
| :: Selecione :: V                                                                    |                                                                                                |                                                                      |                                                                                                 |                                             |                                  |                                   |
|                                                                                      |                                                                                                |                                                                      |                                                                                                 |                                             | * Campos de preencl              | nimento obrigat                   |
|                                                                                      |                                                                                                |                                                                      |                                                                                                 |                                             |                                  |                                   |
|                                                                                      |                                                                                                |                                                                      |                                                                                                 |                                             |                                  |                                   |
| mações sobre a viste<br>lão foram identificados<br>cie Bovino                        | oria geral e o exame de<br>casos prováveis ou confir<br>~                                      | animais realizado<br>mados da doença o                               | os durante a inspeção<br>ou síndrome investigada                                                | no estabelecimer                            | nto                              |                                   |
| mações sobre a viste<br>lão foram identificados<br>cie Bovino                        | oria geral e o exame de<br>casos prováveis ou confir<br>~                                      | animais realizado<br>mados da doença o                               | os durante a inspeção<br>ou síndrome investigada                                                | no estabelecimer                            | nto                              | Incluir espé                      |
| mações sobre a vista<br>ão foram identificados<br>cie Bovino                         | oria geral e o exame de<br>casos prováveis ou confir<br>~                                      | animais realizado<br>mados da doença d<br>Dados                      | os durante a inspeção<br>ou sindrome investigada<br>o do agrupamento                            | no estabelecimer                            | nto                              | Incluir espé                      |
| mações sobre a vista<br>ão foram identificados<br>cie Bovino<br>* Tipo               | oria geral e o exame de<br>casos prováveis ou confir<br>v                                      | animais realizado<br>mados da doença d<br>Dados<br>stente            | os durante a inspeção<br>ou síndrome investigada<br>o do agrupamento<br>Total vist              | no estabelecimen<br>a                       | nto<br>Total exa                 | Incluir espé<br>minado            |
| mações sobre a vista<br>ão foram identificados<br>cie Bovino<br>* Tipo<br>Piquetes V | oria geral e o exame de<br>casos prováveis ou confir<br>~<br>~<br>* Total exis<br>Agrupamentos | animais realizado<br>mados da doença d<br>Dados<br>stente<br>Animais | os durante a inspeção<br>ou sindrome investigada<br>o agrupamento<br>Total vist<br>Agrupamentos | no estabelecimen<br>a<br>toriado<br>Animais | nto<br>Total exa<br>Agrupamentos | incluir espé<br>minado<br>Animais |

# 9. Consultas, Relatórios e Exportações

#### 9.1 Consulta de notificações

No menu **Notificações > Consultas**, é possível consultar e exportar dados das notificações por enquadramento (Procedentes, Improcedentes e Pendentes de Classificação). O exemplo abaixo foi gerado a partir de perfil com abrangência Federal. Para usuários cuja abrangência do perfil é Estadual, Regional ou Local, é possível realizar consultas e exportações referentes a sua UF.

#### **Enquadramento: Procedente**

Uma vez exportada a consulta, pode-se filtrar/ordenar os registros por Município, Síndrome/Doenças ou outra informação de interesse. A exportação não traz os detalhes da Notificação, mas a partir do **Protocolo**, consulta-se a Notificação na íntegra.

| nsultar and                                                                                                    | damento da                                                                                                    | notificação                                                                                                    |                                                                                                    |                                                                                                    |                                                                                                    |                                                                                                    |                                                                                                    |                                                                                                |                                                                                                    |                                      |                                                                                                    |                                                                                                    |                                                                                                    |
|----------------------------------------------------------------------------------------------------|----------------------------------------------------------------------------------------------------|----------------------------------------------------------------------------------------------------|----------------------------------------------------------------------------------------------------|----------------------------------------------------------------------------------------------------|----------------------------------------------------------------------------------------------------|----------------------------------------------------------------------------------------------------|----------------------------------------------------------------------------------------------------|------------------------------------------------------------------------------------------------|----------------------------------------------------------------------------------------------------|--------------------------------------|----------------------------------------------------------------------------------------------------|----------------------------------------------------------------------------------------------------|----------------------------------------------------------------------------------------------------|
| Enquadramente                                                                                                    | ito                                                                                                    | Proceden                                                                                                    | nte                                                                                                    | $\sim$                                                                                                    |                                                                                                    |                                                                                                    |                                                                                                    |                                                                                                |                                                                                                    |                                      |                                                                                                    |                                                                                                    |                                                                                                    |
| Número do pro                                                                                                    | otocolo                                                                                                    |                                                                                                    |                                                                                                    |                                                                                                    |                                                                                                    |                                                                                                    |                                                                                                    |                                                                                                |                                                                                                    |                                      |                                                                                                    |                                                                                                    |                                                                                                    |
| Período<br>Via da associa                                                                                                    |                                                                                                    |                                                                                                    | a                                                                                                    |                                                                                                    |                                                                                                    |                                                                                                    |                                                                                                    |                                                                                                |                                                                                                    |                                      |                                                                                                    |                                                                                                    |                                                                                                    |
| via de recebilita                                                                                                    | liento                                                                                                    | :: Selecio                                                                                                    | one :: 🗠                                                                                                    |                                                                                                    |                                                                                                    |                                                                                                    |                                                                                                    |                                                                                                |                                                                                                    |                                      |                                                                                                    |                                                                                                    |                                                                                                    |
| Ur<br>Municínio                                                                                                    |                                                                                                    | :: Selecio                                                                                                    | one :: V                                                                                                    |                                                                                                    |                                                                                                    |                                                                                                    |                                                                                                    |                                                                                                |                                                                                                    |                                      |                                                                                                    |                                                                                                    |                                                                                                    |
| Espécies afetar                                                                                                    | arias                                                                                                    | :: Selecio                                                                                                    | one :: 🗡                                                                                                    |                                                                                                    |                                                                                                    |                                                                                                    |                                                                                                    |                                                                                                |                                                                                                    |                                      |                                                                                                    |                                                                                                    |                                                                                                    |
| Sindrome                                                                                                    |                                                                                                    | :: Selecio                                                                                                    | one ::                                                                                                    | ~                                                                                                    |                                                                                                    |                                                                                                    |                                                                                                    |                                                                                                |                                                                                                    |                                      |                                                                                                    |                                                                                                    |                                                                                                    |
| Doenca                                                                                                    |                                                                                                    | Selecion                                                                                                    | ne::                                                                                                    | ~                                                                                                    |                                                                                                    |                                                                                                    |                                                                                                    |                                                                                                |                                                                                                    |                                      |                                                                                                    |                                                                                                    |                                                                                                    |
| ooniya                                                                                                    |                                                                                                    | ::Selecion                                                                                                    | ne::                                                                                                    |                                                                                                    | ~                                                                                                    |                                                                                                    |                                                                                                    |                                                                                                |                                                                                                    |                                      |                                                                                                    |                                                                                                    |                                                                                                    |
|                                                                                                    |                                                                                                    |                                                                                                    |                                                                                                    |                                                                                                    |                                                                                                    |                                                                                                    |                                                                                                    | -                                                                                              |                                                                                                    |                                      |                                                                                                    |                                                                                                    | Consu                                                                                                    |
|                                                                                                    | Número do pro                                                                                                    | tocolo                                                                                                    | Recebime                                                                                                    | nto Via de re                                                                                                    | cebimento                                                                                                    | UE                                                                                                    | Municip                                                                                                    | Lista de Notificações Proc<br>io <u>Espécies</u>                                               | dentes                                                                                                    | Sindrome/Doenç                       | 1                                                                                                    | Status                                                                                                    | Nº da Ocorr                                                                                                    |
|                                                                                                    | 201800000                                                                                                    | 21                                                                                                    |                                                                                                    | E-mail                                                                                                    |                                                                                                    | MT                                                                                                    | Água Boa                                                                                                    | Búfalo, Caprino                                                                                | Síndrome Neurológica                                                                                                    |                                      | E                                                                                                    | m atendimento                                                                                                    |                                                                                                    |
|                                                                                                    | 201800000                                                                                                    | 02                                                                                                    |                                                                                                    | Internet                                                                                                    |                                                                                                    | MT                                                                                                    | Barra do Bugres                                                                                                    | Suíno                                                                                          |                                                                                                    |                                      | E                                                                                                    | m atendimento :                                                                                                    | 51017040001                                                                                                    |
|                                                                                                    | 201800000                                                                                                    | <u>13</u>                                                                                                    |                                                                                                    | Escrita                                                                                                    |                                                                                                    | MT                                                                                                    | Barra do Bugres                                                                                                    | Bovino                                                                                         | Of the second size of the Out                                                                                                    |                                      | E                                                                                                    | m atendimento                                                                                                    | 51017040011                                                                                                    |
|                                                                                                    | 201800000                                                                                                    | 25                                                                                                    |                                                                                                    | Form Notifica                                                                                                    |                                                                                                    | PE                                                                                                    | Petrolina                                                                                                    | Avoante                                                                                        | Sinorome Hemorragica dos Suír<br>Síndrome Respiratória e Nervos                                                                                                    | a das Aves                           | E                                                                                                    | m atendimento :                                                                                                    | 20049050001                                                                                                    |
|                                                                                                    | 20180000                                                                                                    | 16                                                                                                    |                                                                                                    | Form Notifica                                                                                                    |                                                                                                    | ES                                                                                                    | São Mateus                                                                                                    | Equino                                                                                         | Síndrome Neurológica                                                                                                    |                                      | E                                                                                                    | m atendimento                                                                                                    |                                                                                                    |
|                                                                                                    | 20180000                                                                                                    | 27                                                                                                    |                                                                                                    | Escrita                                                                                                    |                                                                                                    | RJ                                                                                                    | Niterói                                                                                                    | Abelha europeia                                                                                |                                                                                                    |                                      | E                                                                                                    | m atendimento                                                                                                    |                                                                                                    |
|                                                                                                    | 201800000                                                                                                    | 18                                                                                                    |                                                                                                    | Escrita                                                                                                    |                                                                                                    | MG                                                                                                    | Belo Horizonte                                                                                                    | Bovino                                                                                         | Síndrome Vesicular                                                                                                    |                                      | E                                                                                                    | m atendimento :                                                                                                    | 31062000003                                                                                                    |
|                                                                                                    | 20180000                                                                                                    | 29                                                                                                    |                                                                                                    | E-mail                                                                                                    |                                                                                                    | MG                                                                                                    | Belo Horizonte<br>Bio Branco                                                                                                    | Bovino                                                                                         | Brucelose (Brucella abortus)                                                                                                    |                                      | E                                                                                                    | m atendimento                                                                                                    | 31062000001                                                                                                    |
|                                                                                                    |                                                                                                    |                                                                                                    |                                                                                                    |                                                                                                    |                                                                                                    |                                                                                                    |                                                                                                    |                                                                                                |                                                                                                    |                                      |                                                                                                    |                                                                                                    |                                                                                                    |
|                                                                                                    |                                                                                                    |                                                                                                    |                                                                                                    |                                                                                                    |                                                                                                    |                                                                                                    |                                                                                                    |                                                                                                |                                                                                                    |                                      |                                                                                                    |                                                                                                    |                                                                                                    |
| A                                                                                                    | В                                                                                                    | С                                                                                                    |                                                                                                    | D                                                                                                    | E                                                                                                    | F                                                                                                    |                                                                                                    | G                                                                                              | Н                                                                                                    |                                      |                                                                                                    | J                                                                                                    | к                                                                                                    |
| A<br>caçãc ⊻ Pro                                                                                                    | B<br>rotocolo *                                                                                                    | C<br>Recebimento                                                                                                    |                                                                                                    | D<br>Via de recebimente                                                                                                    | E<br>UF V                                                                                                    | F<br>Iunicípio                                                                                                    | • Espécie                                                                                                    | 6                                                                                              | - Sindromes                                                                                                    | v                                    | l<br>Doenças                                                                                                    | j<br>¥ Status                                                                                                    | × № da occ                                                                                                    |
| A<br>caçãe > Pro<br>ente 20                                                                                                    | B<br>rotocolo *<br>2018000001                                                                                                    | C<br>Recebimento<br>22/10/2018 - 2<br>22/10/2018 - 2                                                                                                    | • •<br>16:12:43                                                                                                    | D<br>Via de recebimente<br>E-mail<br>E-mail                                                                                                    | E<br>UF MT Ág                                                                                                    | F<br>Iunicípio<br>gua Boa                                                                                                    | • Espéci<br>Búfalo                                                                                                    | 6<br>15                                                                                        | <ul> <li>Sindromes</li> <li>Sindrome Neurológica</li> <li>Sindrome Neurológica</li> </ul>                                                                                                    | V                                    | l<br>Doenças                                                                                                    | J<br>Status<br>Em atendimene                                                                                                    | × Nº da oco<br>to                                                                                                    |
| A cação y Pro<br>ente 20<br>ente 20                                                                                                    | B<br>rotocolo *<br>2018000001<br>2018000002<br>2018000002                                                                                                    | C<br>Recebimento<br>22/10/2018 - 2<br>22/10/2018 - 2<br>22/10/2018 - 2                                                                                                    | *<br>16:12:43<br>16:12:43<br>23:06:43                                                                                                    | D<br>Via de recebimenté<br>E-mail<br>Internet                                                                                                    | E<br>UF M<br>MT Åg<br>MT Åg                                                                                                    | F<br>Iunicípio<br>gua Boa<br>aurra do Bugre                                                                                                    | <ul> <li>Espécie</li> <li>Búfalo</li> <li>Caprinu</li> <li>Súíno</li> </ul>                                                                                                    | 6<br>15                                                                                        | <ul> <li>H</li> <li>Sindromes</li> <li>Sindrome Neurológica</li> <li>Sindrome Neurológica</li> </ul>                                                                                                    | P                                    | l<br>Doenças                                                                                                    | ₹ Status<br>Em atendimer<br>Em atendimer                                                                                                    | × № da oco<br>to<br>to<br>to \$5101704                                                                                                    |
| A cação y Pro<br>ente 20<br>ente 20<br>ente 20<br>ente 20                                                                                                    | B<br>rotocolo *<br>201800001<br>201800002<br>201800002<br>2018000002<br>2018000003                                                                                                    | C<br>Recebimento<br>22/10/2018 - 1<br>22/10/2018 - 1<br>24/10/2018 - 2<br>9/10/2018 - 1                                                                                                    | ▼<br>16:12:43<br>16:12:43<br>23:06:43<br>10:05:57                                                                                                    | D<br>Via de recebimente<br>E-mail<br>E-mail<br>Internet<br>Escrita                                                                                                    | Е<br><b>UF ~ М</b><br>МТ Ág<br>МТ Ба<br>МТ Ва                                                                                                    | F<br>Iunicípio<br>gua Boa<br>arra do Bugre<br>arra do Bugre                                                                                                    | <ul> <li>Espécie</li> <li>Búťalo</li> <li>Caprinu</li> <li>Súíno</li> <li>Súíno</li> <li>Sovino</li> </ul>                                                                                                    | 6<br>18                                                                                        | Sindromes     H     Sindrome Neurológica     Síndrome Neurológica                                                                                                    | P                                    | l<br>Doenças                                                                                                    | <ul> <li>Status</li> <li>Em atendimer</li> <li>Em atendimer</li> <li>Em atendimer</li> </ul>                                                                                                    | × № da oco<br>to<br>to<br>to 55101704/<br>to 55101704/                                                                                                    |
| A Procession Procession Processio                                                                                                    | B<br>rotocolo v<br>2018000001<br>2018000002<br>2018000003<br>2018000004                                                                                                    | C<br>Recebimento<br>22/10/2018 - 1<br>22/10/2018 - 2<br>24/10/2018 - 1<br>16/11/2018 - 1<br>16/11/2018 - 1                                                                                                    | v v<br>16:12:43<br>16:12:43<br>23:06:43<br>23:06:43<br>23:06:57<br>14:23:34                                                                                                    | D<br>Via de recebimente<br>E-mail<br>Internet<br>Escrita<br>Telefone                                                                                                    | E<br>UF M<br>MT Ág<br>MT Ba<br>MT Ba<br>CE Gr                                                                                                    | F<br>Iunicípio<br>gua Boa<br>gua Boa<br>arra do Bugre<br>arra do Bugre<br>roairas                                                                                                    | ✓ Espéci<br>Búfalo<br>Caprin<br>es Suíno<br>Suíno                                                                                                    | 6<br>18                                                                                        | H<br>Sindrome Neurológica<br>Síndrome Neurológica<br>Síndrome Hemorrágica dos                                                                                                    | •<br>Suínos                          | l<br>Doenças                                                                                                    | <ul> <li>Status</li> <li>Em atendimer</li> <li>Em atendimer</li> <li>Em atendimer</li> <li>Em atendimer</li> </ul>                                                                                                    | K<br>V Nº da occ<br>to<br>to<br>551017041<br>to<br>523049050                                                                                                    |
| A caçãe y Pro-<br>caçãe y Pro-<br>cente 22<br>ente 22<br>ente 22<br>ente 22<br>ente 22                                                                                                    | B votocolo 2018000001 2018000001 2018000002 2018000002 2018000004 2018000005 2018000005                                                                                                    | C<br>Recebimento<br>22/10/2018 -<br>22/10/2018 -<br>22/10/2018 -<br>29/10/2018 -<br>16/11/2018 -<br>16/11/2018 -<br>16/11/2018 -                                                                                                    | ▼<br>16:12:43<br>16:12:43<br>23:06:43<br>10:05:57<br>14:23:34<br>15:09:19<br>15:19:19<br>15:19<br>15:19<br>15:19<br>15:19<br>15:19<br>15:19<br>15:19<br>15:19<br>15:19<br>15:19<br>15:19<br>15:19<br>15:19<br>15:19<br>15:19<br>15:19<br>15:19<br>15:19<br>15:19<br>15:19<br>15:19<br>15:19<br>15:19<br>15:19<br>15:19<br>15:19<br>15:19<br>15:                                                                                                    | D<br>Via de recebimente<br>E-mail<br>Internet<br>Escrita<br>Telefone<br>Form Notifica<br>E-me Notifica                                                                                                    | E<br>UF V<br>MT Ág<br>MT Åg<br>MT Ba<br>MT Ba<br>CE Gr<br>PE Pe                                                                                                    | F<br>Iunicípio<br>gua Boa<br>gua Boa<br>arra do Bugre<br>arra do Bugre<br>roairas<br>etrolina<br>etrolina<br>su Matema                                                                                                    | <ul> <li>Espécie</li> <li>Búfalo</li> <li>Caprini</li> <li>Suíno</li> <li>Bovinco</li> <li>Suíno</li> <li>Suíno</li> <li>Suíno</li> <li>Suíno</li> </ul>                                                                                                    | 6<br>15<br>0                                                                                   | H<br>Sindrome Neurológica<br>Sindrome Neurológica<br>Sindrome Neurológica<br>Sindrome Respiratória e Net<br>Sindrome Respiratória e Net                                                                                                    | ₹<br>Suínos<br>vvosa das             | l<br>Doenças                                                                                                    | Status<br>Em atendimen<br>Em atendimen<br>Em atendimen<br>Em atendimen<br>Em atendimen<br>Em atendimen                                                                                                    | ™         №         №         №         №         №         №         №         №         №         №         №         №         №         №         №         №         №         №         №         №         №         №         №         №         №         №         №         №         №         №         №         №         №         №         №         №         №         №         №         №         №         №         №         №         №         №         №         №         №         №         №         №         №         №         №         №         №         №         №         №         №         №         №         №         №         №         №         №         №         №         №         №         №         №         №         №         №         №         №         №         №         №         №         №         №         №         №         №         №         №         №         №         №         №         №         №         №         №         №         №         №         №         №         №         №         №                                                                                                    |
| A Pro-<br>caçãe y Pro-<br>ente 22<br>ente 22<br>ente 22<br>ente 22<br>ente 22<br>ente 22<br>ente 22                                                                                                    | B<br>votoclega<br>2018000001<br>2018000002<br>2018000002<br>2018000003<br>2018000005<br>2018000006<br>2018000006<br>2018000006<br>2018000007<br>2018000007<br>2018000007<br>2018000007<br>2018000007<br>2018000007<br>2018000007<br>2018000007<br>2018000001<br>2018000001<br>201800000<br>201800000<br>20180000<br>20180000<br>2018000<br>20180000<br>20180000<br>20180000<br>20180000<br>20180000<br>20180000<br>20180000<br>20180000<br>20180000<br>20180000<br>20180000<br>2018000<br>2018000                                                                                                    | C<br>Recebimento<br>22/10/2018 -<br>22/10/2018 -<br>29/10/2018 -<br>16/11/2018 -<br>16/11/2018 -<br>16/11/2018 -<br>16/11/2018 -                                                                                                    | ▼<br>16:12:43<br>16:12:43<br>23:06:43<br>10:05:57<br>10:05:57<br>10:05:57<br>11:13:14<br>15:19:19                                                                                                    | D<br>Via de recebimente<br>E-mail<br>Internet<br>Escrita<br>Telefone<br>Form Notifica<br>Form Notifica<br>Form Notifica                                                                                                    | E<br>UF M<br>MT Ág<br>MT Ba<br>MT Ba<br>CE Gr<br>PE Pe<br>ES Sä<br>RJ Ni                                                                                                    | F<br>Iunicípio<br>gua Boa<br>gua Boa<br>arra do Bugre<br>rara do Bugre<br>rara do Bugre<br>radra<br>Bugre<br>radra<br>Bugre<br>Radra<br>Bugre<br>Radra<br>Radra<br>Bugre<br>Radra<br>Radra<br>Bugre<br>Radra<br>Radra<br>Ra | Espécia     Búlfalo     Caprin     Suíno     Suíno     Suíno     Suíno     Avoant     Equino                                                                                                    | 6<br>b<br>e<br>e<br>e<br>e<br>e<br>e<br>e                                                      | H<br>Sindromes<br>Sindrome Neurológica<br>Sindrome Neurológica dos<br>Sindrome Respiratória e Nei<br>Sindrome Respiratória e Nei                                                                                                    | vosa das                             | l<br>Doenças                                                                                                    | J<br>Status<br>Em atendimen<br>Em atendimen<br>Em atendimen<br>Em atendimen<br>Em atendimen<br>Em atendimen                                                                                                    | NF da occi           to           to           55101704           to           55101704           to           to           to                                                                                                    |
| A Pro-<br>caçãe y Pro-<br>cente 22<br>ente 22<br>ente 22<br>ente 22<br>ente 22<br>ente 22<br>ente 22                                                                                                    | B ************************************                                                                                                    | C<br>Recebimento<br>22/10/2018 -<br>22/10/2018 -<br>22/10/2018 -<br>16/11/2018 -<br>16/11/2018 -<br>16/11/2018 -<br>16/11/2018 -<br>16/11/2018 -                                                                                                    | ▼<br>16:12:43<br>23:06:43<br>10:05:57<br>14:23:34<br>15:09:19<br>15:13:29<br>15:17:14<br>15:41:50                                                                                                    | D<br>Via de recebimente<br>E-mail<br>E-mail<br>Internet<br>Escrita<br>Telefone<br>Form Notifica<br>Form Notifica<br>Form Notifica<br>Escrita<br>Escrita                                                                                                    | E<br>UF V<br>MT Åg<br>MT Åg<br>MT Ba<br>MT Ba<br>CE Gr<br>PE Pe<br>ES Sä<br>RJ Ni<br>MG Be                                                                                                    | F<br>Iunicípio<br>gua Boa<br>gua Boa<br>gu                                                                                                    | <ul> <li>Espécie</li> <li>Búfalo</li> <li>Caprini</li> <li>Suino</li> <li>Bovino</li> <li>Bovino</li> <li>Suino</li> <li>Avoanta</li> <li>Equino</li> <li>Abelha</li> <li>Bovino</li> </ul>                                                                                                    | 6<br>s<br>e<br>e<br>europeia                                                                   | H<br>Sindromes Neurológica<br>Sindrome Neurológica<br>Sindrome Hemorrágica dos<br>Sindrome Hemorrágica e Neu<br>Sindrome Neurológica<br>Sindrome Veurológica                                                                                                    | ▼<br>Suínos<br>Vosa das              | l<br>Doenças                                                                                                    | J<br>* Status<br>Ern atendimer<br>Ern atendimer<br>Ern atendimer<br>Ern atendimer<br>Ern atendimer<br>Ern atendimer<br>Ern atendimer<br>Ern atendimer<br>Ern atendimer                                                                                                    | №         №         №         №         №         №         №         №         №         №         №         №         №         №         №         №         №         №         №         №         №         №         №         №         №         №         №         №         №         №         №         №         №         №         №         №         №         №         №         №         №         №         №         №         №         №         №         №         №         №         №         №         №         №         №         №         №         №         №         №         №         №         №         №         №         №         №         №         №         №         №         №         №         №         №         №         №         №         №         №         №         №         №         №         №         №         №         №         №         №         №         №         №         №         №         №         №         №         №         №         №         №         №         №         №         №         №                                                                                                            |
| A caçãe y Pro-<br>caçãe y Pro-<br>cente 22<br>ente 22<br>ente 22<br>ente 22<br>ente 22<br>ente 22<br>ente 22<br>ente 22<br>ente 22<br>ente 22                                                                                                    | B<br>2018000001<br>2018000001<br>2018000001<br>2018000002<br>2018000005<br>2018000005<br>2018000007<br>2018000008<br>2018000008                                                                                                    | C<br>Recebimento<br>22/10/2018 -<br>22/10/2018 -<br>12/10/2018 -<br>16/11/2018 -<br>16/11/2018 -<br>16/11/2018 -<br>16/11/2018 -<br>16/11/2018 -<br>16/11/2018 -                                                                                                    | ▼<br>16:12:43<br>16:12:43<br>23:06:43<br>10:05:57<br>14:23:34<br>15:09:19<br>15:13:29<br>15:17:14<br>15:43:51<br>15:45:51                                                                                                    | D<br>Via de recebimente<br>E-mail<br>Internet<br>Escrita<br>Telefone<br>Telefone<br>Telefone<br>Escrita<br>Escrita<br>Escrita<br>Escrita                                                                                                    | E<br>UF MT Åg<br>MT Åg<br>MT Ba<br>MT Ba<br>CE Gr<br>PE Pe<br>ES Sä<br>RJ Ni<br>MG Be<br>MG Be                                                                                                    | F<br>tunicípio<br>gua Boa<br>gua Boa<br>arra do Bugre<br>arra do Bugre<br>arra do Bugre<br>roairas<br>etrolina<br>50 Mateus<br>iterói<br>elo Horizonte<br>elo Horizonte                                                                                                    | <ul> <li>Espécie</li> <li>Búfalo</li> <li>Caprine</li> <li>Suíno</li> <li>Suíno</li> <li>Suíno</li> <li>Suíno</li> <li>Avoant</li> <li>Equino</li> <li>Abelha</li> <li>Bovinco</li> <li>Bovinco</li> </ul>                                                                                                    | G<br>ss<br>o<br>e<br>europeia                                                                  | <ul> <li>H</li> <li>Sindrome Neurológica</li> <li>Síndrome Neurológica</li> <li>Síndrome Hemorrágica dos</li> <li>Síndrome Respiratória e Nei</li> <li>Síndrome Neurológica</li> <li>Síndrome Neurológica</li> <li>Síndrome Vesicular</li> </ul>                                                                                                    | vosa das                             | Doenças                                                                                                    | Status<br>Em atendimer<br>Em atendimer<br>Em atendimer<br>Em atendimer<br>Em atendimer<br>Em atendimer<br>Em atendimer<br>Em atendimer<br>Em atendimer<br>Em atendimer<br>Em atendimer<br>Statendimer<br>Statendimer | K NV da occi<br>to<br>to<br>to<br>551017044<br>to<br>52304905/<br>to<br>53105200<br>to<br>53106200<br>to<br>53106200                                                                                                    |
| A caçãe y Pro-<br>pente 22<br>ente 22<br>ente 22<br>ente 22<br>ente 22<br>ente 22<br>ente 22<br>ente 22<br>ente 22<br>ente 22<br>ente 22<br>ente 22<br>ente 22                                                                                                    | B<br>201800001<br>201800001<br>201800001<br>2018000002<br>2018000005<br>2018000005<br>2018000006<br>2018000008<br>2018000008<br>2018000008<br>2018000010                                                                                                    | C<br>Recebimento<br>22/10/2018 - 1<br>22/10/2018 - 2<br>29/10/2018 - 1<br>20/10/2018 - 1<br>16/11/2018 - 1<br>16/11/2018 - 1<br>16/11/2018 - 1<br>16/11/2018 - 1<br>16/11/2018 - 1                                                                                                    | ▼<br>16:12:43<br>16:12:43<br>23:06:43<br>10:05:57<br>14:23:34<br>15:09:19<br>15:13:29<br>15:13:29<br>15:13:29<br>15:13:15:13:29<br>15:13:15<br>15:54:52                                                                                                    | D<br>Via de recebimente<br>E-mail<br>Internet<br>Escrita<br>Form Notifica<br>Escrita<br>Escrita<br>Escrita<br>Escrita<br>Escrita<br>Escrita                                                                                                    | E<br>UF V<br>MT Åg<br>MT åg<br>MT Ba<br>MT Ba<br>CE Gr<br>PE Pe<br>ES Sä<br>RJ Ni<br>MG Be<br>AC Rin                                                                                                    | F<br>tunicípio<br>gua Boa<br>gua Boa<br>gua Boa<br>gua Boa<br>arra do Bugre<br>roairas<br>etrolina<br>do Mateus<br>iterói<br>elo Horizonte<br>elo Horizonte                                                                                                    | <ul> <li>Espécie</li> <li>Bórfalo</li> <li>Caprini</li> <li>Suíno</li> <li>Suíno</li> <li>Avoant</li> <li>Equíno</li> <li>Avoant</li> <li>Equíno</li> <li>Bovinco</li> <li>Bovinco</li> </ul>                                                                                                    | 6<br>9<br>e<br>europeia                                                                        | H<br>Sindromes Neurológica<br>Sindrome Neurológica<br>Sindrome Neurológica dos<br>Sindrome Respiratória e Nei<br>Sindrome Neurológica<br>Sindrome Vesicular                                                                                                    | vosa das                             | I<br>Doenças<br>Brucelose (Brucella abort<br>Tuberculose                                                                                                    | J<br>Status<br>Em atendimen<br>Em atendimen<br>Em atendimen<br>Em atendimen<br>Em atendimen<br>Em atendimen<br>Em atendimen<br>Em atendimen<br>Em atendimen<br>Em atendimen                                                                                                    | K         Nº da oco           to         55101704           to         55101704           to         52304905           to         53106200           to         53106200           to         53106200           to         53106200                                                                                                    |
| A Procession of the second second sec                                                                                                    | B votocolo * 2018000001 2018000001 2018000003 2018000000 2018000000 2018000000 2018000000 2018000000 20180000001 20180000013                                                                                                    | C<br>Recebimento<br>22/10/2018 -<br>22/10/2018 -<br>24/10/2018 -<br>16/11/2018 -<br>16/11/2018 -<br>16/11/2018 -<br>16/11/2018 -<br>16/11/2018 -<br>16/11/2018 -<br>16/11/2018 -                                                                                                    | ▼ 16:12:43<br>16:12:43<br>23:06:43<br>10:05:57<br>14:23:34<br>15:09:19<br>15:17:14<br>15:39:19<br>15:17:14<br>15:17:14<br>15:41:50<br>15:45:51<br>15:54:52<br>16:38:26                                                                                                    | D<br>Via de recebimente<br>E-mail<br>E-mail<br>Escrita<br>Telefone<br>Form Notifica<br>Form Notifica<br>Escrita<br>Escrita<br>Escrita<br>Escrita<br>Escrita<br>Escrita<br>Internet                                                                                                    | E<br>UF MT Ág<br>MT Ág<br>MT Ba<br>MT Ba<br>MT Ba<br>CE Gr<br>PE Pe<br>ES Sã<br>RJ Ni<br>MG Be<br>MG Be<br>AC Ri<br>MG Be                                                                                                    | F<br>Iunicípio<br>gua Boa<br>gua Boa<br>gua<br>gua Boa<br>gua<br>gua Boa<br>gua<br>gua Boa<br>gua<br>gua Boa<br>gua<br>gua<br>gua Boa<br>gua<br>gua<br>gua Boa<br>gua<br>gua<br>gua Boa<br>gua<br>gua Boa<br>gua<br>gua Boa<br>gua<br>gua Boa<br>gua<br>gua Boa<br>gua<br>gua Boa<br>gua<br>gua Boa<br>gua<br>gua Boa<br>gua<br>gua Boa<br>gua<br>gua Boa<br>gua<br>gua Boa<br>gua Boa<br>gu                                                                                                    | <ul> <li>▼ Espécie</li> <li>Búfalo</li> <li>Caprin</li> <li>Suino</li> <li>Suino</li> <li>Suino</li> <li>Suino</li> <li>Avoant</li> <li>Equino</li> <li>Abelha</li> <li>Bovinca</li> <li>Bovinca</li> <li>Bovinca</li> </ul>                                                                                                    | e<br>europeia                                                                                  | H<br>Sindromes<br>Sindrome Neurológica<br>Sindrome Neurológica<br>Sindrome Hemorrágica dos<br>Sindrome Neurológica<br>Sindrome Vesicular<br>Sindrome Neurológica                                                                                                    | ▼<br>Suínos<br>Vvosa das             | I<br>Doenças<br>Brucelose (Brucella abort<br>Tuberculose                                                                                                    | y<br>Status<br>Em atendimer<br>Em atendimer<br>Em atendimer<br>Em atendimer<br>Em atendimer<br>Em atendimer<br>Em atendimer<br>Em atendimer<br>Em atendimer<br>Em atendimer                                                                                                    | NR da acct           to           to <tr< td=""></tr<>                                                                                                    |
| A Pro-<br>cação - Pro-<br>cação - Pro-<br>cação - Pro-<br>cação - Pro-<br>caso - Pro-<br>caso -                                                                                                    | B rotocole > 2018000001 2018000001 2018000002 2018000005 2018000005 2018000005 2018000007 2018000009 2018000001 2018000010 2018000010 2018000011 2018000011 2018000014                                                                                                    | c<br>Recebimento<br>22/10/2018 -<br>22/10/2018 -<br>24/10/2018 -<br>16/11/2018 -<br>16/11/2018 -<br>16/11/2018 -<br>16/11/2018 -<br>16/11/2018 -<br>16/11/2018 -<br>16/11/2018 -<br>16/11/2018 -<br>16/11/2018 -                                                                                                    | ▼ 16:12:43 16:12:43 23:06:43 10:05:57 14:23:34 15:09:19 15:17:14 15:41:50 15:41:50 15:45:51 15:45:51 15:45:51 15:45:51 15:45:51 15:45:51 15:45:51 15:45:52 16:42:27 15:13:29                                                                                                    | D<br>Via de recebimente<br>E-mail<br>Internet<br>Escrita<br>Telefone<br>Form Notifica<br>Form Notifica<br>Escrita<br>Escrita<br>Escrita<br>Escrita<br>Escrita<br>Internet<br>Internet                                                                                                    | E<br>UF M<br>MT Ág<br>MT Ba<br>MT Ba<br>CE Gr<br>PE Pe<br>ES Sä<br>MG Be<br>MG Be<br>MG Be<br>MG Be<br>MG Be                                                                                                    | F<br>tunicípio<br>gua Boa<br>gua Boa<br>gua Boa<br>arra do Bugre<br>roairas<br>terolina<br>50 Mateus<br>elo Horizonte<br>elo Horizonte<br>elo Horizonte<br>elo Horizonte<br>elo Horizonte                                                                                                    | <ul> <li>Espécie</li> <li>Búřalo</li> <li>Capříni</li> <li>Suíno</li> <li>Suíno</li> <li>Suíno</li> <li>Suíno</li> <li>Avoant</li> <li>Equíno</li> <li>Abelha</li> <li>Bovino</li> <li>Bovino</li> <li>Bovino</li> <li>Bovino</li> <li>Bovino</li> <li>Bovino</li> </ul>                                                                                                    | 6<br>9<br>e<br>europeia                                                                        | H<br>Sindrome Neurológica<br>Sindrome Neurológica<br>Sindrome Respiratória e Nei<br>Sindrome Neurológica<br>Sindrome Neurológica<br>Sindrome Neurológica<br>Sindrome Neurológica                                                                                                    | v<br>Suínos<br>vosa das              | l<br>Doenças<br>Brucelose (Brucella abort<br>Tuberculose                                                                                                    | J<br>Status<br>Em atendimer<br>Em atendimer<br>Em atendimer<br>Em atendimer<br>Em atendimer<br>Em atendimer<br>Em atendimer<br>Em atendimer<br>Em atendimer<br>Em atendimer<br>Em atendimer<br>Em atendimer<br>Em atendimer<br>Em atendimer                                                                                                    | Kt         Kt                                                                                                    |
| A pro-<br>cação y Pro-<br>prote- 22<br>ente 22<br>ente 22  | B<br>2018000001<br>2018000001<br>2018000002<br>2018000002<br>2018000004<br>2018000006<br>2018000009<br>20180000010<br>2018000010<br>2018000014<br>2018000014<br>2018000016                                                                                                    | C<br>Recebimento<br>22/10/2018 -<br>22/10/2018 -<br>22/10/2018 -<br>10/11/2018 -<br>10/11/2018 -<br>10/11/2018 -<br>10/11/2018 -<br>10/11/2018 -<br>10/11/2018 -<br>10/11/2018 -<br>10/11/2018 -<br>10/11/2018 -<br>21/11/2018 -<br>21/11/2018 -                                                                                                    | ↓<br>16:12:43<br>16:12:43<br>23:06:43<br>10:05:57<br>14:23:34<br>15:09:19<br>15:13:29<br>15:17:14<br>15:45:51<br>15:54:52<br>16:38:28<br>16:38:28<br>16:42:27<br>15:13:30<br>15:16:45<br>15:16:45<br>15:16:16<br>15:16:16<br>15:16:16<br>15:16:16<br>15:16:16<br>15:16:16<br>15:16:16<br>15:16:16<br>15:16:16<br>15:16:16<br>15:16:16<br>15:16:16<br>15:16:16<br>15:16:16<br>15:16:16<br>15:16:16<br>15:16:16<br>15:16:16<br>15:16:16<br>15:16:16<br>15:16<br>15:16                                                                                                    | D<br>Via de recebimenté<br>E-mail<br>Internet<br>Escrita<br>Escrita<br>Escrita<br>Escrita<br>Escrita<br>Escrita<br>Escrita<br>Escrita<br>Escrita<br>Internet<br>Internet<br>Internet<br>E-mail                                                                                                    | E<br>UF - M<br>MT Ág<br>MT Åg<br>MT Ba<br>MT Ba<br>CE GF<br>PE Pe<br>ES Sä<br>RJ Ni<br>MG Be<br>AC Ri<br>MG Be<br>MG Be<br>MG Be<br>MG Pa<br>MT Ba                                                                                                    | F<br>tunicípio<br>gua Boa<br>arra do Bugre<br>arra do Bugre<br>arra do Bugre<br>trolina<br>So Mateus<br>iteróli<br>elo Horizonte<br>elo Horizonte<br>elo Horizonte<br>elo Horizonte<br>arra do Bugre                                                                                                    | <ul> <li>Espèci</li> <li>Búfalo</li> <li>Caprini</li> <li>Caprini</li> <li>Suíno</li> <li>Suíno</li> <li>Suíno</li> <li>Suíno</li> <li>Avoant</li> <li>Equino</li> <li>Avino</li> <li>Abelha</li> <li>Bovino</li> <li>Bovino</li> <li>Bovino</li> <li>Bovino</li> <li>Bovino</li> <li>Bovino</li> <li>Bovino</li> <li>Bovino</li> </ul>                                                                                                    | e<br>europeia                                                                                  | H<br>Sindromes Neurológica<br>Sindrome Neurológica<br>Sindrome Neurológica dos<br>Sindrome Respiratória e Nei<br>Sindrome Neurológica<br>Sindrome Vesicular<br>Sindrome Neurológica<br>Sindrome Neurológica<br>Sindrome Neurológica                                                                                                    | v<br>Suínos<br>vosa das              | l<br>Doenças<br>Brucelose (Brucella abort<br>Tuberculose<br>Adenovirose Aviária                                                                                                    | J<br>Status<br>Em atendimen<br>Em atendimen<br>Em at                                                                                                    | <ul> <li>K</li> <li>N€ do occi</li> <li>S5101704</li> <li>S5101704</li> <li>S5101704</li> <li>S5101704</li> <li>S5101704</li> <li>S100200</li> <li>S100200</li></ul>                                                                                                    |
| A provide a second second seco                                                                                                    | B           2018000001           2018000001           201800002           201800002           201800002           201800002           201800002           2018000001           2018000001           2018000002           2018000001           2018000012           2018000013           201800012           201800012           201800012           201800012           201800012           201800012                                                                                                    | C<br>Recebinento<br>22/10/2018 -<br>22/10/2018 -<br>22/10/2018 -<br>16/11/2018 -<br>16/11/2018 -<br>16/11/2018 -<br>16/11/2018 -<br>16/11/2018 -<br>16/11/2018 -<br>21/11/2018 -<br>21/11/2018 -<br>22/11/2018 -                                                                                                    | ▼<br>16:12:43<br>16:12:43<br>16:12:43<br>16:12:43<br>10:05:57<br>14:23:34<br>15:09:19<br>15:39:19<br>15:39:19<br>15:41:50<br>15:41:50<br>15:41:55<br>15:54:52<br>16:38:28<br>16:42:27<br>15:13:30<br>15:16:45<br>15:29:19                                                                                                    | D<br>Via de recebimente<br>E-mail<br>E-mail<br>Telefone<br>Form Notifica<br>Escrita<br>Escrita<br>Escrita<br>Escrita<br>Escrita<br>Escrita<br>Internet<br>Internet<br>Internet<br>E-mail<br>E-mail                                                                                                    | E<br>UF - M<br>MT Åg<br>MT Åg<br>MT Ba<br>MT Ba<br>CE Gr<br>PE Pe<br>ES Så<br>RJ Ni<br>MG Be<br>MG Be<br>MG Be<br>MG Pa<br>MG Pa<br>MT Ba<br>MT Ba<br>MT Ba                                                                                                    | F<br>tunicípio<br>gua Boa<br>gua Boa<br>gua Boa<br>gua Boa<br>gua Boa<br>arra do Bugre<br>arra do Bugre<br>elo Horizonte<br>elo Horizonte<br>elo Horizonte<br>elo Horizonte<br>arcactu<br>arra do Bugre<br>arra do Bugre                                                                                                    | <ul> <li>Espécie</li> <li>Búfalo</li> <li>Caprini</li> <li>Suíno</li> <li>Suíno</li> <li>Suíno</li> <li>Suíno</li> <li>Suíno</li> <li>Suíno</li> <li>Abelha</li> <li>Bovino</li> <li>Bovino</li> </ul>                                                                                                    | 6<br>e<br>europeia                                                                             | H<br>Sindromes<br>Sindrome Neurológica<br>Sindrome Neurológica<br>Sindrome Hemorrágica dos<br>Sindrome Respiratória e Neu<br>Sindrome Neurológica<br>Sindrome Neurológica<br>Sindrome Neurológica<br>Sindrome Neurológica                                                                                                    | ▼<br>Suinos<br>Vvosa das             | I<br>Doenças<br>Brucelose (Brucella abort<br>Tuberculose<br>Adenovirose Aviária<br>Brucelose (Brucella abort                                                                                                    | y<br>Status<br>Em atendimen<br>Em atendimen<br>Em at                                                                                                    | N¥ da occi           to           to                                                                                                    |
| aque 2<br>ente 2<br>ente 3<br>ente 3<br>ente 3                                                                                                    | B<br>1015000001<br>2018000001<br>2018000001<br>2018000002<br>2018000002<br>2018000005<br>2018000008<br>2018000008<br>2018000010<br>2018000010<br>2018000014<br>2018000014<br>2018000014<br>2018000014                                                                                                    | c<br>Recebimento<br>22/10/2018 -<br>22/10/2018 -<br>24/10/2018 -<br>16/11/2018 -<br>16/11/2018 -<br>16/11/2018 -<br>16/11/2018 -<br>16/11/2018 -<br>16/11/2018 -<br>26/11/2018 -<br>26/11/2018 -<br>26/11/2018 -<br>26/11/2018 -                                                                                                    | <ul> <li>▼</li> <li>▼</li> <li>16:12:43</li> <li>16:12:43</li> <li>23:06:43</li> <li>10:05:57</li> <li>14:23:34</li> <li>15:09:19</li> <li>15:13:29</li> <li>15:41:50</li> <li>15:41:52</li> <li>15:43:28</li> <li>16:42:27</li> <li>15:43:28</li> <li>16:42:27</li> <li>15:13:30</li> <li>16:45</li> <li>15:29:19</li> <li>15:22:19</li> </ul>                                                                                                    | D<br>Vla de recebimente<br>E-mail<br>E-mail<br>Internet<br>Escrita<br>Escrita<br>Escrita<br>Escrita<br>Escrita<br>Escrita<br>Escrita<br>Escrita<br>Escrita<br>Escrita<br>Escrita<br>Escrita<br>Escrita<br>Escrita<br>Escrita<br>Escrita<br>Escrita<br>Escrita<br>Escrita<br>Escrita                                                                                                    | E           UF *         MT         Ág           MT         Ág         MT         Ág           MT         Ág         S         S           K         GE         G         G           CE         G         G         S           RJ         NI         MG         Be           ACC         Ri         MG         Be           MG         B         MG         Pa           MG         Pa         MG         Pa           MT         Ba         MT         Ba                                                                                                    | F<br>tunicípio<br>gua Boa<br>arra do Bugre<br>arra do Bugre<br>arra do Bugre<br>arra do Bugre<br>elo Horizonte<br>elo Horizonte<br>elo Horizonte<br>elo Horizonte<br>aracatu<br>arra do Bugre<br>arra do Bugre<br>arra do Bugre                                                                                                    | <ul> <li>Espécie</li> <li>Búřálo</li> <li>Capříni</li> <li>Suíno</li> <li>Bovínco</li> <li>Bovínco</li> </ul>                                                                                                    | 6<br>9<br>e<br>europeia                                                                        | H<br>Sindrome Neurológica<br>Síndrome Neurológica<br>Síndrome Respiratória e Net<br>Síndrome Respiratória e Net<br>Síndrome Neurológica<br>Síndrome Vesicular<br>Síndrome Neurológica<br>Síndrome Neurológica                                                                                                    | suínos<br>vosa das                   | I<br>Doenças<br>Brucelose (Brucella abort<br>Tuberculose<br>Adenovirose Aviária<br>Brucelose (Brucella abort                                                                                                    | J<br>Status<br>Em atendimen<br>Em atendimen<br>Em at                                                                                                    | KI         KI                                                                                                    |
| A Provide A Provide A Prov                                                                                                    | B<br>2018000001<br>2018000001<br>2018000002<br>2018000002<br>2018000002<br>2018000002<br>20180000010<br>2018000010<br>2018000010<br>2018000013<br>2018000013<br>2018000016<br>2018000016                                                                                                    | C<br>Recebimento<br>22/10/2018 -<br>22/10/2018 -<br>22/10/2018 -<br>29/10/2018 -<br>16/11/2018 -<br>16/11/2018 -<br>16/11/2018 -<br>16/11/2018 -<br>16/11/2018 -<br>21/11/2018 -<br>22/11/2018 -<br>22/11/2018 -<br>22/11/2018 -<br>22/11/2018 -<br>22/11/2018 -<br>22/11/2018 -<br>22/11/2018 -                                                                                                    | 16:12:43<br>16:12:43<br>23:06:43<br>10:05:57<br>14:23:34<br>15:09:19<br>15:13:29<br>15:17:14<br>15:41:50<br>15:54:52<br>16:38:28<br>16:342:27<br>15:13:30<br>15:64:22<br>15:13:30<br>15:16:42<br>15:16:42<br>15:16:25<br>15:16:42<br>15:16:42<br>15:16:16<br>15:16:16<br>15:16:16<br>15:16:16<br>15:16:16<br>15:16:16<br>15:16:16<br>15:16:16<br>15:16:16<br>15:16<br>15:16:16<br>15:16:16<br>15:16:16<br>15:16:16<br>15:16:16<br>15:16:16<br>15:16:16<br>15:16<br>15:16:16<br>15:16:16:16<br>15:16:16<br>15:16:16<br>15:16                                                            | D<br>Via de recebimente<br>E-mail<br>Internet<br>Escrita<br>Form Notifica<br>Escrita<br>Escrita<br>Escrita<br>Escrita<br>E-mail<br>Internet<br>Internet<br>E-mail<br>Escrita<br>E-mail<br>Escrita<br>E-mail<br>Escrita<br>E-mail                                                                                                    | E         WIT         Åg           MT         Åg         MT         Åg           MT         Åg         MT         Åg           MT         Åg         MT         Åg           MT         Åg         MT         Åg           MT         Åg         MT         Åg           MT         MG         Be         MG           MG         Be         MG         Be           MG         Be         MG         Be           MG         Be         MG         Be           MG         Be         MG         Be           MG         Be         MG         Be           MG         Be         MG         Be           MG         Be         MG         Be                                                                                                    | F<br>tunicípio<br>gua Boa<br>gua Boa<br>arra do Bugre<br>arra do Bugre<br>eroairas<br>terrolina<br>los Mateus<br>iteroli<br>elo Horizonte<br>elo Horizonte<br>elo Horizonte<br>elo Horizonte<br>elo Horizonte<br>arra do Bugre<br>arra do Bugre<br>elo Horizonte                                                                                                    | <ul> <li>Espèci</li> <li>Búfalo</li> <li>Caprini</li> <li>Suíno</li> <li>Suíno</li> <li>Suíno</li> <li>Suíno</li> <li>Avoant</li> <li>Equino</li> <li>Bovina</li> <li>Bovina</li> <li>Bovina</li> <li>Bovina</li> <li>Bovina</li> <li>Bovina</li> <li>Bovina</li> <li>Bovina</li> <li>Bovina</li> <li>Bovina</li> <li>Bovina</li> <li>Bovina</li> <li>Bovina</li> <li>Bovina</li> <li>Suína</li> <li>Suína</li> <li>Suína</li> </ul>                                                                                                    | e<br>europeia                                                                                  | H<br>Sindromes<br>Sindrome Neurológica<br>Sindrome Neurológica<br>Sindrome Respiratória e Nei<br>Sindrome Neurológica<br>Sindrome Neurológica<br>Sindrome Neurológica<br>Sindrome Neurológica<br>Sindrome Neurológica<br>Sindrome Neurológica                                                                                                    | Suínos<br>Vvosa das                  | l<br>Doenças<br>Brucelose (Brucella abort<br>Tuberculose<br>Adenovirose Aviária<br>Brucelose (Brucella abort                                                                                                    | J<br>Status<br>Em atendimen<br>Em atendimen<br>Em atendimen<br>Em atendimen<br>Em atendimen<br>Em atendimen<br>Em atendimen<br>Em atendimen<br>Em atendimen<br>Em atendimen<br>Em atendimen<br>Em atendimen<br>Em atendimen<br>Em atendimen<br>Em atendimen<br>Em atendimen<br>Em atendimen                                                                                                    | K           ▼         N€ da occi           to         55101704           to         55101704           to         55101704           to         55101704           to         53106200           to         5100401           to         5100401           to         5100401           to         5101704           to         5101704           to         5101704           to         5101704                                                                                                    |
| A provide the second second se                                                                                                    | B           201800001           201800001           2018000021           201800002           201800002           2018000012           2018000012           2018000012           2018000012           2018000012           2018000012           2018000013           201800014           201800015           201800016           201800016           201800017           201800018           201800018           201800018           201800019           201800019           2018000102           201800012                                                                                                    | C<br>Recebinento<br>22/10/2018 -<br>22/10/2018 -<br>22/10/2018 -<br>24/10/2018 -<br>16/11/2018 -<br>16/11/2018 -<br>16/11/2018 -<br>16/11/2018 -<br>16/11/2018 -<br>22/11/2018 -<br>26/11/2018 -<br>26/11/2018 -<br>26/11/2018 -<br>26/11/2018 -<br>26/11/2018 -                                                                                                    |                                                                                                    | D<br>Via de recebimente<br>E-mail<br>E-mail<br>E-mail<br>Telefone<br>Form Notifica<br>Escrita<br>Escrita<br>Escrita<br>Escrita<br>E-mail<br>Internet<br>Internet<br>Internet<br>Internet<br>E-mail<br>Escrita<br>E-mail<br>Escrita<br>E-mail<br>Escrita<br>E-mail<br>Escrita<br>Escrita<br>Escrita<br>Escrita<br>Escrita<br>Escrita                                                                                                    | UF         IM           MT         Åg           MT         Åg           MT         Åg           MT         Åg           MT         Åg           MT         Åg           MT         Åg           MT         Åg           MT         Ba           MT         Ba           MT         Ba           MT         Ba           MG         Bc           MG         Bc           MG         Bc           MT         Ba           MT         Ba           MT         <                                                                                                    | F<br>tunicípio<br>gua Boa<br>gua Boa<br>gua Boa<br>gua Boa<br>gua Boa<br>arra do Bugre<br>etrolina<br>lo Marteus<br>iterói<br>elo Horizonte<br>elo Horizonte<br>elo Horizonte<br>elo Horizonte<br>arra do Bugre<br>arra do Bugre<br>arra do Bugre<br>arra do Bugre<br>arra do Bugre<br>arra do Bugre<br>arra do Bugre                                                                                                    | <ul> <li>Espécie</li> <li>Búfalo</li> <li>Caprini</li> <li>Caprini</li> <li>Suíno</li> <li>Suíno</li> <li>Suíno</li> <li>Suíno</li> <li>Suíno</li> <li>Avoanta</li> <li>Equino</li> <li>Bovino</li> <li>Bovino</li> </ul>                                                                                                    | 6<br>e<br>europeia                                                                             | H<br>Sindromes Neurológica<br>Síndrome Neurológica<br>Síndrome Hemorrágica dos<br>Síndrome Respiratória e Neu<br>Síndrome Neurológica<br>Síndrome Neurológica<br>Síndrome Neurológica<br>Síndrome Neurológica<br>Síndrome Neurológica                                                                                                    | Suinos<br>Vvosa das                  | I<br>Doenças<br>Brucelose (Brucella abort<br>Tuberculose<br>Adenovirose Aviária<br>Brucelose (Brucella abort<br>Brucelose (Brucella abort                                                                                                    | y<br>Status<br>Em atendimen<br>Em atendimen<br>Em at                                                                                                    | N¥ da occi           to           to           s1006200           to           to                                                                                                    |
| A cação y Pro-<br>ente 2:<br>ente 2: | B<br>votocole 2<br>2018000001<br>2018000001<br>2018000002<br>2018000002<br>2018000002<br>2018000002<br>2018000002<br>2018000010<br>2018000012<br>2018000012<br>2018000001<br>2018000012<br>2018000012<br>201800000000000<br>201800000000000000000000000000000000000                                                                                                    | C<br>Receivmento<br>22/10/2018 -<br>22/10/2018 -<br>24/10/2018 -<br>16/11/2018 -<br>16/11/2018 -<br>16/11/2018 -<br>16/11/2018 -<br>16/11/2018 -<br>16/11/2018 -<br>16/11/2018 -<br>26/11/2018 -<br>26/11/2018 -                                                                                                    | * 16:12:43<br>16:12:43<br>23:06:43<br>10:05:57<br>14:23:34<br>15:09:19<br>15:13:29<br>15:17:14<br>15:41:50<br>15:41:50<br>15:45:51<br>15:54:52<br>16:38:28<br>16:42:27<br>15:54:52<br>16:38:28<br>16:42:27<br>15:13:30<br>15:16:45<br>15:22:35<br>16:02:54<br>15:24:15<br>16:22:45<br>15:34:58<br>19:34:153<br>19:34:153                                                                                                    | D<br>Via de recebimente<br>E-mail<br>E-mail<br>E-mail<br>Escrita<br>Form Notifica<br>Form Notifica<br>Form Notifica<br>Escrita<br>Escrita<br>Escrita<br>E-mail<br>Internet<br>Internet<br>E-mail<br>Escrita<br>E-mail<br>Escrita<br>Escrita<br>Form Notifica<br>Escrita<br>Form Notifica<br>Escrita<br>Form Notifica                                                                                                    | E           UF         M           MT         Åg           MT         Åg           MT         Ba           C         PE           PE         PE           MG         Be           MG         Be           MG         Ba           MG         Ba           MG         Ba           MT         Ba           MT         Ba                                                                                                    | F<br>Lunicípio<br>gua Boa<br>gua Boa<br>gua Boa<br>arra do Bugre<br>arra do Bugre<br>arra do Bugre<br>el Morizonte<br>elo Horizonte<br>elo Horizonte<br>elo Horizonte<br>arra do Bugre<br>arra do Bugre<br>arra do Bugre<br>arra do Bugre<br>arra do Bugre<br>arra do Bugre<br>arra do Bugre<br>arra do Bugre<br>arra do Bugre<br>arra do Bugre                                                                                                    | ▼ Espécie     Búřalo     Caprín     Suino     Caprín     Suino     Suino     Avoant     Suino     Avoant     Equino     Avoant     Equino     Bovino     Bovino     Bovino     Bovino     Bovino     Bovino     Suino     Su                                                                                                    | 6<br>ss<br>o<br>e<br>europeia                                                                  | H<br>Sindrome Neurológica<br>Sindrome Neurológica<br>Sindrome Hemorrágica dos<br>Sindrome Hemorrágica dos<br>Sindrome Neurológica<br>Sindrome Neurológica<br>Sindrome Neurológica<br>Sindrome Neurológica<br>Sindrome Neurológica                                                                                                    | vosa das                             | I<br>Doenças<br>Brucelose (Brucella abort<br>Tuberculose<br>Adenovirose Aviária<br>Brucelose (Brucella abort<br>Brucelose (Brucella abort<br>Febre do Nilo Ocidental                                                                                                    | J<br>Status<br>Ern atendimer<br>Ern atendimer<br>Ern atendi                                                                                                    | №         №         №         №         №         №         №         №         №         №         №         №         №         №         №         №         №         №         №         №         №         №         №         №         №         №         №         №         №         №         №         №         №         №         №         №         №         №         №         №         №         №         №         №         №         №         №         №         №         №         №         №         №         №         №         №         №         №         №         №         №         №         №         №         №         №         №         №         №         №         №         №         №         №         №         №         №         №         №         №         №         №         №         №         №         №         №         №         №         №         №         №         №         №         №         №         №         №         №         №         №         №         №         №         №         №         №                                                                                                            |
| A caçãe y Pro-<br>ente 22<br>ente 22 | B           2018000001           2018000001           2018000002           2018000002           2018000004           2018000005           2018000004           2018000005           2018000005           20180000010           20180000012           2018000012           2018000012           2018000012           2018000012           2018000012           2018000012           2018000012           2018000021           2018000022           2018000023           2018000024           2018000023                                                                                                    | C<br>Recebimento<br>22/10/2018 -<br>22/10/2018 -<br>22/10/2018 -<br>29/10/2018 -<br>16/11/2018 -<br>16/11/2018 -<br>16/11/2018 -<br>16/11/2018 -<br>16/11/2018 -<br>26/11/2018 -<br>20/12/2018 -<br>20/12/2018 -<br>20/1 | 16:12:43<br>16:12:43<br>16:22:43<br>23:06:43<br>10:05:57<br>14:23:14<br>15:39:19<br>15:13:29<br>15:17:14<br>15:41:50<br>15:34:52<br>15:34:52<br>15:34:52<br>15:34:52<br>15:34:52<br>15:34:52<br>15:34:52<br>15:34:52<br>15:34:52<br>15:34:52<br>15:34:55<br>15:24:35<br>15:24:35<br>14:23:35<br>14:23:35<br>14:24:35<br>14:24:35<br>14:24:35<br>14:24:35<br>14:24:35<br>14:24:35<br>14:24:35<br>14:24:35<br>14:24:35<br>14:24:35<br>14:24:35<br>14:24:35<br>14:24:35<br>14:24:35<br>14:24:35<br>14:24:35<br>14:35<br>14:35 | D<br>Via de recebimenté<br>E-mail<br>Internet<br>Escrita<br>Telefone<br>Form Notífica<br>Escrita<br>Escrita<br>E-mail<br>Escrita<br>E-mail<br>Internet<br>Internet<br>E-mail<br>Escrita<br>Form Notífica<br>Escrita<br>Form Notífica<br>Escrita<br>Form Notífica<br>Escrita<br>Form Notífica                                                                                                    | UF         M           UF         M           MT         Åg           MT         Åg           MT         Ba           MT         Ba           MT         Ba           MT         Ba           MT         Ba           MG         Be           MG         Be           MG         Be           MG         Be           MG         Be           MG         Be           MG         Be           MG         Be           MT         Ba           MG         Be           MT         Ba           MT         Ba           MT         Ba           MT         Ba           MT         Ba           MT         Ba           MT         Ba           MT         Ba           MT         Ba           MT         Ba           MT         Ba           MT         Ba           MT         Ba           MT         Ba                                                                                                    | F<br>tunicípio<br>gua Boa<br>gua Boa<br>arra do Bugre<br>arra do Bugre<br>elo Horizonte<br>elo Horizonte<br>elo Horizonte<br>elo Horizonte<br>elo Horizonte<br>elo Horizonte<br>elo Horizonte<br>ara do Bugre<br>arra do Bugre<br>arra do Bugre<br>arra do Bugre<br>arra do Bugre<br>arra do Bugre<br>arra do Bugre                                                                                                    | <ul> <li>Espéci</li> <li>Búfalo</li> <li>Caprini</li> <li>Caprini</li> <li>Suíno</li> <li>Suíno</li> <li>Suíno</li> <li>Suíno</li> <li>Avoant</li> <li>Equino</li> <li>Bovino</li> <li>Bovino</li> <li>Suíno</li> <li>Suíno<td>e<br/>europeia</td><td>H<br/>Sindromes<br/>Sindrome Neurológica<br/>Sindrome Neurológica dos<br/>Sindrome Respiratória e Neu<br/>Sindrome Neurológica<br/>Sindrome Neurológica<br/>Sindrome Neurológica<br/>Sindrome Neurológica<br/>Sindrome Neurológica<br/>Sindrome Neurológica</td><td>suínos<br/>vosa das</td><td>I<br/>Doenças<br/>Brucelose (Brucella abort<br/>Tuberculose<br/>Adenovirose Aviária<br/>Brucelose (Brucella abort<br/>Brucelose (Brucella abort<br/>Brucelose (Brucella abort</td><td>J<br/>Status<br/>Em atendimen<br/>Em atendimen<br/>Em at</td><td>K           ▼         N€ da oco           0         551017040           10         551017040           10         551017040           10         531062000           10         531062000           10         531062000           10         531062000           10         531062000           10         531062000           10         531062000           10         531017040           10         531017040           10         531017040           10         551017040           10         551017040           10         551017040</td></li></ul> | e<br>europeia                                                                                  | H<br>Sindromes<br>Sindrome Neurológica<br>Sindrome Neurológica dos<br>Sindrome Respiratória e Neu<br>Sindrome Neurológica<br>Sindrome Neurológica<br>Sindrome Neurológica<br>Sindrome Neurológica<br>Sindrome Neurológica<br>Sindrome Neurológica                                                                                                    | suínos<br>vosa das                   | I<br>Doenças<br>Brucelose (Brucella abort<br>Tuberculose<br>Adenovirose Aviária<br>Brucelose (Brucella abort<br>Brucelose (Brucella abort<br>Brucelose (Brucella abort                                                                                                    | J<br>Status<br>Em atendimen<br>Em atendimen<br>Em at                                                                                                    | K           ▼         N€ da oco           0         551017040           10         551017040           10         551017040           10         531062000           10         531062000           10         531062000           10         531062000           10         531062000           10         531062000           10         531062000           10         531017040           10         531017040           10         531017040           10         551017040           10         551017040           10         551017040                                                                                                    |
| A cação y Pro-<br>ente 2:<br>ente 2: | B 2018000001 2018000001 2018000002 2018000002 2018000002 2018000002 2018000002 2018000002 2018000012 2018000012 2018000012 2018000012 2018000012 2018000012 2018000012 2018000012 2018000012 2018000022 2018000022 2018000022 2018000024 2018000024 201800024 201800024 201800024 201800024 201800024 201800024 201800024 201800024 201800024 201800024 201800024 20180002 201800024 201800024 201800024 20180024 201800024 20180002 20180002 20180002 20180002 20180002 20180002 20180002 20180002 20180002 20180002 20180002 20180002 20180002 20180002 20180002 20180002 20180002 20180002 20180002 20180002 20180002 20180002 20180002 20180002 20180002 20180002 20180002 2018000 20180 2018 2018                                                                                                    | C<br>Recebinnento<br>22/10/2018 -<br>22/10/2018 -<br>22/10/2018 -<br>22/10/2018 -<br>16/11/2018 -<br>16/11/2018 -<br>16/11/2018 -<br>16/11/2018 -<br>16/11/2018 -<br>26/11/2018 -<br>26/11/2018 -<br>26/11/2018 -<br>26/11/2018 -<br>26/11/2018 -<br>26/11/2018 -<br>26/11/2018 -<br>26/11/2018 -<br>26/11/2018 -<br>26/11/2018 -<br>20/12/2018 -<br>20/12/2018 -<br>20/12/2018 -<br>20/12/2018 -<br>20/12/2018 -                                                                                                    | <ul> <li>▼</li> <li>16:12:43</li> <li>16:12:43</li> <li>23:06:43</li> <li>10:05:57</li> <li>14:23:34</li> <li>15:09:19</li> <li>15:17:14</li> <li>15:41:50</li> <li>15:41:50</li> <li>15:41:50</li> <li>15:41:51</li> <li>16:32:27</li> <li>16:32:35</li> <li>16:42:27</li> <li>15:34:58</li> <li>19:41:53</li> <li>15:34:58</li> <li>19:41:53</li> <li>14:03:50</li> <li>21:43:11</li> <li>20:39:31</li> </ul>                                                                                                    | D Via de recebimente E-mail E-mail E-mail E-mail E-mail E-mail E-mail E-mail E-mail Internet E-mail E-mail                                                                                                    | E         UBF - M           UBF - M         Ágg           MT         Ágg           MT         Ágg           MT         Ágg           MT         Bag           CE         Gr           F         G           GE         G           MG         Bag           MG         Bag           MG         Bag           MG         Bag           MG         Bag           MG         Bag           MG         Bag           MT         Bag           MT         Bag           MT         Bag           MT         Bag           MT         Bag           MT         Bag           MT         Bag           MT         Bag           MT         Bag           MT         Bag           MT         Bag           MT         Bag                                                                                                    | F<br>Uunicípio<br>gua Boa<br>gua Boa<br>gua Boa<br>gua Boa<br>gua Boa<br>arra do Bugre<br>arra do Bugre<br>elo Horizonte<br>elo Horizonte<br>elo Horizonte<br>elo Horizonte<br>elo Horizonte<br>arra do Bugre<br>arra do Bugre<br>arra do Bugre<br>arra do Bugre<br>arra do Bugre<br>arra do Bugre<br>arra do Bugre<br>arra do Bugre<br>arra do Bugre<br>arra do Bugre<br>arra do Bugre<br>arra do Bugre<br>arra do Bugre                                                                                                    | Espécie     Búfalo     Caprini     Suino     Suino     Suino     Suino     Suino     Suino     Equino     Avoant     Equino     Bovino     Bovino     Bovino     Bovino     Bovino     Suino     Suino                                                                                                    | 6<br>e<br>europeia                                                                             | H<br>Sindromes<br>Sindrome Neurológica<br>Sindrome Hemorrágica dos<br>Sindrome Hespiratória e Neu<br>Sindrome Respiratória e Neurológica<br>Sindrome Neurológica<br>Sindrome Neurológica<br>Sindrome Neurológica<br>Sindrome Neurológica<br>Sindrome Neurológica<br>Sindrome Neurológica                                                                                                    | Suinos<br>Svosa das                  | I<br>Doenças<br>Brucelose (Brucella abort<br>Tuberculose<br>Adenovirose Aviária<br>Brucelose (Brucella abort<br>Febre do Nilo Ocidental<br>Brucelose (Brucella abort<br>Febre do Nilo Ocidental<br>Brucelose (Brucella abort                                                           | y<br>Status<br>Em atendimen<br>Em atendimen<br>Em at                                                                                                    | NR da occi           to           to <tr< td=""></tr<>                                                                                                    |
| A caçãs y Pro-<br>ente 2:<br>ente 2: | B<br>2018000001<br>2018000001<br>2018000002<br>2018000002<br>2018000002<br>2018000002<br>2018000002<br>2018000010<br>2018000010<br>2018000014<br>2018000012<br>2018000012<br>2018000020<br>2018000022<br>2018000023<br>2018000023<br>2018000025<br>2018000025                                                                                                    | C<br>Receiptimento<br>22/10/2018 -<br>22/10/2018 -<br>22/10/2018 -<br>29/10/2018 -<br>16/11/2018 -<br>16/11/2018 -<br>16/11/2018 -<br>16/11/2018 -<br>16/11/2018 -<br>26/11/2018 -<br>26/11/2018 -<br>26/11/2018 -<br>26/11/2018 -<br>26/11/2018 -<br>26/11/2018 -<br>26/11/2018 -<br>26/11/2018 -<br>26/11/2018 -<br>26/11/2018 -<br>26/11/2018 -<br>20/12/2018 -<br>20/12/2018 -<br>20/12/2018 -<br>20/12/2018 -                                                                                                    | 16:12:43           16:12:43           23:06:43           10:05:57           14:23:34           15:31:14           15:31:14           15:47:14           15:45:15           15:45:21           15:31:24           15:31:24           15:45:21           15:22:35           16:22:4           15:34:58           19:41:53           14:03:02           21:43:11           20:39:31           20:32:31                                                                                                    | D<br>Via de raceabinente de<br>E-mail<br>E-mail<br>Internet<br>Escrita<br>Form Notifica<br>Form Notifica<br>Escrita<br>E-mail<br>E-mail<br>Internet<br>Internet<br>E-mail<br>E-mail<br>E-mail<br>E-mail<br>E-mail<br>E-mail<br>E-mail<br>Form Notifica<br>E-mail<br>Form Notifica<br>E-mail<br>Form Notifica<br>E-mail<br>E-mail<br>E-mail<br>E-mail                                                                                                    | E           UF *         M           MT         Åg           MT         Åg           MT         Åg           K         G           GE         G           GE         G           MG         Be           MG         Be           MG         Be           MG         RG           MG         Be           MG         Be           MG         Be           MG         Be           MT         Ba           MT         Ba                                                                                                    | F<br>tunicípio<br>gua Boa<br>gua Boa<br>gu                                                                                                    | Espécie     Búřálo     Capříni     Suíno     Suíno     Suíno     Suíno     Suíno     Suíno     Suíno     Avoant     Equíno     Bovino     Bovino     Bovino     Bovino     Bovino     Bovino     Suíno     Suíno                                                                                                    | 6<br>15<br>0<br>e<br>europeia<br>0<br>0<br>0<br>0<br>0<br>0<br>0<br>0<br>0<br>0<br>0<br>0<br>0 | H<br>Sindrome Neurológica<br>Síndrome Neurológica<br>Síndrome Respiratória e Ner<br>Síndrome Respiratória e Ner<br>Síndrome Neurológica<br>Síndrome Neurológica<br>Síndrome Neurológica<br>Síndrome Neurológica<br>Síndrome Neurológica                                                                                                    | suínos<br>vosa das                   | I<br>Doenças<br>Brucelose (Brucella abort<br>Tuberculose<br>Adenovirose Aviária<br>Brucelose (Brucella abort<br>Febre do Nilo Ocidental<br>Brucelose (Brucella abort<br>Febre do Nilo Ocidental<br>Brucelose (Brucella abort<br>Laringotraquelte infeccio                              | <ul> <li>Status</li> <li>Em atendimer</li> <li>Em atendimer</li> </ul>                                                                                                    | NV dia occi           to         5000000000000000000000000000000000000                                                                                                    |
| A Provide a construction of the construction of the construction o                                                                                                    | B           2013000001           2013000001           2013000002           2013000002           2013000002           2013000002           2013000002           2013000002           2013000002           2013000002           2013000010           2013000012           2013000012           2013000012           2013000012           2013000012           2013000022           2013000022           2013000022           2013000022           2013000022           2013000022           2013000022           2013000022           2013000022           2013000022           2013000022           2013000022           2013000022           2013000024           2013000028           2013000028           2013000028           2013000028           201300028           201300028           201300028           201300028           201300028           201300028           201300028           201300028           201300028                                                                                                    | C<br>Recebimento<br>22/10/2018 -<br>22/10/2018 -<br>22/10/2018 -<br>16/11/2018 -<br>16/11/2018 -<br>16/11/2018 -<br>16/11/2018 -<br>16/11/2018 -<br>16/11/2018 -<br>26/11/2018 -<br>26/11/2018 -<br>26/11/2018 -<br>26/11/2018 -<br>26/11/2018 -<br>26/11/2018 -<br>26/11/2018 -<br>26/11/2018 -<br>26/11/2018 -<br>26/11/2018 -<br>20/12/2018 -<br>20/12/2018 -<br>0/21/2/2018 -<br>0/21/2/2018 -<br>20/21/2/2018 -<br>20/21/2018 -<br>20                                              | 16:12:43           16:12:43           23:06:43           16:12:43           10:05:57           14:23:34           15:30:19           15:17:14           15:41:50           15:34:51           15:54:52           15:16:38           16:42:27           15:16:35           15:29:19           15:29:19           15:24:52           15:34:58           14:03:50           21:43:11           14:33:50           21:43:11           11:44:22                                                                                                    | D<br>Via de recebimente<br>E-mail<br>Internet<br>Escrita<br>Telefone<br>Escrita<br>Escrita<br>E-mail<br>E-mail                                                                                                    | Е<br>UF - MT & 4g<br>MT & 4g<br>MT & 4g<br>MT & 4g<br>MT & 4g<br>MT & 4g<br>MT & 4g<br>MT & 4g<br>MT & 4g<br>MT & 4g<br>MT & 4g<br>MT & 4g<br>MT & 4g<br>MG & 4g<br>MG & 4g<br>MG & 4g<br>MG & 4g<br>MG & 4g<br>MG & 4g<br>MG & 4g<br>MG & 4g<br>MG & 4g<br>MT & 4g<br>MT                                                                                                    | F<br>tunicípio<br>gua Boa<br>gua Boa<br>arra do Bugre<br>arra do Bugre<br>trolina<br>Bo Mateus<br>iteróli<br>elo Horizonte<br>io Branco<br>elo Horizonte<br>elo Horizonte<br>elo Horizonte<br>elo Horizonte<br>elo Horizonte<br>arra do Bugre<br>arra do Bugre<br>arra do Bugre<br>arra do Bugre<br>arra do Bugre<br>arra do Bugre<br>arra do Bugre<br>arra do Bugre<br>arra do Bugre<br>arra do Bugre<br>arra do Bugre<br>arra do Bugre<br>arra do Bugre                                                                                                    | <ul> <li>Espéci</li> <li>Búfalo</li> <li>Caprini</li> <li>Suíno</li> <li>Suíno</li> <li>Bovino</li> <li>Suíno</li> <li>Avoant</li> <li>Equino</li> <li>Bovino</li> <li>Bovino</li> <li>Bovino</li> <li>Bovino</li> <li>Bovino</li> <li>Bovino</li> <li>Bovino</li> <li>Bovino</li> <li>Bovino</li> <li>Bovino</li> <li>Bovino</li> <li>Bovino</li> <li>Bovino</li> <li>Bovino</li> <li>Bovino</li> <li>Bovino</li> <li>Suíno</li> <li>Bovino</li> <li>Bovino</li> <li>Bovino</li> <li>Suíno</li> <li>Suíno</li> <li>Suíno</li> <li>Suíno</li> <li>Suíno</li> <li>Suíno</li> <li>Caprini</li> <li>Caprini</li> <li>Caprini</li> </ul>                                                                                                    | 6<br>ss<br>e<br>europeia<br>o<br>o<br>o<br>o<br>o<br>o<br>o<br>o<br>o<br>o<br>o<br>o<br>o      | H<br>Sindrome Neurológica<br>Síndrome Neurológica dos<br>Síndrome Respiratória e Neurológica<br>Síndrome Respiratória e Neurológica<br>Síndrome Neurológica<br>Síndrome Neurológica<br>Síndrome Neurológica<br>Síndrome Neurológica                                                                                                    | Suinos<br>Svisa das                  | I<br>Doenças<br>Brucelose (Brucella abort<br>Tuberculose<br>Adenovirose Aviária<br>Brucelose (Brucella abort<br>Febre do Nilo Ocidental<br>Brucelose (Brucella abort<br>Laringotraqueite infeccio                                                                                      | y Status Em atendimen Em atendimen Em atendi                                                                                                    | K           ▼         N         K         de occ         col         col                                                                                                    |
| A caçãs > Pro-<br>ente 2:<br>ente 2: | B<br>votecele 2<br>2018000001<br>201800001<br>201800002<br>2018000002<br>2018000005<br>2018000005<br>2018000002<br>2018000012<br>2018000012<br>2018000012<br>2018000012<br>2018000012<br>2018000022<br>2018000022<br>2018000024<br>2018000024<br>2018000024<br>2018000024<br>2018000024<br>2018000024<br>2018000024<br>2018000024<br>2018000024<br>2018000024<br>2018000024<br>2018000025<br>2018000025<br>201800005<br>201800005<br>201800005<br>201800005<br>201800005<br>20180005<br>201800005<br>201800005<br>201800005<br>201800005<br>201800005<br>20180005<br>201800005<br>20180005<br>20180005<br>20180005<br>20180005<br>20180005<br>20180005<br>20180005<br>2018005<br>2018005<br>2018005<br>2018005<br>2018005<br>2018005<br>2018005<br>2018005<br>2018005<br>2018005<br>2018005<br>2018005<br>2018005<br>201805<br>201805<br>2                                                                                                    | C<br>Recebinnento<br>22/10/2018 -<br>22/10/2018 -<br>22/10/2018 -<br>22/10/2018 -<br>16/11/2018 -<br>16/11/2018 -<br>16/11/2018 -<br>16/11/2018 -<br>16/11/2018 -<br>16/11/2018 -<br>26/11/2018 -<br>26/11/2018 -<br>26/11/2018 -<br>26/11/2018 -<br>26/11/2018 -<br>26/11/2018 -<br>26/11/2018 -<br>26/11/2018 -<br>26/11/2018 -<br>26/11/2018 -<br>26/11/2018 -<br>26/11/2018 -<br>26/11/2018 -<br>20/12/2018 -<br>02/12/2018 -<br>02/12/2018 -                                                                                                    | <ul> <li>▼</li> <li>▼</li> <li>16:12:43</li> <li>16:12:43</li> <li>23:06:43</li> <li>10:05:57</li> <li>15:09:19</li> <li>15:09:19</li> <li>15:13:29</li> <li>15:17:14</li> <li>15:41:50</li> <li>15:41:51</li> <li>16:42:27</li> <li>16:42:28</li> <li>16:42:28</li> <li>11:44:22</li> <li>11:44:22</li> <li>11:44:22</li> </ul>                                                                                                    | D<br>Via de recebimente<br>E-mail<br>E-mail<br>E-mail<br>E-mail<br>Escrita<br>Escrita<br>Escrita<br>Escrita<br>Escrita<br>Escrita<br>E-mail<br>Internet<br>Internet<br>Internet<br>Internet<br>Escrita<br>Escrita<br>Es                                                                                                    | E         UBF - M           UBF - M         Ág           MT         Ág           MT         Ág           MT         Ág           MT         Ág           MT         Ág           MT         Ág           MT         Ág           MT         Ág           MT         Ág           MG         Þc           MG         Þc           MG         Þc           MG         Þc           MG         Þc           MG         Þc           MG         Þc           MT         Ba           MT         Ba           MT                                                                                                    | F<br>tunicípio<br>gua Boa<br>gua Boa<br>gua Boa<br>gua Boa<br>gua Boa<br>arra do Bugre<br>arra do Bugre                                                                                                    | Espécie     Byífalo     Caprini     Suino     Suino     Suino     Suino     Equino     Avoant     Equino     Bovino     Bovino     Bovino     Bovino     Bovino     Bovino     Bovino     Bovino     Bovino     Suino     Sui                                                                                                    | 6<br>e<br>europeia<br>o<br>o<br>o<br>o<br>o<br>o<br>o<br>o<br>o<br>o<br>o<br>o<br>o            | H<br>Sindrome Neurológica<br>Síndrome Neurológica<br>Síndrome Hemorrágica dos<br>Síndrome Respiratória e Neu<br>Síndrome Respiratória e Neu<br>Síndrome Neurológica<br>Síndrome Neurológica<br>S | Suinos<br>Suinos<br>Suinos           | I<br>Doenças<br>Brucelose (Brucella abort<br>Tuberculose<br>Adenovirose Aviária<br>Brucelose (Brucella abort<br>Brucelose (Brucella abort<br>Febre do Nilo Ocidental<br>Brucelose (Brucella abort<br>Laringotraquefte infeccio                                                         | y Status Em atendimen Em atendimen Em atendi                                                                                                    | NR da occi           to         Image: Signal of the signal of the si |
| A caçãe v Pro-<br>ente 2:<br>ente 2: | B           201800001           201800001           201800001           201800002           2018000002           2018000002           2018000002           2018000002           2018000002           2018000002           2018000012           2018000013           2018000014           2018000012           2018000012           2018000012           2018000012           2018000022           2018000022           2018000022           2018000022           2018000022           2018000022           2018000022           2018000022           2018000022           2018000022           2018000022           2018000022           2018000022           2018000022           2018000022           2018000022           2018000022           2018000022           2018000023           2018000024           2018000025           2018000025           2018000026           2018000027           2018000028      201800029                                                                                                    | C<br>Recebimento<br>22/10/2018 -<br>22/10/2018 -<br>22/10/2018 -<br>29/10/2018 -<br>16/11/2018 -<br>16/11/2018 -<br>16/11/2018 -<br>16/11/2018 -<br>16/11/2018 -<br>16/11/2018 -<br>26/11/2018 -<br>26/11/2018 -<br>26/11/2018 -<br>26/11/2018 -<br>26/11/2018 -<br>26/11/2018 -<br>20/12/2018 -<br>0/12/2018 -<br>0/12/2018 -                                                                                                    | 16:12:43           16:12:43           23:06:43           10:05:57           14:23:34           15:31:29           15:17:14           15:45:51           15:45:52           16:32:27           15:31:30           15:16:45           16:22:35           16:22:45           16:32:45           16:32:45           16:32:35           16:32:35           16:32:35           16:32:35           16:32:35           16:32:35           16:32:35           16:32:35           16:32:35           16:32:35           16:32:35           16:32:35           15:34:58           16:32:35           14:43:30           15:34:58           15:34:58           16:32:35           15:34:58           16:33:30           15:34:58           15:34:58           16:39:39:31           09:34:11           11:34:22           09:56:36                                                                                                    | D<br>Via de recebimente<br>E-mail<br>E-mail<br>Internet<br>Escrita<br>Form Notifica<br>Form Notifica<br>Escrita<br>E-mail<br>E-mail<br>Internet<br>Internet<br>E-mail<br>E-mail<br>E-mail<br>E-mail<br>E-mail<br>E-mail<br>E-mail<br>E-mail<br>E-mail<br>E-mail<br>E-mail<br>E-mail<br>E-mail<br>E-mail<br>E-mail<br>E-mail<br>E-mail<br>E-mail                                                                                                    | Е<br>UF • МТ 44<br>МТ 44<br>МТ 44<br>МТ 84<br>МТ 84<br>МТ 84<br>МТ 84<br>МТ 84<br>МС 84<br>МС 84<br>МС 84<br>МС 84<br>МС 84<br>МС 84<br>МС 84<br>МС 84<br>МС 84<br>МТ 84<br>МТ 84 | F<br>tunicipa<br>gua Boa<br>gua Boa<br>arra do Bugre<br>roairas<br>terrolina<br>do Mateus<br>iteroli<br>elo Horizonte<br>elo Horizonte<br>elo Horizonte<br>elo Horizonte<br>arra do Bugre<br>arra do Bugre                                                                                                    | <ul> <li>Espècie</li> <li>Búfalo</li> <li>Caprini</li> <li>Suino</li> <li>Suino</li> <li>Suino</li> <li>Bovino</li> <li>Bovino</li> <li>Suino</li> <li>Suino</li> <li>Suino</li> <li>Suino</li> <li>Caprini</li> <li>Caprini</li> <li>Caphinis</li> <li>Caphinis</li> <li>Caphinis</li> <li>Caphinis</li> <li>Caphinis</li> <li>Caphinis</li> <li>Caphinis</li> <li>Caphinis</li> <li>Caphinis</li> <li>Caphinis</li> </ul>                                                                                                    | 6<br>e<br>europeia<br>o<br>o<br>o<br>co-do-mato-de-orelha-<br>o                                | H<br>Sindromes Neurológica<br>Sindrome Neurológica dos :<br>Sindrome Respiratória e Nei<br>Sindrome Respiratória e Nei<br>Sindrome Neurológica<br>Sindrome Neurológica<br>Sindrome Neurológica<br>Sindrome Neurológica<br>Sindrome Neurológica<br>Sindrome Neurológica<br>Sindrome Neurológica<br>Sindrome Neurológica<br>Sindrome Neurológica<br>Sindrome Neurológica<br>Sindrome Neurológica<br>Sindrome Neurológica                                                                                                    | Suínos<br>vosa das                   | I<br>Doenças<br>Brucelose (Brucella abort<br>Tuberculose<br>Adenovirose Aviária<br>Brucelose (Brucella abort<br>Brucelose (Brucella abort<br>Febre do Nilo Ocidental<br>Brucelose (Brucella abort<br>Tebre do Nilo Ocidental<br>Brucelose (Brucella abort<br>Laringotraqueite infeccio | y Status Em atendime: Em atendime: Em atendi                                                                                                    | K           Nº dia occi           to           to                                                                                                    |
| A apple 2<br>apple 2<br>ante 2<br>ante 3<br>ante 3<br>ante 3<br>an                                                                                                    | B           2013000001           2013000001           2013000002           2013000002           2013000002           2013000002           2013000002           2013000002           2013000002           2013000002           2013000010           2013000012           2013000012           2013000012           2013000012           2013000012           2013000022           2013000022           2013000022           2013000022           2013000022           2013000022           2013000022           2013000022           2013000022           2013000022           2013000022           2013000022           2013000022           2013000022           2013000022           2013000022           2013000022           2013000022           2013000022           2013000022           2013000022           2013000022           2013000022           2013000022           2013000022           2013000022           201300022 </td <td>C<br/>Recebimento<br/>22/10/2018 -<br/>22/10/2018 -<br/>22/10/2018 -<br/>29/10/2018 -<br/>16/11/2018 -<br/>16/11/2018 -<br/>16/11/2018 -<br/>16/11/2018 -<br/>16/11/2018 -<br/>26/11/2018 -<br/>26/11/2018 -<br/>26/11/2018 -<br/>26/11/2018 -<br/>26/11/2018 -<br/>26/11/2018 -<br/>26/11/2018 -<br/>26/11/2018 -<br/>26/11/2018 -<br/>26/11/2018 -<br/>02/12/2018 -<br/>02/12/2018 -<br/>02/12/2018 -<br/>02/12/2018 -<br/>02/12/2018 -<br/>02/12/2018 -<br/>02/12/2018 -<br/>02/12/2018 -<br/>02/12/2018 -<br/>02/12/2018 -<br/>02/12/2018 -<br/>02/12/2018 -<br/>02/12/2018 -<br/>02/12/2018 -<br/>01/12/2018 -<br/>01/1</td> <td>▼         ▼           16:12:43         16:12:43           23:06:43         23:06:43           16:15:45:1         15:50:19           15:17:14         15:41:50           15:45:2         16:38:28           16:42:27         15:16:35           15:16:45         15:16:45           15:16:45         15:16:45           15:16:45         15:34:58           19:41:53         14:03:50           21:43:11         109:23:41           11:44:22         09:56:36           09:26:36         09:26:36</td> <td>D<br/>Via de recebimente -<br/>E-mail<br/>E-mail<br/>Internet<br/>Escrita<br/>Escrita<br/>Escrita<br/>E-mail<br/>E-mail<br/>E-mail<br/>E-mail<br/>E-mail<br/>E-mail<br/>E-mail<br/>E-mail<br/>E-mail<br/>E-mail<br/>E-mail<br/>E-mail<br/>E-mail<br/>E-mail<br/>E-mail<br/>E-mail<br/>E-mail<br/>E-mail<br/>E-mail<br/>E-mail<br/>E-mail<br/>E-mail<br/>E-mail<br/>Redes sociais<br/>E-mail<br/>E-mail<br/>E-</td> <td>E         UF         M           UF         M         Åga           MT         Åga         M           MT         Åga         M           MT         Åga         M           MT         Åga         M           MT         Ba         M           MG         Be         M           MG         Be         M           MG         Be         M           MT         Ba         M           MT         Ba         M           MT         Ba         M           MT         Ba         M           MT         Ba         M           MT         Ba         M           MT         Ba         M           MT         Ba         M           MT         Ba         M           MT         Ba         M           MT         Ba         M           MT         Ba         M           MT         Ba         M           MT         Ba         M</td> <td>F<br/>tunicípio<br/>gua Boa<br/>gua Boa<br/>arra do Bugre<br/>roairas<br/>tertolina<br/>Bo Mateus<br/>iteroli<br/>elo Horizonte<br/>elo Horizonte<br/>elo Horizonte<br/>elo Horizonte<br/>elo Horizonte<br/>elo Horizonte<br/>elo Horizonte<br/>elo Horizonte<br/>arra do Bugre<br/>arra do Bugre<br/>arra do Bugre<br/>arra do Bugre<br/>arra do Bugre<br/>arra do Bugre<br/>arra do Bugre<br/>arra do Bugre<br/>arra do Bugre<br/>arra do Bugre<br/>arra do Bugre<br/>arra do Bugre<br/>arra do Bugre<br/>arra do Bugre</td> <td><ul> <li>Espéci</li> <li>Búfalo</li> <li>Caprini</li> <li>Suíno</li> <li>Suíno</li> <li>Suíno</li> <li>Bovino</li> <li>Suíno</li> <li>Bovino</li> <li>Bovino</li> <li>Bovino</li> <li>Bovino</li> <li>Bovino</li> <li>Bovino</li> <li>Bovino</li> <li>Bovino</li> <li>Bovino</li> <li>Bovino</li> <li>Bovino</li> <li>Bovino</li> <li>Bovino</li> <li>Bovino</li> <li>Bovino</li> <li>Bovino</li> <li>Bovino</li> <li>Suíno</li> <li>Suíno</li> <li>Suíno</li> <li>Caprini</li> <li>Caprini</li> <li>Caprini</li> <li>Caprini</li> </ul></td> <td>6<br/>ss<br/>e<br/>europeia<br/>o<br/>o<br/>o<br/>o<br/>o<br/>o<br/>o<br/>o<br/>o<br/>o<br/>o<br/>o<br/>o</td> <td>H<br/>Sindromes<br/>Sindrome Neurológica<br/>Síndrome Neurológica dos<br/>Síndrome Respiratória e Neu<br/>Síndrome Neurológica<br/>Síndrome Neurológica<br/>Síndrome Neurológic</td> <td>Suinos<br/>Suinos<br/>Suinos</td> <td>I<br/>Doenças<br/>Brucelose (Brucella abort<br/>Tuberculose<br/>Adenovirose Aviária<br/>Brucelose (Brucella abort<br/>Febre do Nilo Ocidental<br/>Brucelose (Brucella abort<br/>Laringotraquelte infeccio</td> <td>y Status Em atendimen Em atendimen Em atendi</td> <td>K           v         v           v         N8 da oco           to         S51017040           to         S51017040           to         S51017040           to         S51017040           to         S51017040           to         S1062000           to         S10062000           to         S1000100           to         S1000000           to         S1017040           to         S1017040</td>                                                                                                    | C<br>Recebimento<br>22/10/2018 -<br>22/10/2018 -<br>22/10/2018 -<br>29/10/2018 -<br>16/11/2018 -<br>16/11/2018 -<br>16/11/2018 -<br>16/11/2018 -<br>16/11/2018 -<br>26/11/2018 -<br>26/11/2018 -<br>26/11/2018 -<br>26/11/2018 -<br>26/11/2018 -<br>26/11/2018 -<br>26/11/2018 -<br>26/11/2018 -<br>26/11/2018 -<br>26/11/2018 -<br>02/12/2018 -<br>02/12/2018 -<br>02/12/2018 -<br>02/12/2018 -<br>02/12/2018 -<br>02/12/2018 -<br>02/12/2018 -<br>02/12/2018 -<br>02/12/2018 -<br>02/12/2018 -<br>02/12/2018 -<br>02/12/2018 -<br>02/12/2018 -<br>02/12/2018 -<br>01/12/2018 -<br>01/1 | ▼         ▼           16:12:43         16:12:43           23:06:43         23:06:43           16:15:45:1         15:50:19           15:17:14         15:41:50           15:45:2         16:38:28           16:42:27         15:16:35           15:16:45         15:16:45           15:16:45         15:16:45           15:16:45         15:34:58           19:41:53         14:03:50           21:43:11         109:23:41           11:44:22         09:56:36           09:26:36         09:26:36                                                                                                    | D<br>Via de recebimente -<br>E-mail<br>E-mail<br>Internet<br>Escrita<br>Escrita<br>Escrita<br>E-mail<br>E-mail<br>E-mail<br>E-mail<br>E-mail<br>E-mail<br>E-mail<br>E-mail<br>E-mail<br>E-mail<br>E-mail<br>E-mail<br>E-mail<br>E-mail<br>E-mail<br>E-mail<br>E-mail<br>E-mail<br>E-mail<br>E-mail<br>E-mail<br>E-mail<br>E-mail<br>Redes sociais<br>E-mail<br>E-mail<br>E- | E         UF         M           UF         M         Åga           MT         Åga         M           MT         Åga         M           MT         Åga         M           MT         Åga         M           MT         Ba         M           MG         Be         M           MG         Be         M           MG         Be         M           MT         Ba         M           MT         Ba         M           MT         Ba         M           MT         Ba         M           MT         Ba         M           MT         Ba         M           MT         Ba         M           MT         Ba         M           MT         Ba         M           MT         Ba         M           MT         Ba         M           MT         Ba         M           MT         Ba         M           MT         Ba         M                                                                                                    | F<br>tunicípio<br>gua Boa<br>gua Boa<br>arra do Bugre<br>roairas<br>tertolina<br>Bo Mateus<br>iteroli<br>elo Horizonte<br>elo Horizonte<br>elo Horizonte<br>elo Horizonte<br>elo Horizonte<br>elo Horizonte<br>elo Horizonte<br>elo Horizonte<br>arra do Bugre<br>arra do Bugre<br>arra do Bugre<br>arra do Bugre<br>arra do Bugre<br>arra do Bugre<br>arra do Bugre<br>arra do Bugre<br>arra do Bugre<br>arra do Bugre<br>arra do Bugre<br>arra do Bugre<br>arra do Bugre<br>arra do Bugre                                                                                                    | <ul> <li>Espéci</li> <li>Búfalo</li> <li>Caprini</li> <li>Suíno</li> <li>Suíno</li> <li>Suíno</li> <li>Bovino</li> <li>Suíno</li> <li>Bovino</li> <li>Bovino</li> <li>Bovino</li> <li>Bovino</li> <li>Bovino</li> <li>Bovino</li> <li>Bovino</li> <li>Bovino</li> <li>Bovino</li> <li>Bovino</li> <li>Bovino</li> <li>Bovino</li> <li>Bovino</li> <li>Bovino</li> <li>Bovino</li> <li>Bovino</li> <li>Bovino</li> <li>Suíno</li> <li>Suíno</li> <li>Suíno</li> <li>Caprini</li> <li>Caprini</li> <li>Caprini</li> <li>Caprini</li> </ul>                                                                                                    | 6<br>ss<br>e<br>europeia<br>o<br>o<br>o<br>o<br>o<br>o<br>o<br>o<br>o<br>o<br>o<br>o<br>o      | H<br>Sindromes<br>Sindrome Neurológica<br>Síndrome Neurológica dos<br>Síndrome Respiratória e Neu<br>Síndrome Neurológica<br>Síndrome Neurológica<br>Síndrome Neurológic | Suinos<br>Suinos<br>Suinos           | I<br>Doenças<br>Brucelose (Brucella abort<br>Tuberculose<br>Adenovirose Aviária<br>Brucelose (Brucella abort<br>Febre do Nilo Ocidental<br>Brucelose (Brucella abort<br>Laringotraquelte infeccio                                                                                      | y Status Em atendimen Em atendimen Em atendi                                                                                                    | K           v         v           v         N8 da oco           to         S51017040           to         S51017040           to         S51017040           to         S51017040           to         S51017040           to         S1062000           to         S10062000           to         S1000100           to         S1000000           to         S1017040           to         S1017040                                                                                                    |
| angle         Profession           angle         Profession                                                                                                    | B           votecele         2018000001           201800001         201800001           201800001         201800000           2018000001         2018000005           2018000002         2018000001           2018000001         2018000016           2018000001         2018000016           2018000016         2018000016           2018000016         2018000012           2018000012         2018000021           2018000021         2018000022           2018000022         2018000025           2018000022         2018000022           2018000022         2018000022           2018000022         2018000022           2018000022         2018000022           2018000022         2018000022           2018000022         2018000022           2018000022         2018000022           2018000022         2018000022           2018000022         2018000022           2018000022         2018000022           2018000022         2018000022           2018000022         2018000024           2018000024         2018000027           2018000025         2018000024           2018000027         2018000024 <td>C<br/>Recebinnento<br/>22/10/2018 -<br/>22/10/2018 -<br/>22/10/2018 -<br/>22/10/2018 -<br/>16/11/2018 -<br/>16/11/2018 -<br/>16/11/2018 -<br/>16/11/2018 -<br/>16/11/2018 -<br/>16/11/2018 -<br/>26/11/2018 -<br/>26/11/2018 -<br/>26/11/2018 -<br/>26/11/2018 -<br/>26/11/2018 -<br/>26/11/2018 -<br/>26/11/2018 -<br/>26/11/2018 -<br/>26/11/2018 -<br/>26/11/2018 -<br/>26/11/2018 -<br/>26/11/2018 -<br/>20/12/2018 -<br/>02/12/2018 -<br/>02/12/2018 -</td> <td><ul> <li>▼</li> <li>▼</li> <li>16:12:43</li> <li>16:12:43</li> <li>23:06:43</li> <li>10:05:57</li> <li>15:09:19</li> <li>15:09:19</li> <li>15:13:29</li> <li>15:17:14</li> <li>15:41:50</li> <li>15:41:51</li> <li>15:41:52</li> <li>16:42:27</li> <li>16:42:28</li> <li>16:42:28</li> <li></li></ul></td> <td>D<br/>Via de recebimente<br/>E-mail<br/>E-mail<br/>E-mail<br/>E-mail<br/>Escrita<br/>Escrita<br/>Escrita<br/>Escrita<br/>Escrita<br/>E-mail<br/>Internet<br/>Internet<br/>Internet<br/>Internet<br/>Escrita<br/>Escrita<br/>E-mail<br/>Escrita<br/>Escrita</td> <td>E         UBF - M           UBF - M         Ág           MT         Ág           MT         Ág           MT         Ág           MT         Ág           MT         Ág           MT         Ág           MT         Ág           MT         Ág           MT         Ág           MG         Þc           MG         Þc           MG         Þc           MG         Þc           MG         Þc           MG         Þc           MG         Þc           MT         Ba           MT         Ba           MT         Ba           MT         Ba           MT         Ba           MT         Ba           MT         Ba           MT         Ba           MT         Ba           MT         Ba           MT         Ba           MT         Ba           MT         Ba           MT         Ba           PA         EU</td> <td>F<br/>tunicípio<br/>gua Boa<br/>gua Boa<br/>gua Boa<br/>gua Boa<br/>gua Boa<br/>arra do Bugre<br/>arra do Bugre<br/>elo Horizonte<br/>ara do Bugre<br/>arra do Bugre<br/>arra do Bugre</td> <td>Espécie     Byífalo     Caprini     Suino     Suino     Suino     Suino     Suino     Equino     Avoant     Equino     Bovino     Bovino     Bovino     Bovino     Bovino     Bovino     Bovino     Suino     Suino     Suino     Suino     Suino     Caprini     Caprini     Caprini     Caprini     Suino     Suino</td> <td>6<br/>e<br/>europeia<br/>o<br/>o<br/>o<br/>o<br/>o<br/>o<br/>o<br/>o<br/>o<br/>o<br/>o<br/>o<br/>o</td> <td>H Sindrome Neurológica Sindrome Neurológica Sindrome Neurológica Sindrome Respiratória e Neu Sindrome Neurológica Sindrome Neurológica</td> <td>Suinos<br/>Suinos<br/>Suinos<br/>Suinos</td> <td>I<br/>Doenças<br/>Brucelose (Brucella abort<br/>Tuberculose<br/>Adenovirose Aviária<br/>Brucelose (Brucella abort<br/>Brucelose (Brucella abort<br/>Erbre do Nilo Ocidental<br/>Brucelose (Brucella abort<br/>Laringotraquefte infeccio</td> <td>y Status Em atendimen Em atendimen Em atendi</td> <td>NR do occi           to           to           to           to           to           to           to           to           to           to           to           to           to           to           to           to           to           to           to           s100200           to           to           s101000           to           to           s101000           to           s101000           to           s101000           to           to           s101000           to           s101000           to           to           s101000           to           s101000           to           s101000           to           s101000           to           s1010000           to           s1010000000000000000000000000000000000</td> | C<br>Recebinnento<br>22/10/2018 -<br>22/10/2018 -<br>22/10/2018 -<br>22/10/2018 -<br>16/11/2018 -<br>16/11/2018 -<br>16/11/2018 -<br>16/11/2018 -<br>16/11/2018 -<br>16/11/2018 -<br>26/11/2018 -<br>26/11/2018 -<br>26/11/2018 -<br>26/11/2018 -<br>26/11/2018 -<br>26/11/2018 -<br>26/11/2018 -<br>26/11/2018 -<br>26/11/2018 -<br>26/11/2018 -<br>26/11/2018 -<br>26/11/2018 -<br>20/12/2018 -<br>02/12/2018 -<br>02/12/2018 -                                                                                                    | <ul> <li>▼</li> <li>▼</li> <li>16:12:43</li> <li>16:12:43</li> <li>23:06:43</li> <li>10:05:57</li> <li>15:09:19</li> <li>15:09:19</li> <li>15:13:29</li> <li>15:17:14</li> <li>15:41:50</li> <li>15:41:51</li> <li>15:41:52</li> <li>16:42:27</li> <li>16:42:28</li> <li>16:42:28</li> <li></li></ul>                                                                                                    | D<br>Via de recebimente<br>E-mail<br>E-mail<br>E-mail<br>E-mail<br>Escrita<br>Escrita<br>Escrita<br>Escrita<br>Escrita<br>E-mail<br>Internet<br>Internet<br>Internet<br>Internet<br>Escrita<br>Escrita<br>E-mail<br>Escrita<br>Escrita                                                                                                    | E         UBF - M           UBF - M         Ág           MT         Ág           MT         Ág           MT         Ág           MT         Ág           MT         Ág           MT         Ág           MT         Ág           MT         Ág           MT         Ág           MG         Þc           MG         Þc           MG         Þc           MG         Þc           MG         Þc           MG         Þc           MG         Þc           MT         Ba           MT         Ba           MT         Ba           MT         Ba           MT         Ba           MT         Ba           MT         Ba           MT         Ba           MT         Ba           MT         Ba           MT         Ba           MT         Ba           MT         Ba           MT         Ba           PA         EU                                                                                                    | F<br>tunicípio<br>gua Boa<br>gua Boa<br>gua Boa<br>gua Boa<br>gua Boa<br>arra do Bugre<br>arra do Bugre<br>elo Horizonte<br>ara do Bugre<br>arra do Bugre<br>arra do Bugre                                                                                                    | Espécie     Byífalo     Caprini     Suino     Suino     Suino     Suino     Suino     Equino     Avoant     Equino     Bovino     Bovino     Bovino     Bovino     Bovino     Bovino     Bovino     Suino     Suino     Suino     Suino     Suino     Caprini     Caprini     Caprini     Caprini     Suino     Suino                                                                                                    | 6<br>e<br>europeia<br>o<br>o<br>o<br>o<br>o<br>o<br>o<br>o<br>o<br>o<br>o<br>o<br>o            | H Sindrome Neurológica Sindrome Neurológica Sindrome Neurológica Sindrome Respiratória e Neu Sindrome Neurológica Sindrome Neurológica                                                                                                    | Suinos<br>Suinos<br>Suinos<br>Suinos | I<br>Doenças<br>Brucelose (Brucella abort<br>Tuberculose<br>Adenovirose Aviária<br>Brucelose (Brucella abort<br>Brucelose (Brucella abort<br>Erbre do Nilo Ocidental<br>Brucelose (Brucella abort<br>Laringotraquefte infeccio                                                         | y Status Em atendimen Em atendimen Em atendi                                                                                                    | NR do occi           to           to           to           to           to           to           to           to           to           to           to           to           to           to           to           to           to           to           to           s100200           to           to           s101000           to           to           s101000           to           s101000           to           s101000           to           to           s101000           to           s101000           to           to           s101000           to           s101000           to           s101000           to           s101000           to           s1010000           to           s1010000000000000000000000000000000000                                                                                                    |

# Enquadramento: Improcedente

Você está aqui: + Notificação + Consultar

| Consultar andamento da | a notificação     | Aju              |
|------------------------|-------------------|------------------|
| Enquadramento          | Improcedente V    |                  |
| Número do protocolo    |                   |                  |
| Período                | a                 |                  |
| Via de recebimento     | E Selecione : V   |                  |
| UF                     | :: Selecione :: V |                  |
| Município              | :: Selecione :: V |                  |
| Espécies afetadas      | :: Selectone :: V |                  |
| Sindrome               | ::Selecione:: V   |                  |
| Doença                 | Selecione:        |                  |
|                        |                   | Consultar Limpar |

|                     |                    |                    |    |                     | Lista de Notificações Improcedentes                      |                                                                                            |
|---------------------|--------------------|--------------------|----|---------------------|----------------------------------------------------------|--------------------------------------------------------------------------------------------|
| Número do protocolo | Recebimento        | Via de recebimento | UE | Município           | Espécies                                                 | Motivo da improcedência                                                                    |
| 2018000011          |                    | E-mail             | MT | Barra do Bugres     | Ovino                                                    | Suspeita não se enquadra nos critérios de investigação pelo serviço veterinário oficial    |
| 2018000012          |                    | Internet           | MG | Belo Horizonte      | Bovino                                                   | Dados não permitiram localizar o estabelecimento e não foi possível contatar o notificante |
| 2019000032          |                    |                    | MG | Araguari            | Galinha                                                  | Dados não permitiram localizar o estabelecimento e não foi possível contatar o notificante |
| 2019000050          | 04/06/2019 - 09:30 | Anônimo            | DF | Brasília            | Abelha europeia, Avestruz, Caprino, Equino, Ovino, Suíno | Dados não permitiram localizar o estabelecimento e não foi possível contatar o notificante |
| 2019000054          |                    | Anônimo            | DF | Brasília            | Abelha europeia                                          | Dados não permitiram localizar o estabelecimento e não foi possível contatar o notificante |
| 2019000057          | 03/06/2019 - 17:40 |                    | MS | Campo Grande        | Asinino, Equino                                          | Suspeita não se enquadra nos critérios de investigação pelo serviço veterinário oficial    |
| 2019000089          | 03/06/2019 - 10:44 | Pessoalmente       | SC | Blumenau            | Equino                                                   | Suspeita não se enquadra nos critérios de investigação pelo serviço veterinário oficial    |
| 2019000171          | 19/07/2019 - 10:00 | E-mail             | MG | Belo Horizonte      | Abelha europeia                                          | Dados não permitiram localizar o estabelecimento e não foi possível contatar o notificante |
| 2019000172          | 01/02/2018 - 10:00 | E-mail             | MG | Bela Vista de Minas | Galinha                                                  | Dados não permitiram localizar o estabelecimento e não foi possível contatar o notificante |
| 2019000180          | 03/07/2019 - 09:09 | E-mail             | MG | Pompéu              | Bovino                                                   | Suspeita não se enquadra nos critérios de investigação pelo serviço veterinário oficial    |
|                     |                    |                    |    |                     |                                                          |                                                                                            |

 Quantidade de registros encontrados:
 10

 Primeira
 Anterior
 Página:
 1
 /1
 Próxima
 Última

mprimir Exportar

Ajuda

|    | Α              | В             | с                     | D                   | E    | F                   | G               | н                                                                                          | 1 | J. |    |
|----|----------------|---------------|-----------------------|---------------------|------|---------------------|-----------------|--------------------------------------------------------------------------------------------|---|----|----|
| 1  | Classificaçã 👻 | Protocolc *   | Recebimento *         | Via de recebiment * | UF * | Município 👻         | Espécies 👻      | Motivo da improcedência 👻                                                                  |   |    | П  |
| 2  | Improcedente   | 2018000011    | 16/11/2018 - 16:12:35 | E-mail              | MT   | Barra do Bugres     | Ovino           | Suspeita não se enquadra nos critérios de investigação pelo serviço veterinário oficial    |   |    |    |
| 3  | Improcedente   | 2018000012    | 16/11/2018 - 16:34:11 | Internet            | MG   | Belo Horizonte      | Bovino          | Dados não permitiram localizar o estabelecimento e não foi possível contatar o notificante |   |    |    |
| 4  | Improcedente   | 2019000032    | 30/05/2019 - 15:13:35 |                     | MG   | Araguari            | Galinha         | Dados não permitiram localizar o estabelecimento e não foi possível contatar o notificante |   |    |    |
| 5  | Improcedente   | 2019000050    | 10/06/2019 - 09:30:04 | Anônimo             | DF   | Brasília            | Avestruz        | Dados não permitiram localizar o estabelecimento e não foi possível contatar o notificante |   |    |    |
| 6  | Improcedente   | 2019000050    | 10/06/2019 - 09:30:04 | Anônimo             | DF   | Brasília            | Equino          | Dados não permitiram localizar o estabelecimento e não foi possível contatar o notificante |   |    |    |
| 7  | Improcedente   | 2019000050    | 10/06/2019 - 09:30:04 | Anônimo             | DF   | Brasília            | Ovino           | Dados não permitiram localizar o estabelecimento e não foi possível contatar o notificante |   |    |    |
| 8  | Improcedente   | 2019000050    | 10/06/2019 - 09:30:04 | Anônimo             | DF   | Brasília            | Abelha europeia | Dados não permitiram localizar o estabelecimento e não foi possível contatar o notificante |   |    |    |
| 9  | Improcedente   | 2019000050    | 10/06/2019 - 09:30:04 | Anônimo             | DF   | Brasília            | Suíno           | Dados não permitiram localizar o estabelecimento e não foi possível contatar o notificante |   |    |    |
| 10 | Improcedente   | 2019000050    | 10/06/2019 - 09:30:04 | Anônimo             | DF   | Brasília            | Caprino         | Dados não permitiram localizar o estabelecimento e não foi possível contatar o notificante |   |    |    |
| 11 | Improcedente   | 2019000054    | 11/06/2019 - 07:50:44 | Anônimo             | DF   | Brasília            | Abelha europeia | Dados não permitiram localizar o estabelecimento e não foi possível contatar o notificante |   |    |    |
| 12 | Improcedente   | 2019000057    | 13/06/2019 - 17:40:19 |                     | MS   | Campo Grande        | Equino          | Suspeita não se enquadra nos critérios de investigação pelo serviço veterinário oficial    |   |    |    |
| 13 | Improcedente   | 2019000057    | 13/06/2019 - 17:40:19 |                     | MS   | Campo Grande        | Asinino         | Suspeita não se enquadra nos critérios de investigação pelo serviço veterinário oficial    |   |    |    |
| 14 | Improcedente   | 2019000089    | 21/06/2019 - 10:44:23 | Pessoalmente        | SC   | Blumenau            | Equino          | Suspeita não se enquadra nos critérios de investigação pelo serviço veterinário oficial    |   |    |    |
| 15 | Improcedente   | 2019000171    | 19/07/2019 - 13:21:22 | E-mail              | MG   | Belo Horizonte      | Abelha europeia | Dados não permitiram localizar o estabelecimento e não foi possível contatar o notificante |   |    |    |
| 16 | Improcedente   | 2019000172    | 19/07/2019 - 13:22:45 | E-mail              | MG   | Bela Vista de Minas | Galinha         | Dados não permitiram localizar o estabelecimento e não foi possível contatar o notificante |   |    |    |
| 17 | Improcedente   | 2019000180    | 23/07/2019 - 08:59:39 | E-mail              | MG   | Pompéu              | Bovino          | Suspeita não se enquadra nos critérios de investigação pelo serviço veterinário oficial    |   |    |    |
| 18 |                |               |                       |                     |      |                     |                 |                                                                                            |   |    | 11 |
| 19 |                |               |                       |                     |      |                     |                 |                                                                                            |   |    |    |
| 20 |                |               |                       |                     |      |                     |                 |                                                                                            |   |    | 11 |
| 21 |                |               |                       |                     |      |                     |                 |                                                                                            |   |    |    |
| 22 |                |               |                       |                     |      |                     |                 |                                                                                            |   |    |    |
| 23 |                |               |                       |                     |      |                     |                 |                                                                                            |   |    |    |
| 24 |                |               |                       |                     |      |                     |                 |                                                                                            |   |    |    |
| 25 | Notif          | icações Impro | cedente               |                     |      |                     |                 | 1 <b>4</b>                                                                                 |   | Þ  | 1  |

# Enquadramento: Pendente de classificação

| Enquadramento       | Pendente de Classifi                                                                    | cação 🗸                                                                                                    |                                                                                                    |                                                                                 |                                                                                                    |                                                                                                    |          |                     |                                                                                                    |
|---------------------|-----------------------------------------------------------------------------------------|----------------------------------------------------------------------------------------------------|----------------------------------------------------------------------------------------------------|---------------------------------------------------------------------------------|----------------------------------------------------------------------------------------------------|----------------------------------------------------------------------------------------------------|----------|---------------------|----------------------------------------------------------------------------------------------------|
| lúmero do protocolo | lo                                                                                      |                                                                                                    |                                                                                                    |                                                                                 |                                                                                                    |                                                                                                    |          |                     |                                                                                                    |
| leríodo             |                                                                                         |                                                                                                    |                                                                                                    |                                                                                 |                                                                                                    |                                                                                                    |          |                     |                                                                                                    |
| /ia de recebimento  | :: Selecione :: 🗸                                                                       |                                                                                                    |                                                                                                    |                                                                                 |                                                                                                    |                                                                                                    |          |                     |                                                                                                    |
| JF                  | :: Selecione :: V                                                                       |                                                                                                    |                                                                                                    |                                                                                 |                                                                                                    |                                                                                                    |          |                     |                                                                                                    |
| funicipio           | " Selecione " M                                                                         |                                                                                                    |                                                                                                    |                                                                                 |                                                                                                    |                                                                                                    |          |                     |                                                                                                    |
| spécies afetadas    | Celecione                                                                               |                                                                                                    |                                                                                                    |                                                                                 |                                                                                                    |                                                                                                    |          |                     |                                                                                                    |
| lindrome            | Selectone                                                                               | Ŷ                                                                                                    |                                                                                                    |                                                                                 |                                                                                                    |                                                                                                    |          |                     |                                                                                                    |
|                     | ::Selecione::                                                                           | ~                                                                                                    |                                                                                                    |                                                                                 |                                                                                                    |                                                                                                    |          |                     |                                                                                                    |
|                     | ::Selecione::                                                                           |                                                                                                    | ¥.                                                                                                    |                                                                                 |                                                                                                    |                                                                                                    |          |                     | Consultar                                                                                                    |
|                     | ::Selecione::                                                                           |                                                                                                    | ∽<br>Lista de                                                                                                    | Notificações penden                                                             | tes de Classificação                                                                                                    |                                                                                                    |          |                     | Consultar                                                                                                    |
|                     | ::Selecione::                                                                           | Bacebimento                                                                                                    | ✓<br>Lista de<br>Via de recebimento                                                                                        | Notificações penden                                                             | tes de Classificação<br>Município                                                                                                    | Espécies                                                                                              | Sindrome | Doença              | Consultar                                                                                                    |
|                     | Selectore:                                                                              | Recebimento                                                                                                    | ✓<br>Lista de<br>Via de recebimento<br>E-mai                                                                               | Notificações penden<br>UE<br>MT                                                 | tes de Classificação<br>Município<br>Barra do Bogres                                                                                                    | Espécies<br>Bovino                                                                                    | Sindrome | Doença<br>Brucelose | Consultar<br>Status<br>Pendente                                                                                                    |
|                     | -Selecione:<br>Número do protocolo<br>201500019<br>201900156                            | Recelumento 1505/2019 - 17:30 1505/2019 - 17:30                                                                                                    | V<br>Lista de<br>E-mail<br>E-mail<br>E-mail                                                                                | Notificações pendem<br>LIE<br>MT<br>SC                                          | tes de Classificação<br>Município<br>Barra do Bugres<br>Campos Novos                                                                                               | Espicies<br>Bovino<br>Suino<br>Suino                                                                  | Sindrome | Doenpa<br>Brucelose | Consultar<br>Status<br>Pendente<br>Pendente                                                                                                 |
|                     | Selectone:-<br>Númera do protocolo<br>2015000139<br>201900159<br>201900159<br>201900159 | Receivento<br>1806/2019 - 17.30<br>1607/2019 - 09.52<br>1804/2019 - 15.09                                                                             | Lista de     Via de recelorento     E-mai     E-mai     E-mai                                                              | Notificações pendem<br>LIE<br>MT<br>SC<br>SC<br>MT                              | tes de Classificação<br>Municipio<br>Barra do Bugres<br>Campos Novos<br>Lajado Grande<br>Ela Plaveta                                                               | Explicits<br>Borino<br>Suino<br>Cusietea                                                              | Sindrome | Doença<br>Brucelose | Consultar Consultar Status Pendente Pendente Pendente Pendente                                                                              |
|                     | Estectone:                                                                              | Recelemento<br>1806/2019 - 17:30<br>1607/2019 - 06:52<br>1806/2019 - 12:85<br>00/90/2019 - 12:85                                                      | Lista de<br>Via de recelorento<br>E-mai<br>E-mai<br>Redes socias<br>E-mai                                                  | Notificações pendem<br>LIE<br>MT<br>SC<br>SC<br>SC<br>MT<br>MT                  | tes de Classificação<br>Município<br>Barra do Bugras<br>Campos Novos<br>Lúpado Grande<br>Júta Floresta<br>Barra do Bugres                                          | Explicits<br>Brvino<br>Sulno<br>Galerka<br>Eguino                                                     | Sindrome | Doença<br>Brucelose | Consultar  Status Pendente Pendente Pendente Pendente Pendente                                                                              |
|                     | Selectore-                                                                              | Bacchimento<br>1896/2019 - 17:30<br>1607/2019 - 0652<br>1804/2019 - 15:9<br>0206/2019 - 12:45<br>0206/2019 - 10:86                                    | Lista de<br>Van de recebinisatio<br>E-mail<br>E-mail<br>Rode social<br>E-mail<br>Ingress                                   | Notificações pendem<br>LIE<br>MT<br>SC<br>SC<br>SC<br>MT<br>MT<br>MT            | tes de Classificação<br>Municipio<br>Barra do Buges<br>Campos Novos<br>Lujeado Orande<br>Jata Floreta<br>Barra do Buges<br>Barra do Buges                          | Epócies<br>Borro<br>Suito<br>Suito<br>Galinta<br>Egano<br>Suito                                       | Sindrome | Doença<br>Brucelose | Consultar Status Pendente Pendente Pendente Pendente Pendente Pendente                                                                      |
|                     |                                                                                         | Recelemente<br>1804/2019 - 17 30<br>1804/2019 - 09 52<br>1804/2019 - 12 45<br>0209/2219 - 12 45<br>0209/2219 - 108<br>000/2219 - 108                  | Usta de<br>Via de recelemento<br>E-mai<br>E-mai<br>E-mai<br>E-mai<br>E-mai<br>E-mai<br>E-mai<br>E-mai                      | Notificações pendem<br>UE<br>SC<br>SC<br>MT<br>MT<br>MT<br>RS                   | tes de Classificação<br>Município<br>Barra do Rupes<br>Campos Novos<br>Lapado Grando<br>Alta Floresta<br>Barra do Rupes<br>Barra do Rupes<br>Canela                | Explicites<br>Borino<br>Surino<br>Galina<br>Egano<br>Sulino<br>Borino                                 | Sindrome | Doença<br>Brucelose | Consultar<br>Status<br>Pendente<br>Pendente<br>Pendente<br>Pendente<br>Pendente<br>Pendente                                                 |
|                     |                                                                                         | Recchamato<br>1896/2019 - 17:30<br>1807/2019 - 06:32<br>1896/2019 - 15:39<br>0206/2019 - 12:45<br>0206/2019 - 12:45<br>0506/2019 - 10:24              | Lista de<br>Va de recelemento<br>E-mail<br>E-mail<br>Referenceito<br>E-mail<br>Impressa<br>From Notifica                   | Notificações pendem<br>MT<br>SC<br>SC<br>MT<br>MT<br>MT<br>RS<br>MT             | tes de Classificação<br>Mencicipio<br>Earra do Buyes<br>Campon Novos<br>Lupeado Grande<br>Alta Forenta<br>Barra do Buyes<br>Canala<br>Barra do Buyes               | Esotos<br>Suito<br>Suito<br>Galvia<br>Espino<br>Suito<br>Suito<br>Esotos<br>Capres                    | Sindkome | Doença<br>Brucelose | Consultar<br>Status<br>Pendente<br>Pendente<br>Pendente<br>Pendente<br>Pendente<br>Pendente<br>Pendente                                     |
|                     |                                                                                         | Rectimento<br>1884/2019 - 1739<br>1884/2019 - 952<br>1884/2019 - 1549<br>0.006/2019 - 124<br>0.006/2019 - 124<br>0.006/2019 - 125<br>0.006/2019 - 125 | Lists de<br>Va de noclimento<br>E-mai<br>E-mai<br>Refes socian<br>E-mai<br>Refes socian<br>E-mai<br>From Notifics<br>E-mai | Notificações pendem<br>UE<br>SC<br>SC<br>MT<br>MT<br>MT<br>RS<br>MT<br>MT<br>MT | tes de Classificação<br>Município<br>Barra do Ruyes<br>Campos Novos<br>Lapado Candos<br>Ada Forento<br>Barra do Ruyes<br>Canda<br>Barra do Ruyes<br>Barra do Ruyes | Espècies<br>Bolno<br>Suño<br>Galina<br>Espino<br>Bolno<br>Bolno<br>Espino<br>Capino<br>Espino<br>Suño | Sindrome | Docopa<br>Ducelose  | Consultar<br>Status<br>Pendenie<br>Pendenie<br>Pendenie<br>Pendenie<br>Pendenie<br>Pendenie<br>Pendenie<br>Pendenie<br>Pendenie<br>Pendenie |

e-SISBRAVET

<

| 1  | A                         | В          | С                     | D                  | Ε  | F                   | G               | н         | 1                                                | J        | к                | L |
|----|---------------------------|------------|-----------------------|--------------------|----|---------------------|-----------------|-----------|--------------------------------------------------|----------|------------------|---|
| 1  | Classificação             | Protocolo  | Recebimento           | Via de recebimento | UF | Município           | Espécies        | Sindromes | Doenças                                          | Status   | Nº da ocorrência |   |
| 2  | Pendente de Classificação | 2018000015 | 21/11/2018 - 15:09:24 | Internet           | DF | Brasília            | Equino          |           |                                                  | Pendente |                  |   |
| 3  | Pendente de Classificação | 2018000019 | 26/11/2018 - 15:29:19 | E-mail             | MT | Barra do Bugres     | Bovino          |           | Brucelose (Brucella abortus)                     | Pendente |                  |   |
| 4  | Pendente de Classificação | 2018000021 | 26/11/2018 - 15:40:43 | Form Notifica      | MT | Barra do Bugres     | Bovino          |           | Língua azul                                      | Pendente |                  |   |
| 5  | Pendente de Classificação | 2019000005 | 16/04/2019 - 16:39:20 | Form Notifica      | MS | Três Lagoas         | Abelha europeia |           | Infestação pelo pequeno escaravelho das colmeias | Pendente |                  |   |
| 6  | Pendente de Classificação | 2019000010 | 18/04/2019 - 15:04:16 | Anônimo            | MT | Barra do Garças     | Asinino         |           | Febre do Nilo Ocidental                          | Pendente |                  |   |
| 7  | Pendente de Classificação | 2019000019 | 13/05/2019 - 20:09:29 | E-mail             | MT | Barra do Bugres     | Equino          |           | Febre aftosa                                     | Pendente |                  |   |
| 8  | Pendente de Classificação | 2019000019 | 13/05/2019 - 20:09:29 | E-mail             | MT | Barra do Bugres     | Suíno           |           | Febre aftosa                                     | Pendente |                  |   |
| 9  | Pendente de Classificação | 2019000021 | 15/05/2019 - 10:00:47 | Form Notifica      | MT | Barra do Bugres     | Suíno           |           | Febre aftosa                                     | Pendente |                  |   |
| 10 | Pendente de Classificação | 2019000021 | 15/05/2019 - 10:00:47 | Form Notifica      | MT | Barra do Bugres     | Caprino         |           | Febre aftosa                                     | Pendente |                  |   |
| 11 | Pendente de Classificação | 2019000022 | 15/05/2019 - 10:06:33 | Impressa           | MT | Barra do Bugres     | Suíno           |           | Estomatite vesicular                             | Pendente |                  |   |
| 12 | Pendente de Classificação | 2019000028 | 28/05/2019 - 15:39:45 | Form Notifica      | MT | Barra do Bugres     | Ovino           |           | Febre aftosa                                     | Pendente |                  |   |
| 13 | Pendente de Classificação | 2019000029 | 28/05/2019 - 15:56:44 | E-mail             | MT | Barra do Bugres     | Asinino         |           |                                                  | Pendente |                  |   |
| 14 | Pendente de Classificação | 2019000030 | 30/05/2019 - 15:03:57 | E-mail             | PR | Araruna             | Galinha         |           |                                                  | Pendente |                  |   |
| 15 | Pendente de Classificação | 2019000031 | 30/05/2019 - 15:09:37 | Redes sociais      | MT | Alta Floresta       | Galinha         |           | Doença de Newcastle                              | Pendente |                  |   |
| 16 | Pendente de Classificação | 2019000033 | 30/05/2019 - 15:19:08 |                    | BA | Ilhéus              | Suíno           |           | Peste suína clássica                             | Pendente |                  |   |
| 17 | Pendente de Classificação | 2019000035 | 30/05/2019 - 15:27:44 |                    | PA | Monte Alegre        | Suíno           |           |                                                  | Pendente |                  |   |
| 18 | Pendente de Classificação | 2019000034 | 30/05/2019 - 15:26:02 |                    | AM | Guajará             | Suíno           |           | Raiva                                            | Pendente |                  |   |
| 19 | Pendente de Classificação | 2019000037 | 30/05/2019 - 15:33:12 |                    | CE | Jaguaribara         | Ovino           |           | Febre aftosa                                     | Pendente |                  |   |
| 20 | Pendente de Classificação | 2019000036 | 30/05/2019 - 15:29:40 |                    | GO | Montividiu do Norte | Bovino          |           | Febre aftosa                                     | Pendente |                  | _ |
| 21 | Pendente de Classificação | 2019000044 | 04/06/2019 - 17:47:34 |                    | GO | Anápolis            | Galinha         |           |                                                  | Pendente |                  |   |
| 22 | Pendente de Classificação | 2019000038 | 30/05/2019 - 15:35:57 |                    | RS | Canela              | Bovino          |           | Estomatite vesicular                             | Pendente |                  |   |
| 23 | Pendente de Classificação | 2019000046 | 06/06/2019 - 09:44:12 | Pessoalmente       | GO | Abadiânia           | Suíno           |           |                                                  | Pendente |                  |   |
| 24 | Pendente de Classificação | 2019000044 | 04/06/2019 - 17:47:34 |                    | GO | Anápolis            | Equino          |           |                                                  | Pendente |                  |   |
| 25 | Pendente de Classificação | 2019000051 | 10/06/2019 - 09:55:44 | Anônimo            | AC | Brasiléia           | Abelha europeia |           |                                                  | Pendente |                  |   |
| 26 | Pendente de Classificação | 2019000048 | 07/06/2019 - 12:45:41 | E-mail             | MT | Barra do Bugres     | Equino          |           | Encefalomielite equina do leste                  | Pendente |                  |   |
| 27 | Pendente de Classificação | 2019000058 | 14/06/2019 - 11:04:51 | Internet           | MT | Barra do Bugres     | Caprino         |           |                                                  | Pendente |                  |   |
| 28 | Pendente de Classificação | 2019000052 | 10/06/2019 - 09:56:39 | Anônimo            | AC | Brasiléia           | Abelha europeia |           |                                                  | Pendente |                  |   |
| 29 | Pendente de Classificação | 2019000060 | 15/06/2019 - 10:36:56 | Escrita            | MT | Barra do Bugres     | Avestruz        |           | Mormo                                            | Pendente |                  |   |
| 30 | Pendente de Classificação | 2019000059 | 14/06/2019 - 14:32:03 | Internet           | GO | Abadia de Goiás     | Suíno           |           |                                                  | Pendente |                  |   |

# 9.2 Consulta de notificações pendentes de preparação para atendimento

No menu **Ocorrência > Investigação > Preparar para atendimento**, é possível consultar e exportar dados das notificações classificadas, mas que ainda não geraram uma Ocorrência (Preparação para atendimento pendente).

| dente             | e de aten                                                                                                | ndimento - F                                                                                         | reparaçao                                                                                                    |                                                                                                    |                                                                                   |                             |                                                                                                    |                                                                                                    |          |                                                      |                                                                                                    |                                          |
|-------------------|----------------------------------------------------------------------------------------------------|----------------------------------------------------------------------------------------------------|----------------------------------------------------------------------------------------------------|----------------------------------------------------------------------------------------------------|-----------------------------------------------------------------------------------|-----------------------------|----------------------------------------------------------------------------------------------------|----------------------------------------------------------------------------------------------------|----------|------------------------------------------------------|----------------------------------------------------------------------------------------------------|------------------------------------------|
| eriodo            |                                                                                                    | 01/0                                                                                                 | 2/2019                                                                                                    | a 01/09/2019                                                                                            |                                                                                   |                             |                                                                                                    |                                                                                                    |          |                                                      |                                                                                                    |                                          |
| ia rece           | bimento                                                                                                  | :: S                                                                                                 | elecione :: *                                                                                                    |                                                                                                    |                                                                                   |                             |                                                                                                    |                                                                                                    |          |                                                      |                                                                                                    |                                          |
| F                 |                                                                                                    |                                                                                                    | elecione                                                                                                    |                                                                                                    |                                                                                   |                             |                                                                                                    |                                                                                                    |          |                                                      |                                                                                                    |                                          |
| unicin            | la                                                                                                    |                                                                                                    | elecione                                                                                                    |                                                                                                    |                                                                                   |                             |                                                                                                    |                                                                                                    |          |                                                      |                                                                                                    |                                          |
| Municipio         |                                                                                                    | ::-S                                                                                                 | elecione :: *                                                                                                    |                                                                                                    |                                                                                   |                             |                                                                                                    |                                                                                                    |          |                                                      |                                                                                                    |                                          |
| Espécies afetadas |                                                                                                    | :: Se                                                                                                | elecione ::                                                                                                    |                                                                                                    | •                                                                                 |                             |                                                                                                    |                                                                                                    |          |                                                      |                                                                                                    |                                          |
| de pr             | rotocolo                                                                                                 |                                                                                                    |                                                                                                    |                                                                                                    |                                                                                   |                             |                                                                                                    |                                                                                                    |          |                                                      |                                                                                                    |                                          |
| ndrom             | ne                                                                                                    | :: Se                                                                                                | elecione ::                                                                                                    |                                                                                                    |                                                                                   |                             |                                                                                                    |                                                                                                    |          |                                                      |                                                                                                    |                                          |
| penca             |                                                                                                    |                                                                                                    | alaciana                                                                                                    |                                                                                                    |                                                                                   |                             |                                                                                                    |                                                                                                    |          |                                                      |                                                                                                    |                                          |
|                   |                                                                                                    |                                                                                                    |                                                                                                    |                                                                                                    |                                                                                   |                             |                                                                                                    |                                                                                                    |          | * Pe                                                 | lo menos um dos campos é de                                                                                                    | preenchimento ob<br>Consultar            |
|                   |                                                                                                    |                                                                                                    |                                                                                                    |                                                                                                    |                                                                                   |                             | Lista de                                                                                                    | resultado da consulta                                                                                                    |          | * Pe                                                 | lo menos um dos campos é de                                                                                                    | preenchimento ob<br>Consultar            |
|                   | Protoco                                                                                                  | olo                                                                                                  | Recebimento                                                                                                    |                                                                                                    | Sindr                                                                             | rome / Doença               | Lista de                                                                                                    | resultado da consulta                                                                                                    | Espécie  | - Pe<br>UE                                           | lo menos um dos campos é de<br>Munic                                                                                                    | preenchimento ob<br>Consultar            |
| ,                 | Protocol<br>20190002                                                                                     | olo<br>1257 28                                                                                       | Recebimento<br>/08/2019 - 15:20                                                                                                    | Sindrome Neu                                                                                            | Sinda                                                                             | rome / Doença               | Lista de<br>Ca                                                                                                    | resultado da consulta<br>Ilelo                                                                                                    | Espécie  | * Pe<br>UE<br>MG                                     | lo menos um dos campos é de<br>Munic                                                                                                    | preenchimento ob<br>Consultar            |
| •                 | Protoco<br>20190002<br>20190002                                                                          | olo<br>1257 28<br>1255 28                                                                            | Recebimento<br>/08/2019 - 15:20<br>/08/2019 - 15:12                                                                                                    | Sindrome Neu<br>Sindrome Res                                                                            | Sinds<br>rológica<br>piratória e Nervosa                                          | rome / Doença<br>a das Aves | Lista de<br>Cr<br>Gr                                                                                                    | resultado da consulta<br>Itelo                                                                                                    | Espécie  | * Pe<br>UE<br>MG<br>MG                               | lo menos um dos campos é de<br>Munic<br>Leandro Ferreira<br>Apercata                                                                                                  | preenchimento ob<br>Consultar L          |
| •                 | Protocol<br>20190002<br>20190002<br>20190002                                                             | olo<br>2257 28<br>2255 28<br>2248 26                                                                 | Recebimento<br>/08/2019 - 15:20<br>/08/2019 - 15:12<br>/08/2019 - 13:18                                                                                                  | Sindrome Neu<br>Sindrome Res<br>Sindrome Neu                                                            | Sindr<br>rológica<br>piratória e Nervosa<br>rológica                              | rome / Doença<br>a das Aves | Lista de<br>Ca<br>Ga<br>Bo                                                                                                 | r <b>esultado da consulta</b><br>Itelo<br>Jinha<br>Ivino                                                                                          | Espécie  | - Pe<br>UE<br>MG<br>MG<br>MG                         | lo menos um dos campos é de<br>Munic<br>Leandro Ferreira<br>Algercata<br>Ouro Fino                                                                                    | preenchimento ob<br>Consultar I<br>ipio  |
|                   | Protocol<br>20190002<br>20190002<br>20190002<br>20190002<br>20190002                                     | olo<br>2257 28<br>1255 28<br>1248 26<br>1248 22                                                      | Recebimento<br>v08/2019 - 15:20<br>v08/2019 - 15:12<br>v08/2019 - 13:18<br>v08/2019 - 16:34                                                                              | Sindrome Neu<br>Sindrome Res<br>Sindrome Neu<br>Morme                                                   | Sinda<br>rológica<br>piratória e Nervosa<br>rológica                              | rome / Doença<br>a das Aves | Lista de<br>Ca<br>Bo<br>Ec                                                                                                 | r <b>resultado da consulta</b><br>Itelo<br>Alinha<br>Julho                                                                                        | Espécie  | - Pe<br>MG<br>MG<br>MG<br>MG                         | lo menos um dos campos é de<br>Munic<br>Leandro Ferreira<br>Alpercata<br>Ouro Fino<br>Abaeté                                                                          | preenchimento ob<br>Consultar [<br>liple |
| •                 | Protoco<br>20190002<br>20190002<br>20190002<br>20190002<br>20190002<br>20190002                          | olo<br>2557 28<br>2255 28<br>2258 26<br>2248 26<br>2241 222<br>2240 222                              | Recebimento<br>v08/2019 - 15.20<br>v08/2019 - 15.12<br>v08/2019 - 15.12<br>v08/2019 - 16.34<br>v08/2019 - 16.30                                                          | Sindrome Neu<br>Sindrome Res<br>Sindrome Neu<br>Morms<br>Tuberculose                                    | Sindr<br>rológica<br>rológica                                                     | rome / Doença<br>a das Aves | Lista de<br>Ca<br>Bo<br>Ec<br>Ori                                                                                          | resultado da consulta<br>helo<br>finha<br>ulho<br>finho                                                                                           | Espécie  | " Pe<br>MG<br>MG<br>MG<br>ES                         | lo menos um dos campos é de<br>Munic<br>Leandro Ferreire<br>Apercata<br>Ouro Fino<br>Abateté<br>Colatina                                                              | consultar (                              |
|                   | Protocol<br>20190002<br>20190002<br>20190002<br>20190002<br>20190002<br>20190002                         | olo<br>2257 28<br>1255 28<br>1248 26<br>241 22<br>1240 222<br>1233 21                                | Recebimento<br>1/08/2019 - 15.20<br>1/08/2019 - 15.12<br>1/08/2019 - 15.18<br>0/08/2019 - 16.34<br>1/08/2019 - 16.30                                                     | Sindrome Neu<br>Sindrome Res<br>Sindrome Neu<br>Morres<br>Tuberculose                                   | Sindr<br>rológica<br>přatória e Nervosa<br>rológica                               | rome / Doença<br>a das Aves | Lista de<br>Ca<br>Ga<br>Ba<br>Ec<br>On<br>Ca                                                                               | resultado da consulta<br>teto<br>alinha<br>puño<br>puño<br>puño                                                                                   | Espicie  | - Pe<br>MG<br>MG<br>MG<br>Es<br>GO                   | lo menos um dos campos é de<br>Kandro Farreira<br>Apercata<br>Ocuro Fino<br>Colatina<br>Colatina<br>Anoticiopolis                                                     | inio                                     |
| •                 | Protocol<br>20190002<br>20190002<br>20190002<br>20190002<br>20190002<br>20190002<br>20190002             | olo<br>2257 28<br>2255 28<br>2248 26<br>2240 22<br>223 21<br>223 21<br>221 19                        | Recebimento<br>/08/2019 - 15:20<br>/08/2019 - 15:12<br>/08/2019 - 13:18<br>/08/2019 - 16:30<br>/08/2019 - 15:08<br>/08/2019 - 13:02                                      | Sindrome Neu<br>Sindrome Res<br>Sindrome Neu<br>Morme<br>Tuberculose<br>Sindrome Vesi                   | Sinda<br>rológica<br>piratória e Nervosa<br>rológica<br>icular                    | rome / Doença<br>a das Aves | Lista de<br>C4<br>B6<br>E6<br>C0<br>C4<br>S4<br>S4<br>S4<br>S4<br>S4<br>S4<br>S4<br>S4<br>S4<br>S4<br>S4<br>S4<br>S4       | resultado da consulta<br>telo<br>telo<br>telo<br>telo<br>telo<br>telo<br>pelno<br>telo<br>telo<br>telo<br>telo<br>telo<br>telo<br>telo<br>tel     | Espitcie | * Pe<br>MG<br>MG<br>MG<br>G<br>MG<br>ES<br>GO<br>MG  | lo menos um dos campos é de<br>Munic<br>Leandro Forreira<br>Abaretá<br>Couro Fino<br>Abaretá<br>Colustine<br>Jemorinopolis<br>Sabará                                  | preenchimento ob<br>Consultar (<br>inio  |
|                   | Protoco<br>2019002<br>2019002<br>2019002<br>2019002<br>2019002<br>2019002<br>2019002<br>2019002          | ola<br>1257 28<br>1255 28<br>1248 26<br>1244 22<br>1240 22<br>1233 21<br>19<br>1222 16               | Recebimento<br>v08/2019 - 15:20<br>v08/2019 - 15:20<br>v08/2019 - 15:12<br>v08/2019 - 15:13<br>v08/2019 - 15:06<br>v08/2019 - 15:06<br>v08/2019 - 09:36                  | Sindrome Neu<br>Sindrome Res<br>Sindrome Neu<br>Morme<br>Tuberculose<br>Sindrome Vesi<br>Brucelose (Bru | Sinda<br>rológica<br>piratória e Nervosa<br>rológica<br>icular<br>acella abortus) | rome / Doença<br>a das Aves | Lista de<br>C4<br>G3<br>B5<br>E4<br>O7<br>C4<br>G4<br>G4<br>G4<br>G4<br>G4<br>G4<br>G4<br>G4<br>G4<br>G4<br>G4<br>G4<br>G4 | resultado da consulta<br>lainha<br>pulno<br>pulno<br>pulno<br>pulno<br>uno<br>vulno                                                               | Espikcie | - Pe<br>MG<br>MG<br>MG<br>ES<br>GO<br>MG<br>SC       | lo menos um dos campos é de<br>Munic<br>Leando Ferreire<br>Apercata<br>Apercata<br>Ocuro Fino<br>Cutor Tino<br>Colatina<br>Amortopolio<br>Sabará<br>Sabará<br>Sadades | preenchimento obr                        |
|                   | Protocol<br>20190002<br>20190002<br>20190002<br>20190002<br>20190002<br>20190002<br>20190002<br>20190002 | olo<br>2257 28<br>2255 28<br>2265 28<br>226 26<br>2241 22<br>2233 21<br>2221 19<br>2220 16<br>229 13 | Recebimento<br>08/2019 - 15 20<br>08/2019 - 15 12<br>08/2019 - 15 18<br>08/2019 - 16 34<br>08/2019 - 16 30<br>08/2019 - 15 08<br>08/2019 - 19 - 13 02<br>08/2019 - 99 38 | Sindrome Neu<br>Sindrome Neu<br>Mormo<br>Tuberculose<br>Sindrome Vesi<br>Brucelese (Bro<br>Sindrome Neu | Sinde<br>piratória e Nervosa<br>rológica<br>icular<br>acella abortus)<br>rológica | rome / Doença<br>a das Aves | Lista de<br>Ca<br>Ba<br>Ec<br>Co<br>Ca<br>Ca<br>Ba<br>Ba                                                                   | resultado da consuita<br>telo<br>sinha<br>uno<br>uno<br>grino<br>uno<br>no<br>no<br>no<br>no<br>no<br>no<br>no<br>no<br>no<br>no<br>no<br>no<br>n | Espicie  | * Pe<br>MG<br>MG<br>MG<br>MG<br>GO<br>MG<br>SC<br>MG | lo menos um dos campos é de<br>Munic<br>Leandro Ferreira<br>Aparcitata<br>Colatina<br>Anancinopolis<br>Saharrá<br>Saudades<br>Saharrá<br>Saudades                     | preenchimento ob<br>Consultar I<br>inie  |

iciar preparação Exportar

|    | А           | В                    | с                                        | D                            | E         | F                           | G             | н    | 1                       | J                           |
|----|-------------|----------------------|------------------------------------------|------------------------------|-----------|-----------------------------|---------------|------|-------------------------|-----------------------------|
| 1  | Protocolc - | Recebimento 👻        | Síndrome 🔹                               | Doença 🗸                     | Espécie * | Número de animais doente: • | Laudo anexo 👻 | UF - | Município 👻             | Estabelecimento             |
| 2  | 2019000027  | 27/05/2019 - 16:33   | Síndrome Vesicular 3                     | -                            | Capivara  | 0                           | Sim           | GO   | Rio Verde               | Fazenda Lar do Bicho Feliz  |
| 3  | 2019000027  | 27/05/2019 - 16:33   | Síndrome Vesicular 3                     |                              | Bovino    | 0                           | Sim           | GO   | Rio Verde               | Fazenda Lar do Bicho Feliz  |
| 4  | 201900027   | 27/05/2019 - 16:33   | Síndrome Vesicular 3                     | -                            | Suíno     | 0                           | Sim           | GO   | Rio Verde               | Fazenda Lar do Bicho Feliz  |
| 5  | 2019000147  | 11/07/2019 - 15:09   | Síndrome Vesicular                       | -                            | Bovino    | 0                           | Não           | RO   | Porto Velho             | AGROPECUARIA ARAUJO         |
| 6  | 2019000182  | 23/07/2019 - 10:22   |                                          | Tuberculose                  | Bovino    | 1                           | Sim           | MG   | Muzambinho              | sítio santa maria           |
| 7  | 2019000009  | 18/04/2019 - 14:17   | -                                        | Anemia infecciosa equina     | Asinino   | 0                           | Não           | MT   | Barra do Garcas         | FAZENDA BOA VISTA           |
| 8  | 2019000240  | 22/08/2019 - 16:30   | -                                        | Tuberculose                  | Ovino     | 1                           | Não           | ES   | Colatina                | -                           |
| 9  | 2019000248  | 26/08/2019 - 13:18   | Síndrome Neurológica                     | -                            | Bovino    | 1                           | Sim           | MG   | Ouro Fino               | FAZ.                        |
| 10 | 2019000219  | 13/08/2019 - 09:11   | Síndrome Neurológica                     | -                            | Bovino    | 1                           | Sim           | MG   | Santa Rita de Jacutinga | -                           |
| 11 | 2019000241  | 22/08/2019 - 16:34   | *                                        | Mormo                        | Equino    | 1                           | Não           | MG   | Abaeté                  | -                           |
| 12 | 2019000206  | 02/08/2019 - 10:34   | Síndrome Vesicular                       | -                            | Bovino    | 10                          | Não           | MG   | Paracatu                | fazenda vereda grande       |
| 13 | 2019000215  | 12/08/2019 - 09:23   | Síndrome Neurológica                     | -                            | Bovino    | 1                           | Sim           | MG   | Pará de Minas           | CENTRO DE ZOONOSES          |
| 14 | 2019000221  | 19/08/2019 - 13:02   | Síndrome Vesicular                       | -                            | Suíno     | 19                          | Não           | MG   | Sabará                  | FRIGORIFICO RJM EIRELI      |
| 15 | 2019000255  | 28/08/2019 - 15:12   | Síndrome Respiratória e Nervosa das Aves | -                            | Galinha   | 100                         | Não           | MG   | Alpercata               | FAZ NOSSA SENHORA APARECIDA |
| 16 | 2019000209  | 02/08/2019 - 15:34   | Síndrome Vesicular                       | -                            | Bovino    | 5                           | Não           | RO   | Vilhena                 | fazenda teste               |
| 17 | 2019000257  | 28/08/2019 - 15:20   | Síndrome Neurológica                     | -                            | Cateto    | 2                           | Não           | MG   | Leandro Ferreira        | SÍTIO QUATI                 |
| 18 | 2019000220  | 16/08/2019 - 09:38   | -                                        | Brucelose (Brucella abortus) | Bovino    | 1                           | Sim           | SC   | Saudades                | PAULO MENTGES               |
| 19 | 2019000233  | 21/08/2019 - 15:08   | -                                        | -                            | Caprino   | 0                           | Não           | 60   | Amorinópolis            | -                           |
| 20 |             |                      |                                          |                              |           |                             |               |      |                         |                             |
| 21 | > Pen       | dentes_de_atendiment | to (+)                                   |                              |           | : 4                         |               | 1    | 1                       |                             |

# 9.3 Consulta de ocorrências e Relatório da Investigação

No menu **Ocorrência > Investigação > Registrar/Atualizar investigação**, é possível consultar as ocorrências por uma série de filtros, inclusive com base na **Situação – aberta, encerrada** ou **não validada**.

| Tela inicial    | Cadastros               | Configuração         | Atividades                | Comunicação      | Notificação | Ocorrência | Relatórios | Usuários | Operações realizadas                                       |
|-----------------|-------------------------|----------------------|---------------------------|------------------|-------------|------------|------------|----------|------------------------------------------------------------|
| Caminho         |                         |                      |                           |                  |             |            |            |          |                                                            |
| Voce esta a     | iqui: ) Ocorrencia )    | Investigação 🕨 Regis | trar/atualizar invest     | igaçao           |             |            |            |          |                                                            |
| Regist          | rar / Atuali            | zar investig         | ação                      |                  |             |            |            |          | Ajuda                                                      |
| * Reg<br>pelo : | istrar ocorrênci<br>SVO | a identificada       | ⊖ Sim ◉ Nẫo               | 0                |             |            |            |          |                                                            |
| Filtr           | os para consu           | lta de notificaçõe   | es recebidas e            | ocorrências em i | nvestigação |            |            |          |                                                            |
| * Nún           | nero do protoco         | 0                    |                           |                  |             |            |            |          |                                                            |
| * Nún           | nero da ocorrên         | cia                  |                           |                  |             |            |            |          |                                                            |
| * Peri          | iodo                    |                      |                           | a                |             |            |            |          |                                                            |
| * Esp           | écie afetada            |                      | ::Selecione::             |                  | $\sim$      |            |            |          |                                                            |
| * Sinc          | drome                   |                      | Síndrome Ves              | sicular          | ~           |            |            |          |                                                            |
| * Doe           | inça                    |                      | "Selecione"               | -                |             | \<br>\     | ~          |          |                                                            |
| * Situ          | ação                    |                      | Aberta                    |                  |             |            |            |          |                                                            |
| • UF            |                         |                      | Encerrada<br>Não validada |                  |             |            |            |          |                                                            |
|                 |                         |                      |                           |                  |             |            |            |          | * Pelo menos um dos campos é de preenchimento obrigatório. |
|                 |                         |                      |                           |                  |             |            |            |          | Consultar Limpar                                           |

A partir do resultado da consulta, ao clicar no link do **"Número da ocorrência**", é gerado um **Relatório da Investigação** em pdf, com um resumo dos dados da notificação e de cada atendimento daquela ocorrência.

| Filtros | para consulta de notificaç                                                                                                    | ções recebida                                            | is e ocorrências en | n investigação                                                                                                    |                                               |                                                                                                    |                            |                                                                               |                                                                                            |                              |
|---------|----------------------------------------------------------------------------------------------------|----------------------------------------------------------|---------------------|----------------------------------------------------------------------------------------------------|-----------------------------------------------|----------------------------------------------------------------------------------------------------|----------------------------|-------------------------------------------------------------------------------|--------------------------------------------------------------------------------------------|------------------------------|
| Número  | o do protocolo                                                                                                    |                                                          |                     |                                                                                                    |                                               |                                                                                                    |                            |                                                                               |                                                                                            |                              |
| Número  | o da ocorrência                                                                                                    |                                                          |                     |                                                                                                    |                                               |                                                                                                    |                            |                                                                               |                                                                                            |                              |
| Periodo | D                                                                                                    |                                                          | a                   |                                                                                                    |                                               |                                                                                                    |                            |                                                                               |                                                                                            |                              |
| Espécie | e afetada                                                                                                    | Selecione                                                | 9.:                 | $\sim$                                                                                                    |                                               |                                                                                                    |                            |                                                                               |                                                                                            |                              |
| Sindror | me                                                                                                    | Sindrome                                                 | Vesicular           | $\sim$                                                                                                    |                                               |                                                                                                    |                            |                                                                               |                                                                                            |                              |
| Doença  |                                                                                                    | Selecione                                                |                     |                                                                                                    |                                               |                                                                                                    |                            |                                                                               |                                                                                            |                              |
| Situaçã | 0                                                                                                    | Abarda                                                   | 2.1                 | Ŧ                                                                                                    |                                               |                                                                                                    |                            |                                                                               |                                                                                            |                              |
|         |                                                                                                    | Aberta                                                   | ~                   |                                                                                                    |                                               |                                                                                                    |                            |                                                                               |                                                                                            |                              |
| UP .    |                                                                                                    | Selecione                                                | ə:: ~               |                                                                                                    |                                               |                                                                                                    |                            |                                                                               |                                                                                            |                              |
|         |                                                                                                    |                                                          |                     |                                                                                                    |                                               |                                                                                                    |                            |                                                                               | * Pelo menos um dos campos é o                                                             | de preenchimento obrigatório |
|         |                                                                                                    |                                                          |                     |                                                                                                    |                                               |                                                                                                    |                            |                                                                               |                                                                                            | Consultar Limpa              |
|         |                                                                                                    |                                                          |                     |                                                                                                    |                                               |                                                                                                    |                            |                                                                               |                                                                                            |                              |
|         |                                                                                                    |                                                          |                     |                                                                                                    | Lista d                                       | e ocorrências                                                                                              |                            |                                                                               |                                                                                            |                              |
|         | Número da ocorrência                                                                                                    | Situação                                                 | Observação          | Recebimento da notificação                                                                                                    | Espécies                                      | Sindrome/Doença                                                                                            | <u>UE</u>                  | Município                                                                     | Nome do estabelecimento                                                                    | Nº de atendimentos           |
|         | <u>S11000230001</u>                                                                                                    | Aberta                                                   |                     | 02/06/2019 - 14:08                                                                                                    | Bovino                                        | Sindrome Vesicular                                                                                         | RO                         | Ariquemes                                                                     | FAZ NOVA ESPERANÇA                                                                         | 4                            |
|         | S11000490001                                                                                                    | Aberta                                                   |                     | 25/06/2019 - 15:07                                                                                                    | Bovino                                        | Sindrome Vesicular                                                                                         | RO                         | Cacoal                                                                        | AGUA BOA                                                                                   | 1                            |
|         |                                                                                                    |                                                          |                     | 12/02/2019 08:30                                                                                                    | Bovino                                        | Sindrome Vesicular                                                                                         | RO                         | Ji-Paraná                                                                     | Sitio São Carlos                                                                           | 1                            |
| С       | <u>S11001220002</u>                                                                                                    | Aberta                                                   |                     | 12/02/2019 - 00.30                                                                                                    | Dotino                                        |                                                                                                    |                            |                                                                               |                                                                                            |                              |
|         | S11001220002<br>S11002880001                                                                                                    | Aberta<br>Aberta                                         |                     | 26/06/2019 - 14:26                                                                                                    | Bovino                                        | Sindrome Vesicular                                                                                         | RO                         | Rolim de Moura                                                                | AGROPECUARIA JB I                                                                          | 1                            |
|         | <u>\$11001220002</u><br><u>\$11002880001</u><br><u>\$41195090001</u>                                                                         | Aberta<br>Aberta<br>Aberta                               |                     | 26/06/2019 - 14:26<br>12/07/2019 - 10:00                                                                                         | Bovino Bovino                                 | Sindrome Vesicular<br>Sindrome Vesicular                                                                   | R0<br>PR                   | Rolim de Moura<br>Piraquara                                                   | AGROPECUARIA JB I<br>Campos II                                                             | 1                            |
|         | <u>\$11001220002</u><br><u>\$11002880001</u><br><u>\$41195090001</u><br><u>\$41255060001</u>                                                 | Aberta<br>Aberta<br>Aberta<br>Aberta                     |                     | 26/06/2019 - 00.30<br>26/06/2019 - 14:26<br>12/07/2019 - 10:00<br>15/07/2019 - 09:00                                             | Bovino<br>Bovino<br>Bovino                    | Sindrome Vesicular<br>Sindrome Vesicular<br>Sindrome Vesicular                                             | RO<br>PR<br>PR             | Rolim de Moura<br>Piraquara<br>São José dos Pinhais                           | AGROPECUARIA JB I<br>Campos II<br>SITIO CARAPII                                            | 1<br>1<br>2                  |
|         | <u>\$11001220002</u><br><u>\$11002880001</u><br><u>\$41195090001</u><br><u>\$41255060001</u><br><u>\$43216340001</u>                         | Aberta<br>Aberta<br>Aberta<br>Aberta<br>Aberta           |                     | 26/06/2019 - 14:26<br>12/07/2019 - 10:00<br>15/07/2019 - 09:00<br>21/06/2019 - 13:46                                             | Bovino<br>Bovino<br>Bovino<br>Suíno           | Sindrome Vesicular<br>Sindrome Vesicular<br>Sindrome Vesicular<br>Sindrome Vesicular                       | RO<br>PR<br>PR<br>RS       | Rolim de Moura<br>Piraquara<br>São José dos Pinhais<br>Três Arrolos           | AGROPECUARIA JB I<br>Campos II<br>SITIO CARAPII<br>Granja do Seu Zé                        | 1 1 2 -                      |
|         | <u>\$11001220002</u><br><u>\$11002880001</u><br><u>\$41195090001</u><br><u>\$41255060001</u><br><u>\$43216340001</u><br><u>\$51059030001</u> | Aberta<br>Aberta<br>Aberta<br>Aberta<br>Aberta<br>Aberta |                     | 26/06/2019 - 14/26<br>12/07/2019 - 14/26<br>12/07/2019 - 10:00<br>15/07/2019 - 09:00<br>21/06/2019 - 13:46<br>16/07/2019 - 09:00 | Bovino<br>Bovino<br>Bovino<br>Suíno<br>Equino | Sindrome Vesicular<br>Sindrome Vesicular<br>Sindrome Vesicular<br>Sindrome Vesicular<br>Sindrome Vesicular | RO<br>PR<br>PR<br>RS<br>MT | Rolim de Moura<br>Piraquara<br>São José dos Pinhais<br>Três Arroios<br>Nobres | AGROPECUARIA JB I<br>Campos II<br>SITIO CARAPII<br>Granja do Seu Zé<br>FAZENDA BICHO FELIZ | 1<br>1<br>2<br>-<br>1        |

Ao clicar no link da coluna **Nº de atendimentos**, as ocorrências são apresentadas em ordem crescente quanto ao nº de atendimentos, portanto, se houver ocorrências ainda sem atendimento registrado, estas serão exibidas nas primeiras linhas.

#### 9.4 Consulta de ocorrências pendentes de validação pelo DSA

No menu **Ocorrência > Aguardando validação**, pode-se consultar as ocorrências classificadas como *Foco* de doença que requer validação pelo setor competente do DSA e estão pendentes de validação.

| Tela inicial Cadastros Configuração Alividades                  | Comunicação Notificação Ocorrência Rel | Relatórios Usuários Operações realizadas                |       |
|-----------------------------------------------------------------|----------------------------------------|---------------------------------------------------------|-------|
| Caminho:<br>Você está acui: • Ocorrência • Acuardando validação |                                        |                                                         |       |
| Ocorrências aguardando validação                                |                                        |                                                         | Ajuda |
|                                                                 |                                        |                                                         |       |
| * Número da ocorrência                                          |                                        |                                                         |       |
| * UF                                                            | :: Selecione :: •                      |                                                         |       |
| * Município                                                     |                                        |                                                         |       |
| * Espécie afetada                                               | :: Selecione :: V                      |                                                         |       |
| * Doença                                                        | Doença de Aujeszky                     |                                                         |       |
|                                                                 |                                        | * Pelo menos um dos campos é de preenchimento obrigatón | rio.  |
|                                                                 |                                        | Consultar Limpa                                         | ar.   |
|                                                                 |                                        |                                                         |       |

#### 9.5 Formulários de investigação preenchidos

No menu **Ocorrência > Investigação > Imprimir formulários - opção Prrenchido**, pode-se gerar todos os formulários com os dados preenchidos em cada atendimento de uma determinada ocorrência.

# Imprimir formulários

| Tipo de<br>formulário     | 🔿 Modelo 💿 Preenchido 🖯 Cabeçalho preenchido |           |
|---------------------------|----------------------------------------------|-----------|
| * Número da<br>ocorrência |                                              |           |
| * Período                 | a                                            |           |
| * Tipo de data            | :: Selecione :: V                            |           |
| * Espécie                 | :: Selecione :: V                            |           |
| * Síndrome                | :: Selecione :: V                            |           |
| * Doença                  | :: Selecione ::                              | ~         |
| * UF                      | :: Selecione :: V                            |           |
| * Município               |                                              | Consultar |

|      |           | - /        | Sindrome          | Boa Vista da              |                              |
|------|-----------|------------|-------------------|---------------------------|------------------------------|
| Form | ulários e | Anexos     | - Ocorrência      | Nº 41030570005            | ×                            |
|      |           | FORM-      | IN - Formulário d | le investigação de doen   | ças – Inicial                |
|      | F         | ORM-COM    | - Formulário de i | nvestigação de doenças    | s - Complementar             |
|      | FORM SV - | Formulário | ) de investigação | o clínica e epidemiológio | a para síndrome vesicular    |
|      |           | FC         | RM LAB – Form     | ulário de colheita de am  | nostras                      |
|      |           |            | * Pelo meno       | os um dos campos é de     | e preenchimento obrigatório. |
|      |           |            |                   |                           | Imprimir                     |

Conforme orientado no Ofício nº 17/2020/DSA/SDA/MAPA, com a implantação do e-SISBRAVET, todas as amostras referentes a investigações e ações em suspeitas ou focos de doenças coletadas pelo SVO para diagnóstico laboratorial devem ser encaminhadas à rede laboratorial LFDA acompanhadas do Formulário de Colheita de amostras – FORM LAB, gerado pelo sistema.

Os formulários de investigação de doenças <u>não</u> devem ser enviados aos laboratórios.

Informações adicionais poderão ser registradas em documento de encaminhamento ao Laboratório, anexadas ao respectivo FORM LAB, contendo a identificação e assinatura do responsável pelo envio, e a data de envio ao Laboratório.

Outros documentos previstos em legislação própria dos respectivos programas de vigilância continuarão sendo enviados ao laboratório acompanhando o FORM LAB gerado pelo e-SISBRAVET, conforme casos específicos a seguir:

• Para amostras colhidas pelo SVO referentes a suspeitas de Síndrome Nervosa dos Herbívoros, para diagnóstico de Raiva e BSE, o FORM LAB será também acompanhado do FORM SN,

e-SISBRAVET
gerado pelo e-SISBRAVET, onde são registradas as <u>categorias de vigilância</u>. (As amostras colhidas por médicos veterinários privados serão acompanhadas dos FORM SN baseados na Portaria SDA nº 168, de 27 de setembro de 2005);

| FORM-IN - Formulário de investigação de doenças – Inicial                       |           |
|---------------------------------------------------------------------------------|-----------|
| FORM-COM - Formulário de investigação de doenças - Complementar                 |           |
| FORM SN - Formulário de investigação clínica e epidemiológica para síndrome neu | ırológica |
| FORM LAB – Formulário de colheita de amostras                                   |           |
|                                                                                 |           |

 Para o envio de amostras de AIE e Mormo poderão ser enviados, adicionalmente ao FORM LAB e ao documento de encaminhamento, o **Resenho** dos animais amostrados, conforme orientações específicas. (As amostras colhidas por médicos veterinários habilitados devem ser enviadas com documentação definida na legislação específica para essas doenças: IN SDA nº 45/2004, Portaria SDA nº 35/2018 e Ofício-Circular CDL/CGAL n º5/2019).

### 9.6 Exportação dos dados das ocorrências

No menu **Relatórios > Ocorrências**, na opção **Geral**, é possível exportar campos previamente definidos de uma ocorrência especificamente ou de várias, a partir dos filtros: **Período**, sendo necessário informar com base em qual **Data** – Data da notificação, Data de provável início, Data da investigação inicial, Data do diagnóstico final, Data de registro –, **Espécie, Síndrome, Doença, UF, Município**. Para perfis que não sejam de abrangência Federal, somente será possível exportar dados de ocorrências de sua UF.

O filtro **Data de registro** recupera todas as ocorrências com registro de atendimento (inicial ou complementar) no período solicitado, sendo o tipo de data mais recomendável para o acompanhamento diário das investigações.

A exportação apresenta apenas as ocorrências com atendimentos registrados – ainda que na situação "em edição".

| aciai Cadastros Configuração            | Atividades Comunicação Notificação C                                                                                                    | corrência Relatórios Usuários Operações realizadas |                                     |
|-----------------------------------------|----------------------------------------------------------------------------------------------------|----------------------------------------------------|-------------------------------------|
| é está aqui: + Relatórios + Ocorrências |                                                                                                    |                                                    |                                     |
| elatório de Ocorrência                  |                                                                                                    |                                                    | Aj                                  |
| тіро:                                   | Geral O Foco                                                                                                    |                                                    |                                     |
| Nº da ocorrência                        |                                                                                                    |                                                    |                                     |
| Período                                 | a                                                                                                    |                                                    |                                     |
| Data                                    | :: Selecione :: V                                                                                                    |                                                    |                                     |
| Espècie                                 | Abelha nativa<br>Abelha nativa<br>Aventruz<br>Avventruz<br>Bicho da seda<br>Bovino<br>Bidialo africano<br>Cachoro-do-mato                                                                                                    | < <tr></tr>                                        |                                     |
|                                         |                                                                                                    |                                                    |                                     |
| Sindrome                                | Sindrome Hemorrágica dos Su ~<br>Sindrome Neurológica<br>Sindrome Respiratolitó e Nervo<br>Sindrome Vesicular                                                                                                    | ۲<br>۲<br>۲<br>۲<br>۲                              |                                     |
| Doença/Afecção                          | Acaricse das abeihas meliferas ∧<br>Agalaxia contagiosa<br>Anensia Infecciosa equina<br>Antra 2/Carbúnciob hemático<br>Antrite - ancalitar capina<br>Botulismo<br>Boroquite infecciosa aviária<br>Brucelose (Brucella abortus)<br>Brucelose (Brucella abortus) |                                                    |                                     |
| ' UF                                    | MG 🗸                                                                                                    |                                                    |                                     |
| Município                               | " Soloriono " N                                                                                                    |                                                    | Campos de preenchimento obrigatório |

Inicialmente, será necessário preencher no mínimo um filtro. No entanto, por questões de performance, para exportação de dados de muitas ocorrências, é recomendável o preenchimento de mais de um filtro. Períodos com intervalos mais curtos também otimizam a performance da geração de relatórios.

O arquivo Excel gerado é composto por cinco planilhas – **Ocorrência**, **Atendimento**, **Resultado**, **Vínculo** e **Inspeções**. Na planilha **Ocorrência**, buscou-se trazer campos que auxiliem a acompanhar a acorrência como um todo; os detalhamentos referentes a cada atendimento estão dispostos na planilha **Atendimento**. Todos os resultados laboratoriais registrados nos atendimentos da ocorrência estarão disponíveis na planilha **Resultado**. Os vínculos epidemiológicos incluídos para cada ocorrência aparecerão na planilha **Vínculos**, com detalhamento de cada inspeção realizada na planilha **Inspeções**.

| 1  | A                    | В                      | С                       | D                   | E                   | F                           | G                           | н                                       | 1.00          | J.              | к                                      |
|----|----------------------|------------------------|-------------------------|---------------------|---------------------|-----------------------------|-----------------------------|-----------------------------------------|---------------|-----------------|----------------------------------------|
| 1  | Número da ocorrência | Ocorrência relacionada | Data de provável início | Data da notificação | Hora da notificação | Data do atendimento inicial | Hora do atendimento inicial | Data do registro do atendimento inicial | Tempo de ação | Tempo de reação | Intervalo entre atendimento e registro |
|    |                      |                        |                         |                     |                     |                             |                             |                                         |               |                 |                                        |
| 2  | 31062000007          |                        | 22/02/2019              |                     |                     | 08/07/2019                  | 09:30                       | 10/07/2019                              |               |                 | 2                                      |
|    |                      |                        |                         |                     |                     |                             |                             |                                         |               |                 |                                        |
| 3  | 13026030002          |                        | 08/07/2019              | 03/06/2019          | 14:01               | 08/07/2019                  | 09:00                       | 19/07/2019                              | -34           | 834,97          | 11                                     |
| 4  | 42179070001          |                        |                         | 05/07/2019          | 13:30               | 05/07/2019                  | 14:00                       | 19/07/2019                              |               | 0,49            | 13                                     |
| 5  | 42179070001          |                        |                         | 05/07/2019          | 13:30               | 05/07/2019                  | 14:00                       | 19/07/2019                              |               | 0,49            | 13                                     |
| 6  | 42179070001          |                        |                         | 05/07/2019          | 13:30               | 05/07/2019                  | 14:00                       | 19/07/2019                              |               | 0,49            | 13                                     |
|    |                      |                        |                         |                     |                     |                             |                             |                                         |               |                 |                                        |
| 7  | 31660060001          |                        | 10/07/2019              | 12/07/2019          | 10:00               | 22/07/2019                  | 13:00                       | 22/07/2019                              | 2             | 243,00          | 0                                      |
|    |                      |                        |                         |                     |                     |                             |                             |                                         |               |                 |                                        |
| 8  | 31428090001          |                        | 01/06/2019              | 01/07/2019          | 10:00               | 10/07/2019                  | 11:00                       | 22/07/2019                              | 30            | 217,00          | 12                                     |
|    |                      |                        |                         |                     |                     |                             |                             |                                         |               |                 |                                        |
| 9  | 31671030001          |                        | 03/06/2019              | 08/07/2019          | 10:00               | 10/07/2019                  | 09:30                       | 23/07/2019                              | 35            | 47,50           | 13                                     |
| 10 | 41255060002          |                        | 05/06/2019              | 01/07/2019          | 10:00               | 03/07/2019                  | 11:00                       | 01/11/0008                              | 26            | 49,00           | -734383                                |
| 11 | 42043010003          |                        | 03/07/2019              | 04/07/2019          | 11:00               | 04/07/2019                  | 14:30                       | 01/11/0008                              | 1             | 3,50            | -734384                                |
| 12 | 51017040044          |                        | 03/07/2019              | 01/07/2019          | 10:00               | 02/07/2019                  | 11:00                       | 01/11/0008                              | -1            | 25,00           | -734382                                |
|    |                      |                        |                         |                     |                     |                             |                             |                                         |               |                 |                                        |
| 13 | 31062000011          |                        | 18/07/2019              | 25/07/2019          | 10:00               | 25/07/2019                  | 10:20                       | 25/07/2019                              | 7             | 0,33            | 0                                      |
| 14 | 51059030001          |                        | 16/07/2019              | 16/07/2019          | 09:00               | 22/07/2019                  | 10:00                       | 26/07/2019                              | 0             | 145,00          | 4                                      |
| 15 | 51059030001          |                        | 16/07/2019              | 16/07/2019          | 09:00               | 22/07/2019                  | 10:00                       | 26/07/2019                              | 0             | 145,00          | 4                                      |
|    |                      |                        |                         |                     |                     |                             |                             |                                         |               |                 |                                        |
| 16 | 23044000001          |                        | 10/08/2019              | 06/08/2019          | 10:00               | 13/08/2019                  | 09:00                       | 21/08/2019                              | -3            | 167,00          | 8                                      |
|    |                      |                        |                         |                     |                     |                             |                             |                                         |               |                 |                                        |
| 17 | 31517010001          |                        | 06/08/2019              |                     |                     | 12/08/2019                  | 10:00                       | 01/01/0009                              |               |                 | -734362                                |
|    |                      |                        |                         |                     |                     |                             |                             |                                         |               |                 |                                        |
| 18 | 31458020002          |                        | 25/08/2019              | 26/08/2019          | 10:00               | 27/08/2019                  | 09:30                       | 28/08/2019                              | 1             | 23,50           | 1                                      |
|    |                      |                        |                         |                     |                     |                             |                             |                                         |               |                 |                                        |
| 19 | 42173030001          |                        | 04/06/2019              |                     |                     | 05/07/2019                  | 10:30                       | 01/02/0009                              |               |                 | -734293                                |
|    |                      |                        |                         |                     |                     |                             |                             |                                         |               |                 |                                        |
| 20 | 31567000001          |                        | 14/08/2019              |                     |                     | 14/08/2019                  | 10:00                       | 01/01/0010                              |               |                 | -733999                                |
|    |                      |                        |                         |                     |                     |                             |                             |                                         |               |                 |                                        |
| 21 | 31062000007          |                        | 22/02/2019              |                     |                     | 08/07/2019                  | 09:30                       | 10/07/2019                              |               |                 | 2                                      |
|    |                      |                        |                         |                     |                     |                             |                             |                                         |               |                 |                                        |
| 22 | 31481030001          |                        | 03/07/2019              |                     |                     | 22/07/2019                  | 09:30                       | 01/03/0009                              |               |                 | -734282                                |
|    |                      |                        |                         |                     |                     |                             |                             |                                         |               |                 |                                        |
| 23 | 31062000007          |                        | 22/02/2019              |                     |                     | 08/07/2019                  | 09:30                       | 10/07/2019                              |               |                 | 2                                      |
|    |                      |                        |                         |                     |                     |                             |                             |                                         |               |                 |                                        |
|    | Ocorrência           | Atendimento Resu       | Itado Vínculo Inspe     | nões (+)            |                     |                             |                             | 1. [4]                                  |               |                 |                                        |

Todas as planilhas trazem o campo **Número da ocorrência** para relacionamento entre elas. Os demais campos serão detalhados a seguir.

| Planilha   | Descrição geral                                                                                                   | Campo                                      | Descrição do campo                                                                                                    |  |     |                                                                               |  |  |                                                       |                                                                          |  |                    |                                                         |
|------------|----------------------------------------------------------------------------------------------------|--------------------------------------------|----------------------------------------------------------------------------------------------------|--|-----|-------------------------------------------------------------------------------|--|--|-------------------------------------------------------|--------------------------------------------------------------------------|--|--------------------|---------------------------------------------------------|
| Ocorrência | Dados gerais/<br>acumulados da<br>Ocorrência,<br>apresentados<br>em uma linha<br>por Ocorrência<br>e por espécie. | Ocorrência relacionada                     | Ocorrência que originou o vínculo<br>epidemiológico. Campo aparece<br>preenchido apenas quando o<br>campo "Número da ocorrência"<br>traz ocorrência gerada a partir de<br>inspeção a vínculo epidemiológico. |  |     |                                                                               |  |  |                                                       |                                                                          |  |                    |                                                         |
|            |                                                                                                    | Data de provável início                    | Data de provável início informada<br>na Investigação clínica                                                                                                    |  |     |                                                                               |  |  |                                                       |                                                                          |  |                    |                                                         |
|            |                                                                                                    | Data da notificação                        | Data do recebimento da<br>notificação                                                                                                    |  |     |                                                                               |  |  |                                                       |                                                                          |  |                    |                                                         |
|            |                                                                                                    | Hora da notificação                        | Hora do recebimento da<br>notificação                                                                                                    |  |     |                                                                               |  |  |                                                       |                                                                          |  |                    |                                                         |
|            |                                                                                                    | Data do atendimento<br>inicial             |                                                                                                    |  |     |                                                                               |  |  |                                                       |                                                                          |  |                    |                                                         |
|            |                                                                                                    | inicial do atendimento                     |                                                                                                    |  |     |                                                                               |  |  |                                                       |                                                                          |  |                    |                                                         |
|            |                                                                                                    | Data do registro do<br>atendimento inicial | Data em que o primeiro<br>atendimento foi registrado no<br>sistema                                                                                                    |  |     |                                                                               |  |  |                                                       |                                                                          |  |                    |                                                         |
|            |                                                                                                    | Tempo de ação                              | Intervalo em dias entre a data de<br>provável início e o recebimento da<br>notificação                                                                                                    |  |     |                                                                               |  |  |                                                       |                                                                          |  |                    |                                                         |
|            |                                                                                                    | Tempo de reação                            | Intervalo em horas entre o<br>recebimento da notificação e o<br>primeiro atendimento                                                                                                    |  |     |                                                                               |  |  |                                                       |                                                                          |  |                    |                                                         |
|            |                                                                                                    |                                            |                                                                                                    |  |     |                                                                               |  |  | Intervalo entre<br>atendimento e registro             | Intevalo em dias entre<br>atendimento inicial e o registro no<br>sistema |  |                    |                                                         |
|            |                                                                                                    | Enquadramento do<br>notificante            |                                                                                                    |  |     |                                                                               |  |  |                                                       |                                                                          |  |                    |                                                         |
|            |                                                                                                    | Situação                                   | Aberta, Encerrada, Não validada                                                                                                    |  |     |                                                                               |  |  |                                                       |                                                                          |  |                    |                                                         |
|            |                                                                                                    | Classificação da                           | ou Reaberta                                                                                                    |  |     |                                                                               |  |  |                                                       |                                                                          |  |                    |                                                         |
|            |                                                                                                    |                                            |                                                                                                    |  |     |                                                                               |  |  | notificação<br>Enquadramento no<br>atendimento incial | Classificação da investigação<br>clínica no primeiro atendimento         |  |                    |                                                         |
|            |                                                                                                    | UF                                         |                                                                                                    |  |     |                                                                               |  |  |                                                       |                                                                          |  |                    |                                                         |
|            |                                                                                                    |                                            |                                                                                                    |  |     |                                                                               |  |  |                                                       |                                                                          |  | Unidade Informante | ovicipio da<br>ocorrência em sua área de<br>abrangência |
|            |                                                                                                    | Município                                  |                                                                                                    |  |     |                                                                               |  |  |                                                       |                                                                          |  |                    |                                                         |
|            |                                                                                                    | Nome da propriedade                        | CDE do propriotório So houver                                                                                                    |  |     |                                                                               |  |  |                                                       |                                                                          |  |                    |                                                         |
|            |                                                                                                    |                                            |                                                                                                    |  | CFF | mais de um proprietário, o sistema<br>apresenta o CPF do primeiro na<br>lista |  |  |                                                       |                                                                          |  |                    |                                                         |
|            |                                                                                                    | Latitude – em formato<br>decimal           | Latitude em formato decimal                                                                                                    |  |     |                                                                               |  |  |                                                       |                                                                          |  |                    |                                                         |

|             |                              | Longitude – em formato<br>decimal       | Longitude em formato decimal                                                                                                    |  |
|-------------|------------------------------|-----------------------------------------|----------------------------------------------------------------------------------------------------|--|
|             |                              | Gerou vínculo?                          | Sim/Não, considerando todos os atendimentos                                                                                                    |  |
|             |                              | Espécie                                 |                                                                                                    |  |
|             |                              | Sinais clínicos                         | Sim/Não, considerando todos os atendimentos                                                                                                    |  |
|             |                              | Houve Coleta Amostras?                  | Sim/Não, considerando todos os atendimentos                                                                                                    |  |
|             |                              | Número de susceptíveis                  | Soma do número de animais<br>existentes no dia da inspeção no<br>primeiro atendimento e o número<br>de mortos registrado no primeiro<br>atendimento |  |
|             |                              | Número de casos<br>confirmados          | Número de casos confirmados                                                                                                    |  |
|             |                              | Número de casos<br>prováveis            | Número de casos prováveis                                                                                                    |  |
|             |                              | Número de mortos                        | Número de mortos                                                                                                    |  |
|             |                              | Número de destruídos                    | Número de destruídos                                                                                                    |  |
|             |                              | Número de abatidos                      | Número de abatidos                                                                                                    |  |
|             |                              | Critério confirmação                    | Critério confirmação                                                                                                    |  |
|             |                              | Diagnóstico final                       | Diagnóstico final                                                                                                    |  |
|             |                              | Agravo não infeccioso                   | Agravo não infeccioso                                                                                                    |  |
|             |                              | Doença(s) Descartada(s)                 | Doença s) Descartada(s)                                                                                                    |  |
|             |                              | Data do Diagnóstico<br>Conclusivo       | Data do Diagnóstico Conclusivo<br>registrada na aba Concluir<br>atendimento para Foco ou Caso<br>descartado                                         |  |
|             |                              | Validação                               | Sim/Não                                                                                                    |  |
|             |                              | Data de validação                       | Data de validação pelo setor<br>responsável no DSA                                                                                                  |  |
|             |                              | Tempo para validação                    | Intervalo em dias entre o<br>encerramento de ocorrência e a<br>validação pelo setor competente<br>do DSA                                            |  |
|             |                              | Data de encerramento da<br>investigação |                                                                                                    |  |
| Atendimento | Dados por<br>atendimento,    | Número do Atendimento                   | Sequencial, sem distinção entre<br>inicial e complementares                                                                                         |  |
|             | apresentados<br>em uma linha | Тіро                                    | Inicial, Complementar ou<br>Retificador                                                                                                    |  |
|             | por<br>atendimento e         | Data do atendimento                     |                                                                                                    |  |
|             | por espécie                  | Hora do atendimento                     |                                                                                                    |  |
|             | per especie                  | Sinais clínicos                         | Sim/Não                                                                                                    |  |
|             |                              | Especie                                 |                                                                                                    |  |
|             |                              | existentes                              | dia do atendimento                                                                                                    |  |

|           |                                                     | Número de casos<br>confirmados      | Número de casos confirmados<br>novos informados naquele<br>atendimento                               |
|-----------|-----------------------------------------------------|-------------------------------------|----------------------------------------------------------------------------------------------------|
|           |                                                     | Número de casos<br>prováveis        | Número de casos prováveis novos<br>informados naquele atendimento                                    |
|           |                                                     | Número de mortos                    | Número de mortos novos<br>informados naquele atendimento                                             |
|           |                                                     | Número de destruídos                | Número de destruídos novos<br>informados naquele atendimento                                         |
|           |                                                     | Número de abatidos                  | Número de abatidos novos<br>informados naquele atendimento                                           |
|           |                                                     | Número de examinados                | Número de animais examinados<br>no dia do atendimento                                                |
|           |                                                     | Houve Coleta Amostras?              | Sim/Não, para cada atendimento e espécie                                                             |
|           |                                                     | Data do registro                    | Data e hora do registro de cada<br>atendimento                                                       |
|           |                                                     | Situação                            | Em edição ou Registrado                                                                              |
| Resultado | Dados                                               | Doença                              |                                                                                                    |
|           | informados na                                       | Teste realizado                     |                                                                                                    |
|           | aba Resultados                                      | Identificação do Laudo              |                                                                                                    |
|           | todos os<br>atendimentos<br>para cada<br>Ocorrência | Número de amostras<br>positivas     |                                                                                                    |
|           |                                                     | Número de amostras<br>negativas     |                                                                                                    |
|           |                                                     | Número de amostras<br>inconclusivas |                                                                                                    |
|           |                                                     | Número de amostras<br>inadequadas   |                                                                                                    |
|           |                                                     | Data do resultado                   | Data de emissão do laudo                                                                             |
|           |                                                     | Data de recebimento do resultado    |                                                                                                    |
| Vínculo   | Dados dos<br>vínculos<br>epidemiológicos            | Tipo de vínculo                     | Tipo(s) de vínculo informado(s) no<br>momento da inclusão do vínculo<br>epidemiológico               |
|           | incluídos para                                      | UF                                  |                                                                                                    |
|           | cada Ocorrência                                     | Município                           |                                                                                                    |
|           |                                                     | Nome do estabelecimento             | Nome do estabelecimento<br>identificado no qual foi realizada a<br>inspeção a vínculo epidemiológico |
|           |                                                     | Proprietário                        | Nome do proprietário                                                                                 |
|           |                                                     | Latitude                            | Latitude em formato decimal                                                                          |
|           |                                                     | Longitude                           | Longitude em formato decimal                                                                         |
|           |                                                     | Situação                            | Inspeção, Pendente, Justificado,<br>Encerrado com FORM VIN ou<br>Encerrado com ocorrência            |
|           |                                                     | Data da 1ª inspeção                 |                                                                                                    |
|           |                                                     | Número da ocorrência<br>gerada      | Preenchido apenas quando a<br>inspeção a vínculo gerou uma                                           |
|           |                                                     |                                     |                                                                                                    |

|           |                         |                          | nova ocorrência (detecção de<br>casos prováveis) |
|-----------|-------------------------|--------------------------|--------------------------------------------------|
|           |                         | Gerou vínculos?          | Sim/Não                                          |
| Inspeções | Detalhamento            | Nome do estabelecimento  |                                                  |
|           | de cada                 | Data da inspeção         |                                                  |
|           | inspeção<br>realizada a | Nº da Inspeção           |                                                  |
|           |                         | Espécie                  |                                                  |
|           | VINCUIOS                | Tipo de agrupamento      |                                                  |
|           | epidemiologicos         | Agrupamentos existentes  |                                                  |
|           |                         | Animais existentes       |                                                  |
|           |                         | Agrupamentos vistoriados |                                                  |
|           |                         | Animais vistoriados      |                                                  |
|           |                         | Agrupamentos             |                                                  |
|           |                         | examinados               |                                                  |
|           |                         | Animais examinados       |                                                  |

Selecionando o tipo **Foco**, são habilitados filtros para exportação simplificada dos dados de **focos confirmados em todo o país**. O período considera a **data de diagnóstico final**.

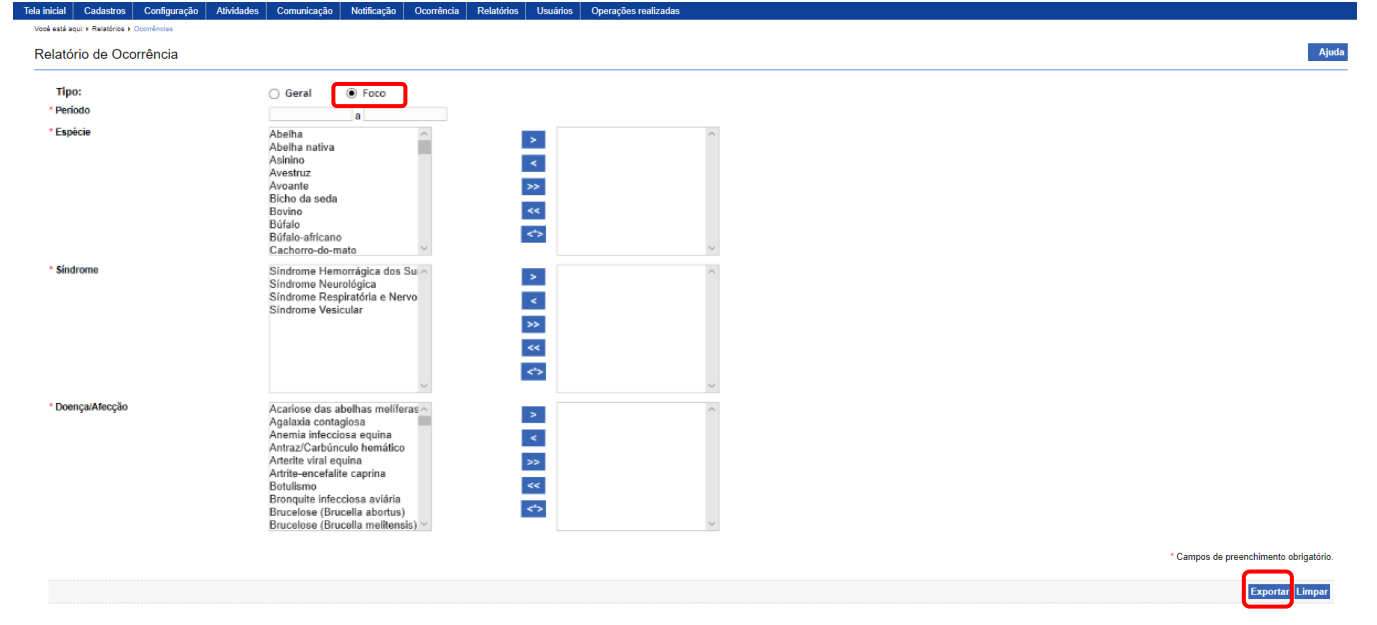

O arquivo Excel gerado é composto apenas pela aba **Ocorrência**, sem campos de identificação do estabelecimento.

| Número da<br>ocorrência | UF | Município | Espécie | Número de<br>susceptíveis | Número de<br>casos<br>confirmados | Número de<br>mortos | Número de<br>destruídos | Número de<br>abatidos | Diagnóstico final | Data do<br>Diagnóstico<br>Conclusivo |
|-------------------------|----|-----------|---------|---------------------------|-----------------------------------|---------------------|-------------------------|-----------------------|-------------------|--------------------------------------|
| 29148020001             | ΒA | Itabuna   | Equino  | 5                         | 1                                 | 1                   | 0                       | 0                     | Positivo a Raiva  | 20/08/2020                           |
| 29149010001             | ΒA | Itacaré   | Bovino  | 22                        | 1                                 | 1                   | 0                       | 0                     | Positivo a Raiva  | 28/08/2020                           |

É importante destacar que a exportação geral de ocorrências (no âmbito da UF) e a exportação de focos (nacional) apresentam dados inclusive de investigações abertas, não validadas, que eventualmente requeiram retificação ou mesmo exclusão. Sendo assim, os dados exportados devem

e-SISBRAVET

ser utilizados com restrição, exclusivamente para apoiar o gerenciamento de investigações pelo SVO, conforme disposto neste Manual, na seção <u>Termos de Uso</u>.

Semestralmente, após validação pelo nível central do SVE, SFA e DSA, os dados extraídos do e-SISBRAVET serão utilizados para apoiar a caracterização do perfil zoossanitário do país, para o aprimoramento da qualidade do Sistema Nacional de Informação Zoossanitária e da vigilância em saúde animal, além de compor os informes de notificação imediata de eventos excepcionais e informes semestrais enviados pelo Brasil à OIE - Organização Mundial de Saúde Animal.

#### **10.** Verificações e monitoramentos do e-SISBRAVET

Visando orientar o acompanhamento das notificações e ocorrências registradas no e-SISBRAVET, o DSA elaborou guia de verificações mínimas utilizando as funcionalidades disponíveis atualmente no sistema, bem como propostas de planilha para registrar o acompanhamento realizado pelo SVE, pela SFA e pelo DSA.

A tabela abaixo destaca os principais itens para verificação, enquanto o detalhamento de como consultar, o que verificar, ações a serem tomadas e setor responsável pela ação a ser tomada encontrase nos arquivos anexos ao Ofício-circular nº 4/2020/CIEP/CGPZ/DSA/SDA/MAPA (Processo SEI 21000.035510/2020-20).

O e-SISBRAVET está sendo aprimorado e futuramente contará com funcionalidades para registro das verificações e validações intermediárias no próprio sistema.

| Item para verificação                                                                                    | Responsável            | Frequência               |
|----------------------------------------------------------------------------------------------------|------------------------|--------------------------|
| Notificações pendentes de classificação                                                                  | SVE<br>SFA             | Diária<br><b>Semanal</b> |
| Notificações improcedentes                                                                               | SVE                    | Diária                   |
| Notificações procedentes                                                                                 | SVE                    | Diária                   |
| Ocorrências geradas                                                                                      | SVE                    | Diária                   |
| Andamento das ocorrências classificadas como caso provável/foco de doenças-alvo conforme área de atuação | SVE/ SFA/ DSA          | Diária                   |
| Coleta de amostras para doenças-alvo conforme área de atuação                                            | SVE/ SFA/ DSA          | Diária                   |
| Critérios de confirmação registrados nos focos                                                           | SVE/ SFA<br><b>DSA</b> | Diária<br><b>Semanal</b> |
| Vínculos epidemiológicos                                                                                 | SVE                    | Diária                   |
| Suspeitas descartadas da(s) espécie(s) de interesse ou para doença/síndrome conforme área de atuação.    | SVE                    | Semanal                  |
| Ocorrências em andamento                                                                                 | SVE/ SFA/ DSA          | Semanal                  |
| Prazos de encerramento de investigação e focos                                                           | SVE<br>SFA/ DSA        | Semanal<br>Mensal        |

e-SISBRAVET | Dezembro de 2020

| Dados gerais das ocorrências registradas e confirmadas.<br>(Relatório mensal de ocorrência de doenças sujeitas a programas<br>oficiais)                            | SVE/ DSA                        | Mensal    |
|----------------------------------------------------------------------------------------------------|---------------------------------|-----------|
| Dados gerais das ocorrências registradas e confirmadas.<br>(Relatório semestral de ocorrência de doenças sujeitas a programas<br>oficiais e informe semestral OIE) | DSA                             | Semestral |
| Dados gerais das notificações e ocorrências registradas                                                                                                    | SVE/SFA/ DSA<br>(Epidemiologia) | Semestral |
| Dados gerais das notificações e ocorrências registradas para a(s)<br>espécie(s) de interesse ou para doença/síndrome conforme área de<br>atuação.                  | SVE / SFA/ DSA<br>(Programas)   | Anual     |

# 11. Fluxo de comunicação – Erros/Dúvidas/Sugestões

## 11.1. Erros no cadastro de usuários/ dificuldades de acesso

- <u>atendimento.sistemas@agricultura.gov.br</u>
- Se não resolver, primeiramente a consulta deve ser enviada ao ponto focal do SIZ → apresenta orientações e esclarecimentos, antes de consultar o <u>dsanimal@agricultura.gov.br</u>

### 11.2. Outros erros

Envio ao Ponto focal do SIZ  $\rightarrow$  <u>atendimento.sistemas@agricultura.gov.br</u>, com cópia para <u>dsanimal@agricultura.gov.br</u>.

- Sempre que possível, pontos focais do SIZ devem tentar reproduzir o erro.
- Descrição da situação em que o erro ocorreu, número de protocolo da notificação ou da ocorrência, perfil do usuário, detalhamento do erro (clicar em "Detalhar" e copiar o texto integralmente).
- Captura da tela/vídeo da navegação

### 11.3. Dúvidas, sugestões e solicitações de reabertura/exclusão

- Avaliação prévia pelos pontos focais do SIZ SVE e SFA
- Ponto focal do SIZ → <u>dsanimal@agricultura.gov.br</u>

#### 12. Nova fase de desenvolvimento do e-SISBRAVET

Com o apoio do Fundo para o Desenvolvimento da Pecuária em Goiás - FUNDEPEC-GO, o projeto inicial de desenvolvimento do e-SISBRAVET foi finalizado e o sistema foi implantado em todo o país em Janeiro de 2020.

A partir de agosto de 2020, com o apoio do Fundo Emergencial de Saúde Animal de Mato Grosso – FESA-MT e da Federação da Agricultura e Pecuária do Pará - FAEPA, iniciamos nova fase de desenvolvimento do sistema, visando sobretudo ao aprimoramento das funcionalidades para gerenciamento, integração com sistemas laboratoriais, melhorias de performance e simplificação de alguns fluxos.

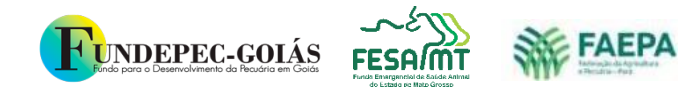

MINISTÉRIO DA AGRICULTURA, PECUÁRIA E ABASTECIMENTO

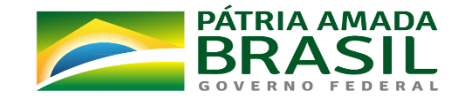

# Anexo I – Doenças, Testes e Critérios de Confirmação

| Doença                      | Teste                                                             | Finalidade     | Critério de confirmação                                                                               |
|-----------------------------|-------------------------------------------------------------------|----------------|----------------------------------------------------------------------------------------------------|
| Anemia Infecciosa<br>Equina | ELISA                                                             | Triagem        | -                                                                                                    |
| Anemia Infecciosa<br>Equina | Imunodifusão em gel de ágar (IDGA)                                | Confirmatório  | Detecção de anticorpos                                                                                |
| Mormo                       | Cultura e isolamento para<br>identificação da Burkholderia mallei | Confirmatório  | Detecção do<br>agente/antígeno                                                                        |
| Mormo                       | Identificação por técnicas<br>moleculares - PCR                   | Confirmatório  | Detecção do<br>agente/antígeno                                                                        |
| Mormo                       | ELISA                                                             | Triagem        | -                                                                                                    |
| Mormo                       | Western blot (WB)                                                 | Confirmatório  | Detecção de anticorpos                                                                                |
| Mormo                       | Maleinização**                                                    | Confirmatório  | Detecção de resposta<br>imunológica celular/<br>hipersensibilidade<br>(requer sinais/ apenas <<br>6m) |
| Influenza aviária           | Isolamento e identificação do vírus<br>e subtipo de IA            | Confirmatório  | Detecção do<br>agente/antígeno                                                                        |
| Influenza aviária           | Detecção do ácido ribonucleico<br>específico (RNA) de IA por PCR  | Confirmatório  | Detecção de ácido<br>nucleico                                                                         |
| Influenza aviária           | Determinação do índice de<br>patogenicidade intravenoso (IPIV)    | Confirmatório  | Detecção do<br>agente/antígeno                                                                        |
| Influenza aviária           | Sequenciamento genético                                           | Confirmatório  | Detecção do<br>agente/antígeno                                                                        |
| Doença de<br>Newcastle      | Isolamento e identificação do vírus<br>APMV-1                     | Confirmatório  | Detecção do<br>agente/antígeno                                                                        |
| Doença de<br>Newcastle      | Detecção do RNA do APMV-1 por<br>PCR                              | Confirmatório  | Detecção de ácido<br>nucleico                                                                         |
| Doença de<br>Newcastle      | Determinação do índice de<br>patogenicidade intracerebral (IPIC)  | Confirmatório  | Detecção do<br>agente/antígeno                                                                        |
| Doença de<br>Newcastle      | Sequenciamento genético                                           | Confirmatório  | Detecção do<br>agente/antígeno                                                                        |
| Peste Suína Clássica        | Isolamento viral                                                  | Confirmatório* | Detecção do<br>agente/antígeno                                                                        |
| Peste Suína Clássica        | Detecção de anticorpos por<br>Neutralização Viral                 | Confirmatório  | Detecção de anticorpos<br>(requer sinais ou<br>vínculo)                                               |
| Peste Suína Clássica        | Detecção do RNA viral por PCR                                     | Confirmatório  | Detecção de ácido<br>nucleico (requer vínculo)                                                        |
| Peste Suína Africana        | Isolamento e identificação viral                                  | Confirmatório* | Detecção do<br>agente/antígeno                                                                        |
| PRRS                        | Isolamento e identificação viral                                  | Confirmatório* | Detecção do<br>agente/antígeno                                                                        |
| Doença de Aujeszky          | Detecção de anticorpos por<br>Neutralização Viral                 | Confirmatório  | Detecção de anticorpos                                                                                |
| Doença de Aujeszky          | Detecção do RNA viral por PCR                                     | Confirmatório  | Detecção de ácido<br>nucleico                                                                         |
| Doença de Aujeszky          | Isolamento viral                                                  | Confirmatório  | Detecção do                                                                                           |

| Febre Aftosa                         | Detecção de anticorpos pelo<br>sistema de diagnóstico ELISA<br>3ABC, EITB (bov/bub)          | Confirmatório                | Detecção de anticorpos<br>(requer sinais ou<br>vínculo)            |
|--------------------------------------|----------------------------------------------------------------------------------------------|------------------------------|--------------------------------------------------------------------|
| Febre Aftosa                         | Neutralização viral                                                                          | Confirmatório                | Detecção de anticorpos<br>(requer sinais ou<br>vínculo)            |
| Febre Aftosa                         | Detecção do RNA viral por PCR                                                                | Confirmatório                | Detecção de ácido<br>nucleico (requer sinais<br>ou vínculo)        |
| Febre Aftosa                         | Isolamento e identificação viral                                                             | Confirmatório*               | Detecção do<br>agente/antígeno                                     |
| Brucelose ( <i>B.</i><br>abortus)    | Teste do Antígeno Acidificado<br>Tamponado (AAT)                                             | Triagem                      | -                                                                  |
| Brucelose ( <i>B.</i><br>abortus)    | Teste do 2-Mercaptoetanol (2-ME)                                                             | Confirmatório                | Detecção de anticorpos                                             |
| Brucelose ( <i>B. abortus</i> )      | Teste de Polarização Fluorescente<br>(FPA)                                                   | Confirmatório                | Detecção de anticorpos                                             |
| Brucelose ( <i>B.</i><br>abortus)    | Fixação de Complemento (FC)                                                                  | Confirmatório                | Detecção de anticorpos                                             |
| Tuberculose                          | Tuberculinização                                                                             | Triagem/<br>Confirmatório*** | Detecção de resposta<br>imunológica celular/<br>hipersensibilidade |
| Raiva                                | Identificação do antígeno viral por<br>Imunofluorescência direta (IFD)                       | Confirmatório                | Detecção<br>agente/antígeno                                        |
| Raiva                                | Detecção do RNA viral por PCR                                                                | Confirmatório                | Detecção de ácido<br>nucleico                                      |
| Raiva                                | Isolamento viral em cultivo celular<br>ou por inoculação em<br>camundongos (Prova Biológica) | Confirmatório                | Detecção<br>agente/antígeno                                        |
| Encefalopatia<br>Espongiforme Bovina | ELISA                                                                                        | Triagem                      | -                                                                  |
| Encefalopatia<br>Espongiforme Bovina | Imunohistoquímica (IHQ)                                                                      | Confirmatório                | Detecção<br>agente/antígeno                                        |
| Encefalopatia<br>Espongiforme Bovina | Western Blot (WB)                                                                            | Confirmatório                | Detecção de anticorpos                                             |
| Scrapie                              | ELISA                                                                                        | Triagem                      | -                                                                  |
| Scrapie                              | Imuno-histoquímica (IHQ)                                                                     | Confirmatório                | Detecção<br>agente/antígeno                                        |

\* O primeiro foco em zona livre ou no país (PSC e FA) deve ser confirmado com Isolamento e identificação viral

\*\* Poderá ser usada como teste confirmatório, exclusivamente em equídeos com menos de seis meses de idade que apresentem sintomatologia clínica compatível com mormo, mediante autorização do DSA/SDA/MAPA.

\*\*\* Os testes de rotina para o diagnóstico da tuberculose são o teste cervical simples (TCS), o teste da prega caudal (TPC) e o teste cervical comparativo (TCC), sendo que este último pode ser utilizado como teste confirmatório em animais com resultados positivos ou inconclusivos nos demais testes.

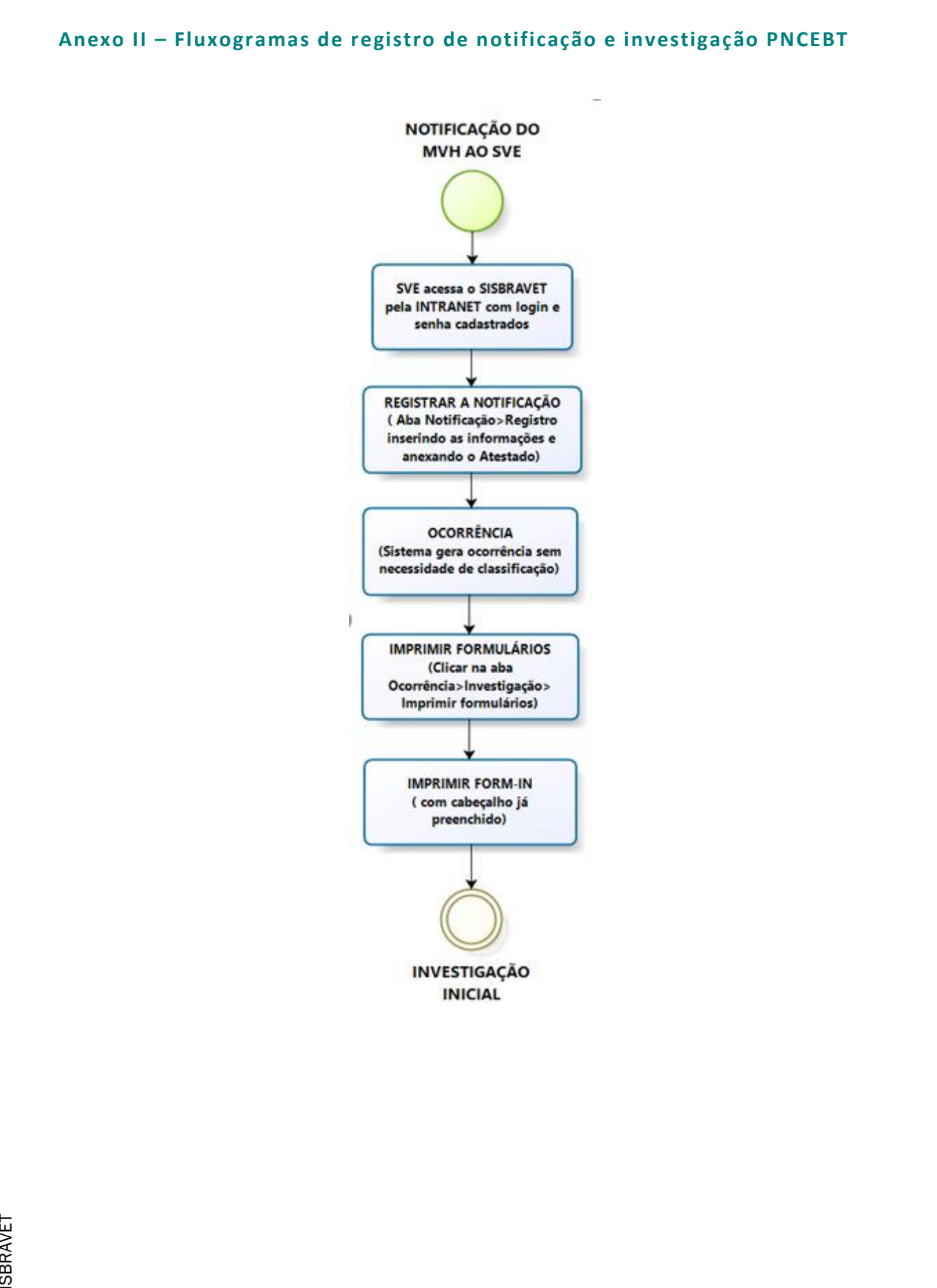

e-SISBRAVET

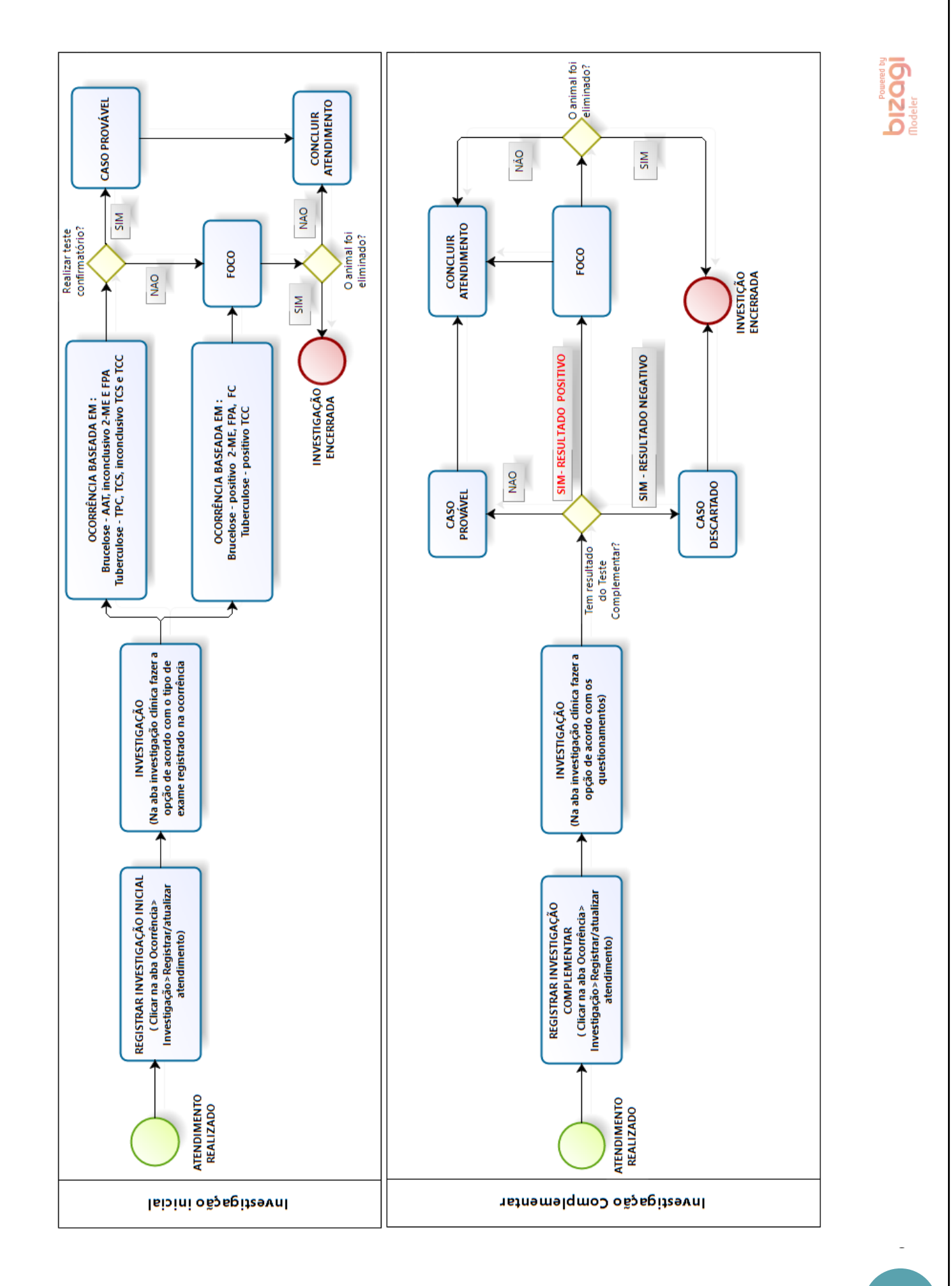